# cisco.

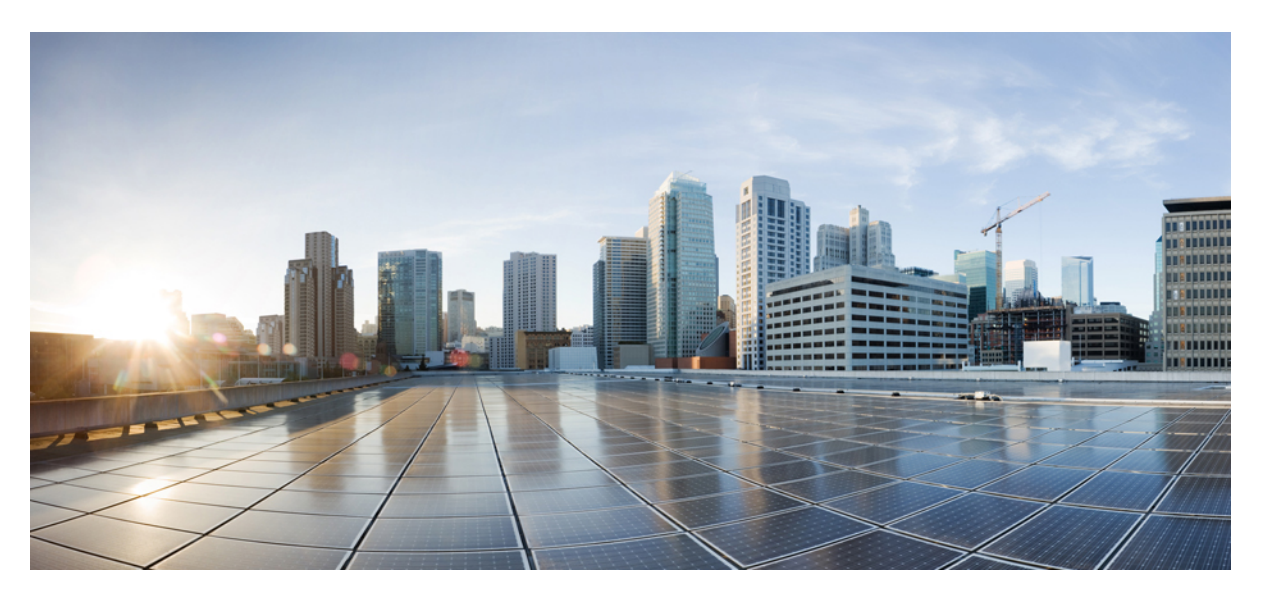

### **Cisco SD-WAN Cloud OnRamp for Colocation Solution Guide, Release** 20.1.1

First Published: 2018-12-20 Last Modified: 2020-04-15

### **Americas Headquarters**

Cisco Systems, Inc. 170 West Tasman Drive San Jose, CA 95134-1706 USA http://www.cisco.com Tel: 408 526-4000 800 553-NETS (6387) Fax: 408 527-0883 THE SPECIFICATIONS AND INFORMATION REGARDING THE PRODUCTS IN THIS MANUAL ARE SUBJECT TO CHANGE WITHOUT NOTICE. ALL STATEMENTS, INFORMATION, AND RECOMMENDATIONS IN THIS MANUAL ARE BELIEVED TO BE ACCURATE BUT ARE PRESENTED WITHOUT WARRANTY OF ANY KIND, EXPRESS OR IMPLIED. USERS MUST TAKE FULL RESPONSIBILITY FOR THEIR APPLICATION OF ANY PRODUCTS.

THE SOFTWARE LICENSE AND LIMITED WARRANTY FOR THE ACCOMPANYING PRODUCT ARE SET FORTH IN THE INFORMATION PACKET THAT SHIPPED WITH THE PRODUCT AND ARE INCORPORATED HEREIN BY THIS REFERENCE. IF YOU ARE UNABLE TO LOCATE THE SOFTWARE LICENSE OR LIMITED WARRANTY, CONTACT YOUR CISCO REPRESENTATIVE FOR A COPY.

The Cisco implementation of TCP header compression is an adaptation of a program developed by the University of California, Berkeley (UCB) as part of UCB's public domain version of the UNIX operating system. All rights reserved. Copyright © 1981, Regents of the University of California.

NOTWITHSTANDING ANY OTHER WARRANTY HEREIN, ALL DOCUMENT FILES AND SOFTWARE OF THESE SUPPLIERS ARE PROVIDED "AS IS" WITH ALL FAULTS. CISCO AND THE ABOVE-NAMED SUPPLIERS DISCLAIM ALL WARRANTIES, EXPRESSED OR IMPLIED, INCLUDING, WITHOUT LIMITATION, THOSE OF MERCHANTABILITY, FITNESS FOR A PARTICULAR PURPOSE AND NONINFRINGEMENT OR ARISING FROM A COURSE OF DEALING, USAGE, OR TRADE PRACTICE.

IN NO EVENT SHALL CISCO OR ITS SUPPLIERS BE LIABLE FOR ANY INDIRECT, SPECIAL, CONSEQUENTIAL, OR INCIDENTAL DAMAGES, INCLUDING, WITHOUT LIMITATION, LOST PROFITS OR LOSS OR DAMAGE TO DATA ARISING OUT OF THE USE OR INABILITY TO USE THIS MANUAL, EVEN IF CISCO OR ITS SUPPLIERS HAVE BEEN ADVISED OF THE POSSIBILITY OF SUCH DAMAGES.

Any Internet Protocol (IP) addresses and phone numbers used in this document are not intended to be actual addresses and phone numbers. Any examples, command display output, network topology diagrams, and other figures included in the document are shown for illustrative purposes only. Any use of actual IP addresses or phone numbers in illustrative content is unintentional and coincidental.

All printed copies and duplicate soft copies of this document are considered uncontrolled. See the current online version for the latest version.

Cisco has more than 200 offices worldwide. Addresses and phone numbers are listed on the Cisco website at www.cisco.com/go/offices.

The documentation set for this product strives to use bias-free language. For purposes of this documentation set, bias-free is defined as language that does not imply discrimination based on age, disability, gender, racial identity, ethnic identity, sexual orientation, socioeconomic status, and intersectionality. Exceptions may be present in the documentation due to language that is hardcoded in the user interfaces of the product software, language used based on standards documentation, or language that is used by a referenced third-party product.

Cisco and the Cisco logo are trademarks or registered trademarks of Cisco and/or its affiliates in the U.S. and other countries. To view a list of Cisco trademarks, go to this URL: https://www.cisco.com/c/en/us/about/legal/trademarks.html. Third-party trademarks mentioned are the property of their respective owners. The use of the word partner does not imply a partnership relationship between Cisco and any other company. (1721R)

© 2020-2021 Cisco Systems, Inc. All rights reserved.

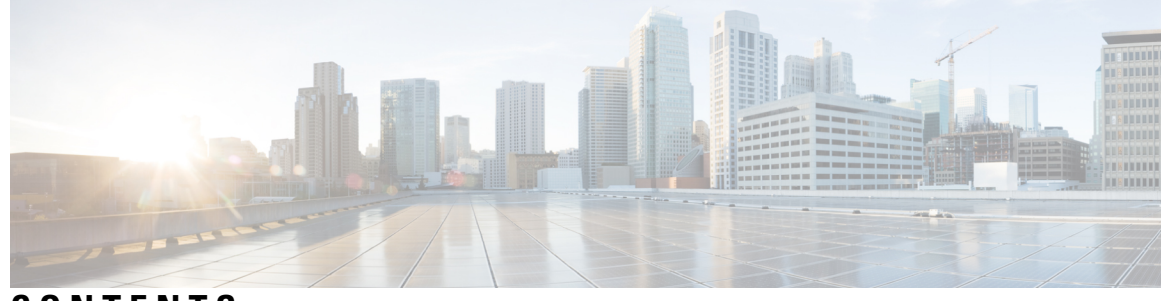

### CONTENTS

| P R E F A C E | Preface ix                                                                            |
|---------------|---------------------------------------------------------------------------------------|
|               | Audience ix                                                                           |
|               | Related Documentation ix                                                              |
|               | List of Acronyms and Abbreviations <b>x</b>                                           |
|               | Communications, Services, and Additional Information <b>x</b>                         |
| CHAPTER 1     | Information About Cisco SD-WAN Cloud onRamp for Colocation Solution 1                 |
|               | Cisco SD-WAN Cloud onRamp for Colocation Solution 1                                   |
|               | Cisco SD-WAN Cloud on Ramp for Colocation Solution Components 2                       |
| CHAPTER 2     | Prerequisites and Requirements of Cisco SD-WAN Cloud onRamp for Colocation Solution 7 |
|               | Cisco SD-WAN Cloud on Ramp for Colocation Solution Requirements <b>7</b>              |
|               | Hardware Requirements 7                                                               |
|               | Software Requirements 9                                                               |
|               | Wiring Requirements 10                                                                |
|               | Prescriptive Connections 10                                                           |
|               | Flexible Connections 11                                                               |
|               | Prerequisites for Deploying Solution 13                                               |
|               | Sizing Requirements of Cisco SD-WAN Cloud on Ramp for Colocation Solution Devices 14  |
| CHAPTER 3     | Get Started with Cisco SD-WAN Cloud onRamp for Colocation Solution 15                 |
|               | Cisco SD-WAN Cloud on Ramp for Colocation Solution–Deployment Workflow 15             |
|               | Install Cisco NFVIS Cloud OnRamp for Colocation on Cisco CSP 16                       |
|               | Log Into CIMC User Interface 16                                                       |
|               | Activate Virtual Device 18                                                            |
|               | Map NFVIS Cloud OnRamp for Colocation Image <b>19</b>                                 |
|               |                                                                                       |

|           | Bring up Cisco Cloud Services Platform Devices 19                                          |
|-----------|--------------------------------------------------------------------------------------------|
|           | Onboard CSP Devices Using Plug-and-Play Process 19                                         |
|           | Onboard CSP Devices Using USB Bootstrapping Process 20                                     |
|           | Verify Onboarded Devices and Activate Devices 22                                           |
|           | Bring up Switch Devices 23                                                                 |
|           | Bring up Cisco Colo Manager 25                                                             |
|           | Provision and Configure Cisco SD-WAN Cloud onRamp for Colocation Solution 26               |
|           | Provision DHCP Server Per Colocation <b>26</b>                                             |
|           | Device Port Connectivity Details and Service Chaining for Prescriptive Connections 27      |
|           | Validated Service Chains 31                                                                |
|           | Validated VM Packages 32                                                                   |
|           | Customized Service Chains 33                                                               |
| CHAPTER 4 | Configure Cisco SD-WAN Cloud onRamp for Colocation Solution Devices Using Cisco vManage 35 |
|           | Add Cloud OnRamp Colocation Devices Using Cisco vManage 35                                 |
|           | Delete Cloud OnRamp for Colocation Devices from Cisco vManage 37                           |
|           | Manage Clusters in Cisco vManage 38                                                        |
|           | Provision and Configure Cluster <b>39</b>                                                  |
|           | Create and Activate Clusters 40                                                            |
|           | Cluster Configuration 42                                                                   |
|           | Login Credentials 42                                                                       |
|           | Resource Pool <b>42</b>                                                                    |
|           | Port Connectivity 44                                                                       |
|           | NTP <b>47</b>                                                                              |
|           | Syslog Server 48                                                                           |
|           | TACACS Authentication 48                                                                   |
|           | Backup Server Settings <b>50</b>                                                           |
|           | Progress of Cluster Activation 52                                                          |
|           | View Cluster 55                                                                            |
|           | Edit Cluster in Cisco vManage 55                                                           |
|           | Add CSP Device to Cluster 56                                                               |
|           | Delete CSP Devices from Cluster 58                                                         |
|           | Delete CSP with CCM 59                                                                     |
|           | Replace Cisco CSP Devices After RMA 60                                                     |

I

|           | Return of Materials of Cisco CSP Devices <b>60</b>                                          |
|-----------|---------------------------------------------------------------------------------------------|
|           | RMA Process for Cisco CSP Devices 61                                                        |
|           | Prerequisites and Restrictions for Backup and Restore of CSP Devices 61                     |
|           | Remove PNF Devices from Cluster <b>63</b>                                                   |
|           | Remove Cluster from Cisco vManage 63                                                        |
|           | Remove and Replace Switch 64                                                                |
|           | Reactivate Cluster from Cisco vManage 66                                                    |
|           | Manage Service Groups 67                                                                    |
|           | VNF Placement for Service Chains in Cisco vManage 67                                        |
|           | Create Service Chain in a Service Group 67                                                  |
|           | QoS on Service Chains 74                                                                    |
|           | Clone Service Groups <b>75</b>                                                              |
|           | Create Custom Service Chain 77                                                              |
|           | Physical Network Function Workflow 78                                                       |
|           | Custom Service Chain with Shared PNF Devices <b>79</b>                                      |
|           | Configure PNF and Cisco Catalyst 9500 Switches 82                                           |
|           | Custom Service Chain with Shared VNF Devices 82                                             |
|           | Shared VNF Use Cases 84                                                                     |
|           | View Service Groups 90                                                                      |
|           | Edit Service Groups 90                                                                      |
|           | Attach or Detach a Service Group in a Cluster 91                                            |
|           | Day-N Configuration Workflow of Cisco SD-WAN Cloud onRamp for Colocation Solution <b>91</b> |
| CHAPTER 5 | Software Image Management for Cluster Components and SWIM 95                                |
|           | Manage VM Catalog and Repository 95                                                         |
|           | VNF Image Format 96                                                                         |
|           | Upload VNF Images 97                                                                        |
|           | Create Customized VNF Image 98                                                              |
|           | View VNF Images 103                                                                         |
|           | Delete VNF Images 104                                                                       |
|           | Upgrade Cisco NFVIS Using Cisco vManage 104                                                 |
|           | Upload NFVIS Upgrade Image 105                                                              |
|           | Upgrade a CSP Device with a Cisco NFVIS Upgrade Image <b>105</b>                            |
|           | Upgrade Cisco Catalyst 9500 Switches 106                                                    |

|           | Supported Upgrade Scenarios and Recommended Connections 109                              |
|-----------|------------------------------------------------------------------------------------------|
| CHAPTER 6 | — Monitor Cisco SD-WAN Cloud onRamp for Colocation Solution Devices 111                  |
|           | Monitor Operational Status of Cloud OnRamp for Colocation Devices from Cisco vManage 111 |
|           | View Information About VNFs from Cisco vManage <b>113</b>                                |
|           | View Cisco Colo Manager Health 115                                                       |
|           | Monitor Cloud on Ramp Colocation Clusters 115                                            |
|           | Packet Capture for Cloud onRamp Colocation Clusters 119                                  |
|           | Cisco Colo Manager States for Switch Configuration 121                                   |
|           | Cisco Colo Manager States and Transitions from Host <b>121</b>                           |
|           | Cisco Colo Manager Notifications 121                                                     |
|           | VM Alarms 124                                                                            |
|           | VM States 126                                                                            |
|           | Cloud Services Platform Real-Time Commands 126                                           |
| CHAPTER 7 | High Availability 129                                                                    |
|           | Redundancy 129                                                                           |
|           | Redundancy of Network Fabric 130                                                         |
|           | Redundancy of x86 Compute Hardware 130                                                   |
|           | Redundancy of Physical NIC or Interface 130                                              |
|           | Redundancy of NFVIS, Virtualization Infrastructure 130                                   |
|           | Redundancy of Service Chain or VNF 130                                                   |
|           | Recovery of Cisco Colo Manager 133                                                       |
|           | Handle Various Failure Scenarios 133                                                     |
| CHAPTER 8 | Troubleshoot Cisco SD-WAN Cloud onRamp for Colocation Solution 135                       |
|           | Troubleshoot Colocation Multitenancy Issues 135                                          |
|           | Troubleshoot Catalyst 9500 Issues 136                                                    |
|           | Troubleshoot Cisco Cloud Services Platform Issues 141                                    |
|           | DHCP IP Address Assignment 148                                                           |
|           | Troubleshoot Cisco Colo Manager Issues 149                                               |
|           | Troubleshoot Service Chain Issues 151                                                    |
|           | Troubleshoot Physical Network Function Management Issues 153                             |
|           | Log Collection from CSP 153                                                              |

Troubleshoot Cisco vManage Issues 153

- CHAPTER 9
- Custom Packaging Details for Shared VNF 155

Cisco vEdge Router Variable List 155 Cisco CSR1000V Variable List 159 ASAv Variable List 163

### Contents

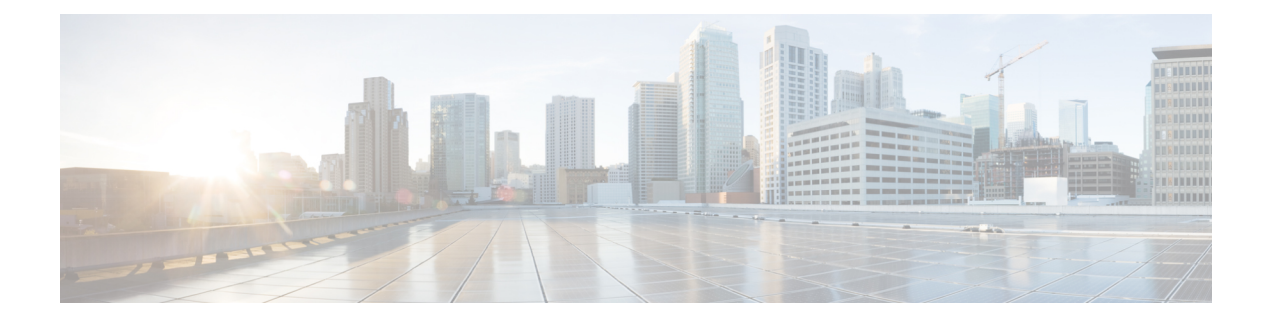

## **Preface**

This guide provides information about how to configure and deploy Cisco SD-WAN Cloud onRamp for CoLocation solution on a supported Cisco hardware device. The guide also provides details on virtual machine deployments, configuration of software features.

This guide assumes that readers have a broad understanding of networking terminologies and principles. It also assumes prior exposure to current trends in multi-cloud offerings.

- Audience, on page ix
- Related Documentation, on page ix
- List of Acronyms and Abbreviations, on page x
- · Communications, Services, and Additional Information, on page x

## Audience

This guide is intended for network administrators and operators who are familiar with basic Linux installation and configuration requirements.

## **Related Documentation**

- Configuration Guide for Cisco Enterprise Network Function Virtualization Infrastructure Software
- Release Notes for Cisco Enterprise Network Function Virtualization Infrastructure Software
- Configuration Guide for Cisco Catalyst 9500 Switches
- Cisco Cloud Services Platform 5000 Hardware Installation Guide
- · Configuration Guide for Cisco Network Plug and Play on Cisco APIC-EM

## **List of Acronyms and Abbreviations**

Table 1: List of Acronyms and Abbreviations

| Acronym or Abbreviation                  | Expansion                                                  |
|------------------------------------------|------------------------------------------------------------|
| CSP                                      | Cisco Cloud Services Platform                              |
| CIMC                                     | Cisco Integrated Management Controller                     |
| Cisco SD-WAN Cloud onRamp for Colocation | Name of the solution                                       |
| DHCP                                     | Dynamic Host Configuration Protocol                        |
| DNA                                      | Digital Network Architecture                               |
| DMZ                                      | Demilitarized Zone                                         |
| NAT                                      | Network Address Translation                                |
| NSO                                      | Network Services Orchestrator                              |
| FP                                       | Function Pack (NSO)                                        |
| NIC                                      | Network Interface Controller                               |
| NFVIS                                    | Network Function Virtualization Infrastructure<br>Software |
| OVS                                      | Open Virtual Switch                                        |
| SD-WAN                                   | Software-defined Wide Area Networking                      |
| SR-IOV                                   | Single Root IO Virtualization                              |
| STUN                                     | Session Traversal Utilities for NAT                        |
| SWIM                                     | Software Image management                                  |
| VEPA                                     | Virtual Ethernet Port Aggregator                           |
| VM                                       | Virtual Machine                                            |
| VNF                                      | Virtual Network Function                                   |
| PNF                                      | Physical Network Function                                  |
| vNIC                                     | Virtual Network Interface Controller                       |

## **Communications, Services, and Additional Information**

• To receive timely, relevant information from Cisco, sign up at Cisco Profile Manager.

- To get the business impact you're looking for with the technologies that matter, visit Cisco Services.
- To submit a service request, visit Cisco Support.
- To discover and browse secure, validated enterprise-class apps, products, solutions and services, visit Cisco Marketplace.
- To obtain general networking, training, and certification titles, visit Cisco Press.
- To find warranty information for a specific product or product family, access Cisco Warranty Finder.

### **Cisco Bug Search Tool**

Cisco Bug Search Tool (BST) is a web-based tool that acts as a gateway to the Cisco bug tracking system that maintains a comprehensive list of defects and vulnerabilities in Cisco products and software. BST provides you with detailed defect information about your products and software.

Preface

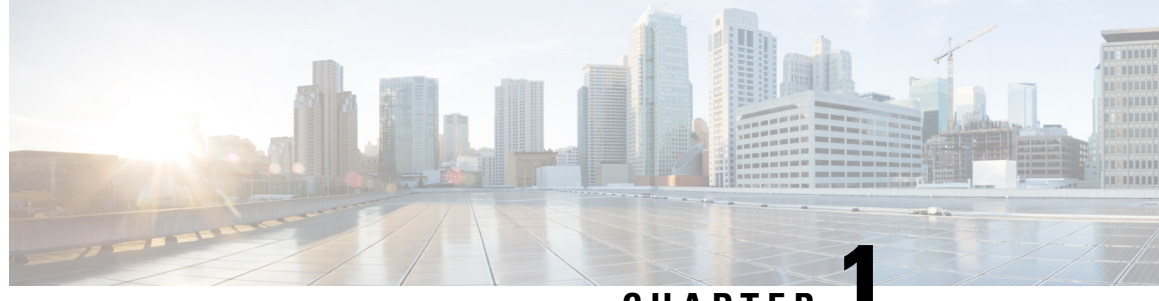

CHAPTER

## Information About Cisco SD-WAN Cloud onRamp for Colocation Solution

- · Cisco SD-WAN Cloud onRamp for Colocation Solution, on page 1
- Cisco SD-WAN Cloud onRamp for Colocation Solution Components, on page 2

## **Cisco SD-WAN Cloud on Ramp for Colocation Solution**

As more applications move to the cloud, the traditional approach of backhauling traffic over expensive WAN circuits to a data center is no longer relevant. The conventional WAN infrastructure was not designed for accessing applications in the cloud. The infrastructure is expensive and introduces unnecessary latency that degrades the experience.

Network architects are reevaluating the design of the WANs to achieve the following:

- Support a cloud transition.
- Reduce network costs.
- Increase the visibility and manageability of the cloud traffic.

The architects are turning to Software-Defined WAN (SD-WAN) fabric to take advantage of inexpensive broadband Internet services and to route intelligently a trusted SaaS cloud-bound traffic directly from remote branches.

With the Cisco SD-WAN Cloud onRamp for Colocation solution built specifically for colocation facilities, the solution routes the traffic to the best-permissible path from branches and remote workers to where all applications are hosted. The solution also allows distributed enterprises to have an alternative to enabling direct internet access at the branch and enhance their connectivity to infrastructure-as-a-service (IaaS) and software-as-a-service (SaaS) providers.

The solution provides enterprises with multiple distributed branch offices that are clustered around major cities or spread over several countries the ability to regionalize the routing services in colocation facilities. Reason being, these facilities are physically closer to the branches and can host the cloud resources that the enterprise needs to access. So, essentially by distributing a virtual Cisco SD-WAN over a regional architecture of colocation centers, the processing power is brought to the cloud edge.

The following image shows how you can aggregate the access to the multicloud applications from multiple branches to regional colocation facilities.

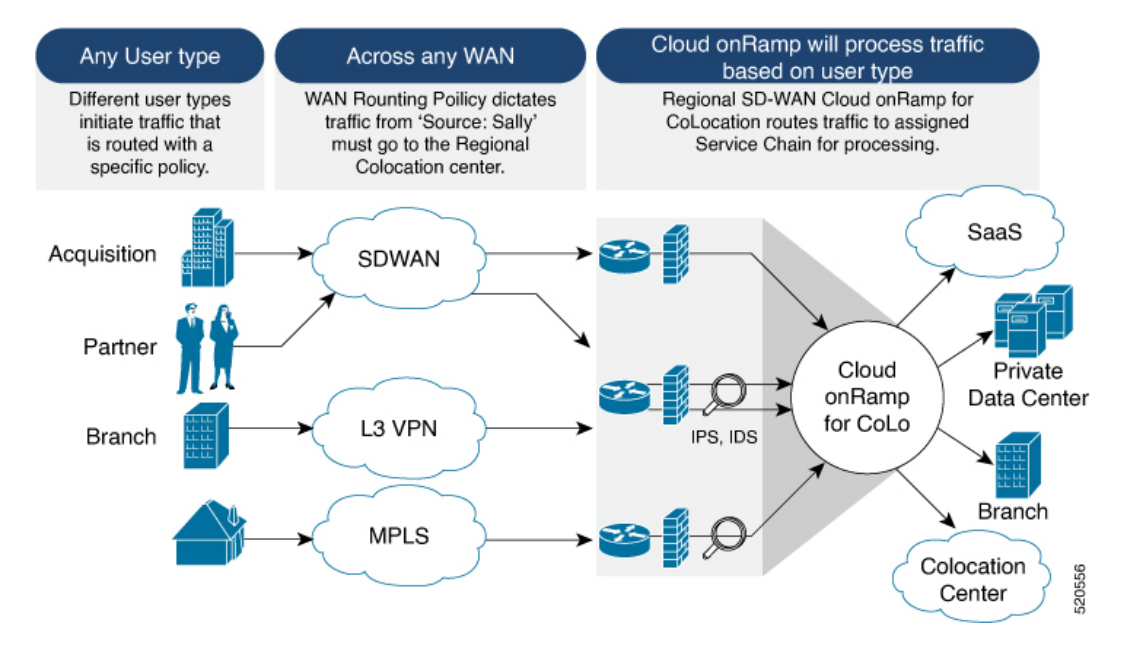

#### Figure 1: Cisco SD-WAN Cloud onRamp for CoLocations

The solution can serve four specific types of enterprises:

- Multinational companies that cannot use direct internet connections to the cloud and SaaS platforms due to security restrictions and privacy regulations.
- Partners and vendors without Cisco SD-WAN but still need connectivity to their customers. They do not
  want to install SD-WAN routing appliances in their site.
- Global organizations with geographically distributed branch offices that require high bandwidth, optimum application performance, and granular security.
- Remote access that need secure VPN connections to an enterprise over inexpensive direct internet links.

The Cisco SD-WAN Cloud onRamp for Colocation solution can be hosted within certain colocation facilities by a colocation IaaS provider. You can select the colocation provider that meets your needs in a region on a regional basis as long as it supports the necessary components.

## **Cisco SD-WAN Cloud onRamp for Colocation Solution Components**

The Cisco SD-WAN Cloud onRamp for Colocation solution can be deployed in multiple colocations. A colocation is a stack of compute and networking fabric that brings up multiple virtual networking functions and multiple service chains on them. This stack connects branch users, endpoints to a hybrid cloud or data center. Cisco vManage is used as the orchestrator to provision the devices in a colocation. Each colocation does not have visibility of other colocations in the same site or across sites.

The following image shows the components of Cisco SD-WAN Cloud onRamp for Colocation solution.

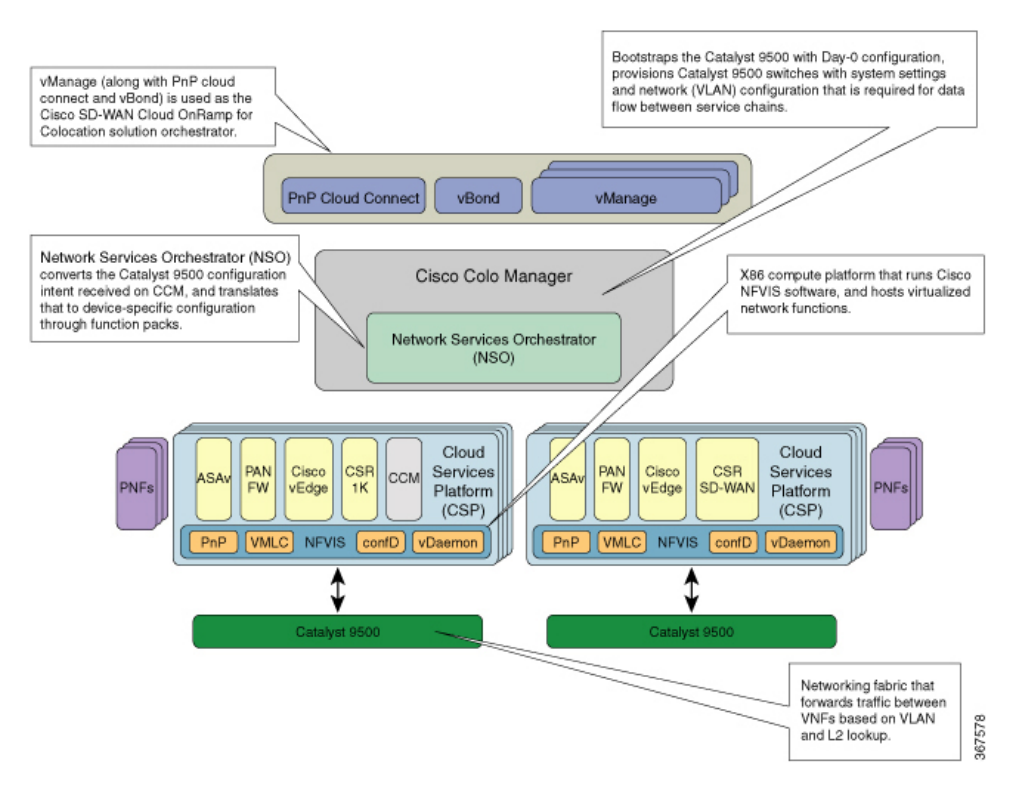

#### Figure 2: Cisco SD-WAN Cloud onRamp for Colocation Solution Architectural Overview

• Cisco Cloud Services Platform, CSP-5444 and CSP-5456—Cloud Services Platform (CSP) is an x86 Linux hardware platform that runs NFVIS software. It is used as the compute platform for hosting the virtual network functions in the Cisco SD-WAN Cloud onRamp for Colocation solution. Multiple CSP systems can be used in a Cisco SD-WAN Cloud onRamp for Colocation deployment.

**Cisco Network Function Virtualization Infrastructure Software**—The Cisco Network Function Virtualization Infrastructure Software (NFVIS) software is used as the base virtualization infrastructure software running on the x86 compute platform. The Cisco NFVIS software provides VM lifecycle management, VM service chaining, VM image management, platform management, PNP for bootstrapping a device, AAA features, and syslog server. See the NFVIS Functionality Changes for SD-WAN Cloud OnRamp for Colocation in NFVIS documentation.

• Virtual Network Functions — The Cisco SD-WAN Cloud onRamp for Colocation solution supports both Cisco-developed and third-party Virtual Network Functions (VNFs). The following table includes the validated VNFs and their versions:

| Virtual Network Functions  | Version                             |
|----------------------------|-------------------------------------|
| Cisco CSR1000V             | 17.1.1, 17.2, 17.3                  |
| Cisco Catalyst 8000V       | 17.4.1a                             |
| Cisco IOS XE SD-WAN Device | 16.12.1, 16.12.2r, 17.2.1r, 17.3.1a |
| Cisco ASAv                 | 9.12.2, 9.13.1, 9.15.1              |
| CheckPoint                 | R80.30, R80.40                      |

#### **Table 2: Validated Virtual Network Functions**

| Virtual Network Functions | Version                        |
|---------------------------|--------------------------------|
| Cisco FTDv/NGFW           | 6.4.0.1, 6.5.0-115             |
| Cisco vEdge Cloud Router  | 19.2.1, 20.1.1, 20.3.1, 20.4.1 |
| Palo Alto Firewall (PAFW) | 9.0.0                          |
| Fortinet Firewall         | 6.0.2                          |

To validate third-party VNFs on the Cisco SD-WAN Cloud onRamp for Colocation solution, you can use the Cisco certification program. For more information about validating third-party VNFs, see https://developer.cisco.com/site/nfv/#the-ecosystem-program.

• **Physical Network Functions**—A Physical Network Function (PNF) is a physical device that is dedicated to provide a specific network function as part of a colocation service chain such as a router or a firewall. The following are the validated PNFs and their versions:

**Table 3: Validated Physical Network Functions** 

| Physical Network Functions | Version                   |
|----------------------------|---------------------------|
| Cisco FTD                  | 6.4.0.1, 6.5              |
| Model: FPR-9300            |                           |
| Cisco ASR 1000 Series      | 16.12.1, 17.1, 17.2, 17.3 |

- Network Fabric Forwards traffic between the VNFs in a service chain by using a L2 and VLAN-based lookup. The last VNF can forward traffic to the network fabric either through L2 or L3 forwarding. The network fabric can include either of the following:
  - Cisco Catalyst 9500-40X switch: Supports 40 10G ports and two 40G ports, which is used as the network fabric
  - Cisco Catalyst 9500-48Y4C switch: Supports 48 1G/10G/25G ports and four 40G/100G ports, which is used as the network fabric.
- Management Network—A separate management network connects the NFVIS software running on the CSP systems, the virtual network functions, and the switches in fabric. This management network is also used for transferring files and images into and out of the systems. The Out of Band management switch configures the management network. The IP addresses assigned to the CSP devices, Cisco Catalyst 9500-40X or Cisco Catalyst 9500-48Y4C switches are acquired by the management network pool through DHCP configuration. The orchestrator manages VNF management IP addresses and assigns through the VNF Day-0 configuration file.
- Virtual Network Function Network Connectivity A VNF can be connected to the physical network by using either Single Root IO Virtualization (SR-IOV) or through a software virtual switch. A VNF can have one or more virtual network interfaces (VNICs), which can be directly or indirectly connected to the physical network interfaces. A physical network interface can be connected to a software virtual switch and one or more VNFs can share the virtual switch. The Cisco SD-WAN Cloud onRamp for Colocation solution manages the creation of virtual switch instances and the virtual NIC membership to create connectivity. By default, all the physical interfaces and the management interface in the CSP system are available for use by VNFs.

In Cisco SD-WAN Cloud onRamp for Colocation deployments, SR-IOV interfaces are configured in Virtual Ethernet Port Aggregator (VEPA) mode. In this mode, the NIC sends all the traffic that is received from the VNFs to the external Cisco Catalyst 9500-40X or Cisco Catalyst 9500-48Y4C switches. The Cisco Catalyst 9500-40X or Cisco Catalyst 9500-48Y4C transfers the traffic that is based on the L2 MAC address and VLAN. It can send the traffic back to the CSP or to an external connected network. The Catalyst 9500 switch ports that are connected to the CSP interfaces are configured in VEPA mode. When a VLAN is configured on a VNF VNIC, the VLAN must be configured on the connected port on Cisco Catalyst 9500-40X or Cisco Catalyst 9500-48Y4C switches.

A VNF using a SR-IOV interface and a VNF using the software switch can be service chained through the external switch fabric.

- **Physical Network Function Network Connectivity** A PNF can be connected to the Cisco Catalyst 9500-40X or Cisco Catalyst 9500-48Y4C switch ports, which are the free data ports available from the right side.
- Service Chains —In Cisco SD-WAN Cloud onRamp for Colocation solution deployment, the traffic between the VNFs is service chained externally through Cisco Catalyst 9500-40X or Cisco Catalyst 9500-48Y4C. The service chaining requirement provides service chaining functionality to the traffic across VNFs running either on a single CSP or across multiple CSP systems in a cluster. The service chaining is based on the source and destination endpoints in the service chain and is not based on the provider application. In Cisco SD-WAN Cloud onRamp for Colocation solution, L2 (VLAN, destination MAC address) based service chaining has been used.
- Cisco Colocation Manager The Cisco Colocation Manager (CCM) component is a software stack that manages the Cisco Catalyst 9500-40X or Cisco Catalyst 9500-48Y4C switches. In this solution, Cisco Colocation Manager is hosted on NFVIS software in a docker container. The CSP devices host Cisco Colocation Manager along with PNFs and VNFs as shown in the solution architectural overview

A single CCM instance per cluster is brought up in one of the CSP devices after activating a cluster. The CCM software accepts the Cisco Catalyst 9500-40X or Cisco Catalyst 9500-48Y4C configuration and monitors them. See Configure Cisco SD-WAN Cloud onRamp for Colocation Solution Devices Using Cisco vManage for more information.

Orchestration through Cisco vManage — Cisco vManage server is used for orchestrating the Cisco SD-WAN Cloud onRamp for Colocation solution. For more information, see the Cisco SD-WAN Configuration Guides.

### Cisco SD-WAN Cloud OnRamp for Colocation Solution Guide, Release 20.1.1

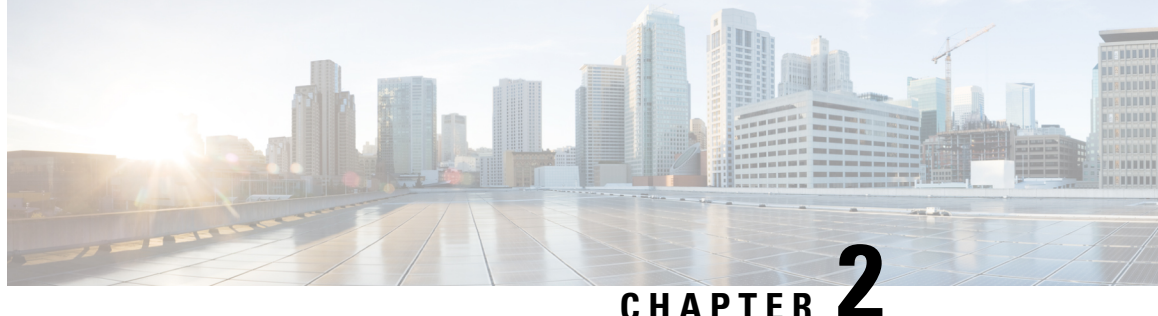

# **Prerequisites and Requirements of Cisco SD-WAN Cloud on Ramp for Colocation Solution**

- Cisco SD-WAN Cloud onRamp for Colocation Solution Requirements, on page 7
- Prerequisites for Deploying Solution, on page 13
- Sizing Requirements of Cisco SD-WAN Cloud on Ramp for Colocation Solution Devices, on page 14

## **Cisco SD-WAN Cloud on Ramp for Colocation Solution Requirements**

The following are the hardware, software, Cloud OnRamp for Colocation cluster, and cabling requirements for deploying Cisco SD-WAN Cloud onRamp for Colocation solution.

### **Hardware Requirements**

The following table lists the hardware requirements:

### Table 4: Feature History

| Feature Name                                                    | Release<br>Information         | Description                                                                                                    |
|-----------------------------------------------------------------|--------------------------------|----------------------------------------------------------------------------------------------------|
| Support for<br>Cisco Cloud<br>Services<br>Platform,<br>CSP-5456 | Cisco SD-WAN<br>Release 20.4.1 | Starting from this release, Cisco CSP-5456 is supported on the Cloud<br>onRamp for Colocation solution. The CSP-5456 offers a higher capacity<br>of 56 cores, which maximizes the placement of VNFs in service chains. |

**Table 5: Hardware Requirements** 

| Components           | Hardware Requirements     |
|----------------------|---------------------------|
| Compute platform     | CSP- 5444 and CSP-5456    |
| Physical form factor | Cisco UCS C240 M5SX (2RU) |

| Components                    | Hardware Requirements                                                                                                    |
|-------------------------------|----------------------------------------------------------------------------------------------------|
| Processor cores               | CSP-5444: 44 physical cores                                                                                                    |
|                               | CSP-5456: 56 physical cores                                                                                                    |
| PCIe NIC slots                | 6                                                                                                    |
| Disk                          | 8 * 1.2 TB = 9.6 TB                                                                                                    |
| Disk slots                    | 26 (24 useable)                                                                                                    |
| Memory                        | 192 GB of RAM                                                                                                    |
| RAID                          | 12-Gbps SAS HW controller, 4 GB flash-backed write cache (FBWC), RAID 10.                                                                                                    |
| Base Networking               | 4x1PCIE card in M5 6x1GE Intel i350 ports, 2x1GE LoM                                                                                                    |
|                               | <b>Note</b><br>2-GigE interfaces in a port channel configuration are required for the NFVIS<br>and VM management traffic.                                                                                                    |
| Network Interface Cards (NIC) | 2xIntel X520 2-port 10G (Niantic) and Intel XL710 4-port 10G SFP+<br>(Fortville)                                                                                                    |
|                               | <b>Note</b><br>Two Fortville 10G interfaces in port-channel configuration and connected<br>to a virtual switch. This connectivity is required for production traffic to<br>or from the VMs, which support only virtio interface.                                                                                                    |
|                               | <b>Note</b><br>Two Fortville 10G interfaces in port-channel configuration and connected<br>to a virtual switch. This configuration is required for VNF HA state<br>synchronization between VNFs hosted on two different CSP systems.                                                                                                    |
|                               | <b>Note</b><br>Four Niantic 10G interfaces in SR-IOV mode. The VMs that need high<br>performance and low latency network connectivity to bypass the hypervisor<br>or virtual switch require these interfaces. The VMs that can support SR-IOV<br>must be connected to the SR-IOV virtual function (VFs). Link redundancy<br>is not available in this mode. |
|                               | <b>Note</b><br>For prescriptive connections, ensure that the Fortville NIC (X710) is placed<br>in riser 1, slot-2 and Niantic cards (X520) in riser1, slot 1; and riser 2, slot<br>4.                                                                                                    |
| Processors (2)                | 2xIntel Xeon Gold 6152 Series                                                                                                    |
| Power Supplies                | Dual power                                                                                                    |

| Components         | Hardware Requirements                                                                                                    |
|--------------------|----------------------------------------------------------------------------------------------------|
| Network fabric     | Catalyst 9500-40X                                                                                                    |
|                    | Supports forty10G ports and two 40G ports                                                                                                    |
|                    | Catalyst 9500-48Y4C                                                                                                    |
|                    | Supports forty-eight 1G/10G/25G ports and four 40G/100G ports                                                                                                    |
| Management network | Any switch with sufficient number of 1G ports and port channel feature can<br>be used as the management switch. Two switches are recommended to<br>support hardware and link redundancy. |

### **Software Requirements**

The following table lists the software requirements:

#### **Table 6: Software Requirements**

| Components                             | Software Requirements                                                                                                  |
|----------------------------------------|----------------------------------------------------------------------------------------------------|
| Virtualization infrastructure software | Cisco NFVIS Cloud OnRamp for Colocation<br>See Release Notes for Cisco SD-WAN Cloud OnRamp for Colocation<br>Solution. |
| Orchestration                          | Cisco vManage                                                                                                    |
|                                        | See                                                                                                    |
|                                        | Cisco SD-WAN Product Documentation for more information.                                                               |
|                                        | • Cisco SD-WAN Release Notes for more information about the latest Cisco vManage features.                             |

All CSP devices and switches must run same version of the software in the Cloud OnRamp for Colocation solution. Any new software version for all devices in a colocation is hosted on Cisco vManage, upon availability.

### **Supported Platforms and Firmware**

The following table lists the supported platform and firmware versions of Cisco NFVIS:

| Platform           | Firmware | Version                    |
|--------------------|----------|----------------------------|
| CSP-5444, CSP-5456 | BIOS     | C240M5.4.2.2b.0.0613220203 |
|                    | CIMC     | 4.2(2a)                    |

To upgrade a CIMC version, see the Cisco Host Upgrade Utility User Guide.

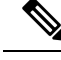

Note

We recommend that you reach out the Technical Assistance Center (TAC) when upgrading the CIMC version.

### Wiring Requirements

### **Table 7: Feature History**

| Feature Name                                                   | Release<br>Information                                                                             | Description                                                                                                    |
|----------------------------------------------------------------|----------------------------------------------------------------------------------------------------|----------------------------------------------------------------------------------------------------|
| Support for SVL<br>Port<br>Configuration on<br>100G Interfaces | Cisco IOS XE<br>Release 17.8.1a<br>Cisco vManage<br>Release 20.8.1<br>Cisco NFVIS<br>Release 4.8.1 | With this feature, you can configure SVL ports on 100-G Ethernet<br>interfaces of Cisco Catalyst 9500-48Y4C switches, thus ensuring a high<br>level of performance and throughput.                                                                                                    |
| Common Port<br>Channel for<br>Ingress and<br>Egress Traffic    | Cisco vManage<br>Release 20.9.1<br>Cisco NFVIS<br>Release 4.9.1                                    | This feature introduces a common port channel for ingress and egress traffic from the time of creation of a colocation cluster. This feature facilitates an uninterrupted traffic flow by bringing all connected member links into a single port channel, which in turn load balances the traffic. The ingress port number is used to create a single port channel. |

The solution supports both flexible and prescriptive connections between Cisco CSP devices and Cisco Catalyst 9500 switches.

### **Prescriptive Connections**

Prescriptive connections are supported on both Cisco Catalyst 9500-48Y4C and Cisco Catalyst 9500-40X switches.

Ensure that you connect the SVL ports and uplink ports of the Catalyst 9500 switches based on the following information:

Cisco Catalyst 9500-40X

- Stackwise Virtual Switch Link (SVL) ports: 1/0/38-1/0/40, and 2/0/38-2/0/40
- Uplink ports: 1/0/36, 2/0/36 (input VLAN handoff) and 1/0/37, 2/0/37 (output VLAN handoff)

### Cisco Catalyst 9500-48Y4C

The following image shows the high-level design of the physical connectivity for Cisco Catalyst 9500-40X switch.

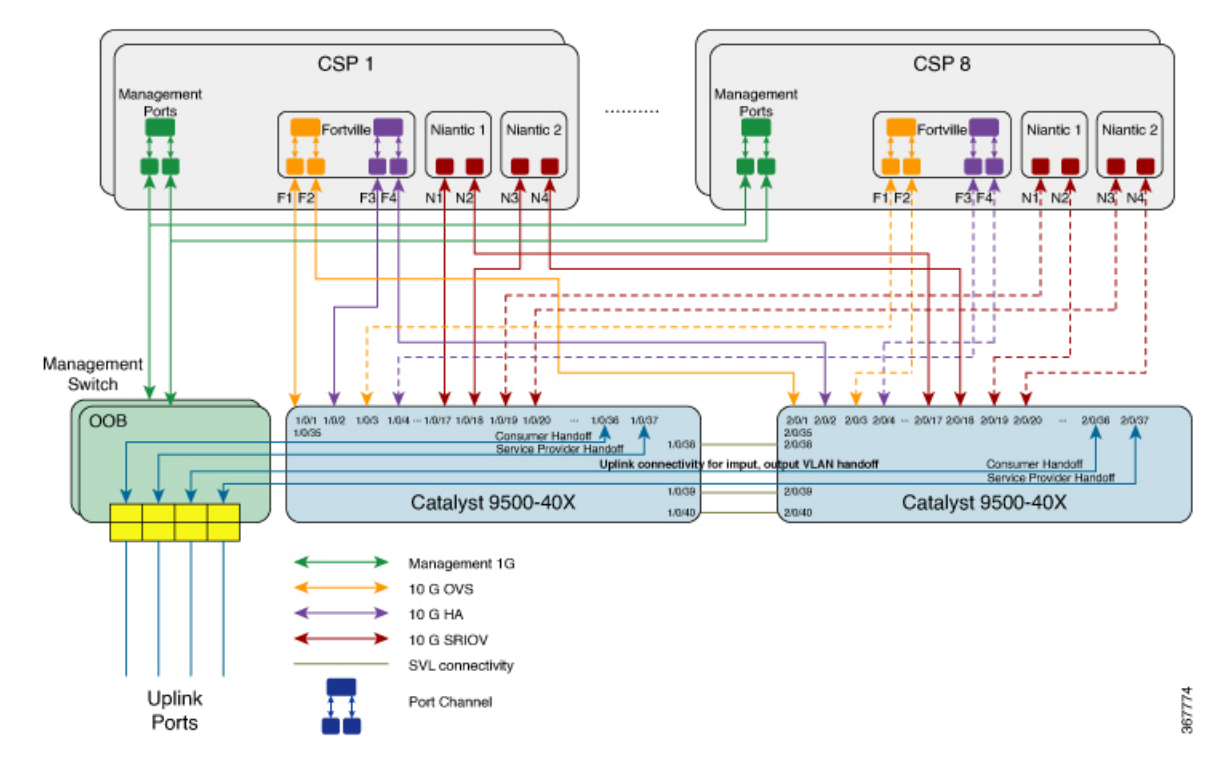

#### Figure 3: Prescriptive Connections for Cisco Catalyst 9500-40X

In the preceding topology, each CSP has two 1-GB management ports configured as port channels to the OOB management switch. Each of the Cisco Catalyst 9500-40X switch is connected to the 1-GB port. This connectivity requires two ports on the Management switch per cloud onramp for colocation. The service provider handoff is connected to 10-GB ports on this switch. All service providers ports are trunked into the Cisco Catalyst 9500-40X switch. All the VLANs are configured on all ports of Cisco Catalyst 9500-40X switch.

You can similarly connect the CSP devices with the Cisco Catalyst 9500-48Y4C switches in a prescribed manner.

Note

The management switches are not orchestrated and must be manually provisioned. Although the management switches are not orchestrated, ensure that the management switches and devices are connected as per the defined connections.

### **Flexible Connections**

Flexible connections are supported on Cisco Catalyst 9500-40X and Cisco Catalyst 9500-48Y4C switches. For flexible connections:

• Exactly two Niantic cards and one Fortville card should be inserted into a Cisco CSP device in any riser card slot.

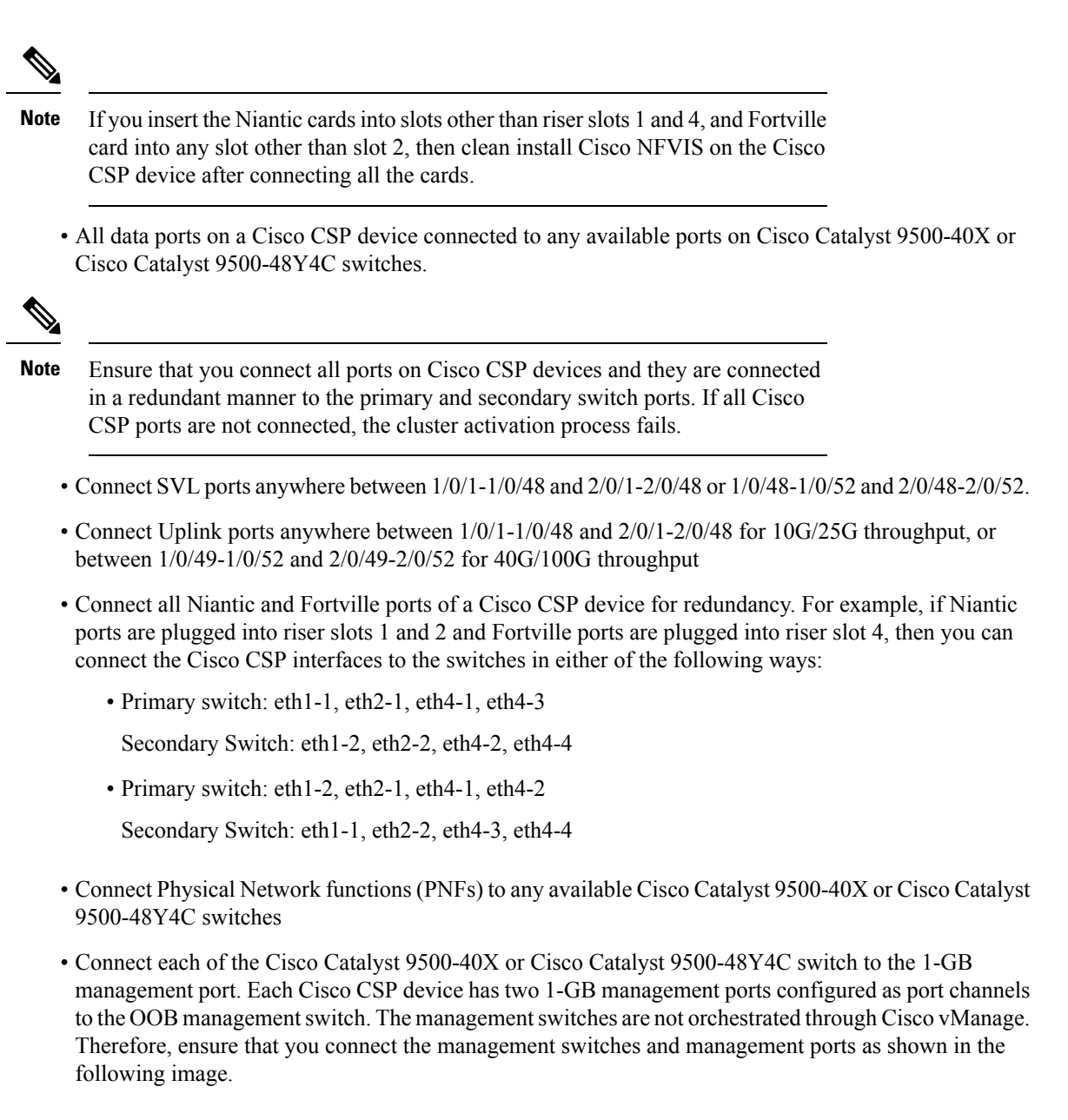

The following image shows the flexible connectivity between the Cisco CSP devices and Cisco Catalyst 9500-48Y4C switches where the SVL and uplink ports are connected to the default ports.

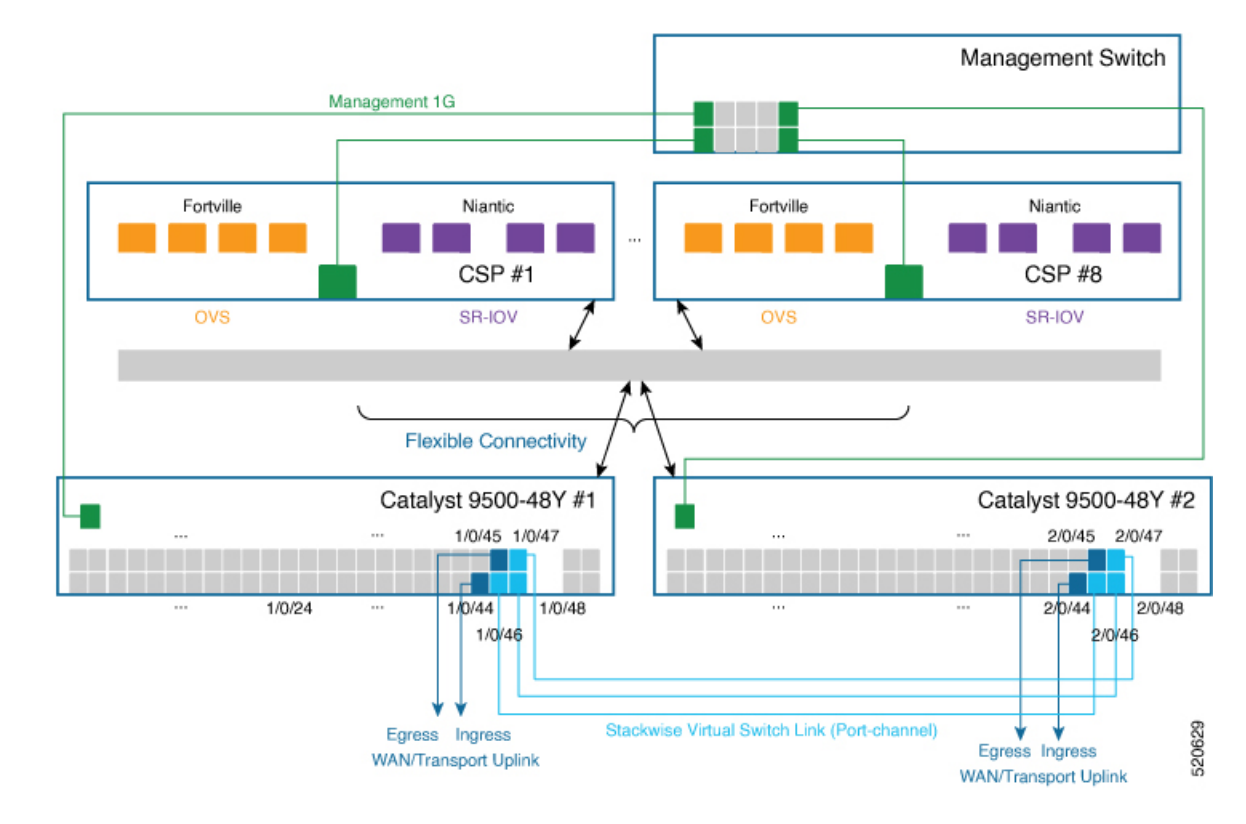

#### Figure 4: Cisco SD-WAN Cloud onRamp for Colocation Solution Flexible Connections

## **Prerequisites for Deploying Solution**

The following are prerequisites for deploying the Cisco SD-WAN Cloud onRamp for Colocation solution:

- A minimum of two CSP PID (two Niantics and one Fortville) required. You can order more CSP devices as per the number of service chains that are required per cluster (including HA instances). Also, consider the throughput requirement or number of sessions terminating the cloud onramp for colocation when ordering the number of CSP devices.
- A smart account that is required to propagate the ordered devices to the PNP cloud and vOrchestrator.
- Two Cisco Catalyst 9500-40X or Cisco Catalyst 9500-48Y4C and OOB switches, and a DHCP server per cluster are required.
- Port channel, RJ45 and data SFP along with cables for connectivity are required.
- A router for WAN termination is required.
- Terminal server for configuring switches and CIMC is required.
- Split management IP pool per cluster into two parts. Configure one part on a DHCP server by considering
  number of physical devices in a cluster and IP addresses required for broadcast and gateway. Configure
  the other part of management IP pool on the Cisco vManage for VNFs and Cisco Colo Manager. The
  first IP address in the Cisco vManage management pool is used for Cisco Colo Manager. Ensure that
  you configure this IP address and PNP server for the switch.

## Sizing Requirements of Cisco SD-WAN Cloud onRamp for Colocation Solution Devices

The cloud onramp for colocation cluster requirements can be categorized into small, medium, large, and extra large clusters that are based on throughput and compute demands.

Consider the following criteria to determine the various cloud onramp for colocation size categories:

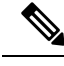

Note

The cloud onramp for colocation size must be determined before orchestration when ordering the devices such as, CSP devices, and Cisco Catalyst 9500-40X and Cisco Catalyst 9500-48Y4C switches.

- Depending on the number of connections that are required for public clouds and the number of customers trying to reach these clouds, decide the number of required service chains.
- Depending on the policies that must be enforced, decide the number of VMs required in each service chain.
- From the preceding two criteria, you can determine on an average the throughput that is required per service chain.

In a single Cisco SD-WAN Cloud onRamp for Colocation Solution solution deployment, you can deploy four CSP systems in a cluster.

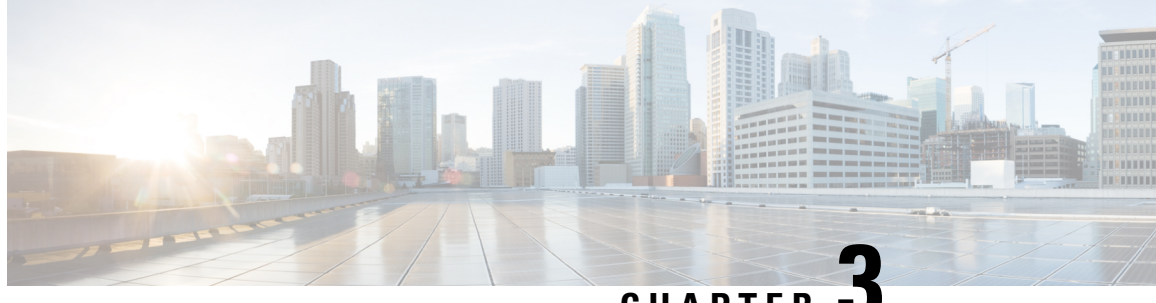

CHAPTER J

# Get Started with Cisco SD-WAN Cloud onRamp for Colocation Solution

- Cisco SD-WAN Cloud on Ramp for Colocation Solution-Deployment Workflow, on page 15
- Install Cisco NFVIS Cloud OnRamp for Colocation on Cisco CSP, on page 16
- Bring up Cisco Cloud Services Platform Devices, on page 19
- Bring up Switch Devices, on page 23
- Bring up Cisco Colo Manager, on page 25
- Provision and Configure Cisco SD-WAN Cloud onRamp for Colocation Solution, on page 26

## **Cisco SD-WAN Cloud onRamp for Colocation Solution–Deployment Workflow**

This topic outlines the sequence of how to get started with the colo devices and build clusters on Cisco vManage. Once a cluster is created and configured, you can follow the steps that are required to activate the cluster. Understand how to design service groups or service chains and attach them to an activated cluster. The supported Day-N operations are also listed in this topic.

- Complete the solution prerequisites and requirements. See Prerequisites and Requirements of Cisco SD-WAN Cloud onRamp for Colocation Solution, on page 7.
  - Complete wiring the CSP devices (set up CIMC for initial CSP access) and Cisco Catalyst 9500-40X or Cisco Catalyst 9500-48Y4C switches (set up console server) along with OOB or management switches. Power on all devices.
  - Set up and configure DHCP server. See Provision DHCP Server Per Colocation, on page 26.
- 2. Verify the installed version of Cisco NFVIS and install NFVIS, if necessary. See Install Cisco NFVIS Cloud OnRamp for Colocation on Cisco CSP, on page 16.
- Set up or provision a cluster. A cluster constitutes of all the physical devices including CSP devices, and Cisco Catalyst 9500-40X or Cisco Catalyst 9500-48Y4C switches. See Get Started with Cisco SD-WAN Cloud onRamp for Colocation Solution, on page 15.
  - Bring up CSP devices. See Onboard CSP Devices Using Plug-and-Play Process, on page 19.
  - Bring up Cisco Catalyst 9500-40X or Cisco Catalyst 9500-48Y4C switches. See Bring up Switch Devices, on page 23.

- Provision and configure a cluster. See Provision and Configure Cluster, on page 39.
   Configure a cluster through cluster settings. See Cluster Configuration, on page 42.
- 4. Activate a cluster. See Create and Activate Clusters, on page 40.
- 5. Design service group or service chain. See Manage Service Groups, on page 67.

- **Note** You can design a service chain and create a service group anytime before creating clusters or activating clusters after all VMs are uploaded to the repository.
- 6. Attach or Detach service group and service chains to a cluster. See Attach or Detach a Service Group in a Cluster, on page 91.

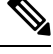

Note Service chains can be attached to a cluster after the cluster is active.

- 7. (Optional) Perform all Day-N operations.
  - Detach a service group to detach service chains. See Attach or Detach a Service Group in a Cluster, on page 91.
  - Add and delete CSP devices from a cluster. See Add Cloud OnRamp Colocation Devices Using Cisco vManage, on page 35 and Delete Cloud OnRamp for Colocation Devices from Cisco vManage, on page 37.
  - Deactivate a cluster. See Remove Cluster from Cisco vManage, on page 63.
  - Reactivate a cluster. See Reactivate Cluster from Cisco vManage, on page 66.
  - Design more service group or service chain. See Create Service Chain in a Service Group, on page 67.

## Install Cisco NFVIS Cloud OnRamp for Colocation on Cisco CSP

This section provides information about a series of tasks you need to perform to install NFVIS Cloud OnRamp for Colocation on a Cisco CSP device.

### Log Into CIMC User Interface

### Before you begin

- Ensure that you have configured the IP address to access CIMC.
- If not installed, install Adobe Flash Player 10 or later on your local system.

For details on how to configure an IP address for CIMC, see the Set up CIMC for UCS C-Series Server guide on cisco.com.

For information about upgrading CIMC, see the CIMC Firmware Update Utility guide on cisco.com.

| Procedure |                                                                                                    |
|-----------|----------------------------------------------------------------------------------------------------|
| Step 1    | In your web browser, enter the IP address that you configured to access CIMC during initial setup.                                                                                               |
| Step 2    | If a security dialog box displays, do the following:                                                                                                    |
| ·         | <ul><li>a) Optional: Select the check box to accept all content from Cisco.</li><li>b) Click Yes to accept the certificate and continue.</li></ul>                                               |
| Step 3    | In the log in window, enter your username and password.                                                                                                    |
|           | When logging in for the first time to an unconfigured system, use <b>admin</b> as the username and <b>password</b> as the password.                                                              |
| Step 4    | Click Log In.                                                                                                    |
|           | The Change Password dialog box only appears the first time you log into CIMC.                                                                                                    |
| Step 5    | Change the password as appropriate and save.                                                                                                    |
|           | The CIMC home page is displayed.                                                                                                    |
| Step 6    | From the CIMC Server tab, select Summary, and click Launch KVM Console.                                                                                                    |
|           | The KVM Console opens in a separate window.                                                                                                    |
| Step 7    | From the Virtual Media menu on the KVM Console, select Activate Virtual Devices.                                                                                                    |
|           | If prompted with an unencrypted virtual media session message, select <b>Accept this session</b> , and click <b>Apply</b> . The virtual devices are activated now.                               |
| Step 8    | From the Virtual Media menu on the KVM Console, select Map CD/DVD.                                                                                                    |
| Step 9    | Browse for the installation file (ISO) on your local system, and select it.                                                                                                    |
| Step 10   | Click Map Device.                                                                                                    |
|           | The ISO image file is now mapped to the CD/DVD.                                                                                                    |
| Step 11   | From the <b>CIMC Server</b> tab, select <b>BIOS</b> .                                                                                                    |
|           | For more information about upgrading BIOS, see the BIOS Upgrade guide on cisco.com.                                                                                                    |
| Step 12   | From the BIOS Actions area, select Configure Boot Order.                                                                                                    |
|           | The Configure Boot Order dialog box appears.                                                                                                    |
| Step 13   | From the Device Types area, select CD/DVD Linux Virtual CD/DVD, and then click Add.                                                                                                    |
| Step 14   | Select HDD, and then click Add.                                                                                                    |
| Step 15   | Set the boot order sequence using the Up and Down options. The CD/DVD Linux Virtual CD/DVD boot order option must be the first choice.                                                           |
| Step 16   | To complete the boot order setup, Click Apply.                                                                                                    |
| Step 17   | Reboot the server by selecting the <b>Power Off Server</b> option from the Server Summary page in CIMC.                                                                                          |
| Step 18   | After the server is down, select the <b>Power On Server</b> option in CIMC.                                                                                                    |
|           | When the server reboots, the KVM console will automatically install Cisco Enterprise NFVIS from the virtual CD/DVD drive. The entire installation might take 30 minutes to one hour to complete. |

**Step 19** After the installation is complete, the system is automatically rebooted from the hard drive. Log into the system when the command prompt changes from "localhost" to "nfvis" after the reboot.

Wait for some time for the system to automatically change the command prompt. If it does not change automatically, press **Enter** to manually change the command prompt from "localhost" to "nfvis". Use **admin** as the login name and **Admin123#** as the default password.

### Note

The system prompts you to change the default password at the first login. You must set a strong password as per the on-screen instructions to proceed with the application. You cannot run API commands or proceed with any tasks unless you change the default password at the first login. API will return 401 unauthorized error if the default password is not reset.

**Step 20** You can verify the installation using the System API or by viewing the system information from the Cisco Enterprise NFVIS portal.

<

Note

Ensure that the RAID configuration is 4.8 TB RAID-10. To configure RAID through CIMC, see the Cisco UCS Servers RAID Guide on cisco.com.

### **Activate Virtual Device**

You will have to launch the KVM Console to activate virtual devices.

### Before you begin

Ensure that you have the Java 1.6.0\_14 or a higher version installed on your local system.

### Procedure

| Step 1<br>Step 2 | Download the Cisco Enterprise NFVIS image from a prescribed location to your local system.<br>From CIMC, select the <b>Server</b> tab, and click <b>Launch KVM Console</b> .  |  |
|------------------|----------------------------------------------------------------------------------------------------|--|
|                  | <b>Note</b> A JNLP file will be downloaded to your system. You must open the file immediately after it is downloaded to avoid the session timeout.                            |  |
| Step 3           | Open the renamed . <i>jnlp</i> file. When it prompts you to download Cisco Virtual KVM Console, click <b>Yes</b> . Ignore all security warnings and continue with the launch. |  |
|                  | The KVM Console is displayed.                                                                                                    |  |
| Step 4           | From the Virtual Media menu on the KVM Console, select Activate Virtual Devices.                                                                                              |  |
|                  | If prompted with an unencrypted virtual media session message, select <b>Accept this session</b> , and click <b>Apply</b> . The virtual devices are activated now.            |  |

### **Map NFVIS Cloud OnRamp for Colocation Image**

### Procedure

| Step 1<br>Step 2 | From the <b>Virtual Media</b> menu on the KVM Console, select <b>Map CD/DVD</b> .<br>Browse for the installation file (ISO) on your local system, and select it . |  |
|------------------|----------------------------------------------------------------------------------------------------|--|
| Step 3           | Click <b>Map Device</b> .<br>The ISO image file is now mapped to the CD/DVD.                                                                                      |  |
| Step 4           | From the KVM console, power cycle (warm reboot) and system installation process starts and NFVIS is installed.                                                    |  |

## **Bring up Cisco Cloud Services Platform Devices**

#### **Table 8: Feature History**

| Feature Name                                                                  | Release<br>Information         | Description                                                                                                    |
|-------------------------------------------------------------------------------|--------------------------------|----------------------------------------------------------------------------------------------------|
| Onboarding CSP<br>Device with<br>Day-0<br>Configuration<br>Using USB<br>Drive | Cisco SD-WAN<br>Release 20.4.1 | This feature enables you to onboard CSP devices by loading the Day-0 configuration file to a USB drive. Use this onboarding option when you can't access the Internet to reach the Plug-and-Play Connect server. |

To bring up the Cisco Cloud Services Platform (CSP) devices, you can use the following options:

- Automated deployment: Securely onboards and deploys CSP devices with factory settings into the Cisco SD-WAN network during the Day-0 configuration. The deployment dynamically discovers the IP address of Cisco vBond Orchestrator using the Plug-and-Play (PnP) process for Cisco CSP devices.
- Bootstrap deployment: Requires you to share the configuration files with the CSP devices. You can either create a configuration file and copy it to a bootable USB, or add the configuration file to the USB. The bootable USB is connected and available on the devices at the time of bootup.

### **Onboard CSP Devices Using Plug-and-Play Process**

This topic describes how the bringing up of Cisco CSP devices are automated using the PnP process.

### Before you begin

- Ensure that you connect the CSP devices as per the prescribed topology, and power them on.
- Connect the Plug-and-Play (PnP) supported interface to the WAN transport (typically Internet).

Power on a Cisco CSP device. The following process occurs:

### Procedure

- **Step 1** When the device boots up, it obtains the IP address, default gateway, and DNS information through the DHCP process on the supported PnP interface of the device.
- **Step 2** The device connects with the Cisco cloud hosted PnP Connect server and shares its chassis or serial number with the PnP server to be authenticated by it.
- **Step 3** After authentication, the PnP Connect portal provides the device with information about the Cisco vBond Orchestrator, organization name, and root certificates.

For deployments that use enterprise root-ca certificate, information about Cisco vBond Orchestrator IP address or DNS, organization-name, and enterprise root-ca certificate are downloaded on the device from the PnP Connect portal using the HTTPS protocol. The device uses this information to initiate control connections with the Cisco vBond Orchestrator.

You can view the availability of the device and association with the Cisco vBond Orchestrator on the PnP interface through the PnP Connect portal.

- **Step 4** The PnP Connect portal then displays a **Redirect Successful** status when the device is redirected through PnP to the Cisco vBond Orchestrator.
- **Step 5** After authentication with the Cisco vBond Orchestrator, the device is provided with Cisco vManage and Cisco vSmart Controller information to register and establish a secure connection.
- **Step 6** The device attempts to establish a secure control connection with the Cisco vManage server.
- **Step 7** After authentication with the Cisco vBond Orchestrator, the Cisco vManage server responds to the device with the system IP of the device and reauthenticates the device using the shared system-ip information.
- **Step 8** To join the Cisco SD-WAN overlay network, the device reinitiates control connections to all the SD-WAN controllers using the configured system-ip IP address.

### **Onboard CSP Devices Using USB Bootstrapping Process**

If you're unable to use the automated discovery option, use this deployment option to configure the factory-shipped device, which comes without any configuration.

We recommend this deployment option when:

- The device is connected to a private WAN transport (MPLS) that can't provide a dynamic IP address.
- Internet access isn't available to reach the Plug-and-Play Connect server.

### Points to Consider

- The USB drive can have multiple Day-0 configuration files, which are identified by the serial number of the device in the file name. This naming convention enables you to use the same USB drive for bootstrapping multiple devices.
- The supported Day-0 configurations included in the configuration file are:
  - Static IP configuration of the device
  - · Cisco vBond Orchestrator IP address and the port configuration
  - · DNS server and domain name configuration

• The bootstrap configuration can be uploaded to a USB key and inserted into a device at the install site.

### Before you begin

- The device must be in factory default state with no added configuration.
- The device must be installed with a fresh image of Cisco NFVIS.
- The USB drive must be Virtual File Allocation Table (VFAT) formatted to recognize and automount the drive. Insert the USB drive into a laptop or desktop to format it.
- The device should be able to reach the Cisco vBond Orchestrator.

### Procedure

**Step 1** Create a configuration file on the root folder of the USB drive.

Ensure that the configuration file name is, *nfvis\_config\_SERIAL.xml*, where

SERIAL represents the serial number of the CSP device.

For example,

nfvis\_config\_WZP232903K6.xml

**Step 2** Copy the following to the configuration file.

```
<config xmlns="http://tail-f.com/ns/config/1.0">
       <vm lifecycle xmlns="http://www.cisco.com/nfvis/vm lifecycle">
  <networks>
  <network>
    <name>int-mgmt-net</name>
    <subnet>
      <name>int-mgmt-net-subnet</name>
      <address>192.168.30.6</address>
      <netmask>255.255.255.0</netmask>
      <gateway>192.168.30.1</gateway>
    </subnet>
  </network>
  </networks>
       </vm lifecycle>
<system xmlns="http://viptela.com/system">
        <organization-name>vIPtela Inc Regression</organization-name>
        <sp-organization-name>vIPtela Inc Regression</sp-organization-name>
       <vbond>
          <remote>172.23.191.87</remote>
          <port>12346</port>
        </vbond>
      </system>
<vpn xmlns="http://viptela.com/vpn">.
        <vpn-instance>
          <vpn-id>0</vpn-id>
          <interface>
            <if-name>colo-mgmt</if-name>
            <tunnel-interface>
              <encapsulation>
                <encap>ipsec</encap>
```

```
</encapsulation>
</tunnel-interface>
<shutdown>false</shutdown>
</interface>
</vpn-instance>
</vpn>
</config>
```

#### Note

It's mandatory to copy the above-mentioned static IP configuration of the device to the configuration file. The static IP configuration of the device is represented by the following Day-0 configurations:

<address></address>, <netmask></netmask>, and <gateway></gateway>

**Step 3** Insert the USB drive into the Cisco CSP device and power on the device.

When the device boots up, the device searches for the configuration file in the bootable USB drive. After the file is located, the device suspends the PnP process and loads the bootstrap configuration file.

**Step 4** Remove the USB drive.

#### Note

If you don't unmount the USB drive and reboot the device after the configuration has been applied, the USB drive configuration isn't reapplied. The CSP device isn't in Factory Data Reset (FDR) state or restored to its original system state.

- **Step 5** To access a CSP device, SSH to a static IP address provided in Step 2 such as, 192.168.30.6.
- **Step 6** Change the default password at the first login when the system prompts you to change.

Ensure that you set a strong password based on the on-screen instructions. You can't run API commands or proceed with any tasks unless you change the default password at the first login.

### What to do next

To verify the device onboarding process, proceed to Verify Onboarded Devices and Activate Devices, on page 22.

### Verify Onboarded Devices and Activate Devices

#### Procedure

- **Step 1** Log in to Cisco vManage with admin credentials using the URL HTTPS: //vManage-ip-address/.
- Step 2 Click Configuration > Devices.

From the list of devices, the CSP devices that have the serial number with the word token aren't yet onboarded. To authenticate these devices with the SD-WAN controllers, Cisco vManage provides a One-Time Password (OTP). The OTP is autogenerated by Cisco vManage after adding the CSP device in the SD-WAN controller authorized device list.

**Step 3** Under the **Valid** column, verify the validity of the installed certificate of all the listed CSP devices. See Failures with Certificate installation, on page 143. Also, verify if root CA has been installed. See CSP hasn't established connectivity with Cisco vManage, on page 145.

#### Note

For device onboarding using enterprise root-ca certificates, the CSP device receives the root certificates, along with the Cisco vBond Orchestrator and organization name information from the PnP Connect portal.

**Step 4** To activate the CSP device and associate the chassis number and the Serial No (one-time password) with the CSP device, on the CLI of the CSP device, use the following command:

request activate chassis-number chassis-number token token-number

For more information about the request device command, see request device.

Example:

request activate chassis-number CSP-5444-serial-number token 70d43cfbd0b3b426da63dba2dd4f4c49

**Step 5** To bring up the remaining CSP devices, repeat Steps 1–4 for each of the CSP devices.

### **Bring up Switch Devices**

This section describes about how Cisco Catalyst 9500-40X or Cisco Catalyst 9500-48Y4C switch devices are brought up through the Day-0 configuration.

### Before you begin

Ensure that you note the following before bringing up the switch devices:

 Cisco Catalyst 9500-40X or Cisco Catalyst 9500-48Y4C switch devices have both Network-Advantage and DNA-Advantage licenses. To verify the available licenses on the switch devices, use the following command:

Device# show license status

To know more about the license usage information, see the **show license usage** command.

Either PNP redirect setup or manual PNP profile being set on the switch devices is required. For a PNP
redirect setup, add switches SN and Cisco Colo Manager IP address to PNP, and add entries of
devicehelper.cisco.com to OOB router of the network if the DHCP server is on OOB router. For example,

#conf t
#ip host devicehelper.cisco.com <OOB router of the network>

• Ensure that both switches are connected as per the SVL mode configuration.

### Procedure

**Step 1** Clean the switch configuration if they have been previously used.

a) Renumber switch, which is required for SVL stack mode.

#### Note

Ensure that you do not touch the switches during SVL mode. Also, do not perform any action such as, pressing enter or space, which can cause switches to complete SVL.

Use the **show switch** command to determine the switch number and whether the provisioned switch exists in the switch stack. If the switch number is two, then use the **switch 2 renumber 1** command, and then erase the configuration.

- b) To erase the switch startup configuration and return it to its initial state, use the write erase command.
- c) To reload the switch with a new configuration, use the following commands in privileged EXEC mode and enter **no** for not saving the modified configuration:

switch(config)#reload

Note

You do not need to save the configuration.

- d) Perform steps b and c on the secondary switch device after the switch stack reloading has been completed. This action ensures that the secondary switch device is reloaded twice.
- **Step 2** After Cisco Catalyst 9500-40X or Cisco Catalyst 9500-48Y4C switch boots up, it gets an IP address from the local DHCP server and initiates PNP discovery.
- **Step 3** The DHCP server with option 43 enables Cisco Catalyst 9500-40X or Cisco Catalyst 9500-48Y4C switch to reach the PNP server in Cisco Colo Manager.

The Cisco Colo Manager IP address is the PNP server IP address of a cluster on Cisco vManage. Ensure that DHCP server with option 43 always point to the port, 9191.

#### Example:

The following is an example of local PNP server for switches:

```
ip dhcp pool Cat9k
network 10.114.11.39 255.255.255.0
dns-server 172.31.232.182
default-router 172.31.232.182
option 43 ascii "5A;B2;K4;I10.114.11.40;J9191"
```

Where, 10.114.11.40 is the local PNP server or Cisco Colo Manager IP address.

The output after setting DHCP server with option 43 to port, 9191 is:

```
ip dhcp excluded-address 172.31.232.182 172.31.232.185
ip dhcp excluded-address 172.31.233.182
ip dhcp excluded-address 172.31.232.254
ip dhcp excluded-address 172.31.23.10 172.31.23.49
ip dhcp excluded-address 172.31.23.52 172.31.23.100
ip dhcp excluded-address 172.31.23.252
ip dhcp excluded-address 172.31.23.253
ip dhcp excluded-address 172.31.23.230 172.31.23.250
!
```

Step 4 After the switches reach the PNP server on Cisco Colo Manager, it pushes the Day-0 configuration. The Day-0 configuration push happens if a cluster is activated on Cisco vManage. If a cluster is not activated, the Cisco Catalyst 9500-40X or Cisco Catalyst 9500-48Y4C switches reach the PNP server on Cisco Colo Manager every minute and stays in backoff mode.

After the switch devices are brought up, the SSH connection and NETCONF sessions on the switch devices are enabled for Cisco Colo Manager to push Day-N configuration and ongoing switch management is continued.

### Example

About Uplink Ports 36 and 37 in Prescriptive Connections
For prescriptive connections, ports 36 (input VLAN handoff) and 37 (output VLAN handoff) are reserved for uplink ports.

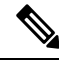

Note

The 1/0/36, 1/0/37 and 2/0/36, 2/0/37 switch ports are configured in "active" mode. If a user is not using port channel and not connected to ports 36 and 37, the OOB switch ports that are connected to Cisco Catalyst 9500-40X on ports 36 or 37 must be configured as "passive" mode.

For example,

```
• interface Port-channel1 switchport trunk allowed VLAN 100-106
```

```
example VLANs
switchport mode trunk
```

```
    interface TenGigabitEthernet1/0/1
```

```
port connected to cat9k 1/0/36 or 1/0/37
switchport mode trunk
channel-group 1 mode passive
spanning-tree portfast
!
```

#### interface TenGigabitEthernet1/0/2

```
interface TenGigabitEthernet1/0/2
switchport mode trunk
channel-group 1 mode passive
spanning-tree portfast
!
```

#### What to do next

To bring up another switch, repeat all the mentioned steps in sequence for the next switch.

# Bring up Cisco Colo Manager

This section describes about how Cisco Colo Manager is brought up. The Cisco Colo Manager acts as a PNP agent for the Catalyst 9K switches in a cluster. It takes care of the Day-0 configuration push to the Catalyst 9K switches and also relays the configuration from Cisco vManage to Catalyst 9K.

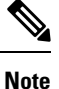

During cluster activation process, Cisco Colo Manager is automatically brought up.

#### Procedure

Step 1 All CSP devices in the cloud onramp for colocation establish a DTLS tunnel with Cisco vManage.
 Step 2 Cisco vManage selects one CSP device by sending a NETCONF action API to bring up Cisco Colo Manager on that CSP device.

**Step 3** Cisco Colo Manager is in "Starting" state when it is brought up. Cisco Colo Manager can then move to "Healthy" or "Unhealthy" state depending on the health check status.

#### What to do next

After switch configuration and once colo manager is up, both switches reach the colo manager. Ensure that you check the PNP list on Cisco Colo Manager to verify that both the switch devices have called home. See Switch devices are not calling home to PNP or Cisco Colo Manager, on page 136.

Note

For activation to continue, both switches must call home.

# Provision and Configure Cisco SD-WAN Cloud onRamp for Colocation Solution

To order Cisco SD-WAN Cloud onRamp for Colocation PID, choose Cisco SD-WAN Cloud onRamp for Colocation on Cisco Commerce Workspace (CCW).

Customer-specific order details such as, Smart Account name, Virtual Account name must be provided while ordering.

To provision and configure the Cisco SD-WAN Cloud on Ramp for Colocation solution, perform the following:

- 1. Ensure that Cloud Service Platform (CSP) devices and Cisco Catalyst 9500-40X or Cisco Catalyst 9500-48Y4C switches are cabled as per the prescribed or flexible connections, and powered on.
- 2. The Smart Account synchronizes customer-specific device order details with PNP Connect and vOrchestrator.

# **Provision DHCP Server Per Colocation**

To manage IP addresses of the physical devices such as switches, VNFs, and CSP devices, you must configure a DHCP server per colocation. The Cisco Colo Manager IP address can be configured in DHCP option 43 for Cisco Catalyst 9500-40X or Cisco Catalyst 9500-48Y4C to reach Cisco Colo Manager.

Cisco vManage fixes and assigns Cisco Colo Manager IP addresses for a colocation. It manages and assigns IP addresses of all VNFs through Day-0 configuration.

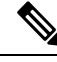

Note

The subnet for both physical (CSP devices, switches) and virtual appliances (Cisco Colo Manager, VNF) must be same.

You can pick an appropriate subnet for a colocation and limit the pool for IP addresses depending on the number of CSP devices and switches in a colocation. Cisco vManage picks the first IP address entered in the VNF management IP pool in the Cisco vManage interface and configures it as the (Switch PNP Server IP) Cisco Colo Manager IP address. The second and third IP addresses form the management pool are used for switch management IP addresses. The **Switch PNP Server IP** field can be edited to provide an alternative IP

address if a different IP address is configured in the DHCP server for PNP of switches. The remaining IP addresses from the Cisco vManage pool are assigned to the remaining VNFs in the colocation.

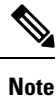

Ensure that you set up a DNS server in each colocation.

# **Device Port Connectivity Details and Service Chaining for Prescriptive Connections**

In Cisco SD-WAN Cloud onRamp for Colocation solution deployments, the Cisco Catalyst 9500-40X switches connected to CSP systems perform service chaining. If VMs support SR-IOV, Cisco Catalyst 9500-40X switches perform service chaining, whereas VMs without SR-IOV support, service chaining is done by Open Virtual Switch (OVS).

Virtual switch-based service chains are used for High Availability traffic and control traffic.

VLAN-based L2 service chaining from Cisco Catalyst 9500-40X switch is used for Cisco SD-WAN Cloud onRamp for Colocation solution. In this service chaining, each virtual NIC interface of a VM in a service chain is configured on the same access VLAN on a CSP virtual switch. The switch pushes the VLAN tag of the packets entering and leaving the vNIC interface. The VNF can remain unaware of the next service in the service chain. To forward traffic between the VNFs hosted either on the same CSP or across different CSP devices in a cluster, the physical switch with the matching VLAN gets configured.

In Cisco SD-WAN Cloud on Ramp for Colocation solution deployments, the deja-vu check is disabled on the switch ports that are connected to the CSP devices for unicast traffic.

The following topology displays connectivity of the CSP ports to Cisco Catalyst 9500-40X switches and the OOB switch.

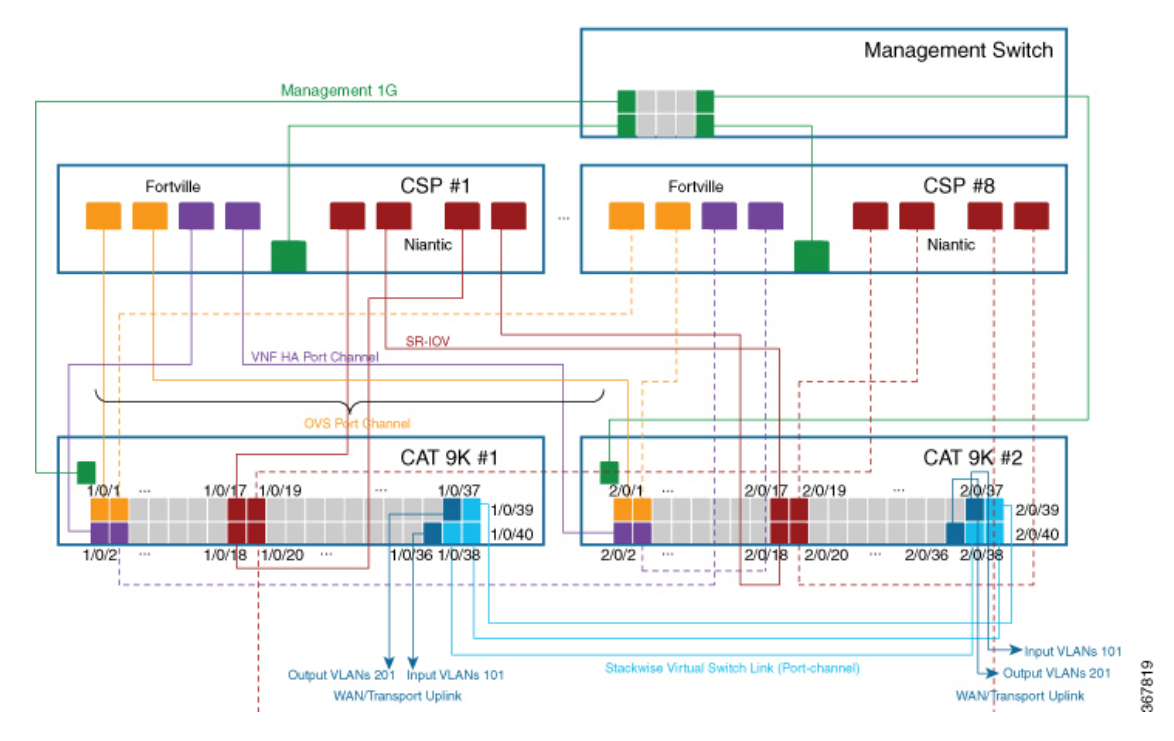

#### Figure 5: Service Chain Connectivity with OVS, VEPA Enabled Switch Ports

The following is the location of an interface in switches:

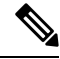

Note

The location of an interface is applicable once switches are in SVL mode after successful cluster activation.

| SW-1#show platform         |                                  |              |                           |             |
|----------------------------|----------------------------------|--------------|---------------------------|-------------|
| Switch Ports Model         | Serial No. MAC address H         | lw Ver. Sw V | /er.                      |             |
|                            |                                  |              |                           |             |
| 50 C9500-40X               | FCW2219A1WP 848a.8da0.c20        | 00 V01 1     | 6.12.X                    |             |
| 2 50 C9500-40X             | FCW2219A1XH 848a.8da0.d00        | 00 V01 1     | 6.12.X                    |             |
| Switch/Stack Mac Address   | : 848a.8da0.c200 - Local Mac Ade | dress        |                           |             |
| Mac persistency wait time: | Indefinite                       |              |                           |             |
| Switch nun                 | 1b r 1                           |              | Switch numb               |             |
| Interfaces                 | - 1/0/1-1/0/40                   |              | Interfaces – 2/0/1-2/0/40 | _           |
| FCW2219A                   | 1WP                              | SVL          | FCW2219A1XH               | SW-2        |
|                            |                                  |              |                           |             |
| Catalyst 9k                |                                  | ÷            |                           | Catalyst 9k |

The following ports are VEPA disabled and configured with port channels:

- 1/0/1-1/0/16
- 2/0/1-2/0/16

The following ports are VEPA enabled and port channels configuration is disabled:

- 1/0/17-1/0/32
- 2/0/17-2/0/32

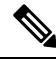

Note VEPA ports are only applicable to SRIOV interfaces.

The following ports are the WAN connectivity ports:

- 1/0/36, 2/0/36—Connect port 1/0/36 to receive outside traffic from branch/VPN connections (via an OOB switch).
- 1/0/37, 2/0/37—Connect port 1/0/37 to forward service chain traffic to specific VLANs that is mapped to provider networks on an OOB switch.

You can connect the ports as follows:

- Data ports—Connect ports 1/0/1-1/0/35 to CSP devices. To achieve redundancy and HA across switches, you can connect two ports to one CSP and the other two can be connected to next CSP. For example, ports 1/0/1 and 2/0/1 is used for data and HA respectively can be connected to the first CSP, CSP #1. Next, 1/0/2 and 2/0/2 is another port channel that is connected to the next CSP, CSP #2, and so on. Hence, the OVS ports consume all eight CSP devices.
- WAN connectivity ports—Connect port 1/0/36 on configured VLAN/s to receive outside traffic (Input VLAN handoff). Connect port 1/0/37 to forward service chain traffic to specific VLANs that is mapped to provider networks (Output VLAN handoff). External input or output VLAN traffic can come from branch or VPN connections and provider networks terminate at the Cloud OnRamp for Colocation through the OOB switch. For each service chain configured in the cluster and input or output VLAN configured for each service chain, the configuration on the ports, 36 and 37 occurs during service chain deployment.

If ports 36 or 37 are connected to the OOB switch and not using port channels, ensure that all VLAN handoffs are configured either on input or output VLAN handoffs correspondingly. For example, if port 36 is connected, configure all VLAN handoff on input VLAN handoff for a service chain. If port 37 is s connected, configure all VLAN handoff on output VLAN handoff for a service chain.

Connect ports 1/0/38-1/0/40 in Stackwise Virtual Switch Link (SVL) configuration.

The following cabling image shows how the physical network functions are connected to the Cisco Catalyst 9500-40X switches.

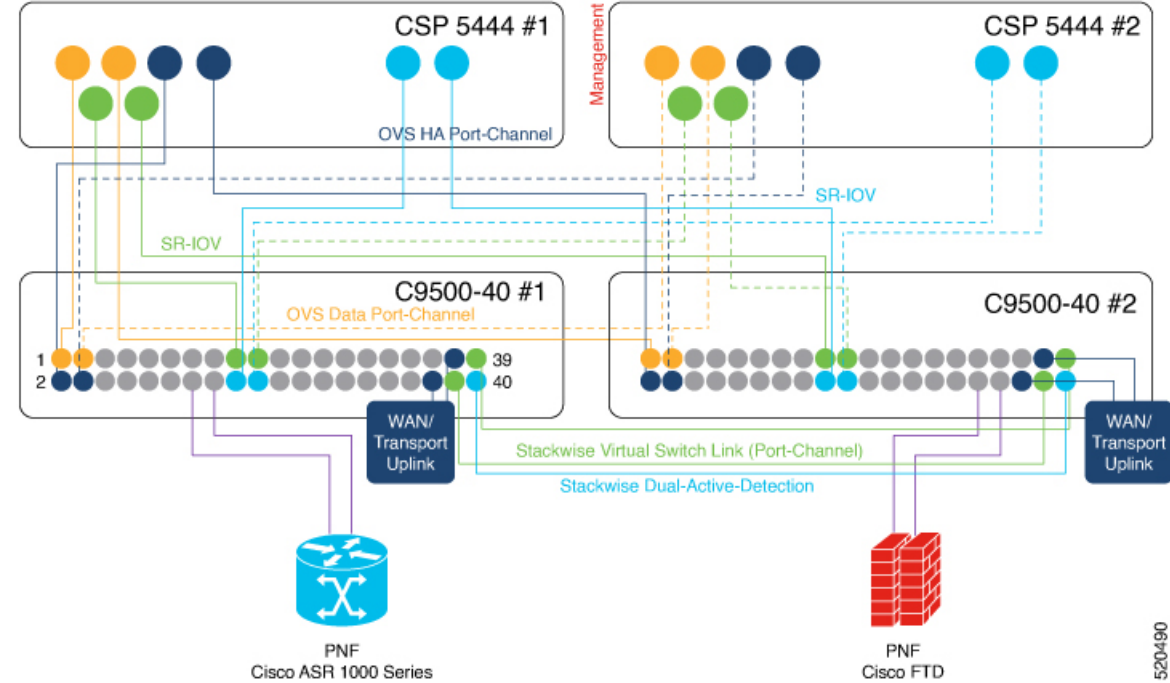

Figure 6: PNF Cabling Image

The following table provides the ports available for PNF:

Table 9: Ports on Cisco Catalyst 9500-40X Switches for PNF

| Number of CSP Devices | Number of PNFs | Switch Ports available<br>for PNFs on First Switch | Switch Ports available<br>for PNFs on Second<br>Switch |
|-----------------------|----------------|----------------------------------------------------|--------------------------------------------------------|
| 7                     | 1              | 1/0/15-1/0/16,<br>1/0/31-1/0/32                    | 2/0/15-2/0/16,<br>2/0/31-2/0/32                        |
| 6                     | 2              | 1/0/13-1/0/16,<br>1/0/29-1/0/32                    | 2/0/13-2/0/16,<br>2/0/29-2/0/32                        |
| 4                     | 4              | 1/0/11-1/0/16,<br>1/0/27-1/0/32                    | 2/0/11-2/0/16,<br>2/0/27-2/0/32                        |

To remove CSP devices and shuffle ports, perform the following steps:

- 1. If all eight CSP devices are connected to switches and if you want to connect a PNF device to the switches:
  - **a.** Deactivate or remove the eighth CSP (CSP connected to the right most data ports on switch) from the cluster by using the RMA workflow on Cisco vManage.
  - b. Disconnect the CSP physical connections on Cisco Catalyst 9500-40X switches.
  - c. Connect the PNF device in place of the disconnected CSP.

30

- 2. If one of the first seven CSP devices must be removed to make additional ports available for PNF, perform the following steps:
  - **a.** Perform the steps mentioned in 1.
  - **b.** Move the right most connected CSP that is the eighth CSP to the ports that are made available by the removed CSP.

For example, if the first CSP is removed, move the eighth CSP to the position of the first CSP and connect the PNF in place of the eighth CSP.

For the initial phase of Cisco SD-WAN Cloud onRamp for Colocation solution deployment, full chain VNF configuration is supported. In a full chain configuration, all the VNFs for the producer and consumer chains are part of a single service chain. The VNFs are not shared across different types of producers and consumers. A separate instance of a service chain supports each combination of consumer and producer type. For a full chain configuration, all the VNFs in a chain are L2 service chained.

Cisco vManage manages the Cisco SD-WAN Cloud onRamp for Colocation solution service chain configuration. Cisco vManage assigns the VLANs from the VLAN pool that is provided for the colocation to the individual VM VNICs and configures the switch with appropriate VLANs. The VNFs can remain unaware about the service chain. Apart from the Day-0 VNF configuration, Cisco vManage does not configure the individual VNFs that are part of the service chain.

## Validated Service Chains

In Cisco SD-WAN Cloud onRamp for Colocation solution deployments, the following are the four validated service chains that you can deploy within a cluster from Cisco vManage. For all the validated service chains, each VM can be instantiated in HA or standalone modes.

• Employee Remote VPN Access—In this service chain, there is a firewall, which can be in L3 VPN HA or L3 VPN non-HA modes. The firewall VNFs can be ASAv, Palo Alto Networks Firewall, Firepower\_Threat\_Defense\_Virtual (FTDv). Here, ASAv is in routed mode, no Day-0 configuration support for the VPN connect, no BGP on consumer chain, and no VLANs.

Figure 7: Employee Remote VPN Access Service Chain

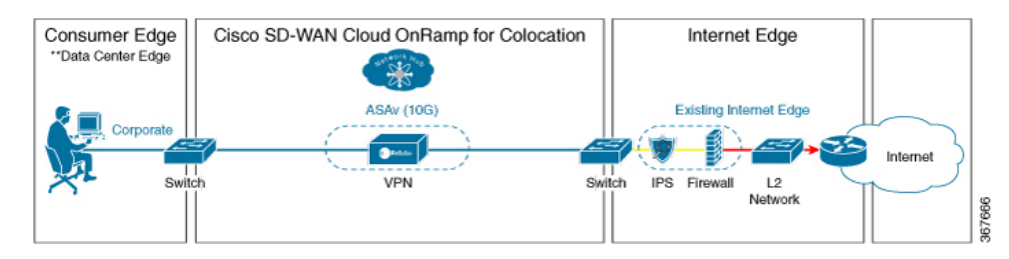

 Internet Edge (Outbound Internet, eCommerce, SaaS)—In this service chain, a firewall is followed with a router. The firewall modes can be L3-VLAN HA and L3-VLAN non-HA. The routers can be in L3 HA and L3 non-HA modes. Here, ASAv is always in routed mode. One VLAN handoff is required and inbound subinterfaces can be up to four. The termination can be in routed mode or in a trunk mode with subinterfaces up to four. You can choose the hypervisor tagged VLANs versus VNF to do the VLAN tagging. In VNF VLAN tagging, you can terminate to a minimum of 1 VLAN and maximum of 4 VLANs. In hypervisor tagged VLANs, all VLANs are tagged in the same inbound VNF interface.

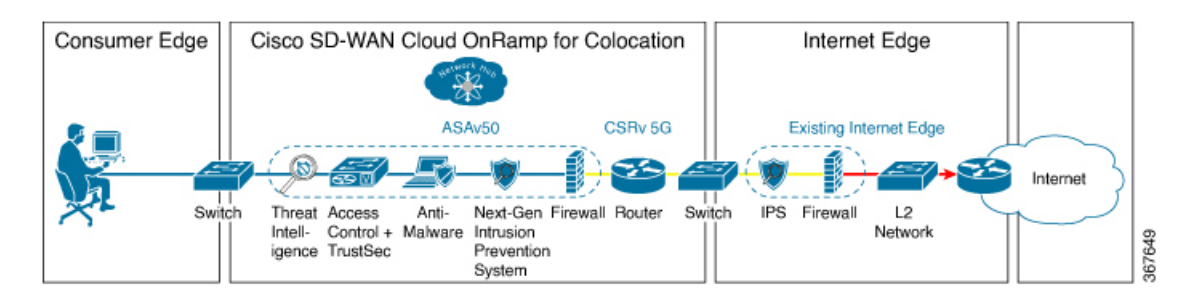

Figure 8: Internet Edge Service Chain

• SD-WAN Access—In this service chain, vEdge is followed by a firewall, which is followed by a router. The firewall modes can be L2 HA, L2 non-HA, L3 HA and L3 non-HA. The routers can be in L3 HA and L3 non-HA modes.

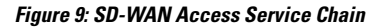

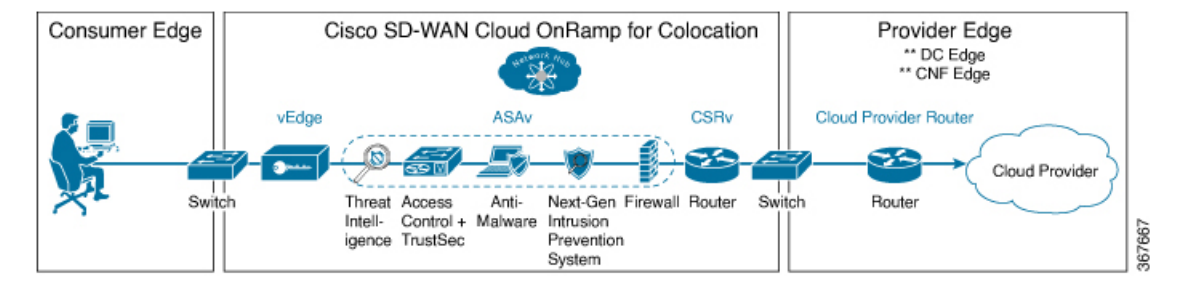

• Cloud Edge (Public Cloud Access)—In this service chain, firewall is followed by a router, where the firewall is in routed mode. The firewall modes can be, L3 HA and L3 non-HA. The routers can be in L3 HA and L3 non-HA modes. This service chain is Internet Edge (Outbound Internet, eCommerce, SaaS) with firewall mode being L3.

Figure 10: Cloud Edge (Public Cloud Access) Service Chain

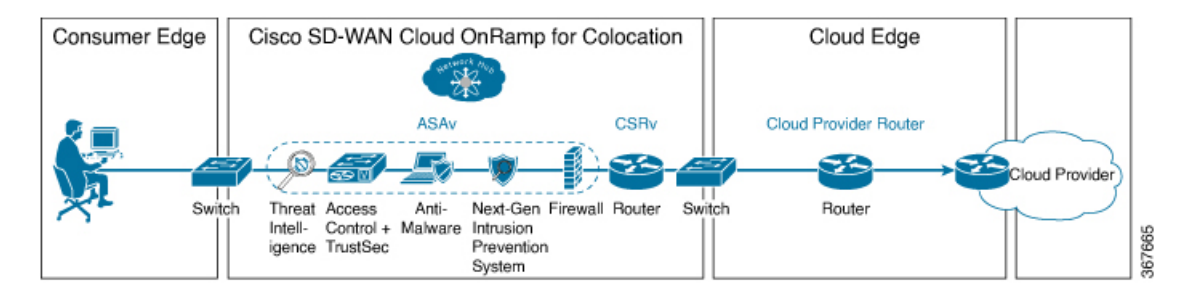

See Create Service Chain in a Service Group, on page 67 topic about how you can choose the validated service chains through Cisco vManage.

# Validated VM Packages

VM packages are created as per use cases. These packages have recommended Day-0 configuration for each supported use case. Any user can bring the required custom Day-0 configuration and package the VM as per their requirement. In the validated packages, various Day-0 configurations are bundled into a single VM package. For example, if a VM is a firewall VM, it can be used in transparent or routed mode if it is in the

middle of a service chain. If a VM is the first or last VM in a service chain, it can be a terminating tunnel to a branch or provider, or routed traffic, or can terminate multiple branches, or a provider. Each use case is set up as a special tag in image metadata for a user to make a selection at deployment or while provisioning a service chain. If a VM is in the center of a service chain, Cisco vManage can automate the IP addresses and VLANs for those segments. If VM is terminating to a branch or provider, user must configure the IP addresses, peer addresses, autonomous system numbers, and others.

# **Customized Service Chains**

Service chains are a named list of service-functions and associated endpoint-group through which packets flow. You can customize service chains and create service chain templates. A service chain template is a chain of VMs serving the intent of connecting the ingress traffic to the cloud. Service chain templates can have predefined service chains containing validated VMs.

The first VNF and the last VNF in a customized service chain can be a router (or firewall). In SD-WAN case, the first VM is a vEdge, which is orchestrated. In non-SD-WAN case, the first VM can be modeled as a gateway router, which is not orchestrated.

You can choose a service chain template and modify the template by inserting one or more VMs and delete one or more VMs. For each VM in the service chain, you can select the VM image that has been brought up from the VM catalog. For example, if the first VM in the service chain is a ROUTER, you can select either Cisco 1000v, or choose from VM repository, or any third-party router.

**Customized Service Chains** 

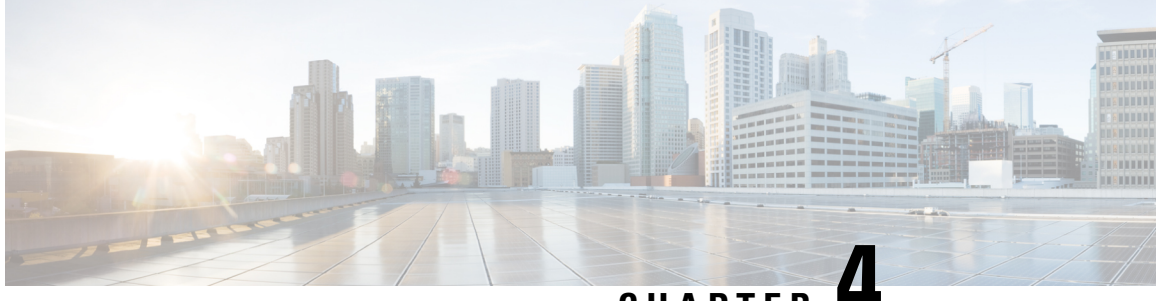

CHAPTER

# Configure Cisco SD-WAN Cloud onRamp for Colocation Solution Devices Using Cisco vManage

- Add Cloud OnRamp Colocation Devices Using Cisco vManage, on page 35
- Delete Cloud OnRamp for Colocation Devices from Cisco vManage, on page 37
- Manage Clusters in Cisco vManage, on page 38
- Manage Service Groups, on page 67
- Attach or Detach a Service Group in a Cluster, on page 91
- Day-N Configuration Workflow of Cisco SD-WAN Cloud onRamp for Colocation Solution, on page
   91

# Add Cloud OnRamp Colocation Devices Using Cisco vManage

You can add CSP devices, switch devices, and VNFs using Cisco vManage. When you order the Cisco SD-WAN Cloud onRamp for Colocation solution product identifier (PID), the device information is available from the smart account that can be accessed by Cisco vManage.

#### Before you begin

Ensure that the setup details are as follows:

- Cisco SD-WAN setup details such as, Cisco vManage IP address and credentials, Cisco vBond IP address and credentials
- NFVIS setup details such as, Cisco CSP device CIMC IP address and credentials or UCSC CIMC IP address and credentials
- Able to access both the switch consoles

#### Procedure

**Step 1** From the Cisco vManage menu, choose **Tools** > **SSH Terminal** to start an SSH session with Cisco vManage.

**Step 2** Choose a CSP device or a switch device.

- **Step 3** Enter the username and password for the CSP device or switch device, and click **Enter**.
- **Step 4** Get the PID and serial number (SN) of a CSP device.

The following sample output shows the PID for one of the CSP devices.

CSP# show pl platform-detail hardware\_info Manufacturer "Cisco Systems Inc" platform-detail hardware\_info PID CSP-5444 platform-detail hardware\_info SN WZP224208MB platform-detail hardware\_info hardware-version 74-105773-01 platform-detail hardware\_info UUID da39edec-d831-e549-b663-9e407afd5ac6 platform-detail hardware info Version 4.6.0-15

The output shows both the CSP device PID and serial number.

**Step 5** Get the serial number of both the Catalyst 9500 switch devices.

The following sample shows the serial number of the first switch.

```
Switch1# show version
Cisco IOS XE Software, Version 17.03.03
Cisco IOS Software [Amsterdam], Catalyst L3 Switch Software (CAT9K_IOSXE), Version 17.3.3, RELEASE
SOFTWARE (fc2)
Technical Support: http://www.cisco.com/techsupport
Copyright (c) 1986-2021 by Cisco Systems, Inc.
Compiled Fri 26-Feb-21 02:01 by mcpre
Technology Package License Information:
```

```
      Technology-package
      Technology-package

      Current
      Type
      Next reboot

      network-advantage
      Smart License
      network-advantage

      dna-advantage
      Subscription Smart License
      dna-advantage

      AIR License Level:
      AIR DNA Advantage
      Next reload AIR license Level:
```

Smart Licensing Status: Registration Not Applicable/Not Applicable

```
cisco C9500-40X (X86) processor with 1331521K/6147K bytes of memory.
Processor board ID FCW2229A0RK
1 Virtual Ethernet interface
96 Ten Gigabit Ethernet interfaces
2048K bytes of non-volatile configuration memory.
16777216K bytes of physical memory.
1638400K bytes of Crash Files at crashinfo:.
1638400K bytes of Crash Files at crashinfo-1:.
11264000K bytes of Flash at flash:.
11264000K bytes of Flash at flash-1:.
Base Ethernet MAC Address : 00:aa:6e:f3:02:00
Motherboard Assembly Number : 73-18140-03
```

Motherboard Assembly Number: 73-18140-03Motherboard Serial Number: FOC22270RF8Model Revision Number: D0Motherboard Revision Number: B0Model Number: C9500-40XSystem Serial Number: FCW2229A0RKCLEI Code Number:

From this output, you can know the Catalyst 9500 switch series and the serial number.

**Step 6** Create a .CSV file with the PID and serial number records for all the CSP devices and Catalyst 9500 switches in a colocation cluster.

For example, from the information available from Steps 4,5, the CSV-formatted file can be as follows:

C9500-40,FCW2229AORK CSP-5444,SN WZP224208MB

#### Note

You can create a single .CSV file for all devices in a colocation cluster.

**Step 7** Upload all the CSP and switch devices using Cisco vManage. For more information, see Uploading a device authorized serial number file.

After upload, you can see all the CSP and switch devices listed in the table of devices.

# Delete Cloud OnRamp for Colocation Devices from Cisco vManage

To delete the CSP devices from Cisco vManage, perform the following steps:

#### Before you begin

Ensure that you consider the following:

- If any service chains are attached to a device that is deleted, detach service groups. See Attach or Detach a Service Group in a Cluster, on page 91.
- If a CSP device that is being deleted is hosting Cisco Colo Manager, see Recovery of Cisco Colo Manager, on page 133.

#### Procedure

| From the Cisco vManage menu, choose <b>Configuration</b> > <b>Certificates</b> .                                       |
|----------------------------------------------------------------------------------------------------|
| For the desired device, click and choose Invalid.                                                                      |
| In the <b>Configuration</b> > <b>Certificates</b> window, click <b>Send to Controller</b> .                            |
| In the <b>Configuration</b> > <b>Devices</b> window, for the desired device, click and choose <b>Delete WAN Edge</b> . |
| Click <b>OK</b> to confirm the deletion of the device.                                                                 |
|                                                                                                    |

Deleting a device removes the serial and chassis numbers from the **WAN edge router serial number** list, and also permanently removes the configuration from Cisco vManage.

# Manage Clusters in Cisco vManage

Use the Cloud onRamp for Colocation screen to configure a colocation cluster and service groups that can be used with the cluster.

The three steps to configure are:

- Create a cluster. See Create and Activate Clusters, on page 40.
- Create a service group. See Create Service Chain in a Service Group, on page 67.
- Attach a cluster with a service group. See Attach or Detach a Service Group in a Cluster, on page 91.

A colocation cluster is a collection of two to eight CSP devices and two switches. The supported cluster templates are:

- Small cluster—2 Cisco Catalyst 9500-40X or Cisco Catalyst 9500-48Y4C+2 CSP
- Medium Cluster—2 Cisco Catalyst 9500-40X or Cisco Catalyst 9500-48Y4C+4 CSP
- Large Cluster—2 Cisco Catalyst 9500-40X or Cisco Catalyst 9500-48Y4C+6 CSP
- X-Large Cluster—2 Cisco Catalyst 9500-40X or Cisco Catalyst 9500-48Y4C+8 CSP

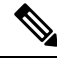

**Note** Ensure that you add a minimum of two CSP devices one-by-one to a cluster. You can keep adding three, four, and so on, up to a maximum of eight CSP devices. You can edit a Day-N configuration of any cluster, and add pairs of CSP devices to each site up to a maximum of eight CSP devices.

Ensure that all devices that you bring into a cluster have the same software version.

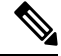

Note You can't use the CSP-5444 and CSP-5456 devices in the same cluster.

Following are the cluster states:

- Incomplete—When a cluster is created from the Cisco vManage interface without providing the minimum requirement of two CSP devices and two switches. Also, cluster activation is not yet triggered.
- Inactive—When a cluster is created from the Cisco vManage interface after providing the minimum requirement of two CSP devices and two Switches, and cluster activation is not yet triggered.
- Init—When the cluster activation is triggered from the Cisco vManage interface and Day-0 configuration push to the end devices is pending.
- Inprogress—When one of the CSP devices within a cluster comes up with control connections, the cluster moves to this state.
- Pending—When the Day-0 configuration push is pending or VNF install is pending.
- Active—When a cluster is activated successfully and NCS has pushed the configuration to the end device.
- Failure—If Cisco Colo Manager has not been brought up or if any of the CSP devices that failed to receive an UP event.

A cluster transitioning to an active state or failure state is as follows:

• Inactive > Init > Inprogress > Pending > Active—Success

```
• Inactive > Init > Inprogress > Pending > Failure—Failure
```

During a cluster creation, cluster clearing, and cluster deletion, ensure that you clean the configurations of both switches. See Troubleshoot Catalyst 9500 Issues, on page 136 for more information about cleaning switch configuration that has been used previously.

## **Provision and Configure Cluster**

This topic describes about activating a cluster that enables deployment of service chains.

To provision and configure a cluster, perform the following:

1. Create a colocation cluster by adding two to eight CSP devices and two switches.

CSP devices can be added to a cluster and configured using Cisco vManage before bringing them up. You can configure CSP devices and Catalyst 9K switches with the global features such as, AAA, default user (admin) password, NTP, syslog, and more.

- Configure colocation cluster parameters including IP address pool input such as, service chain VLAN pool, VNF management IP address pool, management gateway, VNF data plane IP pool, and system IP address pool.
- 3. Configure a service group.

A service group consists of one or more service chains.

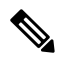

- **Note** You can add a service chain by selecting one of the predefined or validated service chain template, or create a custom one. For each service chain, configure input and output VLAN handoff and service chain throughput or bandwidth, as mentioned. The service chain is configured in Mbps, and you can assign as high as 10 Gbps, and as low as 10 M. The default service chain bandwidth is 10 Mbps. See the Sizing Requirements of Cisco SD-WAN Cloud onRamp for Colocation Solution Devices topic.
- **4.** Configure each service chain by selecting each VNF from the service template. Choose a VNF image that is already uploaded to the VNF repository to bring up the VM along with required resources (CPU, memory, and disk). Provide the following information for each VNF in a service chain:
  - The specific VM instance behavior such as, HA, shared VM can be shared across service chains.
  - Day-0 configuration values for tokenized keys and not part of the VLAN pool, management IP address, or data HA IP address. The first and last VMs handoff-related information such as peering IP and autonomous system values must be provided. The internal parameters of a service chain are automatically updated by Cisco vBond Orchestrator from the VLAN, or Management, or Data Plane IP address pool provided.
- 5. Add the required number of service chains for each service group and create the required number of service groups for a cluster.
- 6. To attach a cluster to a site or location, activate the cluster after all configuration is complete.

You can watch the cluster status change from In progress to active or error in the Task View window.

To edit a cluster:

- 1. Modify the activated cluster by adding or deleting service groups or service chains.
- 2. Modify the global features configuration such as, AAA, system setting, and more.

You can predesign a service group and service chain before creating a cluster. You can then attach the service group with a cluster after the cluster is active.

## **Create and Activate Clusters**

This topic provides the steps on how you can form a cluster with CSP devices, Cisco Catalyst switches as a single unit, and provision the cluster with cluster-specific configuration.

#### Before you begin

- Ensure that you synchronize the clocks for Cisco vManage and CSP devices. To synchronize a clock for CSP devices, configure the NTP server for CSP devices when you enter information about cluster settings.
- Ensure that you configure the NTP server for Cisco vManage and Cisco vBond Orchestrator. To configure the NTP server, see the Cisco SD-WAN System and Interface Configuration Guide.
- Ensure that you configure the OTP for the CSP devices to bring up the CSP devices.
- Ensure that you power on both the Catalyst 9500 switches and ensure that they are operational.

#### Procedure

Step 1 From the Cisco vManage menu, choose Cisco vManage, click Configuration > Cloud OnRamp for Colocation.

#### a) Click Configure & Provision Cluster.

b) Provide the following information:

#### Table 10: Cluster Information

| Field        | Description                                                                                                    |
|--------------|----------------------------------------------------------------------------------------------------|
| Cluster Name | The cluster name can contain 128 alphanumeric characters.                                                                                                    |
| Description  | The description can contain 2048 alphanumeric characters.                                                                                                    |
| Site ID      | The overlay network site identifier. Ensure that the value<br>you enter for Site ID is similar to the organizations Site<br>ID structure for the other Cisco SD-WAN overlay<br>elements. |
| Location     | The location can contain 128 alphanumeric characters.                                                                                                    |

| Field        | Description                                                                                                    |
|--------------|----------------------------------------------------------------------------------------------------|
| Cluster Type | To configure a cluster in a multitenant mode so that it can<br>be shared across multiple tenants, choose <b>Shared</b> . |
|              | <b>Note</b><br>In the single-tenant mode, the cluster type <b>Non Shared</b><br>is selected by default.                  |

c) To configure switches, click a switch icon in the **Switches** box. In the **Edit Switch** dialog box, enter a switch name and choose the switch serial number from the drop-down list. Click **Save**.

The switch name can contain128 alphanumeric characters.

The switch serial numbers that you view in the drop-down list are obtained and integrated with Cisco vManage using the PnP process. These serial numbers are assigned to switches when you order Cisco SD-WAN Cloud onRamp for Colocation solution PID on the CCW and procure the switch devices.

Note

You can keep the serial number field blank for switch devices and CSP devices, design your colocation cluster, and then edit the cluster later to add the serial number after you procure the devices. However, you can't activate a cluster with the CSP devices or switch devices without the serial numbers.

- d) To configure another switch, repeat Step c.
- e) To configure CSP devices, click a CSP icon in the **Appliances** box. The **Edit CSP** dialog box is displayed. Provide a CSP device name and choose the CSP serial number from the drop-down list. Click **Save**.

The CSP device name can contain 128 alphanumeric characters.

- f) Configure OTP for the CSP devices to bring up the devices.
- g) To add remaining CSP devices, repeat Step e.
- h) Click Save.

After you create a cluster, on the cluster configuration window, an ellipsis enclosed in a yellow circle appears next to a device where the serial number isn't assigned for the device. You can edit a device to enter the serial numbers.

- i) To edit a CSP device configuration, click a CSP icon, and perform the process mentioned in substep e.
- j) To set the mandatory and optional global parameters for a cluster, on the cluster configuration page, enter the parameters for Cluster Configuration. See Cluster Configuration, on page 42.
- k) Click Save.

You can view the cluster that you created in a table on the cluster configuration page.

#### **Step 2** To activate a cluster,

- a) Click a cluster from the cluster table.
- b) For the desired cluster, click ... and choose Activate.

When you activate the cluster, Cisco vManage establishes a DTLS tunnel with the CSP devices in the cluster, where it connects with the switches through Cisco Colo Manager. When the DTLS tunnel connection is running, a CSP device in the cluster is chosen to host the Cisco Colo Manager. Cisco Colo Manager starts up and Cisco vManage sends global parameter configurations to the CSP devices and Cisco Catalyst 9500 switches. For information about cluster activation progress, see Progress of Cluster Activation, on page 52.

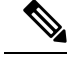

Note

In Cisco vManage Release 20.7.x and earlier releases, the Cisco Colo Manager (CCM) and CSP device configuration tasks time out 30 minutes after the tasks are created. In the case of long-running image installation operations, these configuration tasks may time out and fail, while the cluster activation state continues to be in a pending state.

From Cisco vManage Release 20.8.1, the CCM and CSP device configuration tasks time out 30 minutes after the last heartbeat status message that Cisco vManage received from the target devices. With this change, long-running image installation operations do not cause configuration tasks to fail after a predefined interval of time after task creation.

## **Cluster Configuration**

The cluster configuration parameters are:

#### **Login Credentials**

- 1. On the **Cluster Topology** window, click **Add** next to **Credentials**. In the **Credentials** configuration window, enter the following:
  - (Mandatory) Template Name—The template name can contain 128 alphanumeric characters.
  - (Optional) Description—The description can contain 2048 alphanumeric characters.
- 2. Click New User.
  - In the Name field, enter the username.
  - In the **Password** field, enter the password and confirm the password in the **Confirm Password** field.
  - In the **Role** drop-down list, select administrators.
- 3. Click Add.

The new user with username, password, and role with action appears.

4. Click Save.

The login credentials for the new user are added.

- 5. To cancel the configuration, click Cancel.
- 6. To edit the existing credential for the user, click Edit and save the configuration.

### **Resource Pool**

#### **Table 11: Feature History**

| Feature Name                                 | Release Information                                       | Description                                                                                    |
|----------------------------------------------|-----------------------------------------------------------|------------------------------------------------------------------------------------------------|
| Day-N Expansion of Cluster<br>Resource Pools | Cisco vManage Release 20.9.1<br>Cisco NFVIS Release 4.9.1 | This feature supports editing<br>resource pool parameters when the<br>cluster state is active. |

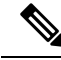

**Note** Starting from Cisco vManage Release 20.9.1 you can edit resource pool parameters when the cluster state is active. This feature only supports expansion of active Day-N cluster resource pools. Reduction of IP and VLAN pools are not supported. All the IP Pools except the VNF Management IP Pool can have new subnets added in day-N edit.

You cannot edit the following fields: Name, Description, Management Subnet Gateway, Management Mask, and Switch PNP Server IP.

- 1. On the **Cluster Topology** window, click **Add** next to **Resource Pool**. In the **Resource Pool** configuration window, enter values for the following fields:
  - Name—The name of the IP address pool should contain 128 alphanumeric characters.
  - Description—The description can contain 2048 alphanumeric characters.
- 2. In the **DTLS Tunnel IP** field, enter the IP addresses to be used for the DTLS tunnel. To enter multiple IP addresses, separate them by commas. To enter a range, separate the IP addresses with a hyphen (for example, 172.16.0.180-172.16.255.190).
- **3.** In the **Service Chain VLAN Pool** field, enter the VLAN numbers to be used for service chains. To enter multiple numbers, separate them by commas. To enter a numeric range, separate the numbers with a hyphen (for example, 1021-2021).

Consider the following points when entering the VLAN information:

1002-1005 are the reserved VLAN values, and they shouldn't be used in the cluster creation VLAN pool.

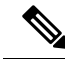

Note Valid VNF VLAN pool: 1010-2000 and 1003-2000

Invalid: 1002-1005 (shouldn't be used)

## Â

Caution 1002-1005 isn't allowed for configuration. The VLANs tht are allowed should be contiguous.

Example: Enter data VLAN pool as 1006-2006. Ensure that this VLAN range isn't used in the Input/Output VLAN during service chain creations.

- **4.** In the **VNF Data Plane IP Pool** field, enter the IP addresses to be used for auto configuring data plane on a VNF interface. To enter multiple IP addresses, separate them by commas. To enter a range, separate the IP addresses with a hyphen (for example, 10.0.0.1-10.0.0.100).
- 5. In the VNF Management IP Pool field, enter the IP addresses to be used for the VNF. To enter multiple IP addresses, separate them by commas. To enter a range, separate the IP addresses with a hyphen (for example, 192.168.30.99-192.168.30.150).

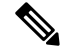

Note These addresses are IP addresses for secure interfaces.

- 6. In the Management Subnet Gateway field, enter the IP address of the gateway to the management network. It enables DNS to exit the cluster.
- 7. In the Management Mask field, enter the mask value for the failover cluster. For example, /24 and not 255.255.255.0
- 8. In the Switch PNP Server IP field, enter the IP address of the switch device.

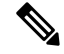

- **Note** The IP address of the switch is automatically fetched from the management pool, which is the first IP address. You can change it if a different IP address is configured in the DHCP server for the switch.
- 9. Click Save.

### **Port Connectivity**

#### **Table 12: Feature History**

| Feature Name                                                   | Release<br>Information                                                                             | Description                                                                                                    |
|----------------------------------------------------------------|----------------------------------------------------------------------------------------------------|----------------------------------------------------------------------------------------------------|
| Support for SVL<br>Port<br>Configuration on<br>100G Interfaces | Cisco IOS XE<br>Release 17.8.1a<br>Cisco vManage<br>Release 20.8.1<br>Cisco NFVIS<br>Release 4.8.1 | With this feature, you can configure SVL ports on 100-G Ethernet<br>interfaces of Cisco Catalyst 9500-48Y4C switches, thus ensuring a high<br>level of performance and throughput.                                                                                                    |
| Common Port<br>Channel for<br>Ingress and<br>Egress Traffic    | Cisco vManage<br>Release 20.9.1<br>Cisco NFVIS<br>Release 4.9.1                                    | This feature introduces a common port channel for ingress and egress traffic from the time of creation of a colocation cluster. This feature facilitates an uninterrupted traffic flow by bringing all connected member links into a single port channel, which in turn load balances the traffic. The ingress port number is used to create a single port channel. |

#### **Common Port Channel for Ingress and Egress Traffic**

In Cisco vManage Release 20.8.1 and earlier releases the ingress and egress port channels are separate. You can use the same VLAN for both ingress and egress port channels and service channing. This results in Spanning Tree Protocol (STP) loop and shuts down one of the port channel causing traffic disruption.

Starting from Cisco vManage Release 20.9.1 a single port channel is used for ingress and egress traffic in Stackwise Virtual Switch Link (SVL) switches. If you create and activate the cluster or upgrade the cluster to Cisco vManage Release 20.9.1, Cisco Colocation Manager will automatically combine the two port channels to a single port channel. After the upgrade or activation of the cluster, both the ingress and egress VLAN handoffs are configured in a single port channel. When you create a cluster in Cisco vManage, you can continue to select the respective ports for ingress and egress. This feature facilitates an uninterrupted traffic flow by bringing all connected member links into a single port channel, which in turn load balances the traffic.

After you upgrade to Cisco vManage Release 20.9.1 ensure that you change the topology configuration for devices such as Cisco 1000 Series Aggregation Services Routers or Cisco Nexus 9000 Series Switches to

bundle all the four links into a single port-channel using Link Aggregation Group (LAG) and configure VLANs appropriately. You can continue to add both the ingress and egress ports in Cisco vManage and the software will combine it into a single port channel in the backend before sending to the device.

The following is a sample configuration that combines the four links into a single port-channel:

```
switch1#show running-config int twe1/0/35
interface TwentyFiveGigE1/0/35
description vManaged-SVL Complete
switchport trunk allowed vlan 2001-2004,3001-3004
switchport mode trunk
channel-group 35 mode active
end
switch1#show running-config int twe2/0/35
Building configuration ...
Current configuration : 177 bytes
interface TwentyFiveGigE2/0/35
description vManaged-SVL Complete
switchport trunk allowed vlan 2001-2004,3001-3004
switchport mode trunk
channel-group 35 mode active
end
switch1#show running-config int twe1/0/37
Building configuration...
Current configuration : 177 bytes
1
interface TwentyFiveGigE1/0/37
description vManaged-SVL Complete
switchport trunk allowed vlan 2001-2004,3001-3004
switchport mode trunk
channel-group 35 mode active
end
switch1#show running-config int twe2/0/37
Building configuration ...
Current configuration : 177 bytes
1
interface TwentyFiveGigE2/0/37
description vManaged-SVL Complete
switchport trunk allowed vlan 2001-2004,3001-3004
switchport mode trunk
channel-group 35 mode active
end
```

You will see the following warning in the Cisco vManage screen:

Starting from 20.9.1, Single port channel with members of I & E (four interfaces) will be formed and configured with both Ingress/Egress VLAN handoffs of the service chains - Please make sure the next hop device (router.switch) configuration matches the port channel config and VLAN config when activating or upgrading the cluster to 20.9.1.

#### Prerequisites for Configuring SVL and Uplink Ports

• When configuring the SVL and uplink ports, ensure that the port numbers you configure on Cisco vManage match the physically cabled ports.

• Ensure that you assign serial numbers to both the switches. See Create and Activate Clusters.

#### **Configure SVL and Uplink Ports**

On the Cluster Topology window, click Add next to Port Connectivity.

In the **Port Connectivity** configuration window, both the configured switches appear. Hover over a switch port to view the port number and the port type.

#### **Change Default SVL and Uplink Ports**

Before you change the default port number and port type, note the following information about Cisco Catalyst 9500-40X and Cisco Catalyst 9500-48Y4C switches:

- From Cisco vManage Release 20.8.1, you can configure two SVL ports and one Dual-Active Detection (DAD) port when creating a colocation cluster with two Cisco Catalyst 9500-40X switches or two Cisco Catalyst 9500-48Y4C switches.
- To ensure that SVL and DAD ports are configured correctly for Cisco Catalyst 9500-48Y4C switches, note the following information:
  - Configure the SVL ports on same-speed interfaces, that is, either 25-G interfaces or 100-G interfaces. Ensure that both switches have the same configuration.
  - Configure the DAD port only on 25-G interfaces on both switches.
  - In case of an existing cluster, you can change the SVL ports only if it is inactive.
  - A cluster created in releases earlier than Cisco vManage Release 20.8.1 automatically displays two SVL ports and one DAD port after the upgrade to Cisco vManage Release 20.8.1.
- In case of Cisco Catalyst 9500-40X switches, you must configure the SVL and DAD ports on 10-G interfaces on both switches.
- The following are the default SVL, DAD, and uplink ports of Cisco Catalyst 9500 switches:

Cisco Catalyst 9500-40X

• SVL ports: Te1/0/38-Te1/0/39, and Te2/0/38-Te2/0/39

In Cisco vManage Release 20.7.x and earlier releases, the default SVL ports are Te1/0/38-Te1/0/40 and Te2/0/38-Te2/0/40.

- DAD ports: Te1/0/40 and Te2/0/40
- Uplink ports: Te1/0/36, Te2/0/36 (input VLAN handoff), Te1/0/37, and Te2/0/37 (output VLAN handoff)

Cisco Catalyst 9500-48Y4C

• SVL ports: Hu1/0/49-Hu1/0/50 and Hu2/0/49-Hu2/0/50

In Cisco vManage Release 20.7.x and earlier releases, the default SVL ports are Twe1/0/46-Twe1/0/48 and Twe2/0/46-Twe2/0/48.

DAD ports: Twe1/0/48 and Twe2/0/48

- Uplink ports: Twe1/0/44, Twe2/0/44 (input VLAN handoff), Twe1/0/45, and Twe2/0/45 (output VLAN handoff) for 25-G throughput.
- I, E, and S represent the ingress, egress, and SVL ports, respectively.
- Ensure that the physical cabling is the same as the default configuration, and click Save.

To change the default ports when the connectivity is different for SVL and uplink ports, perform the following:

- 1. If both the switches are using the same ports:
  - a. Click a port on a switch that corresponds to a physically connected port.
  - b. To add the port configuration to the other switch, check the Apply change check box.

If both the switches aren't using the same ports:

- a. Click a port on Switch1.
- **b.** Choose a port type from the **Port Type** drop-down list.
- c. Click a port on Switch2 and then choose the port type.
- **2.** To add another port, repeat step 1.
- 3. Click Save.
- 4. To edit port connectivity information, in the **Cluster Topology** window, click **Edit** next to **Port Connectivity**.

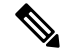

Note You can modify the SVL and uplink ports of a cluster when the cluster hasn't been activated.

5. To reset the ports to default settings, click **Reset**.

The remaining ports (SR-IOV and OVS) on the Cisco CSP devices and the connections with switches are automatically discovered using Link Layer Discovery Protocol (LLDP) when you activate a cluster. You don't need to configure those ports.

Cisco Colo Manager (CCM) discovers switch neighbor ports and identifies whether all Niantic and Fortville ports are connected. If any port isn't connected, CCM sends notifications to Cisco vManage that you can view in the task view window.

#### NTP

Optionally, configure the NTP server for the cluster:

- On the Cluster Topology window, click Add next to NTP. In the NTP configuration window, enter the following:
  - Template Name—Name of the NTP template should be in alphanumeric characters and the name should contain upto 128 characters.
  - Description—The description should be in alphanumeric characters and can be upto 2048 characters.
- 2. In the Preferred server field, enter the IP address of the primary NTP server.

- 3. In the Backup server field, enter the IP address of the secondary NTP server.
- 4. Click Save.

The NTP servers are added.

- 5. To cancel the NTP server configuration, click Cancel.
- 6. To edit the NTP server configuration details, click Edit.

#### Syslog Server

Optionally, configure the syslog parameters for the cluster:

- 1. On the **Cluster Topology** window, click **Add** next to **Syslog**. In the **Syslog** configuration window, enter the following:
  - Template Name—Name of the system template should be in alphanumeric characters and the name can contian upto 128 characters.
  - Description—The description can be up to 2048 characters and can contain only alphanumeric characters.
- 2. In the Severity drop-down list, choose the severity of syslog messages to be logged.
- 3. To add a new syslog server, click New Server.

Type the IP address of a syslog server.

- 4. Click Save.
- 5. To cancel the configuration, click Cancel.
- 6. To edit the existing syslog server configuration, click Edit and save the configuration.

## **TACACS** Authentication

#### **Table 13: Feature History**

| Feature Name             | Release<br>Information                                            | Description                                                                                                    |
|--------------------------|-------------------------------------------------------------------|----------------------------------------------------------------------------------------------------|
| TACACS<br>Authentication | Cisco SD-WAN<br>Release 20.3.1<br>Cisco vManage<br>Release 20.3.1 | This feature allows you to configure the TACACS authentication for<br>users accessing the Cisco CSP and Cisco Catalyst 9500 devices.<br>Authenticating the users using TACACS validates and secures their<br>access to the Cisco CSP and Cisco Catalyst 9500 devices. |

The TACACS authentication determines the valid users who can access the Cisco CSP and Cisco Catalyst 9500 devices after a cluster is active.

#### Points to consider

• By default, the admin users with Role-based access control (RBAC) are authorized to access the Cisco CSP and Cisco Catalyst 9500 devices.

• Do not configure the same user with different passwords when configuring using TACACS and RBAC. If same user with a different password is configured on TACACS and RBAC, the RBAC user and password authentication is used. For information about how to configure RBAC on the devices, see Login Credentials, on page 42.

To authenticate users:

1. To add TACACS server configuration, on the **Cluster Topology** window, click **Other Settings** > **Add** next to **TACACS**.

To edit TACACS server configuration, in the **Cluster Topology** window, click **Other Settings** > **Edit** next to **TACACS**.

In the TACACS configuration window, enter information about the following:

- Template Name—The TACACS template name can contain 128 alphanumeric characters.
- (Optional) Description—The description can contain 2048 alphanumeric characters.
- 2. To add a new TACACS server, click + New TACACS SERVER.
  - In Server IP Address, enter the IPv4 address.

Use IPv4 addresses for hostnames of TACACS server.

- In Secret enter the password and confirm the password in Confirm Secret.
- 3. Click Add

The new TACACS server details are listed in the TACACS configuration window.

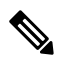

Note You can add a maximum of four TACACS servers.

4. To add another TACACS server, repeat step 2 to step 3.

When authenticating users, if the first TACACS server is not reachable, the next server is verified until all the four servers are verified.

- 5. Click Save.
- 6. To delete a TACACS server configuration, choose a row from the TACACS server details list and click **Delete** under **Action**.

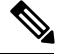

- **Note** To modify an existing TACACS server information, ensure to delete a TACACS server and then add a new server.
- 7. To view the TACACS server configuration, in Cisco vManage, click Configuration > Devices.

For the desired Cisco CSP device or Cisco Catalyst 9500 switch, click ... and choose **Running Configuration**.

#### **Backup Server Settings**

#### **Points to Consider**

- If you don't use an NFS server, Cisco vManage can't successfully create backup copies of a CSP device for future RMA requirements.
- The NFS server mount location and configurations are same for all the CSP devices in a cluster.
- Don't consider an existing device in a cluster as the replacement CSP device.

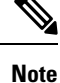

If a replacement CSP device isn't available, wait until the device appears in Cisco vManage.

- Don't attach further service chains to a cluster after you identify that a CSP device in the cluster is faulty.
- The backup operation on a CSP device creates backup files containing NFVIS configuration and VMs (if VMs are provisioned on the CSP device). You can use the following information for reference.
  - An automated backup file is generated and is in the format:

serial number + " " + time stamp + ".bkup"

For example,

```
WZP22180EW2_2020_06_24T18_07_00.bkup
```

- An internal state model is maintained that specifies the status of the overall backup operation and internal states of each backup component:
  - NFVIS: A configuration backup of the CSP device as an xml file, config.xml.
  - VM\_Images: All VNF tar.gz packages in data/intdatastore/uploads which are listed individually.
  - VM\_Images\_Flavors: The VM images such as, img\_flvr.img.bkup.
  - Individual tar backups of the VNFs: The files such as, vmbkp.
- The backup.manifest file contains information of files in the backup package and their checksum for verification during restore operation.

To create backup copies of all CSP devices in a cluster, perform the following steps:

1. On the Cluster Topology window, click Add next to Backup.

To edit backup server settings, on the Cluster Topology window, click Edit next to Backup

In the **Backup** configuration window, enter information about the following fields:

- Mount Name—Enter the name of the NFS mount after mounting an NFS location.
- Storage Space—Enter the disk space in GB.
- Server IP: Enter the IP address of the NFS server.
- Server Path: Enter the folder path of the NFS server such as, /data/colobackup

- Backup: Click Backup to enable it.
- Time: Set a time for scheduling the backup operation.
- Interval: Choose from the options to schedule a periodic backup process.
  - Daily: The first backup is created a day after the backup configuration is saved on the device, and everyday thereafter.
  - Weekly: The first backup is created seven days after the backup configuration is saved on the device, and every week thereafter.
  - Once: The backup copy is created on a chosen day and it's valid for the entire lifetime of a cluster. You can choose a future calendar date.
- 2. Click Save.
- **3.** To view the status of the previous five backup operations, use the **show hostaction backup status** command. To know about the backup status configuration command, see Backup and Restore NFVIS and VM Configurations. To use this command:
  - a. In Cisco vManage, click the Tools > SSH Terminal screen to start an SSH session with Cisco vManage.
  - **b.** Choose the CSP device.
  - c. Enter the username and password for the CSP device and click **Enter** to log in to the CSP device and run the **show hostaction backup status** command.

#### **Restore CSP Device**

You can perform the restore operation only by using the CLI on the CSP device that you're restoring.

**1.** Use the **mount nfs-mount storage** command to mount NFS:

For more information, see Network File System Support.

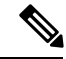

**Note** To access the backup file, the configuration for mounting an NFS file system should match the faulty device. You can view this information from other healthy CSP devices as the NFS mount location and configurations are same for all the CSP devices. To view and capture the information, you can do one of the following:

- In the Cluster Topology window, click Add next to Backup.
- Use the **show running-config** command to view the active configuration that is running on a CSP device. See Prerequisites and Restrictions for Backup and Restore of CSP Devices.

mount nfs-mount storage { mount-name | server\_ip server\_ip | server\_path server\_path |
storage\_space\_total\_gb storage\_space\_total\_gb | storage\_type storage\_type }

For example, mount nfs-mount storage nfsfs/ server\_ip 172.19.199.199 server\_path /data/colobackup/ storage\_space\_total\_gb 100.0 storagetype nfs

2. Restore the backup information on a replacement CSP device using the hostaction restore command:

#### For example,

```
hostaction restore except-connectivity file-path nfs:nfsfs/WZP22180EW2 2020 06 24T18 07 00.bkup
```

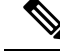

**Note** Specify the except-connectivity parameter to retain the connectivity with the NFS server mounted in Step 2.

**3.** Use the **show hostaction backup status** command to view the status of the previous five backup images and their operational status.

Also, you can view the backup images from the notifications available on the Cisco vManage **Monitor** > **Logs** > **Events** page.

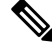

**Note** In Cisco vManage Release 20.6.x and earlier releases, you can view the backup images from the notifications available on the Cisco vManage **Monitor** > **Events** page.

- 4. Use the **show hostaction restore-status** command on the CSP device to view the status of the overall restore process and each component such as system, image and flavors, VM and so on.
- 5. To fix any failure after viewing the status, perform a factory default reset of the device.

**Note** The factory default reset sets the device to default configuration. Therefore, before performing the restore operation from Steps 1-4 on the replacement device, verify that all the restore operation prerequisites are met. See Prerequisites and Restrictions for Backup and Restore of CSP Devices, on page 61.

To know more about how to configure the restore operation on CSP devices, see Backup and Restore NFVIS and VM Configurations.

## **Progress of Cluster Activation**

#### **Table 14: Feature History**

| Feature Name                              | Release<br>Information         | Description                                                                                                    |
|-------------------------------------------|--------------------------------|----------------------------------------------------------------------------------------------------|
| Monitor Cluster<br>Activation<br>Progress | Cisco SD-WAN<br>Release 20.1.1 | This feature displays the cluster activation progress at each step and<br>shows any failures that may occur during the process. The process of<br>activating a cluster takes approximately 30 minutes or longer, and you<br>can monitor the progress using the Cisco vManage task view window<br>and events from the Monitoring page. |

To check cluster activation status after activating a cluster, view the progress on the task view window:

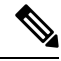

**Note** In Cisco vManage Release 20.7.x and earlier releases, Cisco Colo Manager (CCM) bring up and activation progress is reported as part of the CLOUD ONRAMP CCM task. This task shows the seven steps in the CCM bring up and activation sequence and indicates whether the sequence was successfully completed or not. The Push Feature Template Configuration task shows the status of the RBAC settings configuration push.

From Cisco vManage Release 20.8.1, CLOUD ONRAMP CCM task is completed when Cisco vManage receives CCM Healthy from the target CSP device. The Push Feature Template Configuration task shows the seven steps in the CCM bring up and activation sequence and indicates whether the sequence was successfully completed or not, along with the status of the RBAC settings configuration push.

#### Figure 11: Cluster Activation (Cisco vManage Release 20.7.x and earlier)

|   |                                                                                                    |                                                                                                    |                                         | Start Time                 |
|---|----------------------------------------------------------------------------------------------------|----------------------------------------------------------------------------------------------------|-----------------------------------------|----------------------------|
| ~ | Success                                                                                                    | 192.168.168.241                                                                                                    | CCM Bring up and Activation             | 19 Feb 2020 4:53:37 PM PST |
|   | [13-eb-2020 16:53:28 PT] COM: 192,168,168,241 Pring up. 1<br>[13-eb-2020 16:53:41 PT] Successfully received notificati<br>[13-eb-2020 16:54:47 PT] COM: 192,168,168,244 Pring up.<br>[13-eb-2020 16:56:57 PT] COM: 192,168,168,244 activation<br>[13-eb-2020 16:56:55 PT] Successfully received notificati<br>[13-eb-2020 16:57:09 PST] Successfully received notificati                                                         | 5 In-Progress<br>on with COM_STATTING State. Will wait for Healthy notifica<br>on with COM_STATTING State. Will stop Listening to notifica<br>ucceded on CSP : 203.165.201.1<br>is In-Progress<br>on with INMPROGRESS State from 209.165.201.17<br>on with INMPROGRESS State from 209.165.201.17                                   | tion before sending device list<br>tion |                            |
|   | [19-Feb-2020 16:57:09 PST] Successfully received notific<br>[13-Feb-2020 16:57:35 PST] Successfully received notific<br>[13-Feb-2020 15:51:09 PST] Successfully received notific<br>[13-Feb-2020 17:00:15 PST] Successfully received notific<br>[13-Feb-2020 17:00:15 PST] Successfully received notific<br>[13-Feb-2020 17:00:15 PST] Successfully received notific<br>[13-Feb-2020 17:00:15 PST] Successfully received notific | ation with INPROGRESS State from 209.165.201.17<br>ation with INPROGRESS State from 209.165.201.17<br>ation with INPROGRESS State from 209.165.201.17<br>ation with INPROGRESS State from 209.165.201.17<br>ation with SUCCESS State from 209.165.201.17<br>ation with SUCCESS State from 209.165.201.17<br>tion process succeeded |                                         |                            |

#### Figure 12: CLOUD ONRAMP CCM Task (Cisco vManage Release 20.8.1 and later)

| $\sim$ | Status                                                                                                    | Chassis Number                                                                                                    | Message                                                   | Start Time                 | System IP      |
|--------|----------------------------------------------------------------------------------------------------|----------------------------------------------------------------------------------------------------|-----------------------------------------------------------|----------------------------|----------------|
| ~      | Success                                                                                                    | 192.168.65.174                                                                                                    | CCM Bring up and Activation                               | 20 Apr 2022 2:22:56 PM PDT | 192.168.65.174 |
|        | [20-Apr-2022 21:22:56 UTC] COM: 192.168.65.174 bring<br>[20-Apr-2022 21:22:16 UTC] Successfully received noti:<br>[20-Apr-2022 21:24:11 UTC] Successfully received noti:<br>[20-Apr-2022 21:24:18 UTC] COM: 192.168.65.174 bring<br>[20-Apr-2022 21:24:18 UTC] COM: 192.168.65.174 bring | up is In-Progress<br>fraction with COE_STARTING State. Will wait for Healthy<br>fraction with COE_WEALTHY State. Will stop listening to<br>up succeeded on CSP : 172.36.253.234<br>ing up, COE Activation is in progress with PULL config | y notification before sending device list<br>notification |                            | . •            |

#### Figure 13: Push Feature Template Configuration Task (Cisco vManage Release 20.8.1 and later)

| ~ | Status                                                                                                    | Message                                                                                                    | Chassis Number                                                                                                    | Device Model                                              | Hostname                      | System IP                     | Site ID                        | vManage IP          |
|---|----------------------------------------------------------------------------------------------------|----------------------------------------------------------------------------------------------------|----------------------------------------------------------------------------------------------------|-----------------------------------------------------------|-------------------------------|-------------------------------|--------------------------------|---------------------|
| ~ | Success                                                                                                    | Template successfully attache                                                                                                    | ccm-nExpress_cluster                                                                                                    | CCM                                                       | ccm-nExpress_cluster          | 172.16.255.201                |                                | 172.16.255.22       |
|   | [2-Apr-2022 3:24:47 UTC] Devi<br>[2-Apr-2022 3:25:01 UTC] Devi<br>[2-Apr-2022 3:25:01 UTC] Devi<br>[2-Apr-2022 3:25:01 UTC] Devi<br>[2-Apr-2022 3:25:02 UTC] Devi<br>[2-Apr-2022 3:25:27 UTC] Devi<br>[2-Apr-2022 3:25:27 UTC] Temp | ce: Step 6 of 7: Both switch<br>ce: Devices onboard successfu<br>ce: After devices onboard suc<br>ce: Loading config in CCM<br>ce: Received configuration fr<br>ce: Successfully loaded confi<br>late successfully attached to | interfaces are up<br>illy for tenant0, state: Step<br>cessfully. (CM will apply res<br>om vManage<br>g for tenant0<br>.device | 7 of 7: Devices done onboardi<br>aining cluster settings. | ng Device list : switch1 : 10 | .0.5.152 (C9500-48Y-CAT2324L2 | G9), switch2 : 10.0.5.151 (C95 | 00-48Y-CAT2324L2H3) |

#### Perform the following verification steps:

- 1. To view cluster state and change the state:
  - **a.** From the Cisco vManage menu, choose **Configuration** > **Cloud onRamp for Colocation**. For the cluster that is goes into a "PENDING" state, click ..., and choose **Sync**. This action moves a cluster back to an "ACTIVE" state.
  - **b.** To view if a cluster moves back to an "ACTIVE" state, you can view the successful activation for the cluster.
- To view the service groups present on CSP devices, from the Cisco vManage menu, choose Monitor > Devices > Colocation Cluster.

Cisco vManage Release 20.6.x and earlier: To view the service groups present on CSP devices, from the Cisco vManage menu, choose **Monitor** > **Network** > **Colocation Clusters**.

Choose a cluster and then choose a CSP device. You can choose and view other CSP devices.

- 3. To check if cluster is activated from a CSP device:
  - a. From the Cisco vManage menu, choose Configuration > Devices.
  - **b.** View device status of all the CSP devices and ensure that they are in synchronization with Cisco vManage.
  - c. View the state of CSP devices and verify that the certificates are installed for CSP devices.

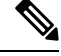

Note

If the state of CSP devices doesn't show "cert installed" for more than five minutes after CSP activation through OTP, see Troubleshoot Cisco Cloud Services Platform Issues, on page 141.

After a cluster is activated from a CSP device, the Cisco Colo Manager (CCM) performs the cluster activation tasks on the Cisco NFVIS host.

- 4. To view if CCM is enabled for a CSP device,
  - a. From the Cisco vManage menu, choose Monitor > Devices.

Cisco vManage Release 20.6.x and earlier: From the Cisco vManage menu, choose **Monitor** > **Network**.

b. Click Colocation Cluster.

Cisco vManage Release 20.6.x and earlier: Click Colocation Clusters.

View whether CCM is enabled for specific CSP devices.

#### 5. To monitor CCM health,

a. From the Cisco vManage menu, choose Monitor > Devices.

Cisco vManage Release 20.6.x and earlier: From the Cisco vManage menu, choose **Monitor** > **Network**.

b. Click Colocation Cluster.

Cisco vManage Release 20.6.x and earlier: Click Colocation Clusters.

View whether CCM is enabled for the desired CSP devices.

- c. For the CCM-enabled CSP device, click the CSP device.
- d. To view CCM health, click Colo Manager.

If the Cisco Colo Manager status doesn't change to "HEALTHY" after "STARTING", see Troubleshoot Cisco Colo Manager Issues, on page 149.

If the status of Cisco Colo Manager changes to "HEALTHY" after "STARTING" but the status of Cisco Colo Manager shows IN-PROGRESS for more than 20 minutes after the switch configurations are already complete, see Switch devices are not calling home to PNP or Cisco Colo Manager, on page 136.

# **View Cluster**

To view cluster configuration, perform the following steps:

#### Procedure

| Step 1<br>Step 2 | From the Cisco vManage menu, choose <b>Configuration</b> > <b>Cloud OnRamp for Colocation</b> .<br>For the desired cluster, click and choose <b>View</b> .            |  |  |  |
|------------------|----------------------------------------------------------------------------------------------------|--|--|--|
|                  | The <b>Cluster</b> window displays the switch devices and CSP devices in the cluster and shows the cluster settings that are configured.                              |  |  |  |
| Step 3           | You can only view the global parameters of a cluster, configuration of switch devices and CSP devices.<br>Click <b>Cancel</b> to return to the <b>Cluster</b> window. |  |  |  |

# Edit Cluster in Cisco vManage

~.

. .

To modify any existing cluster configuration such as global parameters, perform the following steps:

~ .

. .

#### Procedure

| Step 1 | From the Cisco vManage menu, choose <b>Configuration</b> > <b>Cloud OnRamp for Colocation</b>                                                                                                    |
|--------|----------------------------------------------------------------------------------------------------|
| Step 2 | For the desired cluster, click and choose Edit.                                                                                                    |
|        | The <b>Cluster</b> window displays the switch devices and CSP devices in the cluster and shows the cluster settings that are configured.                                                                                                  |
| Step 3 | In the cluster design window, you can modify some of the global parameters. Based on whether a cluster is in active or inactive state, you can perform the following operations on a cluster:                                             |
|        | a. Inactive state:                                                                                                    |
|        | • Edit all global parameters, and the Resource Pool parameter.                                                                                                    |
|        | • Add more CSP devices (up to eight).                                                                                                    |
|        | • Can't edit the name or serial number of a switch or CSP device. Instead, delete the CSP or switch and add another switch or CSP with a different name and serial number.                                                                |
|        | • Delete an entire cluster configuration.                                                                                                    |
|        | <b>b.</b> Active state:                                                                                                    |
|        | • Cisco vManage 20.8.1 and earlier releases: Edit all global parameters, except the Resource Pool parameter.                                                                                                    |
|        | <b>Note</b><br>You can't change the Resource pool parameter when the cluster is active. However, the only option to change the Resource Pool parameter is to delete the cluster and recreate it with the correct Resource Pool parameter. |
|        | • From Cisco vivianage 20.9.1: Edit all global parameters and some Resource Pool parameters.                                                                                                    |

#### Note

Expansion of active Day-N cluster resource pools is supported. Reduction of IP and VLAN pools are not supported. All the IP Pools except the VNF Management IP Pool can have new subnets added in day-N edit.

You cannot edit the following Resource Pool parameters:

- Name
- Description
- Management Subnet Gateway
- Management Mask
- Switch PNP Server IP
- Can't edit the name or serial number of a switch or CSP device.
- Can't delete a cluster in an active state.
- Add more CSP devices (up to eight).

Step 4 Click Save Cluster.

# **Add CSP Device to Cluster**

You can add and configure the CSP devices using Cisco vManage.

#### Before you begin

Ensure that the Cisco NFVIS version that you use is same for all the CSP devices in the cluster.

#### Procedure

| Step 1 | From the Cisco vManage menu, choose Configuration > Cloud OnRamp for Colocation                                                                                                 |
|--------|----------------------------------------------------------------------------------------------------|
| Step 2 | For the desired cluster, click and choose Add/Delete CSP.                                                                                                    |
| Step 3 | To add a CSP device, click + Add CSP. The Add CSP dialog box appears. Enter a name and choose the CSP device serial number. Click Save.                                         |
| Step 4 | To configure a CSP device, click the CSP icon in the CSP box. The <b>Edit CSP</b> dialog box appears. Enter a name and choose the CSP device serial number. Click <b>Save</b> . |
|        | The name can contain 128 alphanumeric characters.                                                                                                    |

#### Note

To bring up the CSP devices, ensure that you configure the OTP for the devices.

#### Figure 14: Add a CSP Device

| CONFIGURATION   CLOUD ONRAMP FOR COLOCATION |            |                 | Add CSP              |
|---------------------------------------------|------------|-----------------|----------------------|
| Cluster Nome Chartenetican                  | Site ID    |                 | Name                 |
| Description Description for Cluster-relear  |            |                 | Serial Number        |
| (e) CSP                                     |            |                 | CSP-5444-WZP22160NC5 |
|                                             |            |                 |                      |
|                                             |            | Switches        |                      |
|                                             |            | Switch1 Switch2 |                      |
|                                             | Appliances |                 |                      |
|                                             |            |                 |                      |
|                                             |            |                 |                      |

#### Step 5 Click Save.

**Step 6** After saving, perform the onscreen configuration instructions as shown in the following images:

| CONFIGURATION   CLOUD ON           | RAMP FOR COLOCATION |           | 'Configure' action will be applied to 4 device(s)       |                                   |           |  |
|------------------------------------|---------------------|-----------|---------------------------------------------------------|-----------------------------------|-----------|--|
| Device Template                    | Total               |           | attached to 2 device template(s).                       |                                   |           |  |
| ColocationCluster-rele             | 2                   |           |                                                         |                                   |           |  |
| Device list (Total: 3 devices)     |                     |           |                                                         |                                   |           |  |
| 7 1007 500 501                     |                     |           |                                                         |                                   |           |  |
| (1.1.1.24                          |                     |           |                                                         |                                   |           |  |
| CSP-5444-WZP224208L5<br>(1.1.1.23  |                     |           |                                                         |                                   |           |  |
| CSP-5444-WZP22160NC7<br>-(1.1.1.21 |                     |           |                                                         |                                   |           |  |
|                                    |                     |           |                                                         |                                   |           |  |
|                                    |                     |           |                                                         |                                   |           |  |
|                                    |                     |           |                                                         |                                   |           |  |
|                                    |                     |           | e                                                       |                                   |           |  |
|                                    |                     |           |                                                         |                                   |           |  |
|                                    |                     |           | Please select a device from the device list             |                                   |           |  |
|                                    |                     |           |                                                         |                                   |           |  |
|                                    |                     |           |                                                         |                                   |           |  |
|                                    |                     |           |                                                         |                                   |           |  |
|                                    |                     |           |                                                         |                                   |           |  |
|                                    |                     |           |                                                         |                                   |           |  |
|                                    |                     |           |                                                         |                                   |           |  |
|                                    |                     |           |                                                         | A                                 |           |  |
|                                    |                     | Configure | Devices                                                 |                                   | ×         |  |
|                                    |                     |           |                                                         |                                   |           |  |
|                                    |                     | Committi  | ng these changes affect the configuration on 4 devices. | Are you sure you want to proceed? |           |  |
|                                    |                     | Cont      | firm configuration changes on 4 devices.                |                                   |           |  |
|                                    |                     |           |                                                         |                                   |           |  |
|                                    |                     |           |                                                         |                                   | OK Cancel |  |
|                                    |                     |           |                                                         |                                   |           |  |
|                                    |                     |           |                                                         |                                   |           |  |
|                                    |                     |           |                                                         |                                   |           |  |
|                                    |                     |           |                                                         |                                   |           |  |
|                                    |                     |           |                                                         |                                   |           |  |
|                                    |                     |           |                                                         |                                   |           |  |
|                                    |                     |           |                                                         |                                   |           |  |
|                                    |                     |           |                                                         |                                   |           |  |
|                                    |                     |           |                                                         |                                   |           |  |
|                                    |                     |           |                                                         |                                   |           |  |
|                                    |                     |           |                                                         |                                   |           |  |
|                                    |                     |           |                                                         |                                   |           |  |
|                                    |                     |           |                                                         |                                   |           |  |
|                                    |                     |           |                                                         |                                   |           |  |
|                                    |                     |           |                                                         |                                   |           |  |
|                                    |                     |           |                                                         | Configure Devices                 |           |  |
|                                    |                     |           |                                                         |                                   |           |  |

Step 7 To check whether the CSP device is added, use the Task View window that displays a list of all running tasks.

# **Delete CSP Devices from Cluster**

You can delete CSP devices using Cisco vManage.

#### Procedure

- **Step 1** From the Cisco vManage menu, choose **Configuration** > **Cloud OnRamp for Colocation**
- Step 2 For the desired cluster, click ... and choose Add/Delete CSP.
- **Step 3** To delete a CSP device, click the CSP icon from the **Appliances** box.
- Step 4 Click Delete.
- Step 5 Click Save.
- **Step 6** Perform the onscreen instructions to proceed with the deletion as shown in the following images.

| CSP-5444-WZP22160NC5<br>-(1.1.1.24                                                                                                    |                                                                                                    |                                                        |                                      |                                     |                          |         |                     |             |
|----------------------------------------------------------------------------------------------------|----------------------------------------------------------------------------------------------------|--------------------------------------------------------|--------------------------------------|-------------------------------------|--------------------------|---------|---------------------|-------------|
| CSP-5444-WZP224208L5<br>(1.1.1.23                                                                                                    |                                                                                                    |                                                        |                                      |                                     |                          |         |                     |             |
| 41122                                                                                                    |                                                                                                    |                                                        |                                      | Please select a devic               | Dee from the device list |         |                     |             |
| Push Feature Template Configuration   🕲 Validation                                                                                                    | Success +                                                                                                    |                                                        |                                      |                                     |                          |         | Initiated By: admin | From: 10.41 |
| Total Task: 3   Done - Scheduled : 2   Success : 1                                                                                                    |                                                                                                    |                                                        |                                      |                                     |                          |         |                     |             |
| Q                                                                                                    | Search Options 🗸                                                                                                    |                                                        |                                      |                                     |                          |         |                     | Total F     |
| Status Me                                                                                                    | rssage                                                                                                    | Chassis Number                                         | Device Model                         | Hostname                            | System IP                | Site ID | vManage IP          |             |
| > O Success Do                                                                                                    | ne · Push Feature Template Config                                                                                                    | CSP-5444-WZP22160NC5                                   | CSP-5444                             | CSP2                                | 1.1.1.24                 | 1000    | 1.1.1.2             |             |
| ✓ Done - Scheduled De                                                                                                    | vice needs to install some apps. C                                                                                                    | CSP-5444-WZP224208L5                                   | CSP-5444                             | CSP3                                | 1.1.1.23                 | 1000    | 1.1.1.2             |             |
| [36-3a]-2895 21:48:36 UTC] Configuring 4<br>[36-3a]-2895 21:48:35 UTC] Configuring 4<br>[36-3a]-2895 21:48:43 UTC] Checking and<br>[36-3a]-2895 21:48:44 UTC] Device is on<br>[36-3a]-2895 21:48:44 UTC] Utcl Utcl 2<br>[36-3a]-2895 21:48:46 UTC] Utcl 2<br>[36-3a]-2895 21:48:46 UTC] Utcl 2<br>[36-3a]-2819 21:48:46 UTC] Utcl 2<br>[36-3a]-2819 21:48:46 UTC] UTC] Utcl 2<br>[36-3a]-2819 21:48:46 UTC] UTC] Utcl 2<br>[36-3a]-2819 21:48:46 UTC] UTC] Utcl 2<br>[36-3a]-2819 21:48:46 UTC] UTC] Utcl 2<br>[36-3a]-2819 21:48:46 UTC] UTC] Utcl 2<br>[36-3a]-2819 21:48:46 UTC] UTC] Utcl 2<br>[36-3a]-2819 21:48:46 UTC] UTC] UTC] UTC] UTCL 2<br>[36-3a]-2819 21:48:46 UTC] UTC] UTC] UTC] UTCL 2<br>[36-3a]-2819 21:46 UTC] UTC] UTC] UTC] UTC] UTC] | Sevice with feature template: Co<br>orfiguration from template<br>creating device in vManage<br>line<br>ice configuration in vManage<br>app install<br>ice configuration in vManage | locationCluster-release                                |                                      |                                     |                          |         |                     |             |
| ✓ Done - Scheduled De                                                                                                    | vice is offline. Configuration templ                                                                                                    | com-Cluster-releae                                     | ССМ                                  | ccm-Cluster-releae                  | 1.1.1.20                 |         | 1.1.1.2             |             |
| [30-3a1-3019 31:46:30 UTC] Configuring 1<br>(30-3a1-3019 31:46:30 UTC] converting to<br>(30-3a1-3019 31:46:45 UTC] converting to<br>(30-3a1-3019 31:46:15 UTC] UTC] which is<br>(30-3a1-3019 31:46:15 UTC] Utch and a<br>(30-3a1-3019 31:46:15 UTC] Configuration<br>(30-3a1-3019 21:46:17 UTC] Configuration                                                                                                    | Sevice with feature template: co<br>mfiguration from template<br>creating device in vRanage<br>fline<br>ice configuration in vRanage<br>n template ccm-Cluster-releae sc            | m-Cluster-releae<br>hedwled to be attached when device | comes online. To check the synced st | tate, click Configuration > Devices | > Device Options         |         |                     |             |

- **Step 7** Reset the CSP devices to factory-default settings.
- **Step 8** To decommission invalid CSP devices, from the Cisco vManage menu, choose **Configuration** > **Devices**.
- Step 9 For the CSP devices that are in the deactivated cluster, click the ... and choose Decommission WAN Edge.This action provides new tokens to the devices.

If an HA service chain is deployed on a CSP device that is deleted, the corresponding HA service chains are deleted from the CSP device that hosts the HA instances.

## **Delete CSP with CCM**

#### Procedure

- **Step 1** Determine the CSP device that hosts the CCM.
- **Step 2** If **CCM Enabled** is true on a CSP device and you decide to delete this CSP device, for the device, click ... and choose Add/Delete CSP.

From the **Montior** window, you can view whether CCM is enabled. The following image shows how where you can view the CCM status.

#### Figure 15: CSP Device with CCM

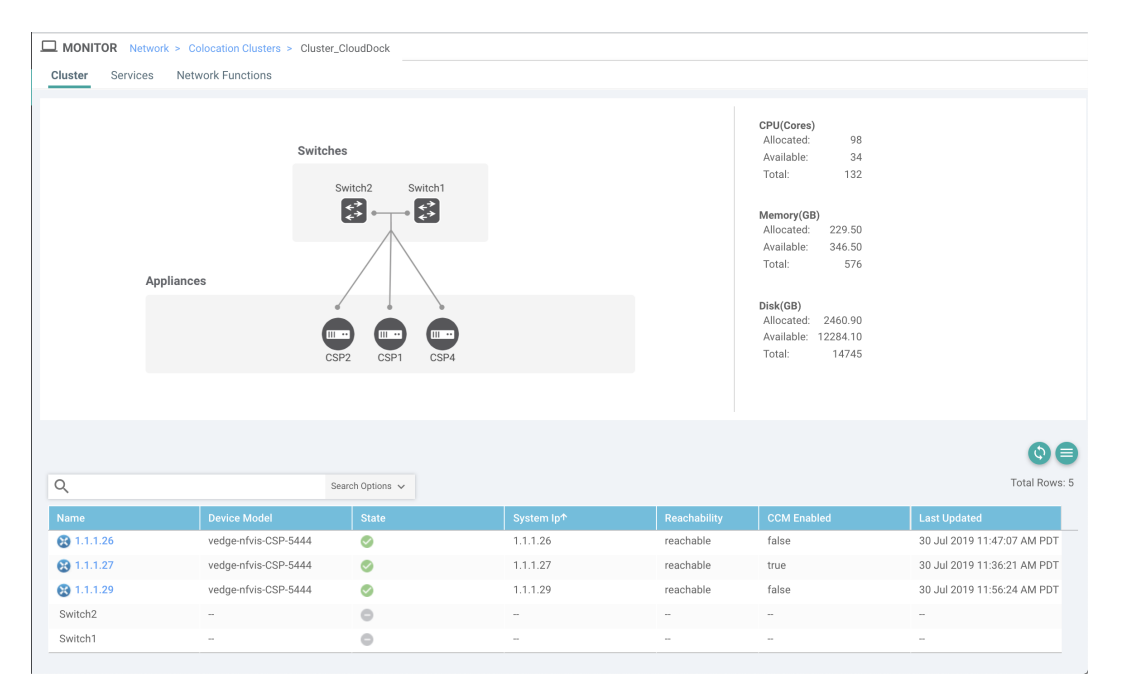

When the CSP device that you choose to remove from a cluster, runs the service chain monitoring service and CCM, ensure that you click **Sync** for the cluster. Clicking the sync button starts the service chain health monitoring service on a different CSP device and continues monitoring the existing service chain health.

Ensure that Cisco vManage has control connections to all the CSP devices for a cluster so that it can bring up CCM instance on another CSP device.

#### Note

For Cisco vManage Release 20.8.x and earlier releases, if you delete a CSP device hosting a CCM instance, you have to add a CSP device to bring up the CCM instance on one or more of the CSP devices.

After you delete a CSP device with CCM, the CCM instance starts on another CSP device on the cluster.

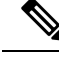

**Note** The service chain monitoring is disabled until the CCM instance doesn't start in any of the remaining CSP devices.

# **Replace Cisco CSP Devices After RMA**

#### **SUMMARY STEPS**

- 1. From the Cisco vManage menu, choose Configuration > Cloud OnRamp for Colocation
- 2. For the desired cluster, click ... and choose RMA.
- **3.** Do the following in the **RMA** dialog box:

#### **DETAILED STEPS**

#### Procedure

| Step 1 | From the Cisco vManage menu, choose Configuration > Cloud OnRamp for Colocation                                      |  |  |  |  |  |
|--------|----------------------------------------------------------------------------------------------------|--|--|--|--|--|
| Step 2 | For the desired cluster, click and choose <b>RMA</b> .                                                               |  |  |  |  |  |
| Step 3 | Do the following in the <b>RMA</b> dialog box:                                                                       |  |  |  |  |  |
|        | a) Select Appliance: Choose a CSP device that you want to replace.                                                   |  |  |  |  |  |
|        | All CSP devices in a specific colocation cluster are displayed in the format, CSP Name- <serial number="">.</serial> |  |  |  |  |  |
|        | <ul><li>b) Choose a serial number for a new CSP device from the drop-down list.</li><li>c) Click Save.</li></ul>     |  |  |  |  |  |

After saving, you can view the configuration.

# **Return of Materials of Cisco CSP Devices**

#### **Table 15: Feature History**

| Feature Name                            | Release<br>Information                                            | Description                                                                                                    |
|-----------------------------------------|-------------------------------------------------------------------|----------------------------------------------------------------------------------------------------|
| RMA Support<br>for Cisco CSP<br>Devices | Cisco SD-WAN<br>Release 20.5.1<br>Cisco vManage<br>Release 20.5.1 | This feature allows you to replace a faulty CSP device by creating<br>backup copies of the device, and then restoring the replacement device<br>to a state it was in before the replacement. The VMs running in HA<br>mode operate uninterrupted with continuous flow of traffic during device<br>replacement. |

You can now create backup copies and restore NFVIS configurations and VMs.

#### Points to Consider
- You can use Network File Storage (NFS) servers to create regular backup copies of the CSP devices.
- If you're using an external NFS server for the backup operation, ensure that you maintain and clean the NFS directory regularly. This maintenance ensures that the NFS server has sufficient space for the incoming backup packages.
- If you don't use NFS servers, don't configure the backup server settings using Cisco vManage. However, if you're not configuring the backup server settings, you can't restore the replacement device. You can use delete CSP to remove the faulty device, add a new CSP device, and then start provisioning the service chains onto the added CSP device.

### **RMA Process for Cisco CSP Devices**

Ensure that you perform the Return of Materials (RMA) process in the following order:

 Create a backup copy of all the CSP devices in a cluster using Cisco vManage. See Backup Server Settings, on page 50.

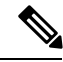

Note

- During CSP device replacement, create a backup copy of the device in the NFS server when creating a cluster using Cisco vManage. Perform one of the following if you're bringing up a cluster or editing an existing cluster.
  - Bring up a colocation cluster: At the time of cluster creation and activation, provide information about the NFS storage server and backup intervals. If the backup task fails on a CSP device, the device returns an error, but the cluster activation continues. Ensure that you update the cluster after addressing the failure and wait for a successful cluster activation.
  - Edit a colocation cluster: For an existing active cluster, edit the cluster and provide information about the NFS storage server and backup intervals.
- 2. Contact Cisco Technical Support to get a replacement CSP device. See Cisco Cloud Services Platform 5000 Hardware Installation Guide for more information about replacing a CSP device.
- **3.** Rewire the replacement Cisco CSP device with the Cisco Catalyst 9500 switches to move the wiring of the faulty device to the replacement device. See Wiring Requirements, on page 10.
- 4. Verify that the Cisco CSP ISO image running on the replacement device is the same that was running on the faulty device.
- 5. Restore the replacement device using CLI.

### **Prerequisites and Restrictions for Backup and Restore of CSP Devices**

### Prerequisites

### **Backup Operation**

• The connectivity to the NFS server from CSP devices should be established before configuring the backup server settings using Cisco vManage.

- The backup directory on the NFS server should have write permission.
- The external NFS server should be available, reachable, and maintained. The maintenance of the external NFS server requires you to check the available storage space and network reachability regularly.
- The schedule for the backup operation should be synced with the local date and time on the CSP device.

### **Restore Operation**

- The replacement device should have the same resources as the faulty device. These resources are, Cisco NFVIS image version, CPU, memory and storage as the faulty CSP device.
- The connectivity between the replacement device and switch ports should be same as the faulty device and switches.
- The PNIC wiring of the replacement device should match the faulty device on the Catalyst 9500 switches.

For example,

If slot-1/port-1 (eth1-1) on the faulty device is connected to switch-1 and port, 1/0/1, then connect slot-1/port-1 (eth1-1) of the replacement device to the same switch port, such as switch-1 and port, 1/0/1.

- The onboarding of the replacement device should be completed using the PnP process for CSP devices.
- To prevent the loss of backup access during the restore operation, the configuration for mounting an NFS server to access the backup package should match the configuration on the faulty device.

You can view configuration information from other CSP devices as the NFS mount location and configurations are same for all the CSP devices. To view the active configuration that is running on a healthy CSP device, use the **show running-config** command. Use this active configuration information when creating a mount point during the restore operation.

For example,

```
nfvis# show running-config mount
mount nfs-mount storage nfsfs/
storagetype nfs
storage_space_total_gb 123.0
server_ip 172.19.199.199
server_path /data/colobackup/
```

• The authentication of the replacement device with the Cisco SD-WAN controllers using the OTP process should be completed after restoring the replacement device.

Note

Use the **request activate chassis-number** *chassis-serial-number* **token** *token-number* command to authenticate a device by logging in to Cisco NFVIS.

• The replacement device shouldn't have any configuration other than the configuration of the faulty device.

### Restrictions

### **Backup Operation**

- The periodic backup operation doesn't start during the upgrade of a CSP device.
- If the NFS folder path isn't available on the NFS server, the backup operation doesn't start.

- Only one backup operation can occur at a specific time.
- The backup operation fails if the available disk space on the NFS server is less than the combined size of the VM export size and tar.gz VM packages.
- The backup device information can only be restored on a replacement CSP device and not on any existing device that is already part of the cluster.
- The NFS mount configurations can't be updated after they are configured for a CSP device. To update, delete the NFS configuration and reapply an updated configuration to the NFS server and reconfigure the backup schedule. Perform this update when the backup operation isn't in progress.

### **Restore Operation**

- Only one restore operation can occur at a specific time.
- If a backup file doesn't exist in the NFS server, the restore operation doesn't start.
- The restore operation isn't supported when you convert a cluster from a single tenant mode to multitenant mode, and conversely.

### **Remove PNF Devices from Cluster**

### Procedure

| Step 1 | Detach all service groups and service chains that has the PNF.                                                                                                    |
|--------|----------------------------------------------------------------------------------------------------|
| Step 2 | (Optional) Delete the service groups.                                                                                                    |
|        | If the deleted PNF is an ASR router, which is orchestrated using Cisco vManage, invalidate and decommission the device from the <b>Device</b> window.                                                                                |
| Step 3 | Remove the cables that connect the PNF with the Cisco Catalyst 9500-40X or Cisco Catalyst 9500-48Y4C switches and manually remove the VLAN configuration from the Cisco Catalyst 9500-40X or Cisco Catalyst 9500-48Y4C corresponding |

### **Remove Cluster from Cisco vManage**

To decommission an entire cluster from Cisco vManage, perform the following steps:

### Procedure

interfaces.

| Step 1 | From the Cisco vManage menu, choose <b>Configuration</b> > <b>Certificates</b> .                          |
|--------|----------------------------------------------------------------------------------------------------|
| Step 2 | Verify the <b>Validate</b> column for the CSP devices that you wish to delete, and click <b>Invalid</b> . |
| Step 3 | For the invalid devices, click <b>Send to Controllers</b> .                                               |
| Step 4 | From the Cisco vManage menu, choose <b>Configuration</b> > <b>Cloud OnRamp for Colocation</b> .           |
| Step 5 | For the cluster that has invalid CSP devices, click and choose <b>Deactivate</b> .                        |

If the cluster is attached to one or more service groups, a message appears that displays the service chains hosting the VMs that are running on the CSP device and whether you can continue with the cluster deletion. However, although you confirm the deletion of a cluster, you're not allowed to remove the cluster without detaching the service groups that are hosted on this CSP device. If the cluster isn't attached to any service group, a message appears that gets a confirmation from you about the cluster deletion.

#### Note

You can delete the cluster, if necessary, or can keep it in deactivated state.

- **Step 6** To delete the cluster, choose **Delete**.
- **Step 7** Click **Cancel** if you don't wish to delete the cluster.
- **Step 8** To decommission invalid devices, from the Cisco vManage menu, choose **Configuration** > **Devices**.
- **Step 9** For the devices that are in the deactivated cluster, click ... and choose **Decommission WAN Edge**.

This action provides new tokens to your devices.

**Step 10** Reset the devices to the factory default by using the command:

#### factory-default-reset all

- **Step 11** Log into Cisco NFVIS by using **admin** as the login name and **Admin123**# as the default password.
- **Step 12** Reset switch configuration and reboot switches. See Clean switches configuration and reset switches to factory defaults, on page 140.

### **Remove and Replace Switch**

The Cisco Catalyst 9500-40X or Cisco Catalyst 9500-48Y4C series of switches are used in the data path for switching traffic between the different VNF devices in a service chain. There are two switches that are stacked by using Stackwise Virtual (SVL) technology.

To achieve a redundant stack, the switches use a set of two stackwise virtual links (SV links) and one dual active detection (DAD link). For prescriptive connections on Cisco Catalyst 9500-40X, ports 38, 39 are SVL links and port 40 is the DAD link. For prescriptive connections on Cisco Catalyst 9500-48Y4C, ports 46, 47 are SVL links and port 48 is the DAD link.

In a stack, there are two switches in which one of the switches is active and the other is the standby. The control plane databases are synchronized between the switches. Each switch is assigned a switch number as part of the stack. The switches are numbered 1 and 2 in the current scenario. For more information on SVL redundancy, see High Availability Switch Configuration Guide.

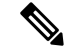

**Note** In the case of a switch failure, ensure that you know the switch number that failed. This switch can be used to set up as the replacement.

To replace a switch in the stack:

### Procedure

Step 1

On the switch 1 console, use the show switch command to view the configuration. Switch# show switch Switch/Stack Mac Address : c4b3.6a70.f480 - Foreign Mac Address Mac persistency wait time: Indefinite H/W Current Switch# Role Mac Address Priority Version State \*1 Active c4b3.6a71.0b00 1 V01 Ready 2 Member 0000.0000 0 V01 Removed

### Note

Here, the switch number that is removed is two. This switch number is required when configuring the new switch.

**Step 2** On the switch that replaces the failed unit, ensure that the switch number is one. This is achieved by using the **show switch** command again on the new unit.

```
Switch# show switch

Switch/Stack Mac Address : 5486.bc78.c900 - Local Mac Address

Mac persistency wait time: Indefinite

H/W Current

Switch# Role Mac Address Priority Version State

*1 Active 5486.bc78.c900 1 V01 Ready
```

**Step 3** If the new switch is numbered two, ensure that you renumber it to 1 and then reload the switches. Use the following commands to view the switch number and then renumber the switch to 1:

| Switch#<br>Switch/S<br>Mac pers | show swit<br>tack Mac<br>istency w | cch<br>Address : 5486.b<br>vait time: Indefi | c78.c900 ·<br>nite | - Local M      | Mac Address      |
|---------------------------------|------------------------------------|----------------------------------------------|--------------------|----------------|------------------|
| Switch#                         | Role                               | Mac Address                                  | Priority           | H/W<br>Version | Current<br>State |
| *2                              | Active                             | 5486.bc78.c900                               | 1                  | V01            | Ready            |

Switch# switch 2 renumber 1 WARNING: Changing the switch number may result in a configuration change for that switch. The interface configuration associated with the old switch number will remain as a provisioned configuration. New Switch Number will be effective after next reboot. Do you want to continue?[y/n]? [yes]: Switch#reload

System configuration has been modified. Save? [yes/no]: no Reload command is being issued on Active unit, this will reload the whole stack Proceed with reload? [confirm]

Jun 17 19:41:01.793: %SYS-5-RELOAD: Reload requested by console. Reload Reason: Reload Command

- **Step 4** Connect the required cables for SVL; which are ports 38, 39, and 40 from the first Cisco Catalyst 9500-40X switch to the second switch.
- **Step 5** On the second switch, configure and save the configuration.

Switch(config)# stackwise-virtual domain 10

```
interface TenGigabitEthernet1/0/38
stackwise-virtual link 1
!
interface TenGigabitEthernet1/0/39
stackwise-virtual link 1
!
interface TenGigabitEthernet1/0/40
stackwise-virtual dual-active-detection
```

**Step 6** Renumber the new unit to be the same as the one it's replacing, and then reload the box.

```
Switch# switch 1 renumber 2
WARNING: Changing the switch number may result in a configuration change for that switch. The
interface configuration associated with the old switch number will remain as a provisioned
configuration. New Switch Number will be effective after next reboot. Do you want to continue?[y/n]?
[yes]: yes
Switch# reload
```

After the new switch comes up, it joins the stack and synchronizes with the configuration.

Here's the sample output from the show switch command.

```
Switch# show switch
Switch/Stack Mac Address : c4b3.6a70.f480 - Foreign Mac Address
Mac persistency wait time: Indefinite
                                         H/W Current
Switch# Role Mac Address Priority Version State
                _____
*1
      Active c4b3.6a71.0b00 1
                                       V01
                                               Ready
      Member 5486.bc78.c900 1
2
                                       V01
                                               Readv
Switch#
*Jun 17 21:00:57.696: %IOSXE REDUNDANCY-6-PEER: Active detected switch 2 as standby.
*Jun 17 21:00:57.694: %STACKMGR-6-STANDBY ELECTED: Switch 1 R0/0: stack mgr: Switch 2 has
been elected STANDBY.
*Jun 17 21:01:02.651: %REDUNDANCY-5-PEER MONITOR EVENT: Active detected a standby insertion
 (raw-event=PEER FOUND(4))
*Jun 17 21:01:02.651: %REDUNDANCY-5-PEER MONITOR EVENT: Active detected a standby insertion
 (raw-event=PEER REDUNDANCY STATE CHANGE(5))
*Jun 17 21:01:53.686: %HA CONFIG SYNC-6-BULK CFGSYNC SUCCEED: Bulk Sync succeeded
*Jun 17 21:01:54.688: %RF-5-RF TERMINAL STATE: Terminal state reached for (SSO)
Switch#
Switch# show switch
Switch/Stack Mac Address : c4b3.6a70.f480 - Foreign Mac Address
Mac persistency wait time: Indefinite
                                          H/W
                                              Current
Switch# Role Mac Address Priority Version State
*1
     Active c4b3.6a71.0b00 1 V01 Ready
        Standby 5486.bc78.c900
2
                               1
                                         V01
                                                Readv
```

### **Reactivate Cluster from Cisco vManage**

To add new CSP devices or when CSP devices are considered for RMA process, perform the following steps:

### Procedure

| Step 1 | From the Cisco vManage menu. | , choose <b>Configuration</b> > <b>Devices</b> . |
|--------|------------------------------|--------------------------------------------------|
|--------|------------------------------|--------------------------------------------------|

- **Step 2** Locate the devices that are in a deactivated cluster.
- **Step 3** Get new token from Cisco vManage for the devices.
- **Step 4** Log into Cisco NFVIS using **admin** as the login name and **Admin123**# as the default password.
- **Step 5** Use the **request activate chassis-number** *chassis-serial-number* **token** *token-number* command.
- **Step 6** Use Cisco vManage to configure the colocation devices and activate the cluster. See Create and Activate Clusters, on page 40.

If you've deleted the cluster, recreate and then activate it.

- **Step 7** From the Cisco vManage menu, choose **Configuration** > **Certificates**. Locate and verify status of the colocation devices.
- **Step 8** For the desired device that should be valid, click **Valid**.
- **Step 9** For the valid devices, click **Send to Controllers**.

## Manage Service Groups

A service group consists of one or more service chains. You can configure a service group using Cisco vManage. A service chain is the structure of a network service, and consists of a set of linked network functions.

## **VNF Placement for Service Chains in Cisco vManage**

The service chain placement component chooses a CSP device that hosts each VNF in service chains. The placement decision is based on available bandwidth, redundancy and computation resources (CPUs, memory, and storage) availability. The placement logic returns an error if the bandwidth, CPU, memory, and storage needs of all the VNFs in the service chains that are configured for a Cloud OnRamp for Colocation aren't met. You receive notifications if the resources aren't available and service chains aren't deployed.

### **Create Service Chain in a Service Group**

A service group consists of one or more service chains.

### **Table 16: Feature History**

| Feature Name                    | Release<br>Information         | Feature Description                                                                                                    |
|---------------------------------|--------------------------------|----------------------------------------------------------------------------------------------------|
| Monitor Service<br>Chain Health | Cisco SD-WAN<br>Release 19.2.1 | This feature lets you configure periodic checks on the service chain data path and reports the overall status. To enable service chain health monitoring, NFVIS version 3.12.1 or later should be installed on all CSP devices in a cluster. |

### Procedure

From the Cisco vManage menu, choose Configuration > Cloud OnRamp for Colocation

a) Click Service Group and click Create Service Group. Enter the service group name, description, and colocation group.

The service group name can contain 128 alphanumeric characters.

The service group description can contain 2048 alphanumeric characters.

For a multitenant cluster, choose a colocation group or a tenant from the drop-down list. For a single-tenant cluster, the colocation group **admin** is chosen by default.

- b) Click Add Service Chain.
- c) In the Add Service Chain dialog box, enter the following information:

### Table 17: Add Service Chain Information

| Field                                           | Description                                                                                                    |
|-------------------------------------------------|----------------------------------------------------------------------------------------------------|
| Name                                            | The service chain name can contain 128 alphanumeric characters.                                                               |
| Description                                     | The service chain description can contain alphanumeric 2048 characters.                                                       |
| Bandwidth                                       | The service chain bandwidth is in Mbps. The default bandwidth is 10 Mbps and you can configure a maximum bandwidth of 5 Gbps. |
| Input Handoff VLANS and<br>Output Handoff VLANS | The Input VLAN handoff and output VLAN handoff can be comma-separated values (10, 20), or a range from 10–20.                 |

L

| Field         | Description                                                                                                    |  |  |  |  |
|---------------|----------------------------------------------------------------------------------------------------|--|--|--|--|
| Monitoring    | A toggle button that allows you to enable or disable service chain health<br>monitoring. The service chain health monitoring is a periodic monitoring service<br>that checks health of a service chain data path and reports the overall service<br>chain health status. By default, the monitoring service is disabled.                                      |  |  |  |  |
|               | A service chain with subinterfaces such as, SCHM (Service Chain Health<br>Monitoring Service) can only monitor the service chain including the first VLAN<br>from the subinterface VLAN list.                                                                                                    |  |  |  |  |
|               | The service chain monitoring reports status based on end-to-end connectivity.<br>Therefore, ensure that you take care of the routing and return traffic path, with<br>attention to the Cisco SD-WAN service chains for better results.                                                                                                    |  |  |  |  |
|               | <ul> <li>Note</li> <li>Ensure that you provide input and output monitoring IP addresses from input and output handoff subnets. However, if the first and last VNF devices are VPN terminated, you don't need to provide input and output monitoring IP addresses.</li> </ul>                                                                                  |  |  |  |  |
|               | For example, if the network function isn't VPN terminated, the input monitoring IP can be 192.0.2.1/24 from the inbound subnet, 192.0.2.0/24. The inbound subnet connects to the first network function and the output monitoring IP can be, 203.0.113.11/24 that comes from outbound subnet, 203.0.113.0/24 of the last network function of a service chain. |  |  |  |  |
|               | • If the first or last VNF firewall in a service chain is in transparent mode, you can't monitor these service chains.                                                                                                    |  |  |  |  |
| Service Chain | A topology to choose from the service chain drop-down list. For a service chain topology, you can choose any of the validated service chains such as, Router - Firewall - Router, Firewall, Firewall - Router. See You can also create a customized service chain. See Create Custom Service Chain, on page 77.                                               |  |  |  |  |

### d) In the Add Service Chain dialog box, click Add.

Based on the service chain configuration information, a graphical representation of the service group with all the service chains and the VNFs automatically appear in the design view window. A VNF or PNF appears with a "V" or "P" around the circumference for a virtual a physical network function. It shows all the configured service chains within each service group. A check mark next to the service chain indicates that the service chain configuration is complete.

After you activate a cluster, attach it with the service group and enable monitoring service for the service chain, when you bring up the CSP device where CCM is running. Cisco vManage chooses the same CSP device to start the monitoring service. The monitoring service monitors all service chains periodically in a round robin fashion by setting the monitoring interval to 30 minutes. See Monitor Cloud onRamp Colocation Clusters, on page 115.

- e) In the design view window, to configure a VNF, click a VNF in the service chain. The **Configure VNF** dialog box appears.
- f) Configure the VNF with the following information and perform the actions, as appropriate:

### Note

The following fields are available from Cisco vManage Release 20.7.1:

• Disk Image/Image Package (Select File)

- Disk Image/Image Package (Filter by Tag, Name and Version)
- Scaffold File (Select File)
- Scaffold File (Filter by Tag, Name and Version)

### Table 18: VNF Properties of Router and Firewall

| Field                                                              | Description                                                                                                    |  |
|--------------------------------------------------------------------|----------------------------------------------------------------------------------------------------|--|
| Image Package                                                      | Choose a router, firewall package.                                                                                                    |  |
| Disk Image/Image Package (Select File)                             | Choose a tar.gz package or a qcow2 image file.                                                                                                    |  |
| Disk Image/Image Package (Filter by Tag, Name and Version)         | e and (Optional) Filter an image or a package file based on name, version, and tags that you specified when upload a VNF image.                                                                                      |  |
| Scaffold File (Select File)                                        | Choose a scaffold file.                                                                                                    |  |
|                                                                    | <ul> <li>Note</li> <li>This field is mandatory if a qcow2 image file has been chosen. It is optional if a tar.gz package has been chosen.</li> <li>If you choose both a tar.gz package and a scaffold</li> </ul>     |  |
|                                                                    | file, then all image properties and system properties<br>from the scaffold file override the image properties<br>and system properties, including the Day-0<br>configuration files, specified in the tar.gz package. |  |
| Scaffold File (Filter by Tag, Name and Version)                    | (Optional) Filter a scaffold file based on the name,<br>version, and tags that you specified when uploading a<br>VNF image.                                                                                          |  |
| Click <b>Fetch VNF Properties</b> . The available information box. | for the image is displayed in the <b>Configure VNF</b> dialog                                                                                                    |  |
| Name                                                               | VNF image name                                                                                                    |  |
| СРИ                                                                | (Optional) Specifies the number of virtual CPUs that are                                                                                                    |  |

|        | required for a VNF. The default value is 1 vCPU.                                                          |
|--------|----------------------------------------------------------------------------------------------------|
| Memory | (Optional) Specifies the maximum primary memory in MB that the VNF can use. The default value is 1024 MB. |
| Disk   | (Optional) Specifies disk in GB required for the VM. The default value is 8 GB.                           |
|        |                                                                                                    |

A dialog box with any custom tokenized variables from Day-0 that requires your input appears. Provide the values.

In the following image, all IP addresses, VLAN, and autonomous system within the green box are system-specific information that is generated from the VLAN, IP pools provided for the cluster. The information is automatically added into the Day-0 configurations of VMs.

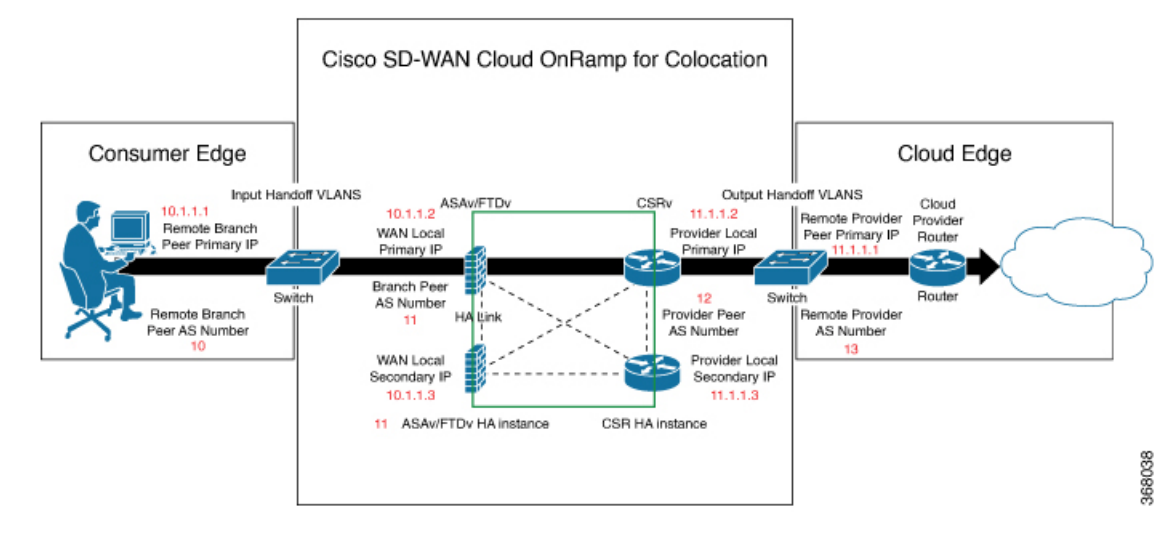

The following images are a sample configuration for VNF IP addresses and autonomous system numbers, in Cisco vManage.

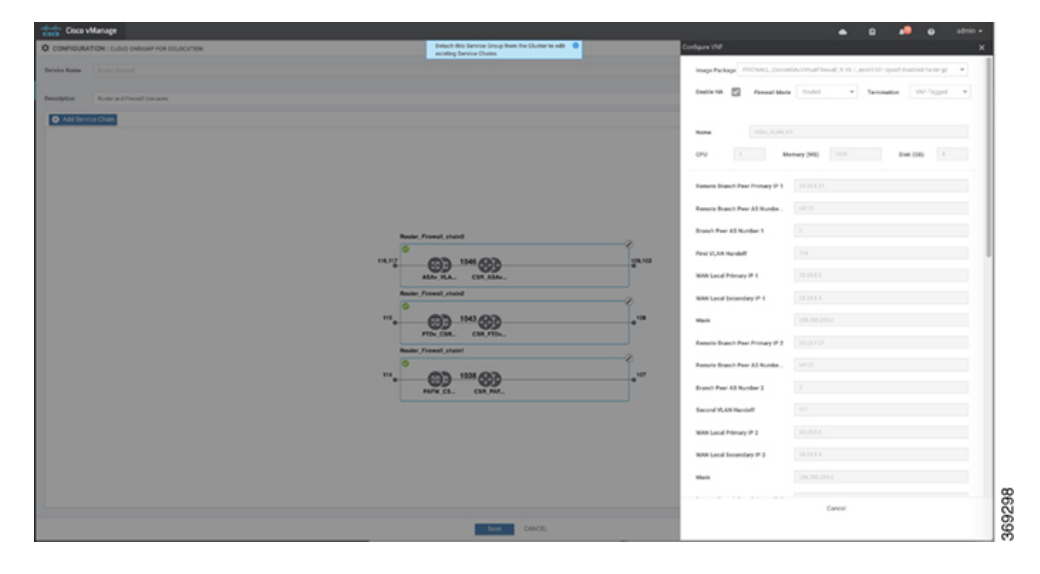

| Cisco vManage                                |                                                                            |                                 | 📥 🖸 📣 😝 admin                                      |
|----------------------------------------------|----------------------------------------------------------------------------|---------------------------------|----------------------------------------------------|
| CONFIGURATION   CLOVE ENAMINE FOR COLOCATION | Detach the Service Deup from the Cluster to out<br>existing Service Obstan | Configure VMF                   |                                                    |
| Santas Name Distance / month                 |                                                                            | Image Package R0./101,251,10    | 11.6.125,car100b-unversalidi.V16,31,0,175-hatar.gz |
| Description Ander and Second Streams         |                                                                            | Endorth 🖾 Seminutes             | HperitorT, +                                       |
| ALE SHALL COMP                               |                                                                            |                                 |                                                    |
|                                              |                                                                            | Rene COLORISO                   |                                                    |
|                                              |                                                                            | 070 I M                         | mary (MB) <(1) Biola (GB) 2                        |
|                                              |                                                                            | Provider Page 3.5 Number        |                                                    |
|                                              |                                                                            | Remain Provider Peer Primary IP |                                                    |
|                                              | Router, French, chaird                                                     | Renale Provider A3 Number       |                                                    |
|                                              | 144 (D) 144 (D)                                                            | Provider Local Primary IP       |                                                    |
|                                              | ALMUNAL COLADA.                                                            | Provider Local Secondary IP     |                                                    |
|                                              | Realer Prevail, plain                                                      | Mark                            |                                                    |
|                                              |                                                                            | Wet Password                    |                                                    |
|                                              | PTDL_COL. COR_PTDL.                                                        | NTP Longe                       |                                                    |
|                                              |                                                                            | Donali Name                     |                                                    |
|                                              |                                                                            | DNS IP Address                  |                                                    |
|                                              |                                                                            | Trailers                        |                                                    |
|                                              |                                                                            | affect from VTC                 |                                                    |
|                                              |                                                                            | Surranar Tana Jana              |                                                    |
|                                              |                                                                            | THROUGHPUT Is MB                |                                                    |
|                                              |                                                                            |                                 | fand                                               |
|                                              |                                                                            |                                 | - and -                                            |

If you're using a multitenant cluster and a comanged scenario, configure the Cisco SD-WAN VM by entering the values for the following fields and the remaining fields, as required for the service chain design:

### Note

To join the tenant overlay network, the provider should provide correct values for the following fields.

| Field                          | Description                                                                                                    |
|--------------------------------|----------------------------------------------------------------------------------------------------|
| Serial Number                  | The authorized serial number of a Cisco SD-WAN device. The service provider can get the device serial number from the tenant before creating the service chain.                                                                                              |
| ОТР                            | The OTP of the Cisco SD-WAN device that is available after authenticating it with Cisco SD-WAN Controllers. The service provider can get the OTP for the corresponding serial number from the tenant before creating the service chain.                      |
| Site Id                        | The identifier of the site in the tenant Cisco SD-WAN overlay network domain in which the Cisco SD-WAN device resides, such as a branch, campus, or data center. The service provider can get the site Id from the tenant before creating the service chain. |
| Tenant ORG Name                | The tenant organization name that is included in the Certificate Signing Request (CSR). The service provider can get the organization name from the tenant before creating the service chain.                                                                |
| System IP connect to<br>Tenant | The IP address to connect to the tenant overlay network. The service provider can get the IP address from the tenant before creating the service chain.                                                                                                    |
| Tenant vBond IP                | The IP address of the tenant Cisco vBond Orchestrator. The service provider can get the Cisco vBond Orchestrator IP address from the tenant before creating the service chain.                                                                               |

For edge VMs such as first and last VM in a service chain, you must provide the following addresses as they peer with a branch router and the provider router.

| Table 19: V | <b>NF</b> Options | for First VM | l in Service | Chain |
|-------------|-------------------|--------------|--------------|-------|
|-------------|-------------------|--------------|--------------|-------|

| Field         | Mandatory or<br>Optional | Description                                                                                                    |  |
|---------------|--------------------------|----------------------------------------------------------------------------------------------------|--|
| Firewall Mode | Mandatory                | Choose Routed or Transparent mode. Note                                                                                 |  |
|               |                          |                                                                                                    |  |
| Enable HA     | Optional                 | Enable HA mode for the VNF.                                                                                             |  |
| Termination   | Mandatory                | Choose one of the following modes:                                                                                      |  |
|               |                          | • L3 mode selection with subinterfaces that are in trunk mode                                                           |  |
|               |                          | <type>selection</type> <val display="VNF-Tagged" help="L3 Mode With&lt;br&gt;Sub-interfaces(Trunked)">vlan</val>        |  |
|               |                          | • L3 mode with IPSEC termination from a consumer-side and rerouted to the provider gateway                              |  |
|               |                          | <val display="Tunneled" help="L3 Mode With IPSEC Termination From Consumer an&lt;br&gt;Routed to Provider GW">vpn</val> |  |
|               |                          | • L3 mode with access mode (nontrunk mode)                                                                              |  |
|               |                          | <val <br="" help="L3 Mode In Access Mode (Non-Trunked)">display="Hypervisor-Tagged"&gt;routed</val>                     |  |

g) Click Configure. The service chain is configured with the VNF configuration.

h) To add another service chain, repeat the procedure from Steps b-g.

i) Click Save.

The new service group appears in a table under the **Service Group**. To view the status of the service chains that are monitored, use the **Task View** window, which displays a list of all running tasks along with the total number of successes and failures. To determine the service chain health status, use the **show system:system** status command on the CSP device that has service chain health monotioring enabled.

### **QoS on Service Chains**

| Table | 20: | Feature | History |
|-------|-----|---------|---------|
|-------|-----|---------|---------|

| Feature Name             | Release<br>Information         | Description                                                                                                    |
|--------------------------|--------------------------------|----------------------------------------------------------------------------------------------------|
| QoS on Service<br>Chains | Cisco SD-WAN<br>Release 20.1.1 | This feature classifies the network traffic based on the Layer 2 virtual local-area network (VLAN) identification number. The QoS policy allows you to limit the bandwidth available for each service chain by applying traffic policing on bidirectional traffic. The bidirectional traffic is the ingress side that connects Cisco Catalyst 9500-40X switches to the consumer and egress side that connects to the provider. |

### Prerequisites

• Ensure that you use the Quality of Service (QoS) traffic policing on service chains that do not have shared VNF and PNF devices.

Note

You cannot apply QoS policy on service chains with shared VNF devices where input and output VLANs are same for multiple service chains.

• Ensure that you use the following versions of software for QoS traffic policing:

| Software                                | Release           |
|-----------------------------------------|-------------------|
| Cisco NFVIS Cloud OnRamp for Colocation | 4.1.1 and later   |
| Catalyst 9500-40X                       | 16.12.1 and later |

The QoS policing policy is applied on the network traffic based on the following workflow:

- 1. Cisco vManage saves the bandwidth, input, or output VLAN information to VNF and PNF devices. To provide bandwidth and VLAN information, see Create Service Chain in a Service Group, on page 67.
- CCM saves the bandwidth, input, or output VLAN values information to the Cisco Catalyst 9500-40X or Cisco Catalyst 9500-48Y4C switches.
- **3.** CCM creates corresponding class-maps and policy-maps in Cisco Catalyst 9500-40X or Cisco Catalyst 9500-48Y4C switches based on VLAN match criteria.
- 4. CCM applies input service-policy on the ingress and egress ports.

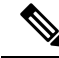

**Note** From Cisco vManage Release 20.7.1, the QoS traffic policy on service chains is not supported for Cisco Catalyst 9500 switches.

- If an active cluster is upgraded to Cisco vManage Release 20.7.1 and CSPs 4.7.1, and if there are service chains provisioned prior to upgrade, the QoS configuration will be removed from switches during the upgrade automatically.
- When new service chains are provisioned in Cisco vManage Release 20.7.1, the QoS policy will not be configured on switches.
- Similarly, new clusters created in Cisco vManage Release 20.7.1 will not configure QoS configuration for service chains on switches.

### **Clone Service Groups**

#### **Table 21: Feature History**

| Feature Name                                | Release<br>Information                                            | Description                                                                                                    |
|---------------------------------------------|-------------------------------------------------------------------|----------------------------------------------------------------------------------------------------|
| Clone Service<br>Groups in Cisco<br>vManage | Cisco SD-WAN<br>Release 20.5.1<br>Cisco vManage<br>Release 20.5.1 | This feature allows you to create copies of service groups for different RBAC users, without having to enter the same configuration information multiple times. By cloning a service group, you can easily create service chains by leveraging the stored service chain templates. |

When you clone or create copies of service chains, remember the following:

- Cisco vManage copies all configuration information of a service group to a cloned service group regardless
  of whether the cloned service group is attached to a cluster.
- Verify the CSV file and ensure that configuration information has a matching service group name during CSV file upload. Otherwise, an unmatched service group name can result in an error message during CSV file upload.
- To get an updated list of service group configuration values, always download service group configuration properties from the service group design view.

### Procedure

| Step 1 | From the Cisco vManage menu, choose Configuration > Cloud OnRamp for Colocation                            |
|--------|----------------------------------------------------------------------------------------------------|
| Step 2 | Click Service Group.                                                                                       |
|        | The service group configuration page appears and all the service groups are displayed.                     |
| Step 3 | For the desired service group, click and choose Clone Service Group.                                       |
|        | A clone of the original service group appears in the service group design view. Note the following points: |
|        | • By default, the cloned service group name and VM names are suffixed with a unique string.                |

- To view any VM configuration, click a VM in service chains.
- Cisco vManage marks the service chains that require configuration as **Unconfigured**, next to the edit button of the service chain.
- **Step 4** Modify the service group name, if required. Provide a description for the service group.
- **Step 5** To configure a service chain, use one of the following methods:
  - Click the edit button for a service chain, enter the values, and then click Save.
  - Download the configuration values from a CSV file, modify the values, upload the file, and then click **Save**. See Steps 6, 7, 8 on how to download, modify, and upload a CSV file.

The cloned service group appears on the service group configuration page. You can now download the updated service group configuration values.

**Step 6** To download the cloned service group configuration values, do one of the following:

### Note

The download and upload of a CSV file is supported for creating, editing, and cloning of the service groups that aren't attached to a cluster.

- On the service group configuration page, click a cloned service group, click **More Actions** to the right of the service group, and choose **Download Properties** (CSV).
- In the service group design view, click Download CSV in the upper right corner of the screen.

Cisco vManage downloads all configuration values of the service group to an Excel file in CSV format. The CSV file can consist of multiple service groups and each row represents configuration values for one service group. To add more rows to the CSV file, copy service group configuration values from existing CSV files and paste them in this file.

For example, ServiceGroup1\_Clone1 that has two service chains with one VM in each of the service chains is represented in a single row.

### Note

In the Excel file, the headers and their representation in the service chain design view is as follows:

- sc1/name represents the name of the first service chain.
- sc1/vm1/name represents the name of the first VNF in the first service chain.
- sc2/name represents the name of the second service chain.
- sc2/vm2/name represents the name of the second VNF in the second service chain.
- **Step 7** To modify service group configuration values, do one of the following:
  - To modify the service group configuration in the design view, click a cloned service group from the service group configuration page.

Click any VM in service chains to modify the configuration values, and then click Save.

- To modify the service group configuration using the downloaded Excel file, enter the configuration values in the Excel file manually. Save the Excel file in CSV format.
- **Step 8** To upload a CSV file that includes all the configuration values of a service group, click a service group in the service group configuration page, and then click **Upload CSV** from the right corner of the screen.

Click Browse to choose a CSV file, and then click Upload.

You can view the updated values displayed for the service group configuration.

### Note

You can use the same CSV file to add configuration values for multiple service groups. But, you can update configuration values for a specific service group only, when uploading a CSV file using Cisco vManage.

**Step 9** To know the representation of service group configuration properties in the CSV file and Cisco vManage design view, click a service group from the service group configuration page.

### Click Show Mapping Names.

A text appears next to all the VMs in the service chains. Cisco vManage displays this text after mapping it with the configuration properties in the CSV file.

### **Create Custom Service Chain**

You can customize service chains,

- By including extra VNFs or add other VNF types.
- By creating new VNF sequence that isn't part of the predefined service chains.

### Procedure

- **Step 1** Create a service group and service chains within the service group. See Create Service Chain in a Service Group, on page 67.
- **Step 2** In the Add Service Chain dialog box, enter the service chain name, description, bandwidth, input VLAN handoff, output VLAN handoff, monitoring health information of a service chain, and service chain configuration. Click Add.

For the service chain configuration, choose **Create Custom** from the drop-down. An empty service chain in the design view window is available.

- **Step 3** To add a VNF such as a router, load balancer, firewall, and others, click a VNF icon and drag the icon to its proper location within the service group box. After adding all required VNFs and forming the VNF service chain, configure each of the VNFs. Click a VNF in the service group box. The **Configure VNF** dialog box appears. Enter the following parameters:
  - a) Choose the software image to load from the Disk Image/Image Package (Select File) drop-down list.

#### Note

You can select a qcow2 image file from Cisco vManage Release 20.7.1.

b) Choose a scaffold file from the **Scaffold File** (Select File) drop-down list if you have chosen a qcow2 image file.

#### Note

This option is available from Cisco vManage Release 20.7.1.

c) Optionally, filter an image, a package file, or a scaffold file based on the name, version, and tags that you specified when uploading a VNF image.

Note

This option is available from Cisco vManage Release 20.7.1.

- d) Click Fetch VNF Properties.
- e) In the Name field, enter a name of the VNF.
- f) In the CPU field, enter the number of virtual CPUs required for the VNF.
- g) In the **Memory** field, enter the amount of memory in megabytes to be allocated for the VNF.
- h) In the **Disk** field, enter the amount of memory for storage in gigabytes to be allocated for the VNF.
- i) Enter VNF-specific parameters, as required.

#### Note

These VNF details are the custom variables that are required for Day-0 operations of the VNF.

- j) Click Configure.
- k) To delete the VNF or cancel the VNF configuration, click Delete or Cancel respectively.

The customized service chains are added to a service group.

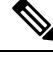

Note

You can customize a VNF sequence with only up to four VNFs in a service chain.

### **Physical Network Function Workflow**

This topic outlines the sequence of operations that you require to create shared PNF devices, configure, and monitor them. To ensure that the PNF workflow is effective, ensure that cabling is accurate, and VLAN ports are on the right ports of Cisco Catalyst 9500-40X or Cisco Catalyst 9500-48Y4C.

- 1. Connect the PNF devices to Cisco Catalyst 9500-40X or Cisco Catalyst 9500-48Y4C switch devices.
- To make Cisco ASR 1000 Series router managed by Cisco vManage, upload WAN edge router authorized serial numbers from the Cisco Smart Account. See the "Upload WAN Edge Router Serial Numbers from Cisco Smart Account" section in the System and Interfaces Configuration Guide.
- **3.** Create service chains by using the added PNF devices. See Custom Service Chain with Shared PNF Devices, on page 79.
- 4. Attach the service group to a cluster and check the configuration parameters that are generated. See Attach or Detach a Service Group in a Cluster, on page 91.
- Configure the PNF and the Cisco Catalyst 9500-40X or Cisco Catalyst 9500-48Y4C switch devices according to the configuration parameters generated. See Configure PNF and Cisco Catalyst 9500 Switches, on page 82.

In the following image, the first PNF is shared with multiple service chains. These service chains access different cloud applications in Microsoft Azure, AWS, and Google Cloud. The traffic from VLAN 200 enters the Cisco ASR 1000 series PNF based on SD-WAN policy definition and fetches the next hop firewall based on VRF configuration and corresponding destination application. The return traffic should traverse the same path for each application traffic.

To configure the PNF,

1. Log into the ASR1000 Series device, and configure it based on the VLAN and IP address information available from Cisco vManage.

**2.** To allow specific VLANs on both inbound and outbound traffic, configure the Cisco Catalyst 9500-40X or Cisco Catalyst 9500-48Y4C switch ports where the PNF devices are connected.

### Figure 16: PNF Shared with Multiple Service Chains

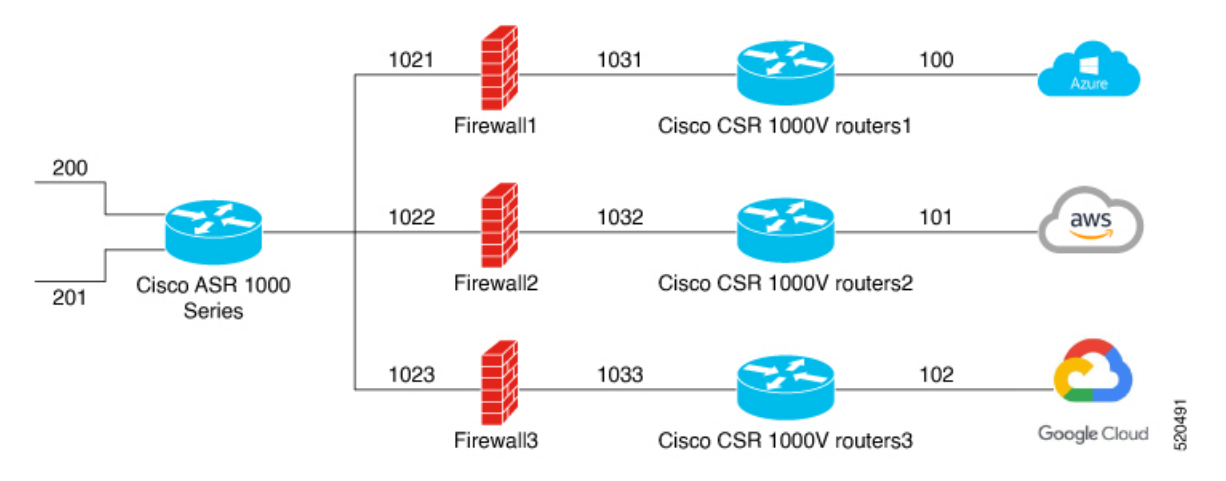

### **Custom Service Chain with Shared PNF Devices**

You can customize service chains by adding supported PNF devices.

Â

**Caution** Ensure that you don't share PNF devices across colocation clusters. A PNF device can be shared across service chains, or across service groups. However, a PNF device can now be shared only across a single cluster.

### **Table 22: Feature History**

| Feature Name                               | Release<br>Information         | Feature Description                                                                                                    |
|--------------------------------------------|--------------------------------|----------------------------------------------------------------------------------------------------|
| Manage PNF<br>Devices in<br>Service Chains | Cisco SD-WAN<br>Release 19.2.1 | This feature lets you add Physical Network Function (PNF) devices to<br>a network, in addition to the Virtual Network function (VNF) devices.<br>These PNF devices can be added to service chains and shared across<br>service chains, service groups, and a cluster. Inclusion of PNF devices<br>in the service chain can overcome the performance and scaling issues<br>caused by using only VNF devices in a service chain. |

### Before you begin

To create a customized service chain by adding a router or firewall to an existing service chain, ensure that you note the following points:

- If a PNF device needs to be managed by Cisco vManage, ensure that the serial number is already available in Cisco vManage, which can then be available for selection during PNF configuration.
- The FTD device can be in any position in a service chain.
- An ASR 1000 Series Aggregation Services Routers can only be in the first and last position in a service chain.

- PNF devices can be added across service chains and service groups.
- PNF devices can be shared across service groups. They can be shared across service groups by entering the same serial numbers.
- PNF devices can be shared across a single colocation cluster, and can't be shared across multiple colocation clusters.

### Procedure

- **Step 1** Create a service group and service chains within the service group. See Create Service Chain in a Service Group, on page 67.
- **Step 2** In the Add Service Chain dialog box, enter the service chain name, description, bandwidth, input VLAN handoff, output VLAN handoff, monitoring health information of a service chain, and service chain configuration. Click Add.

For the service chain configuration, choose **Create Custom** from the drop-down list. An empty service chain in the design view window is available. At the left, a set of VNF devices and PNF devices that you can add into the service chain appears. The 'V' in the circumference of VNF devices represents a VNF and 'P' in the circumference of PNF devices represent a PNF.

#### Note

Ensure that you choose the Create Custom option for creating service chains by sharing PNF devices.

**Step 3** To add a PNF such as physical routers, physical firewalls in a service chain, click the required PNF icon, and drag the icon to the proper location within the service chain box.

After adding all required PNF devices, configure each of them.

a) Click a PNF device in the service chain box.

The Configure PNF dialog box appears. To configure a PNF, enter the following parameters:

- b) Check **HA Enabled** if HA is enabled for the PNF device.
- c) If the PNF is HA enabled, ensure that you add the HA serial number in HA Serial.

If the PNF device is FTD, enter the following information.

- 1. In the Name field, enter a name of the PNF.
- 2. Choose Routed or Transparent mode as the Firewall Mode.
- 3. In the PNF Serial field, enter the serial number of the PNF device.

If the PNF device is ASR 1000 Series Aggregation Services Routers, enter the following information.

- 1. Check the vManaged check box if the device is managed by Cisco vManage.
- 2. Click Fetch Properties.
- 3. In the Name field, enter a name of the PNF.
- 4. In the **PNF Serial** field, enter the serial number of the PNF device.
- d) Click Configure.
- **Step 4** To add service chains and share PNF devices, repeat from Step 2.

**Step 5** To edit an existing PNF configuration, click the PNF.

I

**Step 6** In the **Share NF To** drop-down list, choose the service chains with which the PNF should be shared.

After a PNF is shared, if you hover over a PNF, the respective shared PNF devices are highlighted in blue color. However, the PNFs from different service groups aren't highlighted in blue color. After you choose an NF to be shared, a blue color rim appears. If the same PNF is shared across multiple service chains, it can be used in different positions by dragging and placing the PNF icons in a specific positon.

### Figure 17: Single PNF in a Service Chain

The following image shows a service chain that consists of a single PNF, Ftd\_Pnf (not shared with other service chains).

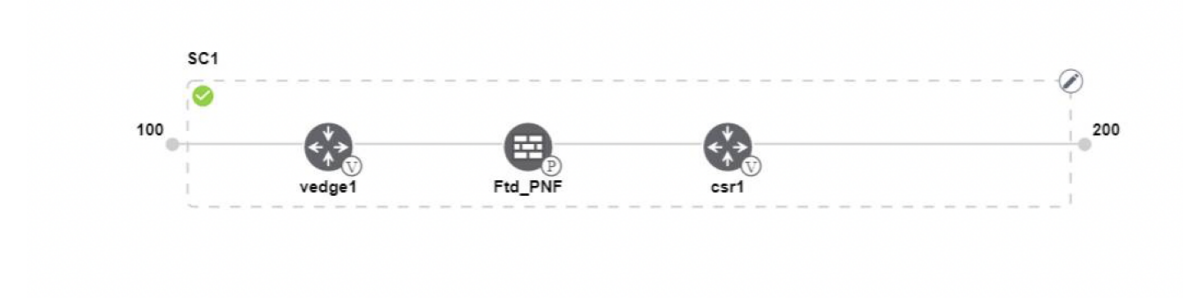

### Figure 18: Two PNF Devices in Service Chains

The following image shows service chains that consist of two PNFs, FTdv\_PNF shared across service chain 1 (SC1) and service chain 2 (SC2) and ASR\_PNF (non-shared).

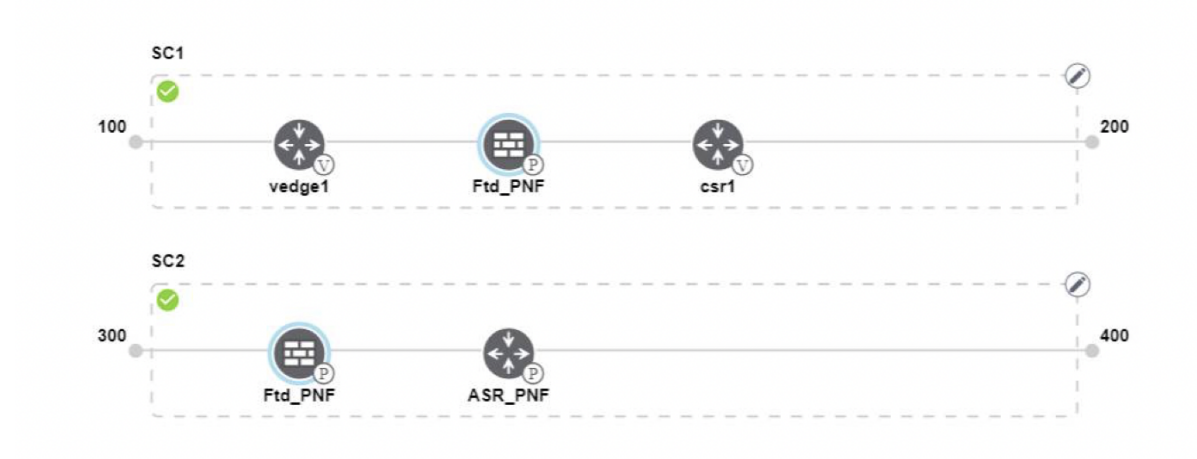

Figure 19: Three PNF Devices in Service Chains

The following image shows service chains that consist of three PNF devices in two different positions along with Cisco vManage configuration.

| Service Name   | ServiceGroupDemo                      | HA Enabled   | ] VM          | fanaged    |                             | Change Selection |
|----------------|---------------------------------------|--------------|---------------|------------|-----------------------------|------------------|
| Description    | Different PNF combinations in a chain | Name         | Asr_UmanagedP | PNF        |                             |                  |
| Add Service    | schain<br>Sch                         | PNF Serial   | ASF           | R-f3b34881 | 9346-4a57-a94f-8adc9f88ae27 |                  |
| Router         | 100                                   | Share PNF to | ASF           | R1001-X-JA | E231101R5                   | ,                |
| Firewall       | vedge1 Ftd_PNF<br>SC2                 |              |               |            |                             |                  |
| Other          | 300<br>Fid_PNF ASR_PNF                |              |               |            |                             |                  |
| Physical Rout  | r sca                                 |              |               |            |                             |                  |
| Physical Firew | 500 (***)                             |              |               |            |                             |                  |
|                | PNF_ServiceGrou                       |              |               | Configu    | re Cancel                   | Delete           |

### **Step 7** To delete or cancel a Network Function configuration, click **Delete** or **Cancel** respectively.

You must attach the service groups to a colocation cluster. After attaching service groups that contain PNF devices, the PNF configuration isn't automatically pushed to the PNF devices unlike VNF devices. Instead, you must manually configure the PNF device by noting configuration that is generated on the Monitor Cloud onRamp Colocation Clusters window. The VLANs must be also configured on the Cisco Catalyst 9500-40X switch devices. See the ASR 1000 Series Aggregation Services Routers Configuration Guides and Cisco Firepower Threat Defense Configuration Guides for more information about the specific PNF configuration.

### **Configure PNF and Cisco Catalyst 9500 Switches**

### Procedure

- **Step 1** Identify ports from the switches where the PNF devices should be added, which are part of a service chain. To verify the availability of the ports, see .
- **Step 2** Connect with Cisco Catalyst 9500-40X or Cisco Catalyst 9500-48Y4C by using either the terminal server of any of the Cisco Catalyst 9500-40X or Cisco Catalyst 9500-48Y4C switches or use the **vty session** command with the IP address of the active switch.
- Step 3 Configure VLANs from the generated configuration parameters on Cisco Catalyst 9500-40X or Cisco Catalyst 9500-48Y4C switches with interfaces that are connected to the PNF. See the Monitor Cloud onRamp Colocation Clusters screen for the generated VLAN configuration.
- **Step 4** To configure an FTD or an ASR 1000 Series device, note the configuration from the **Monitor** window and then manually configure it on a device.

### **Custom Service Chain with Shared VNF Devices**

You can customize service chains by including supported VNF devices.

| Feature Name                                  | Release<br>Information         | Feature Description                                                                                                    |
|-----------------------------------------------|--------------------------------|----------------------------------------------------------------------------------------------------|
| Share VNF<br>Devices Across<br>Service Chains | Cisco SD-WAN<br>Release 19.2.1 | This feature lets you share Virtual Network Function (VNF) devices across service chains to improve resource utilisation and reduce resource fragmentation. |

#### **Table 23: Feature History**

### Before you begin

Ensure that you note the following points about sharing VNF devices:

- You can share only the first, last, or both first and last VNF devices in a service chain.
- You can share a VNF with a minimum of one more service chain and maximum up to five service chains.
- Each service chain can have a maximum of up to four VNF devices in a service chain.
- You can share VNF devices only in the same service group.

### Procedure

**Step 1** Create a service group and service chains within the service group. See Create Service Chain in a Service Group, on page 67.

**Step 2** In the Add Service Chain dialog box, enter the service chain name, description, bandwidth, input VLAN handoff, output VLAN handoff, monitoring health information of a service chain, and service chain configuration. Click Add.

For the service chain configuration, choose **Create Custom** from the drop-down list. An empty service chain in the design view window is available. At the left, a set of VNF devices and PNF devices that you can add into the service chain appears. The 'V' in the circumference of VNF devices represents a VNF and 'P' in the circumference of PNF devices represent a PNF.

#### Note

Ensure that you choose the Create Custom option for creating a shared VNF package.

**Step 3** To add a VNF such as a router, load balancer, firewall, and others, click a VNF icon from the left panel, and drag the icon to a proper location within the service chain box.

After adding all required VNF devices, configure each of them.

a) Click a VNF in the service chain box.

The Configure VNF dialog box appears. To configure VNF, enter the following parameters:

b) From the Image Package drop-down list, choose the software image to load.

To create a customized VNF package from Cisco vManage, see Create Customized VNF Image, on page 98.

- c) Click Fetch VNF Properties.
- d) In the Name field, enter a name of the VNF.
- e) In the CPU field, enter the number of virtual CPUs required for the VNF.
- f) In the Memory field, enter the amount of memory in megabytes to be allocated for the VNF.
- g) In the Disk field, enter the amount of memory for storage in gigabytes to be allocated for the VNF.

 h) Enter VNF-specific parameters, as required. See Create Service Chain in a Service Group, on page 67 for more information about VNF-specific properties.

These VNF-specific parameters are the custom user variables that are required for Day-0 operations of a VNF.

For a complete information about the list of user and system variables for different VNF types when located at various positions, see Shared VNF Use Cases, on page 84 and Custom Packaging Details for Shared VNF, on page 155.

#### Note

Ensure that you enter the values of the user variables if they are defined as mandatory, and the system variables are automatically set by Cisco vManage.

### i) Click Configure.

- **Step 4** To share VNF devices, repeat from Step 2.
- **Step 5** To edit an existing VNF configuration, click the VNF.
- **Step 6** Scroll down the VNF configuration to find the **Share NF To** field. From the **Share NF To** drop-down list, choose the service chains with which the VNF should be shared.

After a VNF is shared, if you hover over a VNF, the specific shared VNF devices are highlighted in blue color. After you choose an NF to be shared, a blue rim appears on it.

**Step 7** To delete a VNF or cancel the VNF configuration, click **Delete** or **Cancel** respectively.

You must attach service groups to a cluster.

### **Shared VNF Use Cases**

The following are the sample images for some of the shared VNF use cases and their predefined variable list:

#### Figure 20: Shared–Cisco vEdge Router VNF in First Position

The Cisco vEdge Router VNF in the first position is shared with the second service chain in the first position. The input to the first VNF is in access mode (hypervisor-tagged) and the neighbor (ASAv firewall) is in HA mode.

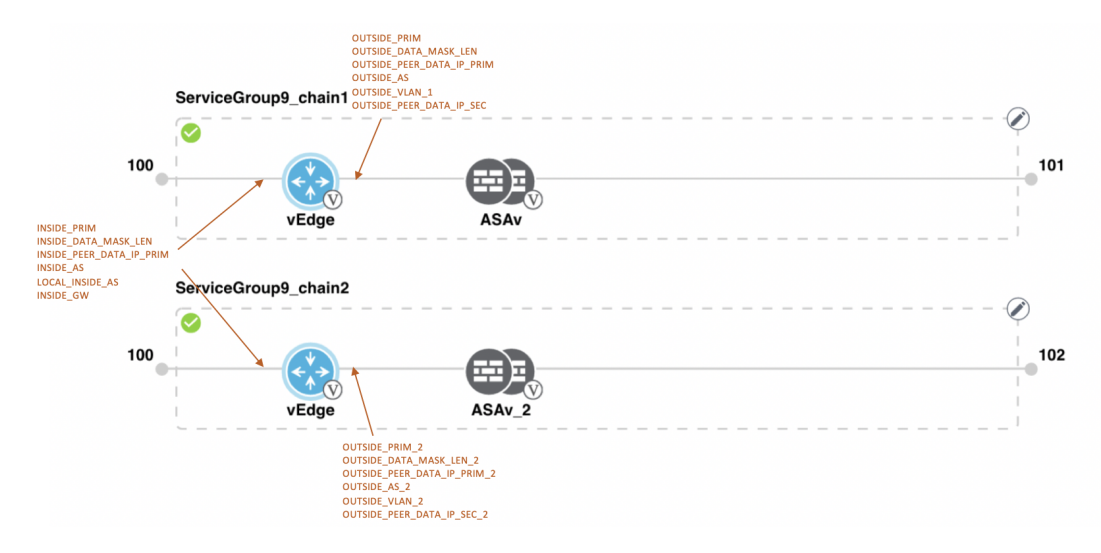

#### Figure 21: Shared–Cisco vEdge Router VNF in First Position

The Cisco vEdge Router VNF in the first position is shared with the second service chain in the first position. The input to the first VNF is in access mode (hypervisor-tagged) and the neighbor is in StandAlone mode.

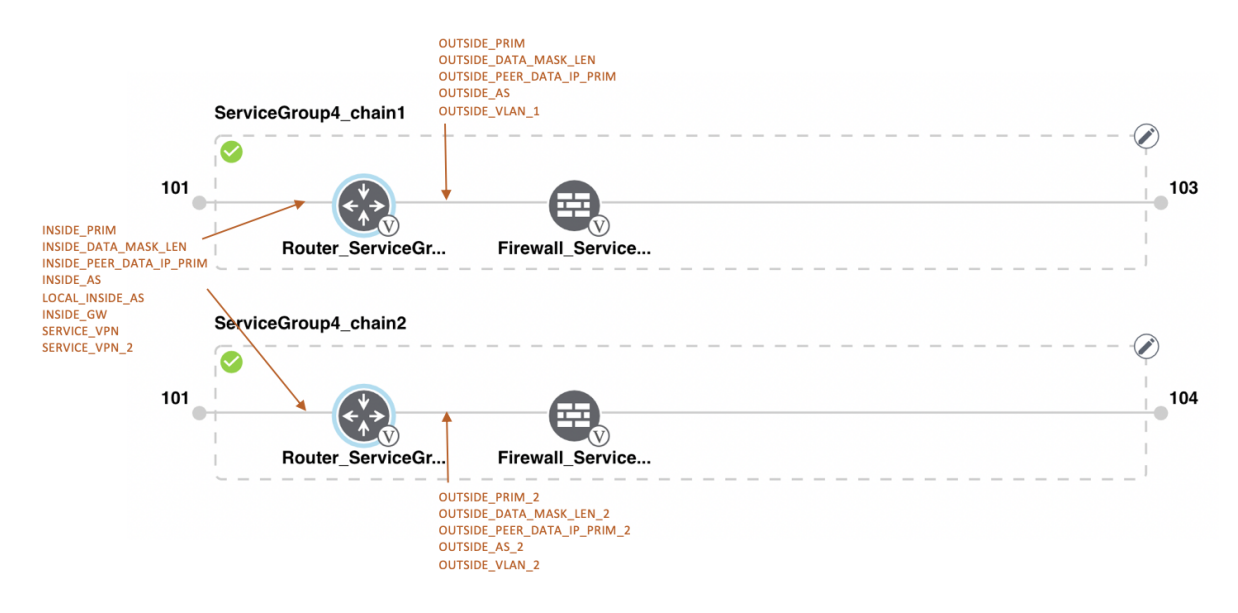

Figure 22: Shared–Cisco vEdge Router VNF in First Position

The Cisco vEdge Router VNF in the first position is shared with the second service chain in the first position. The input to the first VNF is in trunk mode (VNF-tagged) and the neighbor is in StandAlone mode.

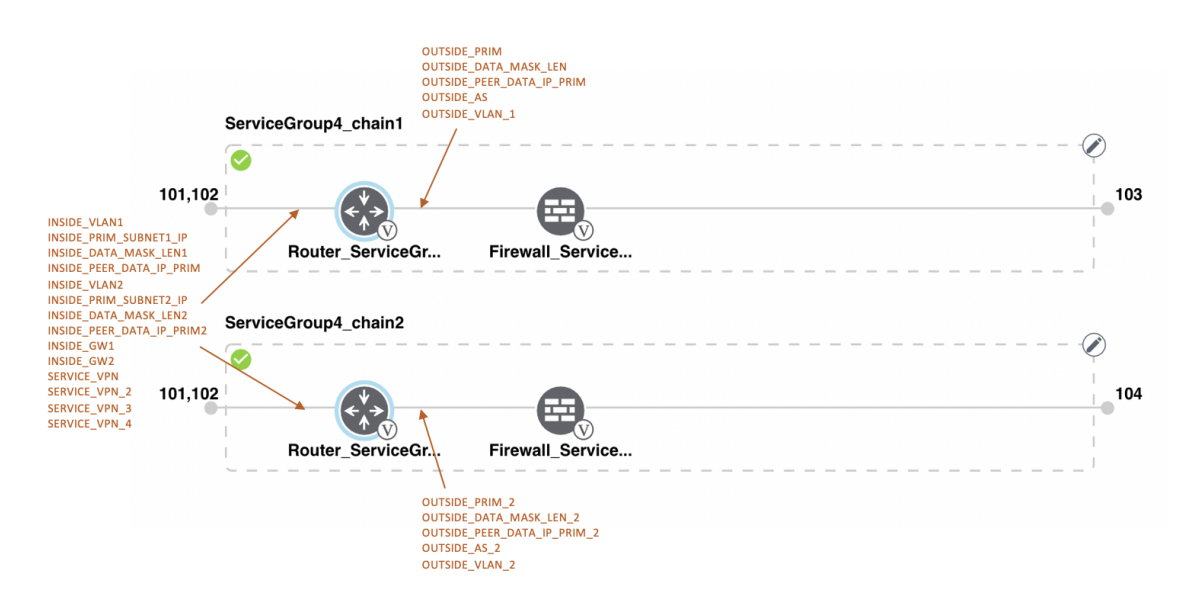

Figure 23: Shared–Cisco vEdge Router VNF in First Position

The Cisco vEdge Route VNF in the first position is shared with the second service chain in the first position. The input to the first VNF is in trunk mode (VNF-tagged) and the neighbor is in HA mode.

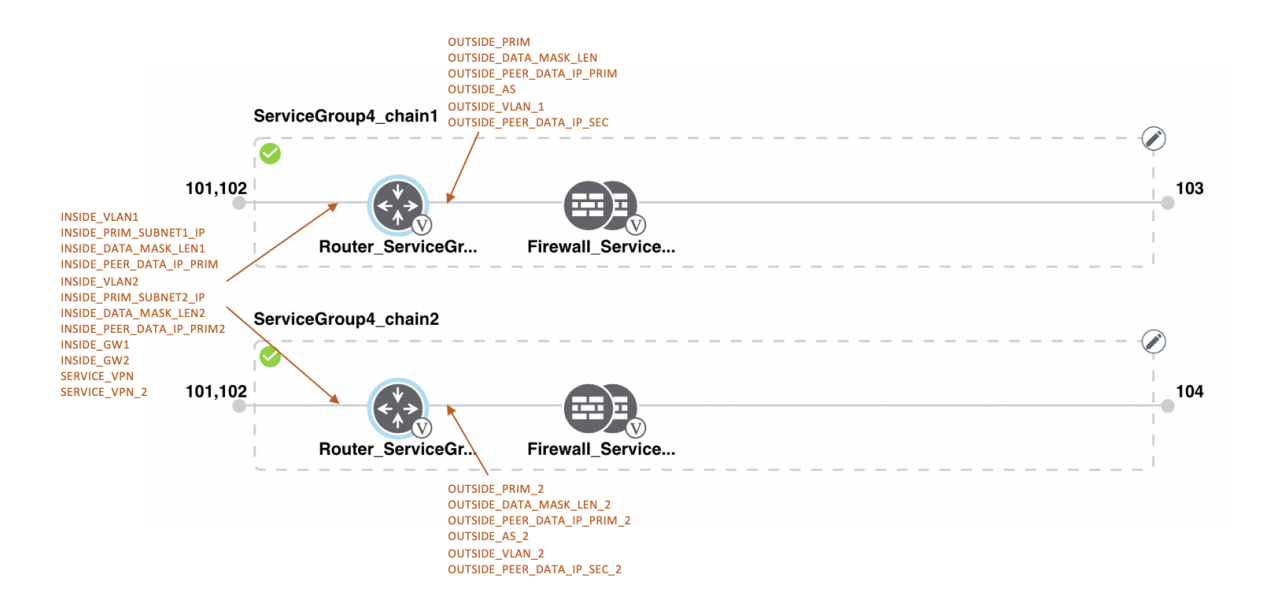

Figure 24: Shared-Cisco CSR1000V VNF in Last Position

The Cisco CSR1000V VNF in the last position is shared with the second service chain in the second position. The output from the last VNF is in access mode (hypervisor-tagged) and the neighbor (ASAv firewall) is in StandAlone mode.

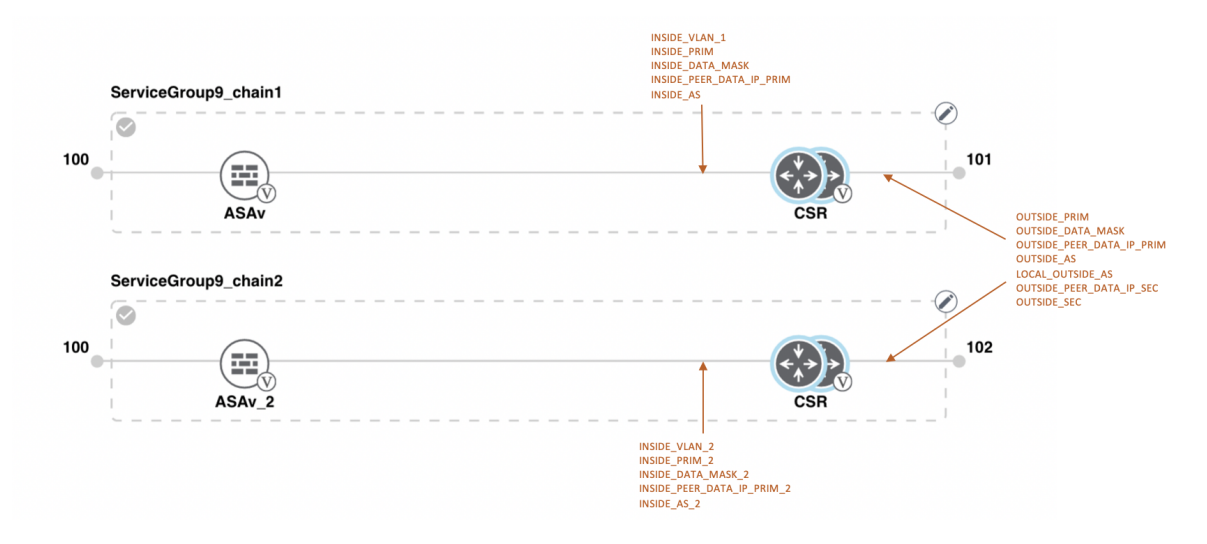

Figure 25: Shared–Cisco CSR1000V VNF in Last Position

The Cisco CSR1000V VNF in the last position is shared with the second service chain in the second position. The output from the last VNF is in access mode (hypervisor-tagged) and the neighbor is in StandAlone mode.

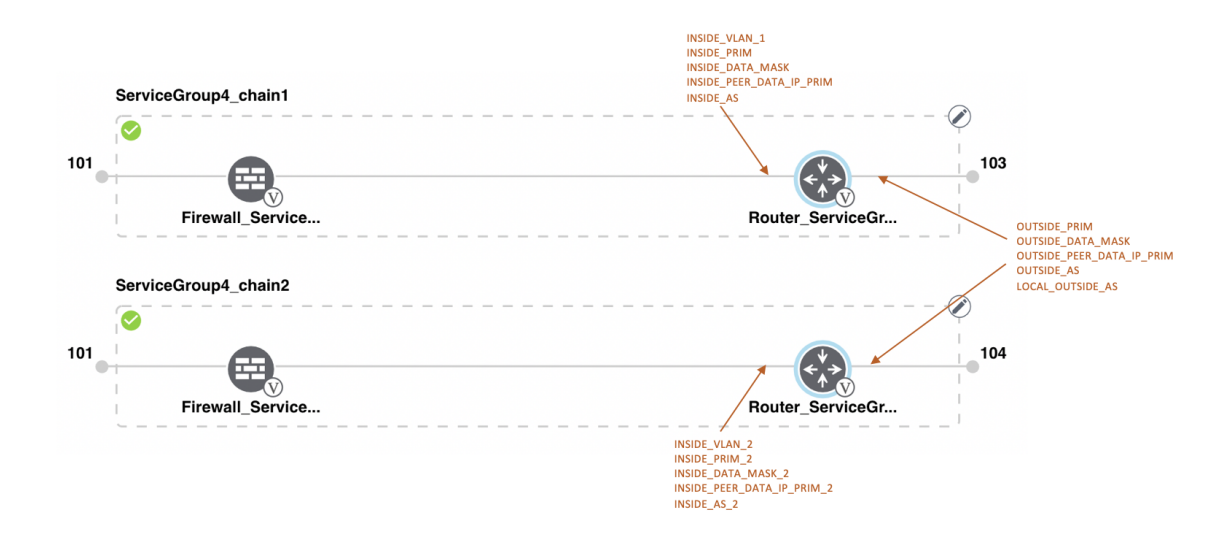

Figure 26: Shared–Cisco CSR1000V VNF in Last Position

The Cisco CSR1000V VNF in the last position is shared with the second service chain in the second position. The output from the last VNF is in access mode (hypervisor-tagged) and the neighbor (Firewall\_Service) is in HA mode.

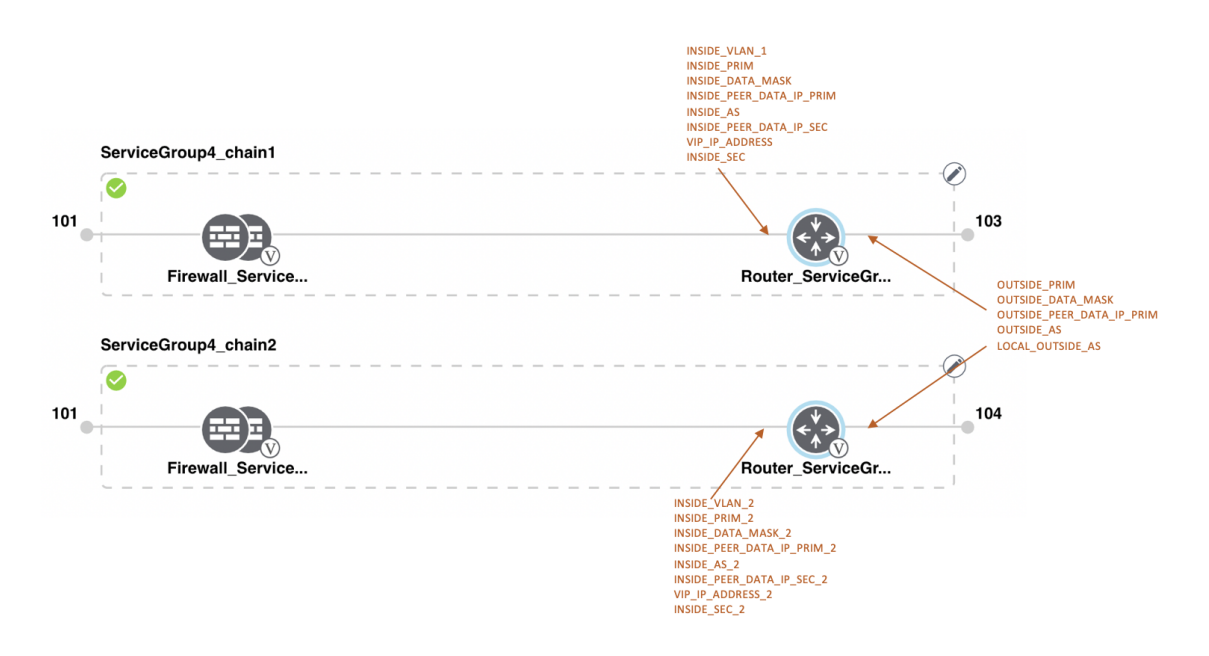

#### Figure 27: Shared–Cisco CSR1000V VNF in Last Position

The Cisco CSR1000V VNF in the last position is shared with the second service chain in the second position. The output from the last VNF is in access mode (hypervisor-tagged) and the neighbor (Firewall\_Service) is in HA mode.

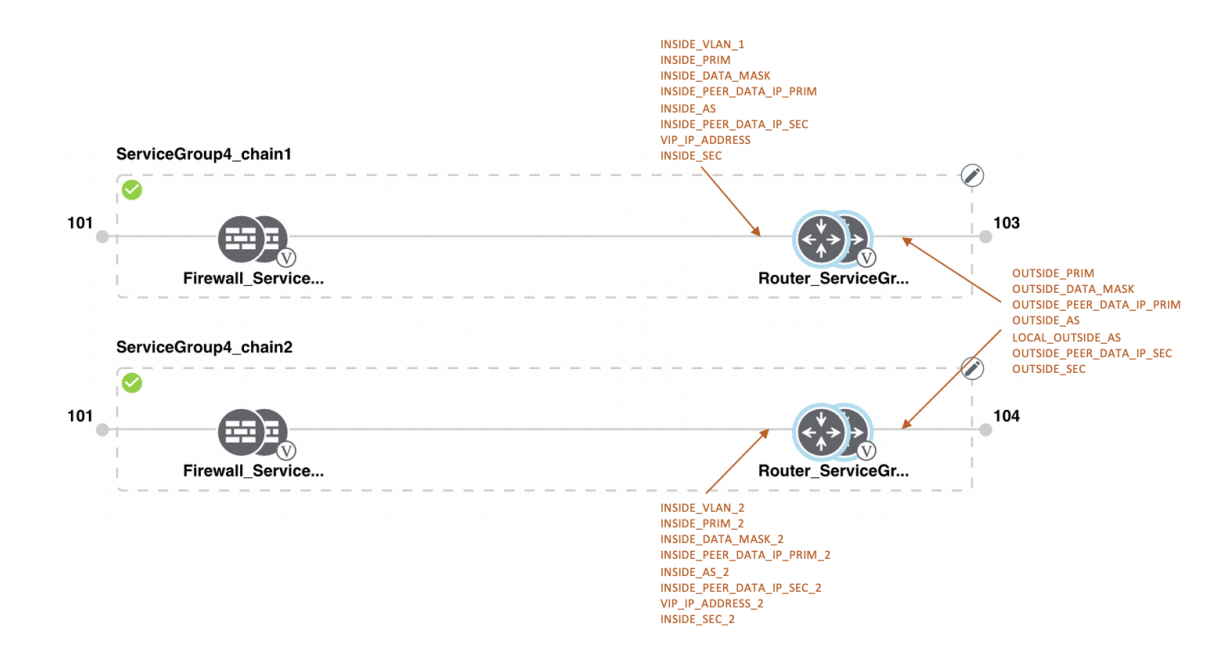

#### Figure 28: Shared–ASAv VNF in First Position

The ASAv VNF in the first position is shared with the second service chain in the first position. The input to the first VNF is in access mode (hypervisor-tagged) and the neighbor is in redundant mode.

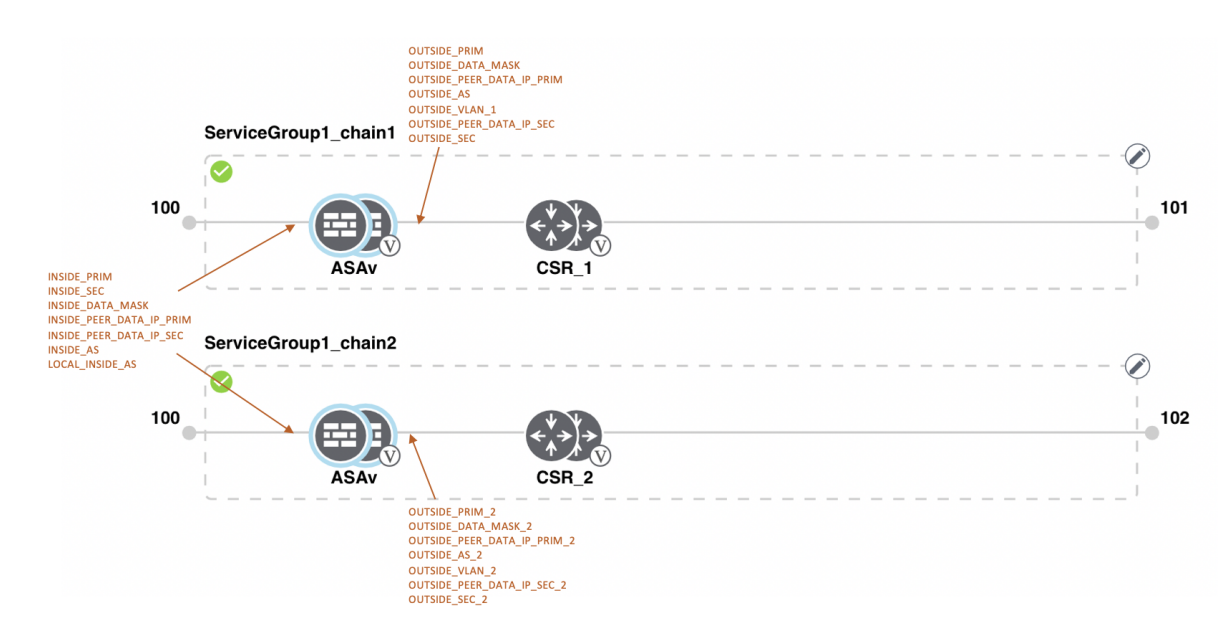

Figure 29: Shared–ASAv VNF in First Position

The ASAv (Firewall\_Service) VNF in the first position is shared with the second service chain in the first position. The input to the first VNF is in access mode (hypervisor-tagged) and the neighbor is in StandAlone mode.

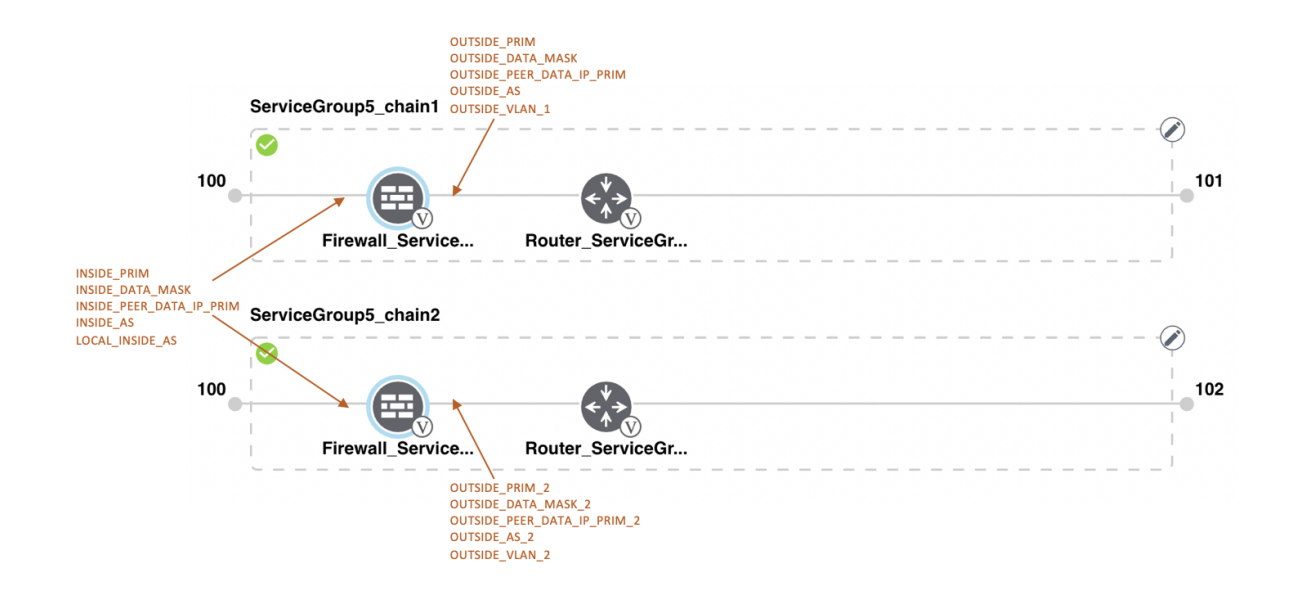

#### Figure 30: Shared–ASAv VNF in First Position

The ASAv (Firewall\_Service) VNF in the first position is shared with the second service chain in the first position. The input to the first VNF is in access mode (hypervisor-tagged) and the neighbor, which is a router is in redundant mode.

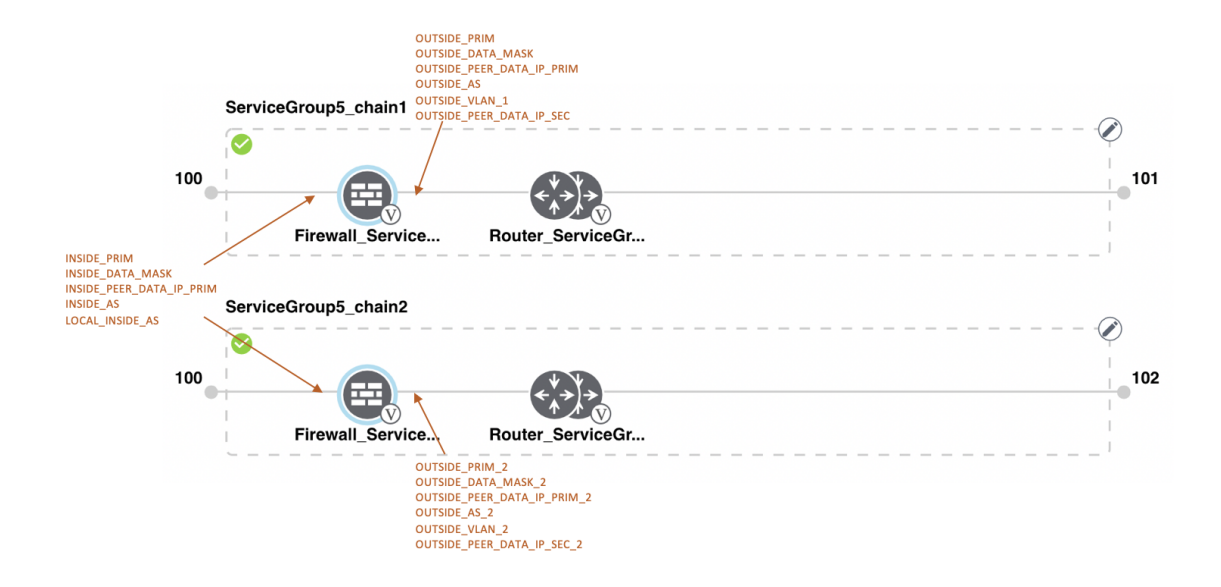

### Figure 31: Shared–ASAv VNF in First Position

The ASAv VNF in the first position in HA mode is shared with the second service chain in the first position. The input to the first VNF is in trunk mode (vnf-tagged) and the neighbor is in redundant mode.

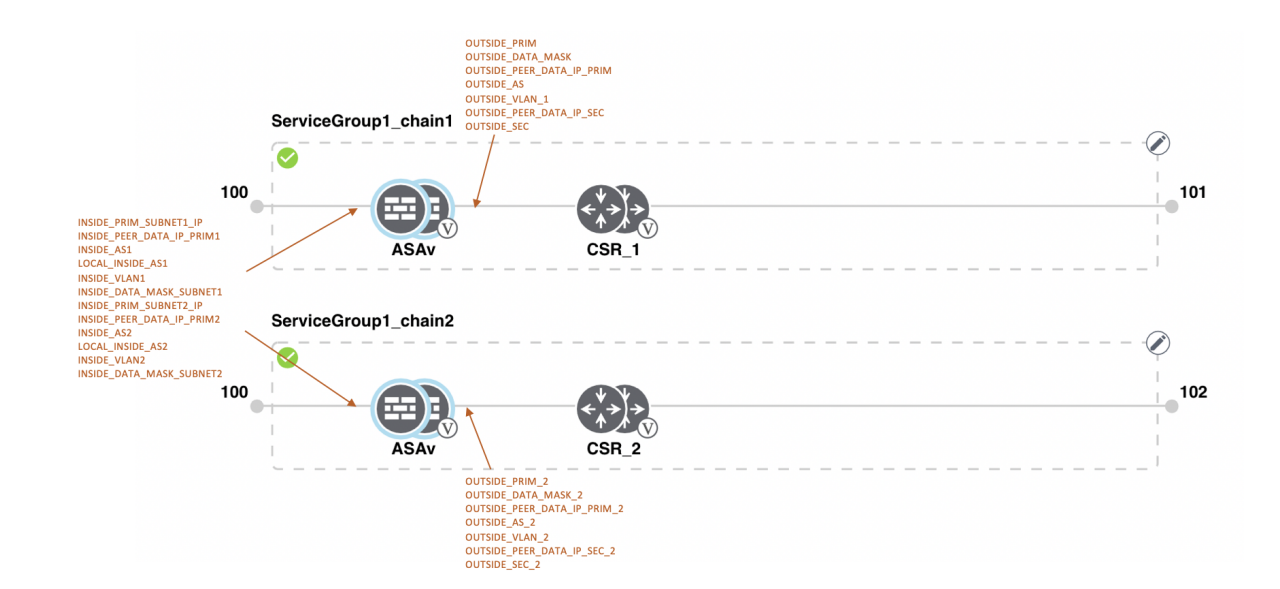

### **View Service Groups**

To view service groups, perform the following steps:

### Procedure

- **Step 1** From the Cisco vManage menu, choose **Configuration** > **Cloud OnRamp for Colocation**
- Step 2 Click Service Group.
- **Step 3** For the desired service group, click ... and choose View.

You can view the service chains in the design window.

### **Edit Service Groups**

Before attaching a service group with a cluster, you can edit all parameters. After attaching a service group with a cluster, you can only edit monitoring configuration parameters. Also, after attaching a service group, you can only add new service chains but not edit or attach a service chain. Hence, ensure that you detach a service group from a cluster before editing an existing service chain. To edit and delete a service group, perform the following steps:

### Procedure

| Step 1 | From the Cisco | vManage menu, | choose Configuration > | > Cloud OnRamp for Colocation. |
|--------|----------------|---------------|------------------------|--------------------------------|
|--------|----------------|---------------|------------------------|--------------------------------|

- Step 2 Click Service Group.
- **Step 3** For the desired service group, click ... and choose **Edit**.

Step 4 To modify either service chain configuration or modify a VNF configuration, click a router or firewall VNF icon.Step 5 To add new service chains, click Add Service Chain.

## Attach or Detach a Service Group in a Cluster

To complete the Cisco SD-WAN Cloud onRamp for Colocation configuration, you must attach service groups to a cluster. To attach or detach a service group to and from a cluster, perform the following steps:

### Procedure

| Step 1 | From the Cisco vManage menu, choose <b>Configuration</b> > <b>Cloud OnRamp for Colocation</b> .                                                                                                    |
|--------|----------------------------------------------------------------------------------------------------|
| Step 2 | Click adjacent to the corresponding cluster and choose Attach Service Groups.                                                                                                    |
| Step 3 | In the Attach Service Groups dialog box, choose one or more service groups in Available Service Groups and click Add to move the selected groups to Selected Service Groups.                                                                          |
| Step 4 | Click Attach.                                                                                                    |
| Step 5 | To detach a service group from a cluster, click adjacent to the corresponding cluster and choose <b>Detach Service</b><br><b>Groups</b> .                                                                                                    |
|        | You can't attach or detach a single service chain within a service group.                                                                                                    |
| Step 6 | In the Config Preview window that is displayed, click Cancel to cancel the attach or detach task.                                                                                                    |
|        | Note                                                                                                    |
|        | ·                                                                                                    |
| Step 7 | To verify if service groups are attached or detached, you can view the status using Cisco vManage. Note the following points:                                                                                                    |
|        | • If the status of the tasks in the <b>Task View</b> window is displayed as <b>FAILURE</b> or in <b>PENDING</b> for a long duration, see Troubleshoot Service Chain Issues, on page 151.                                                              |
|        | • If a Cisco Colo Manager task fails, see Troubleshoot Cisco Colo Manager Issues, on page 149.                                                                                                    |
|        | If a colocation cluster moves to <b>PENDING</b> state, for a cluster, click, and choose <b>Sync</b> . This action moves the cluster back to <b>ACTIVE</b> state. The <b>Sync</b> option keeps Cisco vManage synchronized with the colocation devices. |

## Day-N Configuration Workflow of Cisco SD-WAN Cloud on Ramp for Colocation Solution

The following is the background process for a Day-N configuration.

 All Day-N configuration from Cisco vManage requires clusters to be in-sync (devices have to be in synchronization with Cisco vManage) state.

- When attaching a service group with a cluster, Cisco vManage runs the Placement logic to determine which VMs are placed on specific CSP devices.
- Switch-related Day-N configuration from Cisco vManage requires Cisco Colo Manager to be in a Healthy state.
- Cisco vManage saves all switch-related service chain, cluster, switch configuration to Cisco Colo Manager.
- Cisco Colo Manager moves to In-progress state for any configuration that it receives from Cisco vManage.
- Cisco Colo Manager translates all global and service chain configuration of Cisco Colo Manager into the device-specific configuration.
- Cisco Colo Manager reports the states to Cisco vManage whether a configuration push is a success or failure.
- All the Day-N service chain or VM configuration is sent to CSP devices.
- CSP devices send notification to Cisco vManage about the VM file download status.
- After all VMs are downloaded, Cisco vManage sends the bulk configuration to bring up all VMs.
- CSP devices send notifications to Cisco vManage about VM that are brought up and the states.
- If any switch devices return error, Cisco vManage reports error with a detailed information and the cluster moves to a FAILURE state.

Ensure that you fix errors that are based on notifications and error messages, and then activate the Cloud OnRamp for Colocation cluster again.

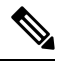

**Note** During the Day-N configuration, you can modify Serial Number of switches for both the switches devices.

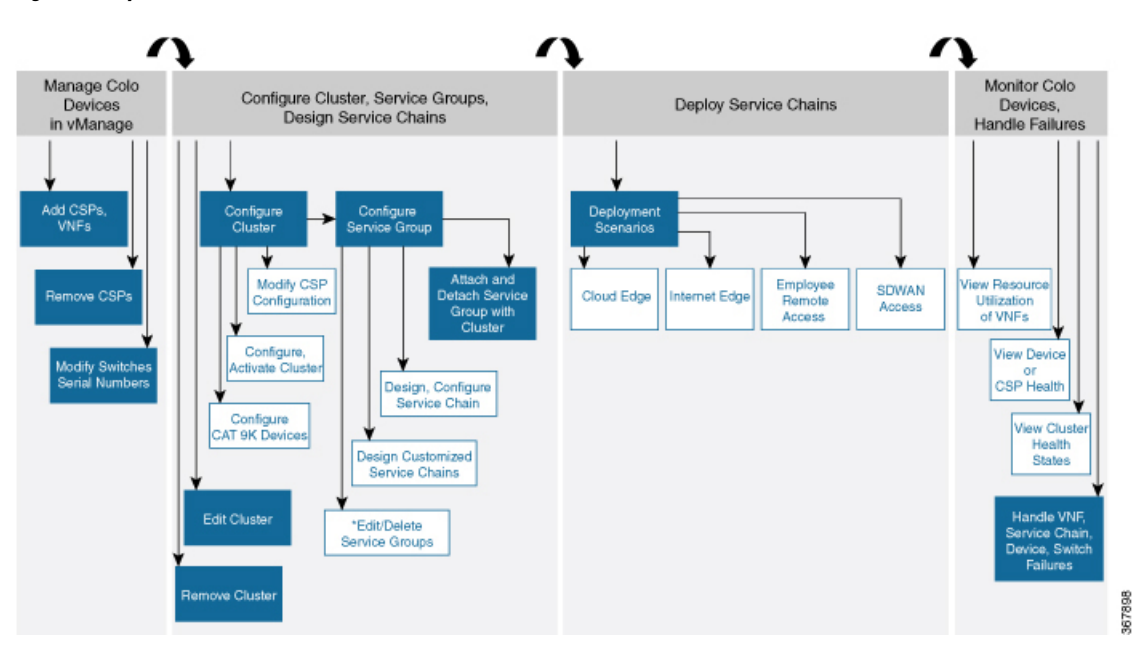

Figure 32: Day-N Workflow

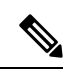

Note

\*You can only edit service groups after they are detached from a cluster.

Configure Cisco SD-WAN Cloud onRamp for Colocation Solution Devices Using Cisco vManage

Day-N Configuration Workflow of Cisco SD-WAN Cloud onRamp for Colocation Solution

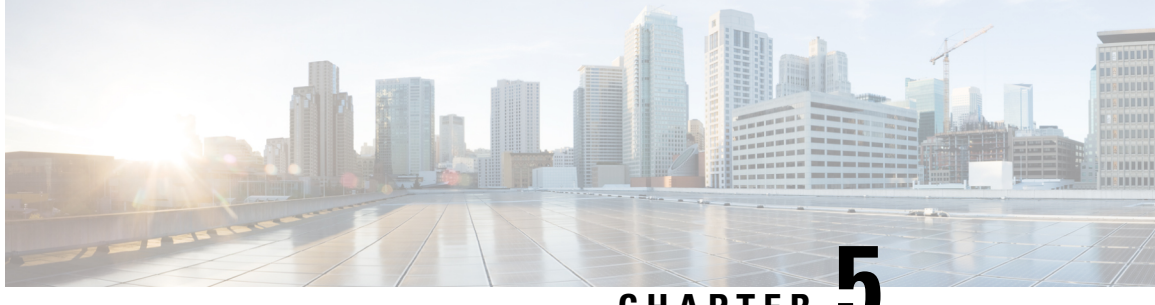

CHAPTER

# Software Image Management for Cluster **Components and SWIM**

- Manage VM Catalog and Repository, on page 95
- Upgrade Cisco NFVIS Using Cisco vManage, on page 104
- Upgrade Cisco Catalyst 9500 Switches, on page 106
- Supported Upgrade Scenarios and Recommended Connections, on page 109

## Manage VM Catalog and Repository

### **Table 24: Feature History**

| Feature Name                                         | Release Information                                                                         | Description                                                                                                    |
|------------------------------------------------------|---------------------------------------------------------------------------------------------|----------------------------------------------------------------------------------------------------|
| Support for Cisco VM Image<br>Upload in qcow2 Format | Cisco IOS XE Release 17.7.1a<br>Cisco SD-WAN Release 20.7.1<br>Cisco vManage Release 20.7.1 | This feature allows you to upload<br>a virtual machine image to Cisco<br>vManage in qcow2 format. Earlier,<br>you could upload only a<br>prepackaged image file in tar.gz<br>format. |

Cisco vManage supports uploading a prepackaged Cisco virtual machine image, tar.gz, or an image in qcow2 format. It is mandatory to upload a scaffold file if you choose a qcow2 image file. Similarly, you can now select either an image package file or a qcow2 image file with a scaffold file when configuring a Virtual Network Function (VNF) during service chain creation.

A scaffold file contains the following components:

- VNF metadata (image properties.xml)
- · System-generated variables from cluster resource pools for service chaining (system generated propeties.xml)
- Tokenized Day-0 configuration files
- Package manifest file (package.mf)

Alternatively, you can package the VM image by providing a root disk image in any of the supported formats (qcow2). Use the linux command-line NFVIS VM packaging tool, **nfvpt.py** to package the qcow2 or

alternatively create a customized VM image using Cisco vManage. See Create Customized VNF Image, on page 98.

A VM is SR-IOV capable means sriov\_supported is set to true in image\_properties.xml in the vm package \*.tar.gz. Also, the service chain network is automatically connected to SR-IOV network. If sriov\_supported is set to false, an OVS network is created on the data port channel. It's attached to VM VNICs for service chaining by using the OVS network. For the Cisco SD-WAN Cloud onRamp for Colocation solution, a VM uses homogeneous type of network in service chains. This type of network means it's either OVS or SR-IOV, and not a combination of SR-IOV and OVS.

Only two data VNICs are attached to any VM–one for inbound traffic and the other for outbound traffic. If more than two data interfaces are required, use subinterfaces configuration within the VM. The VM packages are stored in the VM catalog.

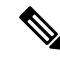

**Note** Each VM type such as firewall can have multiple VM images that are uploaded to Cisco vManage from same or different vendors and added to a catalog. Also, different versions that are based on the release of the same VM can be added to a catalog. However, ensure that the VM name is unique.

The Cisco VM image format can be bundled as \*.tar.gz and can include:

- Root disk images to boot the VM.
- Package manifest for checksum validation of the file listing in the package.
- Image properties file in XML format that lists the VM meta data.
- (Optional) Day-0 configuration, other files that are required to bootstrap the VM.
- (Optional) HA Day-0 configuration if VM supports stateful HA.
- System-generated properties file in XML format that lists the VM system properties.

VM images can be hosted on both HTTP server local repository that Cisco vManage hosts or on the remote server.

If VM is in Cisco NFVIS supported VM package format such as, tar.gz, Cisco vManage performs all the processing and you can provide variable key and values during VNF provisioning.

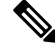

Note Cisco vManage manages the Cisco VNFs, and the Day-1 and Day-N configurations within VNF aren't supported for other VNFs. See the Cisco NFVIS Configuration Guide, VM Image Packaging for more information about VM package format and content, and samples on image\_properties.xml and manifest (package.mf).

To upload multiple packages for the same VM, same version, communication manager (CM) type, ensure that one of the three values (name, version, VNF type) are different. Then, you can repackage the VM \*.tar.gz to be uploaded.

### **VNF Image Format**

Cisco vbond Orchestrator doesn't distinguish between Cisco VNFs and third-party VNFs. All VNFs are categorized based on the services that are provided by the VNF such as router, firewall, load balancer, and
others. The package metadata has VM-specific attributes. Based on HA NICs and management NICs specified in the package metadata file, Cisco vBond orchestrator attaches management NIC and HA NIC. By default, management NIC is zero and HA NIC is one. The number of HA NICs that is specified is attached during VNF provisioning.

### **Upload VNF Images**

The VNF images are stored in the Cisco vManage software repository. These VNF images are referenced during service chain deployment, and then they are pushed to Cisco NFVIS during service chain attachment.

#### Procedure

| Step 1 | From the Cisco vManage menu, choose Maintenance > Software Repository.                     |
|--------|--------------------------------------------------------------------------------------------|
| Step 2 | To add a prepackaged VNF image, click Virtual Images, and then click Upload Virtual Image. |
| Step 3 | Choose the location to store the virtual image.                                            |

• To store the virtual image on the local Cisco vManage server and download it to CSP devices over a control plane connection, click **vManage**. The **Upload VNF's Package to vManage** dialog box appears.

- **a.** Drag and drop the virtual image file or the qcow2 image file to the dialog box or click **Browse** to choose the virtual image from the local Cisco vManage server. For example, CSR.tar.gz, ASAv.tar.gz, or ABC.qcow2
- **b.** If you upload a file, specify the type of the uploaded file: **Image Package** or **Scaffold**. Optionally, specify a description of the file and add custom tags to the file. The tags can be used to filter images and scaffold files when creating a service chain.
- **c.** If you upload a qcow2 image file, specify the service or VNF type: **FIREWALL** or **ROUTER**. Optionally, specify the following:
  - Description of the image
  - Version number of the image
  - Checksum
  - · Hash algorithm

You can also add custom tags to the file that can be used to filter images and scaffold files when creating a service chain.

#### Note

- It is mandatory to upload a scaffold file if you choose a qcow2 image file.
- The option to select a qcow2 image file is available from Cisco vManage Release 20.7.1. In Cisco vManage Release 20.6.1 and earlier releases, you can select only a tar.gz file.
- **d.** Click **Upload** to add the image to the virtual image repository. The virtual image repository table displays the added virtual image, and it available for installing on the CSP devices.
- To store the image on a remote Cisco vManage server and then download it to CSP devices, click Remote Server
   vManage. The Upload VNF's Package to Remote Server-vManage dialog box appears.

- a. In the vManage Hostname/IP Address field, enter the IP address of an interface on Cisco vManage server that is in the management VPN (typically, VPN 512).
- **b.** Drag and drop the virtual image file or the qcow2 image file to the dialog box, or click **Browse** to choose the virtual image from the local Cisco vManage server.
- **c.** If you upload a file, specify the type of the uploaded file: **Image Package** or **Scaffold**. Optionally, specify a description of the file and add custom tags to the file. The tags can be used to filter images and scaffold files when creating a service chain.
- **d.** If you upload a qcow2 image file, specify the service or VNF type: **FIREWALL** or **ROUTER**. Optionally, specify the following:
  - Description of the image
  - · Version number of the image
  - Checksum
  - Hash algorithm

You can also add custom tags to the file that can be used to filter images and scaffold files when creating a service chain.

#### Note

- It is mandatory to upload a scaffold file if you choose a qcow2 image file.
- The option to select a qcow2 image file is available from Cisco vManage Release 20.7.1. In Cisco vManage Release 20.6.1 and earlier releases, you can select only a tar.gz file.
- e. Click Upload to add the image to the virtual image repository. The virtual image repository table displays the added virtual image, and it is available for installing on the CSP devices.

You can have multiple VNF entries such as a firewall from same or from different vendors. Also, you can add different versions of VNF that are based on the release of the same VNF. However, ensure that the VNF name is unique.

### **Create Customized VNF Image**

#### Before you begin

You can upload one or more qcow2 images in addition to a root disk image as an input file along with VM-specific properties, bootstrap configuration files (if any), and generate a compressed TAR file. Through custom packaging, you can:

- Create a custom VM package along with image properties and bootstrap files (if needed) into a TAR archive file.
- Tokenize custom variables and apply system variables that are passed with the bootstrap configuration files.

Ensure that the following custom packaging requirements are met:

- Root disk image for a VNF-qcow2
- Day-0 configuration files-system and tokenized custom variables
- VM configuration-CPU, memory, disk, NICs
- HA mode-If a VNF supports HA, specify Day-0 primary and secondary files, NICs for a HA link.
- Additional Storage–If more storage is required, specify predefined disks (qcow2), storage volumes (NFVIS layer)

#### Procedure

#### **Step 1** From the Cisco vManage menu, choose **Maintenance** > **Software Repository**.

#### Step 2 Click Virtual Images > Add Custom VNF Package.

**Step 3** Configure the VNF with the following VNF package properties and click **Save**.

#### Table 25: VNF Package Properties

| Field        | Mandatory or Optional | Description                                                                                                |
|--------------|-----------------------|----------------------------------------------------------------------------------------------------|
| Package Name | Mandatory             | The filename of the target VNF package.<br>It's the Cisco NFVIS image name with<br>.tar or .gz extensions. |
| App Vendor   | Mandatory             | Cisco VNFs or third-party VNFs.                                                                            |
| Name         | Mandatory             | Name of the VNF image.                                                                                     |
| Version      | Optional              | Version number of a program.                                                                               |
| Туре         | Mandatory             | Type of VNF to choose.<br>Supported VNF types are: Router,<br>Firewall, Load Balancer, and Other.          |

Step 4 To package a VM qcow2 image, click File Upload, and browse to choose a qcow2 image file.

**Step 5** To choose a bootstrap configuration file for VNF, if any, click **Day 0 Configuration** and click **File Upload** to browse and choose the file.

Include the following Day-0 configuration properties:

#### Table 26: Day-0 Configuration

| Field     | Mandatory or Optional | Description                                                                         |
|-----------|-----------------------|-------------------------------------------------------------------------------------|
| Mount     | Mandatory             | The path where the bootstrap file gets mounted.                                     |
| Parseable | Mandatory             | A Day-0 configuration file can be parsed or not.                                    |
|           |                       | Options are: <b>Enable</b> or <b>Disable</b> . By default, <b>Enable</b> is chosen. |

| Field             | Mandatory or Optional | Description                                                    |
|-------------------|-----------------------|----------------------------------------------------------------|
| High Availability | Mandatory             | High availability for a Day-0 configuration file to choose.    |
|                   |                       | Supported values are: Standalone, HA<br>Primary, HA Secondary. |

#### Note

If any bootstrap configuration is required for a VNF, create a bootstrap-config or a day0-config file.

Step 6To add a Day-0 configuration, click Add, and then click Save. The Day-0 configuration appears in the Day 0 Config<br/>File table. You can tokenize the bootstrap configuration variables with system and custom variables. To tokenize<br/>variables of a Day-0 configuration file, click View Configuration File next to the desired Day-0 configuration file. In<br/>the Day 0 configuration file dialog box, perform the following tasks:

#### Note

The bootstrap configuration file is an XML or a text file, and contains properties specific to a VNF and the environment. For a shared VNF, see Custom Packaging Details for Shared VNF, on page 155 for the list of system variables that must be added for different VNF types.

- a) To add a system variable, in the **CLI configuration** dialog box, select, and highlight a property from the text fields. Click **System Variable**. The **Create System Variable** dialog box appears.
- b) Choose a system variable from the **Variable Name** drop-down list, and click **Done**. The highlighted property is replaced by the system variable name.
- c) To add a custom variable, in the **CLI configuration** dialog box, choose and highlight a custom variable attribute from the text fields. Click **Custom Variable**. The **Create Custom Variable** dialog box appears.
- d) Enter the custom variable name and choose a type from Type drop-down list.
- e) To set the custom variable attribute, do the following:
  - To ensure that the custom variable is mandatory when creating a service chain, click Type next to Mandatory.
  - To ensure that a VNF includes both primary and secondary day-0 files, click Type next to Common.
- f) Click **Done**, and then click **Save**. The highlighted custom variable attribute is replaced by the custom variable name.
- **Step 7** To upload extra VM images, expand **Advance Options**, click **Upload Image**, and then browse to choose an extra qcow2 image file. Choose the root disk, Ephemeral disk 1, or Ephemeral disk 2, and click **Add**. The newly added VM image appears in the **Upload Image** table.

#### Note

Ensure that you don't combine ephemeral disks and storage volumes when uploading extra VM images.

**Step 8** To add the storage information, expand **Add Storage**, and click **Add volume**. Provide the following storage information and click **Add**. The added storage details appear in the **Add Storage** table.

| Field       | Mandatory or Uptional | Description                                                                                                    |
|-------------|-----------------------|----------------------------------------------------------------------------------------------------|
| Size        | Mandatory             | The disk size that is required for the<br>VM operation. If the size unit is GiB,<br>the maximum disk size can be 256<br>GiB.            |
| Size Unit   | Mandatory             | Choose size unit.<br>The supported units are: MIB, GiB,<br>TiB.                                                                         |
| Device Type | Optional              | Choose a disk or CD-ROM. By default, disk is chosen.                                                                                    |
| Location    | Optional              | The location of the disk or CD-ROM.<br>By default, it's local.                                                                          |
| Format      | Optional              | Choose a disk image format.<br>The supported formats are: qcow2,<br>raw, and vmdk. By default, it's raw.                                |
| Bus         | Optional              | Choose a value from the drop-down<br>list.<br>The supported values for a bus are:<br>virtio, scsi, and ide. By default, it's<br>virtio. |

#### **Table 27: Storage Properties**

Г

#### Step 9

To add VNF image properties, expand Image Properties and enter the following image information.

#### Table 28: VNF Image Properties

| Field          | Mandatory or Optional | Description                                                                     |
|----------------|-----------------------|---------------------------------------------------------------------------------|
| SR-IOV Mode    | Mandatory             | Enable or disable SR-IOV support. By default, it's enabled.                     |
| Monitored      | Mandatory             | VM health monitoring for those VMs that you can bootstrap.                      |
|                |                       | The options are: enable or disable. By default, it's enabled.                   |
| Bootup Time    | Mandatory             | The monitoring timeout period for a monitored VM. By default, it's 600 seconds. |
| Serial Console | Optional              | The serial console that is supported or not.                                    |
|                |                       | The options are: enable or disable. By default, it's disabled.                  |

| Field           | Mandatory or Optional | Description                                                                                                    |
|-----------------|-----------------------|----------------------------------------------------------------------------------------------------|
| Privileged Mode | Optional              | Allows special features like promiscuous mode and snooping.                                                                                                    |
|                 |                       | The options are: enable or disable. By default, it's disabled.                                                                                                    |
| Dedicate Cores  | Mandatory             | Facilitates allocation of a dedicated<br>resource (CPU) to supplement a VM's<br>low latency (for example, router and<br>firewall). Otherwise, shared resources<br>are used.<br>The options are: enable or disable. By<br>default, it's enabled. |

#### Step 10

To add VM resource requirements, expand **Resource Requirements** and enter the following information.

#### Table 29: VM Resource Requirements

| Field                         | Mandatory or Optional | Description                                                                                                    |
|-------------------------------|-----------------------|----------------------------------------------------------------------------------------------------|
| Default CPU                   | Mandatory             | The CPUs supported by a VM. The maximum numbers of CPUs supported are 8.                                                                                                    |
| Default RAM                   | Mandatory             | The RAM supported by a VM. The RAM can range 2–32.                                                                                                    |
| Disk Size                     | Mandatory             | The disk size in GB supported by a VM. The disk size can range 4–256.                                                                                                    |
| Max number of VNICs           | Optional              | The maximum number of VNICs<br>allowed for a VM. The number of<br>VNICs can from range 8–32 and by<br>default, the value is 8.                                                             |
| Management VNIC ID            | Mandatory             | The management VNIC ID<br>corresponding to the management<br>interface. The valid range is from 0 to<br>maximum number of VNICs.                                                           |
| Number of Management VNICs ID | Mandatory             | The number of VNICs.                                                                                                    |
| High Availability VNIC ID     | Mandatory             | The VNIC IDs where high availability<br>is enabled. The valid range is from<br>0-maximum number of VNICs. It<br>shouldn't conflict with management<br>VNIC Id. By default, the value is 1. |

| Field                                   | Mandatory or Optional | Description                                                                                                    |
|-----------------------------------------|-----------------------|----------------------------------------------------------------------------------------------------|
| Number of High Availability VNICs<br>ID | Mandatory             | The maximum number of VNIC IDs<br>where high availability is enabled. The<br>valid range is 0–(maximum number of<br>VNICs-number of management<br>VNICs-2) and by default, the value is<br>1. |

**Step 11** To add day-0 configuration drive options, expand **Day 0 Configuration Drive options** and enter the following information.

| Field        | Mandatory or Optional | Description                                                                                                    |
|--------------|-----------------------|----------------------------------------------------------------------------------------------------|
| Volume Label | Mandatory             | The volume label of the Day-0 configuration drive.                                                                                        |
|              |                       | The options are: V1 or V2. By default,<br>the option is V2. V2 is the config-drive<br>label config-2. V1 is config-drive label<br>cidata. |
| Init Drive   | Optional              | The Day-0 configuration file as a disk<br>when mounted. The default drive is<br>CD-ROM.                                                   |
| Init Bus     | Optional              | Choose an init bus.<br>The supported values for a bus are:<br>virtio, scsi, and ide. By default, it's ide.                                |

Table 30: Day-0 Configuration Drive Options

The Software Repository table displays the customized VNF image, and image is available for choosing when creating a custom service chain.

## **View VNF Images**

#### Procedure

| Step 1 | From the Cisco vManage menu, choose <b>Maintenance</b> > <b>Software Repository</b> . |
|--------|---------------------------------------------------------------------------------------|
| Ston 2 | Click Virtual Imagos                                                                  |

- Step 2 Click Virtual Images.
- **Step 3** To filter the search results, use the filter option in the search bar.

The Software Version column provides the version of the software image.

The Software Location column indicates where the software images are stored. Software images can be stored either in the repository on the Cisco vManage server or in a repository in a remote location.

 The Version Type Name column provides the type of firewall.

 The Available Files column lists the names of the VNF image files.

 The Update On column displays when the software image was added to the repository.

 Step 4
 For the desired VNF image, click ... and choose Show Info.

## **Delete VNF Images**

#### Procedure

| Step 1 | From the Cisco vManage menu, choose <b>Maintenance</b> > <b>Software Repository</b> . |
|--------|---------------------------------------------------------------------------------------|
| Step 2 | Click Virtual Images. The images in the repository are displayed in a table.          |
| -      |                                                                                       |

**Step 3** For the desired image, click ... and choose **Delete**.

**Note** If you're downloading a VNF image to a device, you can't delete the VNF image until the download process completes.

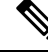

Note If the VNF image is referenced by a service chain, it can't be deleted.

# Upgrade Cisco NFVIS Using Cisco vManage

To upload and upgrade Cisco NFVIS, the upgrade image must be available as an archive file that can be uploaded to the Cisco vManage repository using Cisco vManage. After you upload the Cisco NFVIS image, the upgraded image can be applied to a CSP device by using the **Software Upgrade** window in Cisco vManage. You can perform the following tasks when upgrading Cisco NFVIS software using Cisco vManage:

- Upload Cisco NFVIS upgrade image. See Upload NFVIS Upgrade Image, on page 105.
- Upgrade a CSP device with the uploaded image. See Upgrade a CSP Device with a Cisco NFVIS Upgrade Image, on page 105.
- View the upgrade status for the CSP device by clicking the Tasks icon located in the Cisco vManage toolbar.

### **Upload NFVIS Upgrade Image**

#### Procedure

| Step 1 | Download the Cisco NFVIS upgrade image from a prescribed location to your local system. You can also download the software image to an FTP server in your network.               |
|--------|----------------------------------------------------------------------------------------------------|
| Step 2 | From the Cisco vManage menu, choose Maintenance > Software Repository.                                                                                                    |
| Step 3 | Click Add New Software > Remote Server/Remote Server - vManage.                                                                                                    |
|        | You can either store the software image on a remote file server, on a remote Cisco vManage server, or on a Cisco vManage server.                                                 |
|        | Cisco vManage server: Saves software images on a local Cisco vManage server.                                                                                                    |
|        | Remote server: Saves the URL pointing to the location of the software image and can be accessed using an FTP or HTTP URL.                                                        |
|        | Remote Cisco vManage server: Saves software images on a remote Cisco vManage server and location of the remote Cisco vManage server is stored in the local Cisco vManage server. |
| Step 4 | To add the image to the software repository, browse and choose the Cisco NFVIS upgrade image that you had downloaded in Step1.                                                   |
| Step 5 | Click Add Upload.                                                                                                    |

The Software Repository table displays the added NFVIS upgrade image, and it's available for installing on the CSP devices. See the Software Repository topic in the Cisco SD-WAN Configuration Guides.

### Upgrade a CSP Device with a Cisco NFVIS Upgrade Image

#### Before you begin

Ensure that the Cisco NFVIS software versions are the files that have .nfvispkg extension.

#### Procedure

| Step 1 | From the Cisco vManage menu, choose Maintenance > Software Upgrade > WAN Edge.                                                                                                    |
|--------|----------------------------------------------------------------------------------------------------|
| Step 2 | Check one or more CSP device check boxes for the devices you want to choose.                                                                                                    |
| Step 3 | Click Upgrade. The Software Upgrade dialog box appears.                                                                                                    |
| Step 4 | Choose the Cisco NFVIS software version to install on the CSP device. If software is located on a remote server, choose the appropriate remote version.                                                                                          |
| Step 5 | To automatically upgrade and activate with the new Cisco NFVIS software version and reboot the CSP device, check the <b>Activate and Reboot</b> check box.                                                                                       |
|        | If you don't check the <b>Activate and Reboot</b> check box, the CSP device downloads and verifies the software image.<br>However, the CSP device continues to run the old or current version of the software image. To enable the CSP device to |

However, the CSP device continues to run the old or current version of the software image. To enable the CSP device to run the new software image, you must manually activate the new Cisco NFVIS software version by choosing the device again and clicking the Activate button in the Software Upgrade window.

#### Step 6 Click Upgrade.

The **Task View** window displays a list of all running tasks along with total number of successes and failures. The window periodically refreshes and displays messages to indicate the progress or status of the upgrade. You can easily access the software upgrade status window by clicking the **Task View** icon located in the Cisco vManage toolbar.

#### Note

If two or more CSP devices belonging to the same cluster are upgraded, the software upgrade for the CSP devices happens in a sequence.

#### Note

The Set the Default Software Version option isn't available for the Cisco NFVIS images.

The CSP device reboots and the new NFVIS version is activated on the device. This reboot happens during the **Activate** phase. The activation can either happen immediately after upgrade if you check the **Activate and Reboot** check box, or by manually clicking **Activate** after choosing the CSP device again.

To verify if CSP device has rebooted and is running, use the task view window. Cisco vManage polls your entire network every 90 seconds up to 30 times and shows the status on th task view window.

 $\gg$ 

You can delete a Cisco NFVIS software image from a CSP device if the image version isn't the active version that is running on the device.

# **Upgrade Cisco Catalyst 9500 Switches**

You can perform a software upgrade for both Cisco Catalyst 9500-40X and Cisco Catalyst 9500-48Y4C switches.

#### Before you begin

- · Back up the running configuration in both the switches
- Ensure that you download the Cisco Catalyst 9500 upgrade software (.bin file) from cisco.com website and it is available as an archive file.

#### Procedure

**Step 1** To copy the upgraded software from Trivial File Transfer Protocol (TFTP) to the flash of switch1, use the following commands:

#### a) conf t

Enters the configuration mode one per line. Ends with CNTL/Z.

#### Example:

c9500-1#conf t

b) blocksize value

Note

Manually changes the block size in the global configuration to speed up the transfer process.

#### Example:

```
c9500-1(config)#ip tftp blocksize 8165
c9500-1(config)#end
```

#### c) copy scp

Securely copies switch image files to the flash of switch1.

#### Example:

```
c9500-1#copy scp://<cec-id>@172.16.0.151//auto/tftp-xxx-users2/yyyy/Switch_Image/
cat9k iosxe.17.03.01.SPA.bin flash: vrf Mgmt-vrf
```

**Step 2** To copy the upgraded software from one switch to another switch when they are in the SVL mode, use the following commands.

If both the switches are not in SVL mode, repeat Step 1 for switch2.

Cisco Catalyst 9500-40X

#### copy

Copies from flash of switch1 to flash of switch2.

c9500-1#copy flash-1:cat9k\_iosxe.17.03.01.SPA.bin flash-2:

Cisco Catalyst 9500-48Y4C

#### copy

Copies to bootflash of switch2 from switch1

```
switch1#copy bootflash:cat9k_iosxe.17.03.01.SPA.bin stdby-bootflash:
cat9k iosxe.17.03.01.SPA.bin
```

- **Step 3** To remove the startup switch software specification, use the **no** form of the **boot system** command on Catalyst 9500 switches.
  - a) config t

Enters the configuration mode.

b) no boot system

Clears all startup software configuration.

- **Step 4** To configure the switch and reload the copied software, use the following commands:
  - Cisco Catalyst 9500-40X

#### a. boot system switch all flash

Configures the boot variable to boot the switch with the newly copied software.

```
c9500-1(config)#boot system switch all flash:
cat9k iosxe.17.03.01.SPA.bin
```

#### b. end

Exits global configuration mode of the switch

c9500-1(config)#end

c. wr mem

Copies the switch configuration changes that you have made and save it to the configuration in flash.

c9500-1#wr mem

Cisco Catalyst 9500-48Y4C

#### a. boot system bootflash

Installs the upgraded software, saves the configuration, and reloads the copied software.

```
switch1(config)#boot system bootflash:
cat9k_iosxe.17.03.01.SPA.bin
```

b. end

Exits global configuration mode of the switch

switch1(config)#end

#### c. wr mem

Copies the switch configuration changes that you have made and save it to the configuration in bootflash.

switch1#wr mem

• Switches without SVL configuration. Configure both the switches to reload the copied software. Use the following commands on both the switches:

#### a. boot system flash

Configures the switches to boot the image from flash memory.

Switch(config)#boot system flash: cat9k\_iosxe.17.03.01.SPA.bin

#### b. end

Exits global configuration mode of the switch

Switch (config) #end

#### c. wr mem

Copies the switch configuration changes that you have made and save it to the configuration in flash.

Switch#wr mem

**Step 5** To verify only one boot system configuration exists in the running configuration, use the following commands:

#### a) show run | i boot

Verifies that the upgraded software is the first boot image.

#### Example:

c9500-1#show run | i boot

b) license boot level

Boots a new software license on a switch with the DNA essentials

#### Example:

 $\verb"c9500-1"+license boot level network-advantage addon dna-advantage"$ 

#### c) diagnostic bootup level

Configures the bootup diagnostic level to trigger diagnostics when the switch boots up.

#### Example:

c9500-1#diagnostic bootup level minimal

**Step 6** To reload and apply the switch configuration change, use the following command. It applies for both Cisco Catalyst 9500-40X and Cisco Catalyst 9500-48Y4C switches.:

#### Example:

L

c9500-1#reload

# **Supported Upgrade Scenarios and Recommended Connections**

The following are the various upgrade scenarios and cluster states that determine the use of prescriptive or flexible connections.

| Cisco vManage                                                  | Cisco NFVIS                                                        | Cluster State                                                                                                    | Supported Connections                        |
|----------------------------------------------------------------|--------------------------------------------------------------------|----------------------------------------------------------------------------------------------------|----------------------------------------------|
| Upgrade from Releases<br>19.3 or 20.1.1.1 to<br>Release 20.3.1 | Upgrade from Releases<br>3.12 or 4.1 to Releases<br>4.1.1 or 4.2.1 | Cluster created and active<br>inCisco vManage<br>Releases 19.3 or 20.1.1.1                                                                     | Use prescriptive connections                 |
| Use the latest Release, 20.3.1                                 | Use the latest Release,<br>4.2.1                                   | Cluster created and active<br>in Cisco vManage Release<br>20.3.1                                                                               | Can use prescriptive or flexible connections |
| Upgrade from Release 20.1.1.1 to Release 20.3.1                | Upgrade from Release 4.1<br>to Releases 4.1.1 or 4.2.1             | Cluster created and active<br>in Cisco vManage Release<br>20.1.1.1.                                                                            | Use prescriptive connections                 |
| Upgrade from Release 20.1.1.1 to Release 20.3.1                | Upgrade from Release 4.1<br>to Releases 4.1.1 or 4.2.1             | Cluster created and active<br>in Cisco vManage Release<br>20.1.1.1.                                                                            | Use prescriptive connections                 |
|                                                                |                                                                    | To add a new Cisco CSP<br>device after upgrade, see<br>Add Cisco CSP Device to<br>Cluster After Upgrading<br>Cisco vManage and Cisco<br>NFVIS. |                                              |
| Upgrade from Release 20.1.1.1 to Release 20.3.1                | Upgrade from Release 4.1<br>to Releases 4.1.1 or 4.2.1             | Cluster created and active<br>in Cisco vManage Release<br>20.3.1                                                                               | Can use prescriptive or flexible connections |

**Table 31: Supported Connections** 

#### Add Cisco CSP Device to Cluster After Upgrading Cisco vManage and Cisco NFVIS

To add a Cisco CSP device to a cluster if the cluster was created before upgrading Cisco vManage to Release 20.3.1, perform the following steps:

1. Connect the cables for the newly added Cisco CSP device according to prescriptive connections.

- 2. Upgrade Cisco NFVIS to Release 4.2.1
- 3. Use the following commands on the newly added Cisco CSP device by logging into Cisco NFVIS:
  - request csp-prescriptive-mode

Requests the newly added Cisco CSP device to run in prescriptive mode.

• request activate chassis-number chassis number token serial number

Activates the Cisco CSP device

#### Example

**request activate chassis-number** 71591a3b-7d52-24d4-234b-58e5f4ad0646 **token** e0b6f073220d85ad32445e30de88a739

#### **Recommendations Prior to Updating a Cluster**

- To use an already active cluster when you upgrade to the latest release of the Cisco SD-WAN Cloud onRamp for Colocation solution, ensure that you upgrade Cisco vManage and Cisco NFVIS to the latest releases.
- To create a new cluster when you upgrade to the latest release of the Cisco SD-WAN Cloud onRamp for Colocation solution, ensure that you upgrade Cisco vManage and Cisco NFVIS to the latest releases for flexible connections.

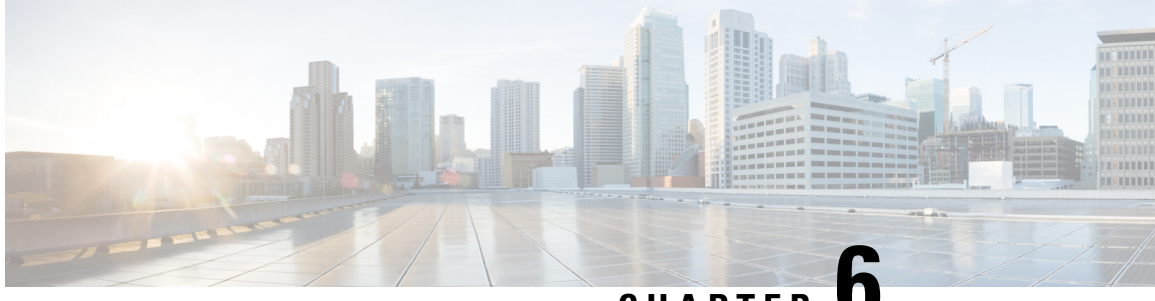

CHAPTER C

# Monitor Cisco SD-WAN Cloud onRamp for Colocation Solution Devices

Cisco vManage displays the Cloud OnRamp for Colocation status at a cluster level that indicates the health of each device. The cluster level resources are displayed to indicate the resource availability, such as the CPU allocated and available. You can view service groups in the cluster. All the service groups under a cluster are shown in a table view that indicates the number of VMs in a service chain that are up or down. Also, you can view the diagram view of a service group. This diagram view displays all service chains and VMs in a service chain that allows you to look at the resources that are allocated to a VM. The view displays VLANs for each VNIC attached to the VM. You can look at the VNF view, which is in tabular form that displays VNF details. You can hover over VM and get information about management IP, CPU, Memory, disk, HA, and VM type.

The historical and real-time operational statistics such as CPU, memory, disk, and VNIC utilization charts are available for each VM and CSP device. The VNF view can be navigated from a device under the cluster view or from the services view. See Monitor Operational Status of Cloud OnRamp for Colocation Devices from Cisco vManage, on page 111.

- Monitor Operational Status of Cloud OnRamp for Colocation Devices from Cisco vManage, on page
   111
- Cisco Colo Manager States for Switch Configuration, on page 121
- Cisco Colo Manager States and Transitions from Host, on page 121
- Cisco Colo Manager Notifications, on page 121
- VM Alarms, on page 124
- VM States, on page 126
- Cloud Services Platform Real-Time Commands, on page 126

# Monitor Operational Status of Cloud OnRamp for Colocation Devices from Cisco vManage

Monitoring colocation devices is the process of reviewing and analyzing a device, such as Cloud Services Platform (CSP) devices and Cisco Colo Manager for health, inventory, availability, and other operation-related processes. You can also monitor the components of CSP devices such as CPU, memory, fan, temperature, and so on. For more information about the Cisco vManage Monitoring screens, see the Cisco SD-WAN Configuration Guides configuration guides.

All notifications are sent to the Cisco vManage notification stream. To use the notification stream command, see Cisco SD-WAN Command Reference.

#### Procedure

**Step 1** From the Cisco vManage menu, choose **Monitor** > **Devices**.

Cisco vManage Release 20.6.x and earlier: From the Cisco vManage menu, choose **Monitor** > **Network**.

If Cisco vManage can't reach the CSP devices and Cisco Colo Manager (CCM) cannot reach the switches, the CSP devices and CCM are shown as unreachable.

**Step 2** Click a CSP device or a switch from the list by clicking the hostname.

By default, the VNF Status window appears.

**Step 3** Click **Select Device** and to filter the search results for devices, use the Filter option in the search bar.

The following are the categories of information about the device that are displayed:

- VNF Status—Displays performance specifications, required resources, and component network functions for each VNF See View Information About VNFs from Cisco vManage, on page 113.
- Interface—Displays Interface status and statistics See the "View Interfaces" topic in the Cisco SD-WAN Configuration Guides.
- Control Connections—Displays status and statistics for control connections See the View Control Connections topic in the Cisco SD-WAN Configuration Guides.
- System Status—Displays reboot and crash information, hardware component status, and CPU and memory usage. See the View Control Connections topic in the Cisco SD-WAN Configuration Guides.
- Colo Manager—Displays Cisco Colo Manager health status See View Cisco Colo Manager Health, on page 115.
- Events—Displays latest system logging (syslog) events. See the View Events topic in the Cisco SD-WAN Configuration Guides.
- Troubleshooting—Displays information about pings and traceroute traffic connectivity tools See the Troubleshoot a Device topic in the Cisco SD-WAN Configuration Guides.
- Real Time—Displays real-time device information for feature-specific operational commands. See the View Real-Time Data topic in the Cisco SD-WAN Configuration Guides.
- Step 4To monitor colocation clusters, from the Cisco vManage menu, choose Monitor > Devices and click Colocation Cluster.Cisco vManage Release 20.6.x and earlier: To monitor colocation clusters, from the Cisco vManage menu, choose<br/>Monitor > Network and click Colocation Clusters.
- **Step 5** Click the desired cluster name. See Monitor Cloud onRamp Colocation Clusters, on page 115 for more information.

## **View Information About VNFs from Cisco vManage**

| Feature Name                  | Release<br>Information         | Description                                                                                                    |
|-------------------------------|--------------------------------|----------------------------------------------------------------------------------------------------|
| VNF States and<br>Color Codes | Cisco SD-WAN<br>Release 20.1.1 | This feature allows you to determine the state of a deployed VM using color codes, which you can view on the <b>Monitor</b> > <b>Devices</b> page. |

#### **Table 33: Feature History**

| Feature Name                                                            | Release Information         | Description                                                                                                    |
|-------------------------------------------------------------------------|-----------------------------|----------------------------------------------------------------------------------------------------|
| Network Utilization Charts for<br>SR-IOV Enabled NICs and OVS<br>Switch | Cisco SD-WAN Release 20.1.1 | This feature allows you to view<br>network utilization charts of VM<br>VNICs connected to both SR-IOV<br>enabled NICs and OVS switch. |

You can view performance specifications and required resources for each VNF. Reviewing this information can help you to determine which VNF to use when you're designing a network service. To view information about VNFs, perform the following steps:

#### Procedure

**Step 1** From the Cisco vManage menu, choose **Monitor** > **Devices**.

Cisco vManage Release 20.6.x and earlier: From the Cisco vManage menu, choose Monitor > Network.

Cisco vManage displays the VNF information in a tabular format. The table includes information such as CPU use, memory consumption, and disk, and other core parameters that define performance of a network service.

- **Step 2** Click a CSP device from the table.
- **Step 3** From the left pane, click **VNF Status**.
- **Step 4** From the table, click the VNF name. Cisco vManage displays information about the specific VNF. You can click the network utilization, CPU utilization, memory utilization, and disk utilization to monitor the VNF resources utilization.

The following VNF information is displayed:

#### Table 34: VNF Information

| Chart options bar                                                                                                    | VNF information in graphical format                                                                 | VNF information in color coded format                                                                                                    |
|----------------------------------------------------------------------------------------------------|----------------------------------------------------------------------------------------------------|----------------------------------------------------------------------------------------------------|
| <ul> <li>Chart Options drop-down—Click<br/>Chart Options drop-down list to<br/>select the type of data to display.</li> <li>Time periods—Click either a<br/>predefined time period, or a<br/>custom time period for which to<br/>display data.</li> </ul> | Choose a VNF from the <b>Select Device</b><br>drop-down list to display information<br>for the VNF. | <ul> <li>The VNFs are shown in specific colors based on the following operational status of the VNF life cycle:</li> <li>Green—VNF is healthy, deployed, and successfully booted up.</li> <li>Red—VNF deployment or any other operation fails, or VNF stops.</li> <li>Yellow—VNF is transitioning from one state to another.</li> </ul> |

The right pane displays the following:

- Filter criteria
- VNF table that lists information about all VNFs or VMs. By default, the first six VNFs are selected. The network utilization charts for VNICs connected to SR-IOV enabled NICs and OVS switch are displayed.

#### Figure 33: VNF Information

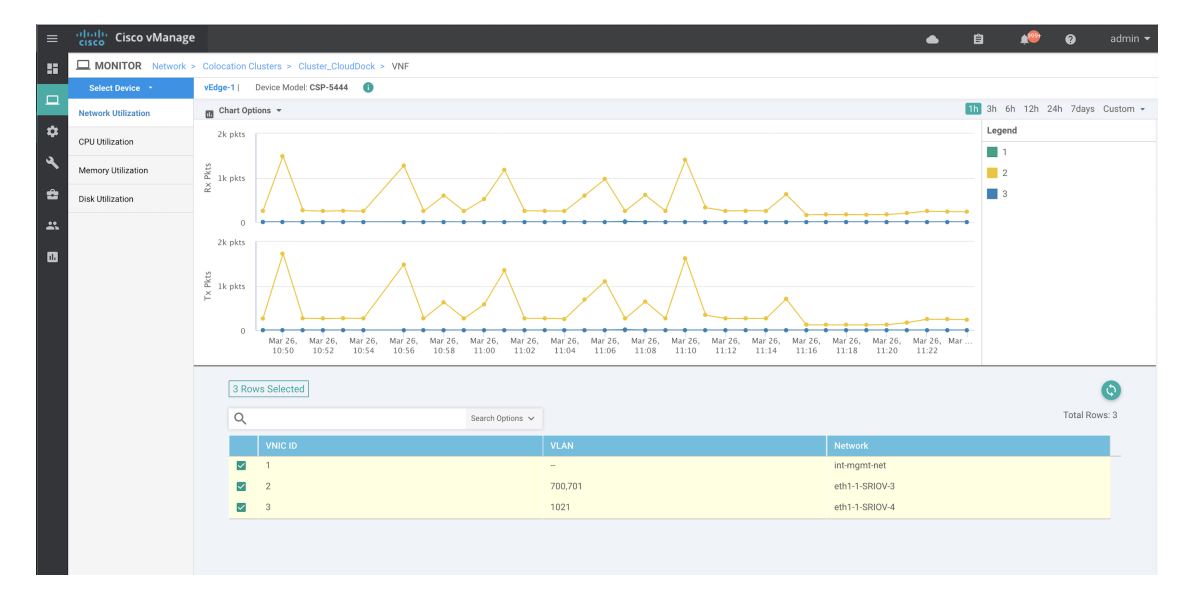

The graphical display plots information for the VNFs that you have selected by checking the check box.

- Click the check box at the left to select and deselect VNFs. You can select and display information for a maximum of six VNFs at a time.
- To change the sort order of a column, click the column title.

## **View Cisco Colo Manager Health**

You can view Cisco Colo Manager (CCM) health for a device, CCM host system IP, CCM IP, and CCM state. Reviewing this information can help you to determine which VNF to use when you're designing a network service chain. To view information about VNFs, perform the following steps:

#### Procedure

| Step 1 | From the Cisco vManage menu, choose <b>Monitor</b> > <b>Devices</b> .                                          |  |  |  |  |
|--------|----------------------------------------------------------------------------------------------------|--|--|--|--|
|        | Cisco vManage Release 20.6.x and earlier: From the Cisco vManage menu, choose Monitor > Network.               |  |  |  |  |
|        | The information of all devices is displayed in a tabular format.                                               |  |  |  |  |
| Step 2 | Click a CSP device from the table.                                                                             |  |  |  |  |
| Step 3 | From the left pane, click Colo Manager.                                                                        |  |  |  |  |
|        | The right pane displays information about the memory usage, CPU usage, uptime, and so on, of the colo manager. |  |  |  |  |

## **Monitor Cloud on Ramp Colocation Clusters**

#### **Table 35: Feature History**

| Feature Name                                         | Release<br>Information                                            | Description                                                                                                    |
|------------------------------------------------------|-------------------------------------------------------------------|----------------------------------------------------------------------------------------------------|
| Network<br>Assurance<br>–VNFs:<br>Stop/Start/Restart | Cisco SD-WAN<br>Release 20.3.1<br>Cisco vManage<br>Release 20.3.1 | This feature provides the capability to stop, start, or restart VNFs on Cisco CSP devices from the <b>Colocation Cluster</b> tab. You can easily perform the operations on VNFs using Cisco vManage. |

You can view the cluster information and their health states. Reviewing this information can help you to determine which Cisco CSP device is responsible for hosting each VNF in a service chain. To view information about a cluster, perform the following steps:

#### Procedure

| Step 1 | From the Cisco vManage menu, choose <b>Monitor</b> > <b>Devices</b> .                                           |
|--------|----------------------------------------------------------------------------------------------------|
|        | Cisco vManage Release 20.6.x and earlier: From the Cisco vManage menu, choose <b>Monitor</b> > <b>Network</b> . |
| Step 2 | To monitor clusters, click Colocation Cluster.                                                                  |

Cisco vManage Release 20.6.x and earlier: Click Colocation Clusters.

All clusters with relevant information are displayed in a tabular format. Click a cluster name. You can monitor cluster by clicking **Config. View** and **Port Level View**.

• **Config. View**: The primary part of the window displays the CSP devices and switch devices that form the cluster. In the right pane, you can view the cluster information such as the available and total CPU resources, available and allocated memory, and so on, based on colocation size.

The detail part of the window contains:

- Search: To filter the search results, use the Filter option in the search bar.
- A table that lists information about all devices in a cluster (Cisco CSP devices, PNFs, and switches).

Click a Cisco CSP device. VNF information is displayed in a tabular format. The table includes information such as VNF name, service chains, number of CPUs, memory consumption, and other core parameters that define performance of a network service chain. See View Information About VNFs from Cisco vManage, on page 113.

To start, stop, or reboot a VNF, for the desired VNF, click ... and choose one of the following operations:

- Start.
- Stop.
- Restart.

#### Note

Ensure that service chain provisioning is complete and VMs are deployed, before issuing start, stop, restart operations on any of the VNFs in the service chain.

After you choose an operation on a VNF, wait until the operation is complete before you issue another operation. You can view the progress of an operation from the **Task View** window.

• Port Level View: After you activate the cluster, to view the port connectivity details, click Port Level View.

You can view detailed port connectivity information for the switches and CSP devices in a color coded format based on the SR-IOV and OVS modes.

To view the mapping of ports between the Catalyst 9500 switches and CSP devices, click or hover over a CSP device.

Figure 34: Monitor Port Connectivity Details of a Cluster

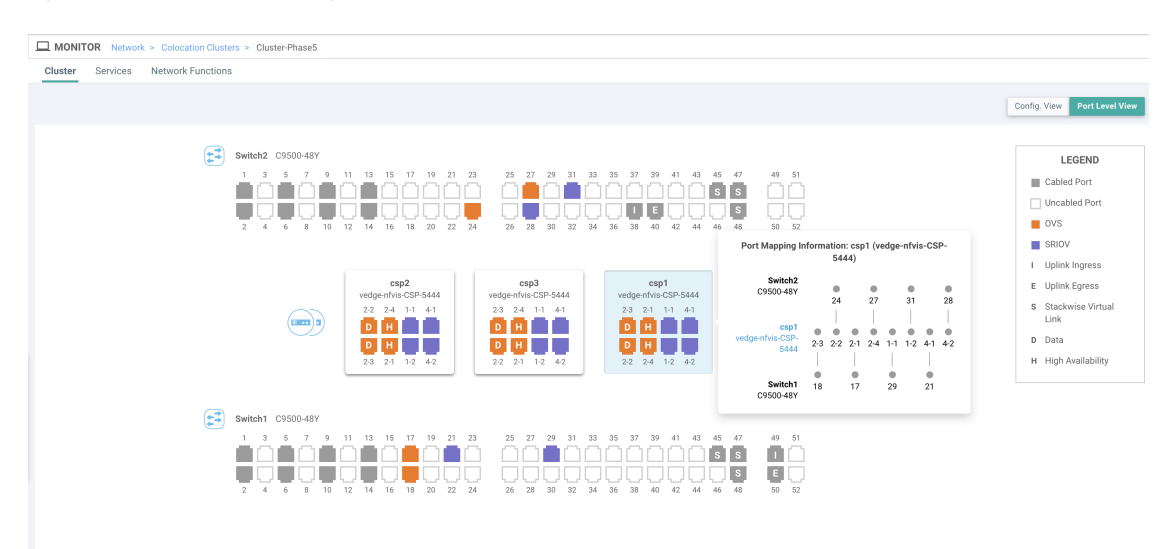

#### Step 3 Click Services.

Here, you can view the following:

- Complete information of a service chain. The first two columns display the name and description of the service chain in the service group and the remaining columns mention about the VNF, PNF statuses, monitoring service enablemement, and the overall health of a service chain. You can also view the colocation user group associated with a service chain. The various health statuses and their representations are:
  - Healthy—An up arrow in green. A service chain is in 'Healthy' status when all the VNF, PNF devices are running and are in healthy state. Ensure that you configure the routing and policy correctly.
  - Unhealthy—A down arrow in red. If one of the VNFs or PNFs are in unhealthy state, the service chain is reported to be in 'Unhealthy' status. For example, after deploying a service chain, if one of the network function IP address changes on the WAN or LAN side, or the firewall policy isn't configured to let the traffic pass through, then unhealthy state is reported. This is because the network function or overall service chain is Unhealthy or both are in Unhealthy state.
  - Undetermined—Down arrow in yellow. This state is reported when the health of the service chain can't be determined. This state is also reported when there's no status such as healthy or unhealthy available for the monitored service chain over a time period. You can't query or search a service chain with undetermined status.

If a service chain consists of a single PNF and PNF is outside the reachability of Cisco vManage, it can't be monitored. If a service chain consists of a single network function, the firewall that has VPN termination on both sides which can't be monitored, then it's reported as Undetermined.

#### Note

If the status of a service chain is undetermined, you can't choose the service chain to view the detailed monitoring information.

• If you had configured a service chain by enabling the monitoring field, then click a service group that is in Healthy or Unhealthy state. The primary part of the service chain monitoring window contains the following elements:

Graphical display that plots the latency information of the service chain, VNFs, PNFs.

The detail part of the service chain monitoring window contains:

- Search: To filter the search results, use the Filter option in the search bar.
- A table that lists information about all service chains, VNFs, PNFs, their health status, and types.
  - Check the service chain, VNF, PNF check boxes for the service chains, VNFs, PNFs you want to choose.
  - To change the sort order of a column, click the column title.

The status details column indicates the monitored data path and it provides the per hop analysis.

- Click **Diagram** and view the service group with all the service chains and VNFs in the design view window.
- Click a VNF. You can view CPU, memory, and disk allocated to the VNF in a dialog box.
- Choose a service group from the **Service Groups** drop-down. The design view displays the selected service group with all the service chains and VNFs.

#### Step 4 Click Network Functions.

Here, you can view the following:

• All the virtual or physical network functions in a tabular format. Use the **Show** button, and choose to display either a VNF or PNF.

VNF information is displayed in a tabular format. The table includes information such as VNF name, service chains, colocation user groups, CPU use, memory consumption, and other core parameters that define performance of network service. To view more information about the VNF, click a VNF name. See View Information About VNFs from Cisco vManage, on page 113.

PNF information is displayed in tabular format. The table includes information such as the serial number and PNF type. To view and note configuration of a specific PNF, click the desired PNF serial number. Ensure that you manually note all the configuration of the PNFs and then configure the PNF devices. For example, the following are some of the PNF configuration where you position the PNF at various locations in the service chain. See the ASR 1000 Series Aggregation Services Routers Configuration Guides and Cisco Firepower Threat Defense Configuration Guides to configure the PNFs manually.

#### Figure 35: PNF in the First Position with Service Chain Side Parameters

| Configuration of PNF: 4444 |                  |                |              |            |             |                |           |            |                   |                  |
|----------------------------|------------------|----------------|--------------|------------|-------------|----------------|-----------|------------|-------------------|------------------|
| Q                          |                  | Search Options | ~            |            |             |                |           |            |                   |                  |
| ServiceChainName           | ServiceGroupName | INSIDE_PRIM    | OUTSIDE_PRIM | INSIDE_SEC | OUTSIDE_SEC | VIP_IP_ADDRESS | INSIDE_AS | OUTSIDE_AS | OUTSIDE_DATA_MASK | INSIDE_DATA_MASK |
| ServiceGroup3_chain1       | ServiceGroup3    | -              | 22.1.1.41    | -          | -           | -              | -         | 420000007  | 255.255.255.248   | -                |

#### Figure 36: PNF in the First Position with Outside Neighbor Information

| Conf               | iguration of PNF: 4 | 1444              |                  |                          |                         |                           |                          |      |
|--------------------|---------------------|-------------------|------------------|--------------------------|-------------------------|---------------------------|--------------------------|------|
| Q Search Options V |                     |                   | Search Options 🗸 |                          |                         |                           |                          |      |
|                    | OUTSIDE_AS          | OUTSIDE_DATA_MASK | INSIDE_DATA_MASK | INSIDE_PEER_DATA_IP_PRIM | INSIDE_PEER_DATA_IP_SEC | OUTSIDE_PEER_DATA_IP_PRIM | OUTSIDE_PEER_DATA_IP_SEC | INS  |
|                    | 420000007           | 255.255.255.248   | -                | -                        | -                       | 22.1.1.43                 | 22.1.1.44                | [200 |

#### Figure 37: PNF Shared Across Two Service Chains

The ServiceGroup2\_chain3 is a PNF-only service chain and therefore no configuration gets generated. The PNF is in the last position of the ServiceGroup2\_chain1, so only INSIDE variables gets generated.

| ( | Configuration of PNF: 3333 | 4                |                |              |            |             |                |           |            |                 |
|---|----------------------------|------------------|----------------|--------------|------------|-------------|----------------|-----------|------------|-----------------|
|   | Q                          |                  | Search Options | ~            |            |             |                |           |            |                 |
|   | ServiceChainName           | ServiceGroupName | INSIDE_PRIM    | OUTSIDE_PRIM | INSIDE_SEC | OUTSIDE_SEC | VIP_IP_ADDRESS | INSIDE_AS | OUTSIDE_AS | OUTSIDE_DATA_MA |
|   | ServiceGroup2_chain3       | ServiceGroup2    | -              | -            | -          | -           | -              | -         | -          | -               |
|   | ServiceGroup2_chain1       | ServiceGroup2    | 22.1.1.27      | -            |            | -           | -              | 420000002 | -          | -               |

Figure 38: PNF Shared Across Two Service Chains with Outside Neighbor Information

| Configuration of PNF: 33334 |            |                   |                  |                          |                         |                           |                          |             |
|-----------------------------|------------|-------------------|------------------|--------------------------|-------------------------|---------------------------|--------------------------|-------------|
| C                           |            |                   | Search Options 🗸 |                          |                         |                           |                          |             |
|                             | OUTSIDE_AS | OUTSIDE_DATA_MASK | INSIDE_DATA_MASK | INSIDE_PEER_DATA_IP_PRIM | INSIDE_PEER_DATA_IP_SEC | OUTSIDE_PEER_DATA_IP_PRIM | OUTSIDE_PEER_DATA_IP_SEC | INSIDE_VLAN |
|                             | -          |                   | -                | -                        | -                       | -                         |                          | [1830]      |
| )2                          | -          | -                 | 255.255.255.248  | 22.1.1.25                | -                       | -                         |                          | [1032]      |

## **Packet Capture for Cloud on Ramp Colocation Clusters**

| Feature Name                                           | Release Information                                                                         | Description                                                                                                    |
|--------------------------------------------------------|---------------------------------------------------------------------------------------------|----------------------------------------------------------------------------------------------------|
| Packet Capture for Cloud onRamp<br>Colocation Clusters | Cisco IOS XE Release 17.7.1a<br>Cisco SD-WAN Release 20.7.1<br>Cisco vManage Release 20.7.1 | This feature lets you capture<br>packets at either the physical<br>network interface card (PNIC) level<br>or the virtual network interface card<br>(VNIC) level on a Cloud Services<br>Platform (CSP) device of a<br>colocation cluster. You can capture<br>packets on one or more PNIC or<br>VNIC on the same device or<br>different devices with different<br>browsers at the same time. This<br>feature lets you gather information |
|                                                        |                                                                                             | in application analysis, security, and troubleshooting.                                                                                                    |

#### Table 36: Feature History

You can capture packets flowing to, through, and from a CSP device of a colocation cluster. You can capture packets at either the PNIC or the VNIC level on the CSP device.

#### Supported Ports for Packet Capture for Cloud onRamp Colocation Clusters

Packet capture is supported for the following ports:

#### Table 37: Supported Ports for Packet Capture

| Mode                                        | VNIC Level                                 | PNIC Level   |
|---------------------------------------------|--------------------------------------------|--------------|
| Single Tenancy                              | OVS-DPDK, HA-OVS-DPDK,<br>SR-IOV, OVS-MGMT | SR-IOV, MGMT |
| Multitenancy (Role-Based Access<br>Control) | OVS-DPDK, HA-OVS-DPDK,<br>OVS-MGMT         | MGMT         |

#### Enable Packet Capture on Cisco vManage

Enable the packet capture feature on Cisco vManage before capturing packets at the PNIC or VNIC level on a CSP device of a colocation cluster:

- 1. From the Cisco vManage menu, choose Administration > Settings.
- 2. In Data Stream, choose Enabled.

#### **Capture Packets at PNIC Level**

- 1. From the Cisco vManage menu, choose Monitor > Devices.
- 2. Click Colocation Cluster, and choose a cluster.

- 3. From the list of devices that is displayed, click a CSP device name.
- 4. In the left pane, click Packet Capture.
- 5. From the **PNIC ID** drop-down list, choose a PNIC.
- 6. (Optional) Click **Traffic Filter** to filter the packets that you want to capture based on the values in their IP headers.

| Field            | Description                                                                                                    |
|------------------|----------------------------------------------------------------------------------------------------|
| Source IP        | Source IP address of the packet.                                                                                                    |
| Source Port      | Source port number of the packet.                                                                                                    |
| Protocol         | Protocol ID of the packet.<br>The supported protocols are: ICMP, IGMP, TCP, UDP,<br>ESP, AH, ICMP Version 6 (ICMPv6), IGRP, PIM, and<br>VRRP. |
| Destination IP   | Destination IP address of the packet.                                                                                                    |
| Destination Port | Destination port number of the packet.                                                                                                    |

#### Table 38: Packet Capture Filters

#### 7. Click Start.

The packet capture begins, and its progress is displayed:

- Packet Capture in Progress: Packet capture stops after the file size reaches 20 MB, or 5 minutes after you started packet capture, or when you click **Stop**.
- Preparing file to download: Cisco vManage creates a file in libpcap format (a .pcap file).
- File ready, click to download the file: Click the download icon to download the generated file.

#### **Capture Packets at VNIC Level**

- 1. From the Cisco vManage menu, choose Monitor > Devices.
- 2. Click Colocation Cluster, and choose a cluster.
- 3. From the list of devices that is displayed, click a CSP device name.
- 4. Choose a VNF, and then click **Packet Capture** in the left pane.
- 5. Alternatively, choose Monitor > Devices > Colocation Cluster. Next, choose a cluster and click Network Functions, choose a VNF, and then click Packet Capture in the left pane.
- 6. From the VNIC ID drop-down list, choose a VNIC.
- 7. (Optional) Click **Traffic Filter** to filter the packets to capture based on values in their IP headers. For more information on these filters, see the above section.
- 8. Click Start. The packet capture begins, and displays its progress.

# **Cisco Colo Manager States for Switch Configuration**

The various Cisco Colo Manager (CCM) states and transitions when you trigger various processes from Cisco vManage are:

- INIT state—When the Cisco Colo Manager container is successfully initialized.
- IN-PROGRESS state—When any configuration push is not possible.
- SUCCESS state—When the Cisco Colo Manager container has successfully translated and pushed the intent that is received from Cisco vManage to Cisco Catalyst 9500-40X or Cisco Catalyst 9500-48Y4C switches.
- FAILURE state—If there is any failure in processing or configuration push in Cisco Colo Manager.

When Cisco vManage pushes the Cloud OnRamp for Colocation configuration intent to the CCM for the first time, it moves from INIT to IN-PROGRESS state. After Cisco Colo Manager pushes the configuration, it goes back to the SUCCESS or FAILURE state. For every incremental configuration push, it goes to IN-PROGRESS state. If any of the configurations pushes fail, Cisco Colo Manager goes into FAILURE state.

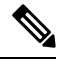

Note

A notification is sent when Cisco Colo Manager state changes. See Cisco Colo Manager Notifications, on page 121.

# **Cisco Colo Manager States and Transitions from Host**

Cisco vManage depends on various CSP hosts state for the Cisco Colo Manager to be brought up, which are:

- Starting—When Cisco Colo Manager is brought up and health check script hasn't been run. During this
  phase, Cisco vManage waits for CSP state to change to Healthy.
- Healthy—When the health check script has been run and it has passed the checks. This state implies that the operational model for configuration status can be queried or configuration can be pushed. During this phase, if Cisco Colo Manager is in INIT state, Cisco vManage pushes the device list. If Cisco Colo Manager isn't in INIT state, Cloud OnRamp for Colocation may be in degraded state and recovery flow should start.
- Unhealthy—When all the necessary packages in Network Services Orchestrator (NSO) aren't up. This
  state can be due to various reasons such as, NSO didn't come up, Cisco Colo Manager package didn't
  come up, or other reasons. This state implies that the configuration status operation isn't up and
  configuration can't be pushed.

# **Cisco Colo Manager Notifications**

You can view the Cisco Colo Manager notifications from Cisco Colo Manager console by using the **show** notification stream viptela command.

The various Cisco Colo Manager internal states are:

| Table 39: CCM Noti | fications |
|--------------------|-----------|
|--------------------|-----------|

| Cisco Colo<br>Manager<br>States | Notification Trigger                                                                                                    | Notification Output Example                                                                                                    |
|---------------------------------|----------------------------------------------------------------------------------------------------|----------------------------------------------------------------------------------------------------|
| INIT                            | Init: Cloud OnRamp<br>for Colocation is<br>activated and Cisco<br>vManage brings up<br>Cisco Colo<br>Manager on Cisco<br>CSP.<br><b>Note</b><br>The Cisco Colo<br>Manager state must<br>be in "Init" only<br>when the docker<br>container is<br>initially brought up<br>and must not be in<br>this state unless<br>container is deleted<br>and brought up<br>again. | <pre>admin@ncs# show notification stream viptela last 50 notification   eventTime 2019-04-08T17:15:15.982292+00:00   ccmEvent    severity-level minor    host-name ccm    user-id vmanage_admin    config-change false    transaction-id 0    status SUCCESS    status-code 0    status-message init    details Initializing CCM    event-type CCM-STATUS   ! </pre> |
| INPROGRESS                      | Cisco vManage<br>pushes intent and<br>Cisco Colo<br>Manager moves to<br>in-progress state.<br><b>Note</b><br>Cisco Colo<br>Manager generates<br>multiple<br>in-progress<br>notifications for the<br>switches that are<br>up.                                                                                                    | <pre>notification<br/>eventTime 2019-04-08T17:37:54.536953+00:00<br/>ccmEvent<br/>severity-level minor<br/>host-name ccm<br/>user-id vmanage_admin<br/>config-change false<br/>transaction-id 0<br/>status SUCCESS<br/>status-code 0<br/>status-message IN-PROGRESS<br/>details Received configuration from vManage<br/>event-type CCM-STATUS<br/>!</pre>            |

| Cisco Colo<br>Manager<br>States | Notification Trigger                                                                                                    | Notification Output Example                                                                                                    |
|---------------------------------|----------------------------------------------------------------------------------------------------|----------------------------------------------------------------------------------------------------|
| SUCCESS                         | During cluster<br>activation, after<br>Cisco Catalyst 9500<br>switches have been<br>successfully<br>onboarded, status<br>moves to<br>SUCCESS. For any<br>incremental<br>configuration, status<br>moves to SUCCESS<br>only if<br>configuration has<br>been saved<br>successfully in the<br>switch devices. | <pre>notification<br/>eventTime 2019-04-08T17:51:48.044286+00:00<br/>ccmEvent<br/>severity-level minor<br/>host-name ccm<br/>user-id vmanage_admin<br/>config-change false<br/>transaction-id 0<br/>status SUCCESS<br/>status-code 0<br/>status-message SUCCESS<br/>details Devices done onboarding<br/>event-type CCM-STATUS<br/>!<br/>!<br/>admin@ncs#</pre> |

| Cisco Colo<br>Manager<br>States | Notification Trigger                                                                                                    | Notification Output Example                                                                                                    |
|---------------------------------|----------------------------------------------------------------------------------------------------|----------------------------------------------------------------------------------------------------|
| FAILURE                         | If onboarding of<br>switches fails<br>during cluster<br>activation, CCM<br>status moves to<br>FAILURE. If any<br>incremental<br>configurations are<br>not saved, CCM<br>status moves to<br>FAILURE.<br><b>Note</b><br>The failure state<br>cannot transition to<br>another state<br>without end-user<br>intervention. | <pre>notification<br/>eventTime 2019-04-08T18:01:44.943198+00:00<br/>ccmEvent<br/>severity-level critical<br/>host-name ccm<br/>user-id vmanage_admin<br/>config-change false<br/>transaction-id 0<br/>status FAILURE<br/>status-code 0<br/>status-message FAILURE<br/>details SVL bringup not successful. Could not sync<br/>TenGigabitEthernet2/0/* interfaces.<br/>event-type CCM-STATUS<br/>!<br/>admin@ncs#</pre>                                                                                                    |
|                                 | Onboarding of<br>switches fails<br>during cluster<br>activation due to<br>wiring errors in<br>flexible<br>connections, and<br>CCM status moves<br>to FAILURE.                                                                                                    | <pre>admin@ncs# show notification stream viptela last 100   include<br/>Step<br/>notification<br/>details Step 5 of 7: Device switch1 : 192.168.100.21<br/>(C9500-48Y4C-CAT2324L2HM) connected after SVL reload.<br/>details Step 6 of 7: Started sync-from for primary device<br/>switch1 : 192.168.100.21 (C9500-48Y4C-CAT2324L2HM)<br/>details Step 6 of 7: Sync-from done for primary device switch1<br/>: 192.168.100.21 (C9500-48Y4C-CAT2324L2HM)<br/>Device list : switch1 : 192.168.100.21<br/>(C9500-48Y4C-CAT2324L2HM), switch2 : 192.168.100.19<br/>(C9500-48Y4C-CAT2316L2F2)<br/>details Step 6 of 7: Devices ready for LLDP query Device list<br/>: switch1 : 192.168.100.21 (C9500-48Y4C-CAT2324L2HM), switch2<br/>: 192.168.100.19 (C9500-48Y4C-CAT2316L2F2)<br/>details Step 6 of 7: LLDP Query Details: csp2 has 8/8<br/>interfaces connected, 2/4 sriov, 2/4 fortville to primary<br/>switch; 2/4 sriov, 2/4 fortville to secondary switch;<br/>Found devices with not optimum connections:- csp1 has 6/8<br/>interfaces connected, 2/4 sriov, 2/4 fortville to primary<br/>switch; 2/4 sriov, 0/4 fortville to secondary switch;<br/>Minimum Requirement is to have 8/8 interfaces per CSP in<br/>cluster. Recommended action: Please refer to recommended<br/>topologies and minimum requirements details Step 7 of 7:<br/>Devices done onboarding Device list : switch1 : 192.168.100.21<br/>(C9500-48Y4C-CAT2324L2HM), switch2 : 192.168.100.19<br/>(C9500-48Y4C-CAT2316L2F2)</pre> |

# **VM Alarms**

The following are VM alarms and you can view them from Cisco vManage, when Cisco vManage receives the alarms.

#### Table 40: Alarms

| Alarm                | Trigger<br>Condition   | Syslog Messages                                                    |
|----------------------|------------------------|--------------------------------------------------------------------|
| INTF_STATUS_CHANGE   | interface              | nfvis %SYS-6-INTF_STATUS_CHANGE:                                   |
|                      | status change          | Interface eth0, changed state to up                                |
| VM_STOPPED           | vm stopped             | nfvis %SYS-6-VM_STOPPED: VM stop successful:                       |
|                      |                        | SystemAdminTena_ROUTER_0_df6733c1-                                 |
|                      |                        | 0768-4ae6-8dce-b223ecdb036c                                        |
| VM_STARTED           | vm started             | nfvis %SYS-6-VM_STARTED: VM start successful:                      |
|                      |                        | SystemAdminTena_ROUTER_0_df6733c1-                                 |
|                      |                        | 0768-4ae6-8dce-b223ecdb036c                                        |
| VM_REBOOTED          | vm rebooted            | nfvis %SYS-6-VM_REBOOTED: VM reboot successful:                    |
|                      |                        | SystemAdminTena_ROUTER_0_df6733c1-                                 |
|                      |                        | 0768-4ae6-8dce-b223ecdb036c                                        |
| VM_RECOVERY_INIT     | vm recovery initiation | nfvis %SYS-6-VM_RECOVERY_INIT: VM recovery initiation successful:  |
|                      |                        | SystemAdminTena_ROUTER_0_df6733c1-                                 |
|                      |                        | 0768-4ae6-8dce-b223ecdb036c                                        |
| VM_RECOVERY_REBOOT   | vm recovery<br>reboot  | nfvis %SYS-6-VM_RECOVERY_REBOOT: VM recovery reboot successful:    |
|                      |                        | SystemAdminTena_ROUTER_0_df6733c1-                                 |
|                      |                        | 0768-4ae6-8dce-b223ecdb036c                                        |
| VM_RECOVERY_COMPLETE | vm recovery complete   | nfvis %SYS-6-VM_RECOVERY_COMPLETE: VM recovery successful:         |
|                      |                        | SystemAdminTena_ROUTER_0_df6733c1-                                 |
|                      |                        | 0768-4ae6-8dce-b223ecdb036c                                        |
| VM_MONITOR_UNSET     | v m<br>monitoring      | nfvis %SYS-6-VM_MONITOR_UNSET: Unsetting VM monitoring successful: |
|                      | unset                  | SystemAdminTena_ROUTER_0_df6733c1-                                 |
|                      |                        | 0768-4ae6-8dce-b223ecdb036c                                        |
| VM_MONITOR_SET       | v m<br>monitoring      | nfvis %SYS-6-VM_MONITOR_SET: Setting VM monitoring successful:     |
|                      | set                    | SystemAdminTena_ROUTER_0_df6733c1-                                 |
|                      |                        | 0768-4ae6-8dce-b223ecdb036c                                        |

See Cisco NFVIS Configuration Guide for more information about syslog support and VM alarms.

# **VM States**

The following are the operational status of deployed VM life cycle. In Cisco SD-WAN, you can view and monitor the VM states from Cisco vManage.

#### Table 41: VM States

| VM States      | Description                                                               |
|----------------|---------------------------------------------------------------------------|
| VM_UNDEF_STATE | VM or VNF is transitioning from one state to another.                     |
| VM_INERT_STATE | VM or VNF is deployed but not alive.                                      |
| VM_ALIVE_STATE | VM or VNF is deployed and successfully booted up or alive.                |
| VM_ERROR_STATE | VM or VNF is in error state when deployment or any other operation fails. |

# **Cloud Services Platform Real-Time Commands**

Table 42: Real-Time Commands

| System Information         |
|----------------------------|
| Container status           |
| show control connections   |
| Control connection history |
| Control local properties   |
| Control summary            |
| Control statistics         |
| Control valid vEdges       |
| valid vManage ID           |
| HW Alarms                  |
| HW Environments            |
| PNICs                      |
| System Status              |

| Host System Mgmt Info           |
|---------------------------------|
| Host System settings            |
| Host System processes           |
| Resource CPU allocation         |
| RBAC Authentication             |
| Resource CPU VNFs               |
| Hardware Inventory              |
| Hardware Temperature thresholds |
| Control affinity stats          |

#### Cisco SD-WAN Cloud OnRamp for Colocation Solution Guide, Release 20.1.1

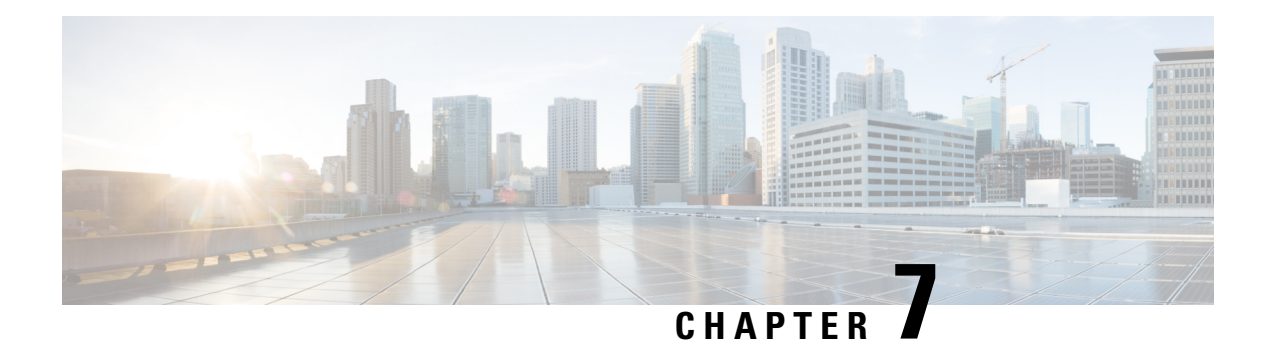

# **High Availability**

The Cisco SD-WAN Cloud onRamp for Colocation solution allows various consumers to access various repetitive applications securely. The Cisco SD-WAN Cloud onRamp for Colocation solution High Availability (HA) is designed to handle several types of failure possible in a cluster deployment. The following types of failures can occur in a Cisco SD-WAN Cloud onRamp for Colocation solution deployment:

- Compute failure
- Switch failure
- Service chain failure

To resolve the failures, use the following mechanisms:

- Redundancy
- Failure detection
- Redundancy, on page 129
- Handle Various Failure Scenarios, on page 133

# Redundancy

The following are the components where redundancy has been added to address failure of the component:

- x86 Compute Hardware—See Redundancy of x86 Compute Hardware, on page 130.
- Network Fabric—See Redundancy of Network Fabric, on page 130.
- Physical NIC/interface—See Redundancy of Physical NIC or Interface, on page 130.
- NFVIS Virtualization Infrastructure—See Redundancy of NFVIS, Virtualization Infrastructure, on page 130.
- Service-Chain/VNF-See Redundancy of Service Chain or VNF, on page 130.
- Cisco Colo Manager—See Recovery of Cisco Colo Manager, on page 133.

### **Redundancy of Network Fabric**

Network Fabric—The hardware switch redundancy features are used to handle network fabric failures. In a switch failure, ensure that the standby switch takes over the traffic traversing through the failed switch.

### **Redundancy of x86 Compute Hardware**

x86 Compute Hardware—Any hardware components such as, processor, storage, and others that are used on the x86 compute hardware can fail leading to a complete Cisco Cloud Services Platform (CSP) system failure. The Cisco vBond orchestrator continuously monitors the health of the x86 compute platform by using ICMP ping through the management interface. In a system failure, the orchestrator shows the device status and the service chains and VMs impacted. Take desired action to bring up service chains. See Monitor Cisco SD-WAN Cloud onRamp for Colocation Solution Devices, on page 111. Depending on the operational status of the VNFs (Virtual Network Function), the VMs must be brought up on a different CSP if enough are resources are available. This action allows the VNF to retain the Day-N configuration. If the VNF disk is using local storage, the entire service group must be respun on another CSP device with the Day-0 configuration that is stored in the orchestrator.

### **Redundancy of Physical NIC or Interface**

Physical NIC or interface—If a physical NIC (PNIC) or interface or cable fails or gets disconnected, the VNFs that are using these interfaces are impacted. If a VNF is using an OVS network, the port channel configuration is used to achieve a link redundancy. If a VNF is using an OVS network, and if the VNF has an HA instance, that instance has been already brought up on a different CSP. The failover happens to this VNF on the second CSP. If there is no second VNF instance, the service chain with the failed VNF must be deleted and reinstantiated.

## **Redundancy of NFVIS, Virtualization Infrastructure**

Cisco NFVIS Virtualization Infrastructure—Multiple types of failures in the NFVIS software layer can occur. One of the critical components of CSP can crash or the host Linux kernel can panic or one of the critical components fails to respond. In case of critical component failures, the NFVIS software generates netconf notifications. The orchestrator uses these notifications to show the failure on vManage dashboard. If Cisco CSP or Cisco NFVIS crashes or control connection goes down, the orchestrator shows that device reachability is down. You can resolve a networking issue (if any), or reboot the CSP device. If device does not recover, you must proceed with removing the CSP device.

### **Redundancy of Service Chain or VNF**

#### **Table 43: Feature History**

| Feature Name                                           | Release<br>Information                                            | Description                                                                                                    |
|--------------------------------------------------------|-------------------------------------------------------------------|----------------------------------------------------------------------------------------------------|
| Placement of HA<br>VNF NIC for<br>Switch<br>Redundancy | Cisco SD-WAN<br>Release 20.5.1<br>Cisco vManage<br>Release 20.5.1 | This feature provides an optimum placement of service chains and<br>therefore maximizes the resource utilization while accounting for switch<br>redundancy. The VNICs of the HA primary and secondary instances<br>are placed on alternate CSP interfaces to achieve redundancy at switch<br>level. |

| Feature Name                                | Release<br>Information                                            | Description                                                                                                    |
|---------------------------------------------|-------------------------------------------------------------------|----------------------------------------------------------------------------------------------------|
| Modifications to<br>HA VNF NIC<br>Placement | Cisco SD-WAN<br>Release 20.6.1<br>Cisco vManage<br>Release 20.6.1 | This release modifies the placement of primary and secondary VNF<br>VNICs on the physical NICs of the CSP device that are connected to<br>redundant switch interfaces. |

Service Chain or VNF—Some of the VNFs in the colocation service chain such as, firewall might support stateful redundancy features by using a standby VNF, whereas VNFs such as Cisco CSR1000V might not support stateful redundancy. The Cisco SD-WAN Cloud onRamp for Colocation solution relies on the VNFs to achieve VNF high availability. The HA support at service chain level isn't available. If a VNF supports stateful HA, it detects the failure and performs a switchover. The assumption is that the previously active VNF goes down and reboots as a standby VNF if the CSP device hosting the VNF is functional, and all the NIC or interface connectivity is functional. If the VNF isn't operational, the HA for VNF isn't functional from that time and you must fix the issue.

If a VNF doesn't support HA, it's assumed that the VNF reboots if any critical process fails within the VNF and no HA support is available for such VNFs.

#### Placement of Highly Available VNF NIC for Switch Redundancy

Starting from Cisco SD-WAN Cloud onRamp for Colocation Release 20.5.1, the network services in a service chain forward traffic without interruption even during switch failures. The traffic flow is uninterrupted because the virtual NICs (VNICs) of an HA virtual instance are placed on a different switch than the one that has the primary HA instance. For example, if VNF-primary is placed on the physical NIC of CSP1, which is connected to switch1, VNF-secondary is placed on the physical NIC of CSP2, which is connected to switch-2.

The image below shows the following:

- The solution provisions the primary instances of VNF #1 and VNF #2 to the SR-IOV ports on CSP #1, which are connected to switch #1.
- The secondary instances of VNF1 and VNF2 are placed on the SR-IOV ports of CSP2, which are connected to switch2.
- If switch #1 fails, the traffic continues to flow from the switch#2 of the first VNF and second VNF using the second switch.

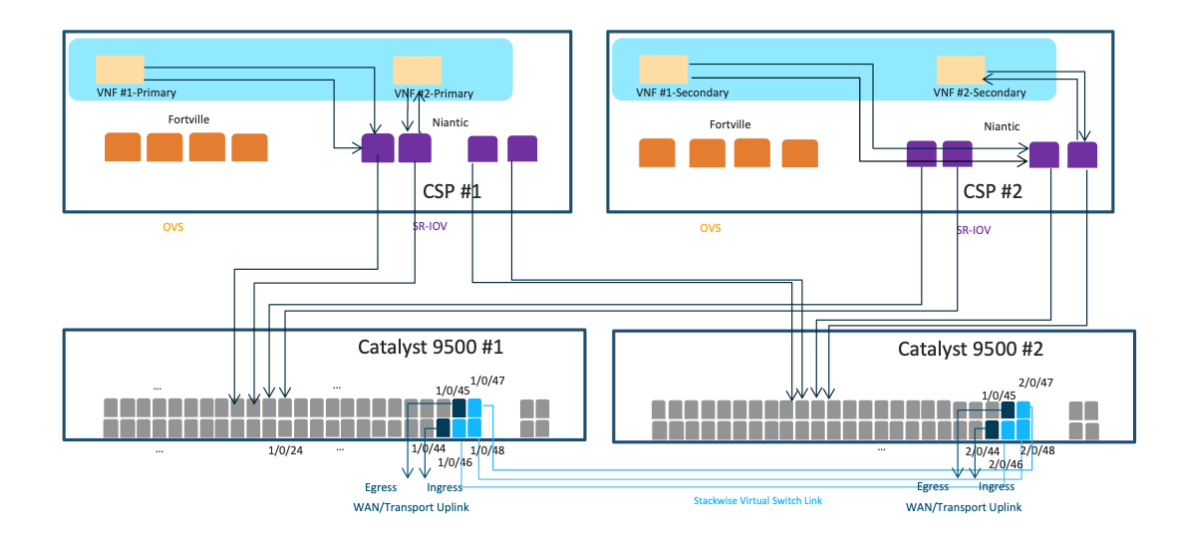

#### **Notes About HA VNF NIC for Switch Redundancy**

- This feature applies to single-tenant clusters only, where the VNFs use SR-IOV interfaces, and where dual-homing to a switch is not supported. Multitenant clusters don't require this feature because they already use OVS interfaces, which are part of port channels and therefore, dual-homed to switches.
- The placement algorithm in the solution automatically places the service chains based on the redundancy requirements specified above. You don't need any manual configuration.
- When you upgrade Cisco vManage from earlier releases to Release 20.5.1, the following points apply when you use the HA VNF NIC redundancy feature:
  - For the new service groups that you create, the placement of the VNICs of an HA virtual instance on a CSP interface connecting to the alternate switch is automatic.
  - For existing service groups, detach the service group from a cluster, and then reattach it to the cluster to achieve switch redundancy for the service chain.
- At the time of placing the egress ports, the solution first attempts to place the egress port on the same CSP port that hosts the ingress VNF port. If the CSP port doesn't have sufficient bandwidth, the solution attempts to place the egress ports on the additional ports on the same CSP device that is connected to the same switch.

Starting from Cisco SD-WAN Cloud onRamp for Colocation Release 20.6.1, the solution supports service chains with bandwidth of up to 10 Gbps. The placement of the ingress and egress VNICs of a VNF could be on different CSP ports of the same CSP device if the bandwidth required is more than 5 Gbps and less than or equal to 10 Gbps.
### **Recommendations for Using Placement of HA VNF NIC for Switch Redundancy**

- Design as many service chains as possible and provision these chains so that you use all service chain resources to the maximum capacity. This enables the colocation solution to utilize the VMs bandwidth completely in a sequential order without leaving any unused bandwidth on each port.
- Attach high-bandwidth service chains to colocation clusters, followed by the low-bandwidth service chains. For optimal resource utilization, attach highly available service chains to colocation clusters followed by the stand-alone service chains.

# **Recovery of Cisco Colo Manager**

Cisco Colo Manager Recovery—Cisco Colo Manager is brought up on a CSP device in a Cloud OnRamp for Colocation. Cisco vManage selects a CSP with the DTLS tunnel to bring up Cisco Colo Manager. The Cisco Colo Manager recovery flow is required during the following scenario:

If a CSP hosting Cisco Colo Manager is considered for Return Material Authorization (RMA) process and there are at least two other CSP devices in the cluster after deleting this CSP, then a new Cisco Colo Manager is brought up automatically by Cisco vManage on one of the existing two CSP devices during a new configuration push.

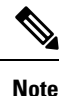

You must power down the CSP device that has been considered for RMA process or perform a factory default reset on the CSP device. This task ensures that there is only one Cisco Colo Manager in the cluster.

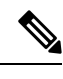

Note

A host with Cisco Colo Manager running can restart or reboot, and this action is not a recovery scenario as Cisco Colo Manager should come up intact with all the configuration and operational data.

If after a cluster is successfully activated and then Cisco Colo Manager becomes unhealthy, see Troubleshoot Cisco Colo Manager Issues, on page 149.

# Handle Various Failure Scenarios

# • VNF failure

- If a VM in a service chain that is HA capable goes down, the standby VM takes over. This standby service chain is functional within few seconds. The Cisco NFVIS software on a CSP device tries to bring up the failed active VM if it's a monitored VM. If the VM recovers successfully, it switches to active and standby modes successfully. If the VM didn't recover successfully and you want to bring up HA capability on this VM, delete the service chain and bring up new service chain with HA capability. Here, VM detects that the failure is based on heartbeat and there must not be any impact on traffic (except few seconds). If an active VM recovers, this VM could become active again or stay as standby and this state varies from one VM to another.
- If a VM isn't HA capable, the service chain fails and traffic is black holed. Cisco Colo Manager detects this failure and hence Cisco vManage as it receives notification that VM is down and service chain is down, Cisco vManage sends an alert. If the VM recovers successfully, the same notification

is sent and the service chain is functional without any intervention. If the VM doesn't recover successfully, delete the service chain and bring up a new service chain.

- · Service chain failure
  - If all VMs in a service chain support HA, service chains can have active and standby service chains. If an active service chain goes down, the standby service chain takes over and is functional within few seconds. This behavior is VM level HA and VM failover behavior takes over. Cisco NFVIS software on CSP also tries to bring up the failed active VMs (for monitored VMs) and if they recover successfully, the VMs switch over to active and standby modes successfully.
  - If VMs aren't HA capable, the service chain fails and traffic is black holed. Cisco NFVIS and Cisco Colo Manager send notifications that VMs are down and Cisco vManage send an alert. Based on the notification, bring up another active service chain. If the service chain has recovered successfully, the same notification is sent and the service chain is functional without any intervention.
- Cisco CSP device failure

If a Cisco CSP is down, all the service chains and VMs running on that CSP are also down. Cisco Colo Manager sends notifications to Cisco vManage that the CSP device isn't reachable and Cisco vManage detects the DTLS connectivity loss with the CSP device. Cisco vManage sends alert about the CSP device and you must bring up the service chains on another CSP device by creating the service chains and pushing the configuration to a colocation. If there's not enough compute hardware, add another CSP device to a colocation and push the service chain configuration to the other CSP device.

Starting from Release 20.5.1, you can replace a faulty CSP device by creating a backup copy of the device in a colocation cluster. Therefore, when a CSP device fails, you can add a new CSP device to Cisco vManage, and restore the device to a state as the faulty device was in before the replacement. To know more about how to replace a CSP device, see Return of Materials of Cisco CSP Devices.

Switch link failure

If a link from a switch is down, the other switch takes over and service chain traffic continues.

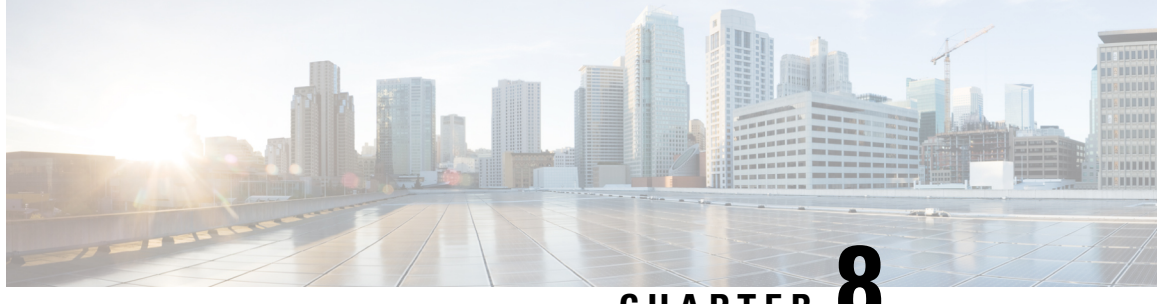

CHAPTER

# **Troubleshoot Cisco SD-WAN Cloud onRamp for Colocation Solution**

- Troubleshoot Colocation Multitenancy Issues, on page 135
- Troubleshoot Catalyst 9500 Issues, on page 136
- Troubleshoot Cisco Cloud Services Platform Issues, on page 141
- DHCP IP Address Assignment, on page 148
- Troubleshoot Cisco Colo Manager Issues, on page 149
- Troubleshoot Service Chain Issues, on page 151
- Troubleshoot Physical Network Function Management Issues, on page 153
- Log Collection from CSP, on page 153
- Troubleshoot Cisco vManage Issues, on page 153

# **Troubleshoot Colocation Multitenancy Issues**

You can use the following commands to view the output and locate issues.

• To view an overview of the VNICs and VLANs of each VNF such as in which bridge they exist, use the support ovs vsctl show command.

nfvis# support ovs vsctl show

- To verify the details of a service chain deployment with bridge, or network, or VLAN, use the show service-chains command.
- To view the data and HA VTEP IP addresses of a CSP device and the peer CSP devices in a colocation cluster, use the show cluster-compute-details command.
- To view the source and destination serial numbers of each HA bridge with the corresponding VLAN and VNID associations, use the show vxlan tunnels command.
- To view the data flows per tenant that you can identify by a user id with the VLAN, VNID mapping, use the show vxlan flows command.
- To view the VXLAN flow statistics, use the support ovs ofctl dump-flows vxlan-br command.
- To view the overall deployment status of VM life cycle, use the show vm lifecycle deployments command

#### **End-to-end Ping Fails**

- 1. Verify if the VMs are deployed by using the **show vm\_lifecycle deployments all** command.
- 2. Verify that the service chains display the chain name attached to it by using the show service-chains command.
- 3. Verify notifications about events that have occurred on the Cisco SD-WAN device by using the show notification stream viptela
- 4. Ping the data-vtep-ip and ha-vtep-ip of the CSP peer device by using the show cluster-compute-details command.
- 5. Verify that the VLAN association per bridge, network, or VLAN is matching with the VNICs and VLANs of each VNF. Check the output from the **show service-chain** *chain-name* command matches with the output from the **support ovs vsctl show** command.
- **6.** Contact Technical Support, if connection fails and you're unable to ping the peer CSP device.

# Troubleshoot Catalyst 9500 Issues

This section covers some of the common Catalyst 9500 problems and how to troubleshoot them.

General Catalyst 9500 Issues

#### Switch devices are not calling home to PNP or Cisco Colo Manager

Verify the PNP list on Cisco Colo Manager to determine if the switch devices have not called home. The following are the good and bad scenarios respectively when the **show pnp list** command is used:

#### Devices have called home

```
admin@ncs# show pnp list

SERIAL IP ADDRESS CONFIGURED ADDED SYNCED LAST CONTACT

FCW2223A3VN 192.168.10.40 true true true 2018-12-18 22:53:26

FCW2223A4B3 192.168.30.42 true true true 2018-12-11 00:41:19
```

#### Devices have not called home

admin@ncs# show pnp list serial ip address configured added synced last contact

#### <- Empty list

Action:

- 1. Verify that the management interfaces on both the switches are not shut and have IP addresses.
- 2. Try running the **write erase** command on the switch and then reload. Verify that the IP address appears on the management interface.
- **3.** Verify that the configuration for DHCP option 43 is valid. Here is a sample DHCP configuration where the PNP IP address is 192.168.30.99:

ip dhcp pool 192\_NET network 192.168.30.0 255.255.255.0 dns-server 192.168.30.1 default-router 192.168.30.1 option 43 ascii "5A;B2;K4;I192.168.30.99;J9191" lease infinite

**4.** Verify that the PNP IP address provided on Cisco vManage for resource pool matches the IP address in DHCP configuration as follows:

| Name                      | Mycluster                     |  |
|---------------------------|-------------------------------|--|
| Decosiotion               |                               |  |
| Description               | Description for MyCluster     |  |
| DTLS Tunnel IP            | 172.16.255.180-172.16.255.190 |  |
| Service Chain VLAN Pool 🏮 |                               |  |
| VNF Data Plane IP Pool 🏮  | 30.0.1.1-30.0.1.100           |  |
| VNF Management IP Pool    | 192.168.30.99-192.168.30.150  |  |
| Management Subnet Gateway | 192.168.30.1                  |  |
| Management Mask           | 24                            |  |
| Switch PNP Server IP      | 192.168.30.99/24              |  |

5. Ping and determine whether both switches are reachable.

# Catalyst 9500 failed to reach through DHCP option 43

Here Cisco Colo Manager is in healthy state at the host end, and Cisco Colo Manager internal state is in progress. If a cluster has already been activated, it shows that the cluster is in activation pending state. If a cluster has not been activated, it shows the cluster is not in activated state.

Action:

- 1. SSH into NFVIS as an admin user. Use the ccm-console command to log into Cisco Colo Manager. Run the show pnp list command.
- 2. If the PNP list is empty, verify the OOB status whether the Cisco Colo Manager IP address is correctly configured on the OOB switch.

### Day-O configuration push failed on both Catalyst 9500 switches

Here Cisco Colo Manager is in healthy state at the host end, and Cisco Colo Manager internal state is in progress. PnP configuration push fails with an error and Cisco Colo Manager is in-progress state.

Action:

- 1. Clean the Catalyst 9500 switches by using the **renumber** and **write erase** commands.
- 2. Deactivate and Reactivate the cluster again from Cisco vManage to repush the Day-0 configuration.

#### Day-O configuration push fails on the secondary Catalyst 9K switch

Here Cisco Colo Manager is in healthy state at the host end, and Cisco Colo Manager internal state shows, "Failure." Cisco Colo Manager shows that only one switch is brought up successfully and cannot detect the secondary switch failure.

Action:

- 1. Clean the secondary Catalyst 9500 switch by using the **renumber** and **write erase** commands.
- 2. Deactivate and Reactivate the cluster again from vManage to repush the Day-0 configuration.

# One of the Catalyst 9500 switches is up and running. The secondary switch is not in SVL configuration and SVL link cables are not connected

Here Cisco Colo Manager is in healthy state at the host end, and Cisco Colo Manager internal state shows, "Failure." Both switches are onboarded with an IP address. Cisco Colo Manager detects an error as both switches are connected, as the SVL link on he switches are missing. You can see both switches as "Green" in Cisco vManage.

Action:

- 1. Verify the SVL link cables.
- 2. Verify licenses of both Catalyst 9500 switches.

# Day-0 configuration push fails and connectivity to switch is down

Here Cisco Colo Manager is in healthy state at the host end, and Cisco Colo Manager internal state shows, "Failure" until the next Day-0 configuration push. NSO sends notification of not being able to push configuration. You can see a switch as "Red" in Cisco vManage, which means connectivity is down.

Action:

- 1. Verify the health of the Catalyst 9500 switch.
- 2. Bring the switch back to online.
- 3. Start pushing Day-0 configuration again.

### Unable to log into Catalyst 9500 after PNP from Cisco vManage

If Cisco vManage is not able to push more configuration to a Catalyst 9500 after PNP, you might have been locked out of the switch.

Action:

1. Log into NFVIS by using **admin** as the login name and **Admin123**# as the default password.

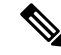

**Note** The system prompts you to change the default password at the first login attempt. Ensure that you set a strong password as per the on-screen instructions.

2. Use the ccm console command on Cisco NFVIS to log into Cisco Colo Manager. Run the following commands on Cisco Colo Manager to add a user to Catalyst 9500 switches.

```
    config t
cluster <cluster-name>
system rbac users user admin password
$9$yYkZqj7lQcrRL3$sZ23jqv5buK4lYCkt0dCb06xYEfxRHQJiQnrlFdYHBg
```

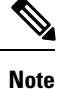

Ensure that you set password as a scrypt string.

Now the corresponding user is added to Catalyst 9500 switches and you can SSH to the switches by using user and password.

### Issues with a cluster activation, admin and password cannot be pushed to Catalyst 9500

Action:

- If a cluster activation is in still in pending state, verify if colo-config-status is in IN-PROGRESS state. If state is In-Progress, the synchronization has not been done and no new configurations can be pushed. This process can take up to 20 minutes.
  - a. If Cloud OnRamp for Colocation configuration status is In-progress state for a long time, SSH into NFVIS as an admin user. Use the ccm-console command to log into Cisco Colo Manager. Run the show pnp list command. Verify if two switches are added.
  - **b.** If only one switch is displayed, ensure that the other switch configuration is cleaned by using the **write erase** command and reloaded. The secondary switch startup configuration must be erased and returned to its initial state.
  - c. Ensure switch connectivity with PNP server in Cisco Colo Manager.
- 2. If a cluster has been activated successfully, verify if colo-config-status is in "SUCCESS" state. If status is displayed as Success, your admin password must have been pushed to a switch. If not, on Cisco vManage, add a new credential to the switch and then push new configurations.
- **3.** If a cluster activation fails and colo-config-status is in "FAILED" state, use the RBAC to push a new authentication from ccm-console. In the following example, the password is encryption of "Cisco-123."

# cluster cluster system rbac users user Alpha password \$9\$Z9Sr2VOuwjwC74\$qEYAmxgoaW4m07.UjPGR9gL2ksFkcCIgIcEYOUWxDFo role administrators

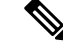

**Note** You cannot push any RBAC configuration if a cluster is in active state. Cisco vManage does not allow out of bound change to Cisco Colo Manager.

### Clean switches configuration and reset switches to factory defaults

During a cluster creation, cluster clearing, cluster deletion, the configurations of both switches must be cleaned. To clean switches configuration, perform the following steps:

Action:

1. Use the **show switch** command to determine the switch number and whether the provisioned switch exists in the switch stack. If the switch number is two, use the **switch 2 renumber 1** command.

Note The switch renumbering is essential for SVL stack mode.

- 2. To erase the switch startup configuration and return it to its initial state, use the write erase command.
- **3.** To reload the switch with a new configuration, use the following command in privileged EXEC mode and type n for not saving the modified configuration:

switch (config) #reload

4. Perform steps 2 and 3 on the second switch device after the switch stack reloading has been completed on the first switch.

To verify addition of switch devices from Cisco Colo Manager, perform the following steps:

1. Log into Cisco Colo Manager and use the show pnp list command.

The two switch devices are displayed. PNP pushes the Day-0 configuration, adds switch devices into the Cisco Colo Manager device tree, and synchronizes the device configuration with Cisco Colo Manager. If any of the switch devices cannot be viewed, the PNP of the missing switch device may be misconfigured or network may be down.

SVL configuration that is pushed to switches issues a reboot command to switches, after the reboot. Both switch devices are up and become one stack.

- 2. On Cisco Colo Manager, trigger a timer for around 14 minutes to perform another synchronization on the primary device.
- **3.** To view the device configuration and current status, use the **show cluster** *cluster-name* command.

If status is displayed as "GREY," the switch devices are not yet added to the Cisco Colo Manager device list. If status is displayed as "RED," the switch devices are not reachable. If status is displayed as, "GREEN," the device is currently connected. Also, you can view which is the primary switch device.

4. To view the devices status in a colocation, use the show colo-config-status command. If status is in "In-progress," the switch devices are not yet synchronized and Cisco vManage cannot send any further configuration. See Chapter, Monitor Cisco SD-WAN Cloud onRamp for Colocation Solution Devices, on page 111 for more information about Cisco Colo Manager state transitions.

After the timer reaches its duration (for example, 14 minutes), Cisco Colo Manager tries to synchronize again with the primary Catalyst 9500 device.

After the second synchronization has been completed, Cisco Colo Manager state is displayed as, "SUCCESS".

### Configuration on switch after QoS policy is applied

When QoS policy is applied, the following configuration appears on the switch device after you set the bandwidth for a service chain and deploy it:

```
class ASAvOnly_chain1_VLAN_210police 200000000class ASAvOnly_chain1_VLAN_310police
200000000policy-map
service-chain-qosclass ASAvOnly_chain1_VLAN_210police 200000000class
ASAvOnly_chain1_VLAN_310police 200000000
```

# **Troubleshoot Cisco Cloud Services Platform Issues**

This section covers some of the common Cloud Services platform (CSP) problems and how to troubleshoot them.

### **RMA of Cisco CSP Devices**

Use the **admin tech** command for the CSP device from Cisco vManage to collect the log information for the device on the **Tools** > **Operational Commands** screen. Verify the following log files:

- nfvis config.log: Displays the device configuration-related logs
- escmanager.log: Displays VM deployment-related logs.
- Tech-support-output: Use the following show commands that are available from the CSP device.
  - cat/proc/mounts: Displays mount information
  - show hostaction backup status: Displays the status of the last five backups taken on the CSP device
  - show hostaction restore-status: Displays the status of the overall restore process and each component such as device, image and flavors, VM, and so on
  - show vm lifecycle deployments: Displays the deployment name and the VM group name.

The following is an example of the mount operation on the NFS server:

```
nfvis# show running-config mount
mount nfs-mount storage sujathast/
storagetype nfs
storage_space_total_gb 5000.0
server_ip 192.168.0.1
server path /NFS/colobackup
```

The following is an example of the operational status output for the last five backup operations and notifications on Cisco vManage for the last backups:

```
eventTime 2021-02-02T04:02:25.577705+00:00
viptela
severity-level minor
host-name nfvis
system-ip 10.0.0.1
user_id admin
config_change false
transaction_id 0
status SUCCESS
status_code 0
status message Backup configuration-only to nfs:test storage/test config only.bkup completed
```

```
successfully with operational status: BACKUP-COMPLETED-PARTIALLY
details NA
event_type BACKUP_SUCCESS
severity INFO
host_name nfvis
!
```

The following example shows that status of the device after using the show hostaction restore-status command:

```
nfvis# show hostaction restore-status
hostaction restore-status 2021-03-19T20:53:15-00:00
source nfs:sujathast/WZP22160NC7_2021_03_19T19_10_04.bkup
status RESTORE-ERROR
components NFVIS
status RESTORE-ERROR
last update 2021-03-19T21:02:11-00:00
details "Unable to load configuration Editing of storage definitions is not allowed"
components nfs:sujathast/WZP22160NC7_2021_03_19T19_10_04.bkup
status VERIFICATION-SUCCESS
```

# **Clear Status of VNICs and PNICs**

- 1. To view the PNIC stats, use the **show pnic stats** command.
- 2. To view the VNIC stats, use either of the following commands:
  - show vm\_lifecycle vnic\_stats for all VMs
  - show vm\_lifecycle vnic\_stats vm-name for a single VM
- **3.** To clear the stats of one or more VMs, run the following commands:

```
clear counters vm all
clear counters vm vm-name vnic vnic-id
clear counters vm vm-name vnic all
```

**4.** To clear the stats of all PNICs and VNICs, use the **clear counters all** command.

When CSP reboots, all PNIC and VNIC counters are erased and the counters are cleared. If the stats of VNICs and PNICs aren't displayed, you can use the following commands to view the stats:

```
show pnic-clear-counter
show vm_lifecycle tx_rx_clear_counters
```

# **Issues in Cisco CSP Device Onboarding**

- 1. To verify that the device has established a secure control connection with the SD-WAN controllers, use the **show control connections** command.
- 2. To verify the device properties used to authenticate the devices, use the **show control local-properties** command.

From the displayed output, make sure:

- system parameters are configured to include organization-name and site-id
- · certificate-status and root-ca-chain-status are installed
- · certificate-validity is Valid

- dns-name is pointing to vBond IP address or DNS
- system-ip is configured, chassis-num/unique-id, and serial-num/token is available on the device
- **3.** To view the reason for failure, if a device fails to establish connection with the Cisco SD-WAN controllers, use the**show control connections-history** command. View the **LOCAL ERROR** and **REMOTE ERROR** column to gather error details.

The following are the reasons the Cisco CSP device fails to establish control connections with the Cisco SD-WAN controllers.

- CRTVERFL the error state indicates that the device authentication is failing because of a root-ca certificate mismatch between the device and the Cisco SD-WAN controller. Use the show certificate root-ca-cert on Cisco CSP devices to confirm that the same certificates are installed on the device and the Cisco SD-WAN controllers.
- CTORGNMMIS the error state indicates that the device authentication is failing because of a
  mismatch organization-name, compared with the organization-name configured on the Cisco SD-WAN
  controller. Use show sdwan control local-properties on CSP devices to confirm all the SD-WAN
  components are configured with same organization-name.
- NOVMCFG the error status indicates that the device hasn't been attached with a device template in Cisco vManage. This status is seen when onboarding the device using automated deployment options, which is the PnP.
- VB\_TMO, VM\_TMO, VP\_TMO, VS\_TMO the error indicates that the device has lost reachability to the Cisco SD-WAN controllers.

# **Failure in Cluster Activation**

In CCM, verify if the SVL formation of switches is complete and the devices are onboarded by viewing CCM notifications status.

- 1. Ensure that all the SR-IOV and OVS ports are cabled correctly to the Catalyst 9500 switches and the interfaces are in link-up state.
- 2. Determine the SR-IOV and OVS ports using the **show lldp neighbors** command on a CSP device and verifying the wiring between the CSP devices and Catalyst 9500 switches.

Ensure that the **show lldp neighbors** command displays all eight ports are powered up and reports about the neighbors.

3. Ensure that the Catalyst 9500 switches are in SVL mode and the interfaces have the description, "SVL Complete."

### **Failures with Certificate installation**

Use the **show control connections-history** command to determine certificate installation failures.

#### Figure 39: Certificate Installation Failure

| LB-CSP44<br>Lagard f<br>AcSR813<br>BOS/VEF<br>BIDATO<br>BIDATO<br>CERTEXPR<br>CONTRESS<br>CONTRESS | List<br>or Errors<br>- Chal<br>L - Boar<br>- Boar<br>- Boar<br>- Boar<br>- Boar<br>- Boar<br>- Boar<br>- Boar<br>- Boar<br>- Boar<br>- Boar<br>- Boar<br>- Boar<br>- Diss<br>- Diss | control connection<br>incpe rejected by<br>d 1D sciences by<br>d 1D sciences by<br>d 1D sciences by<br>and d 1D sciences by<br>ificate Depiced<br>incpe response re<br>to verify Amer C<br>incomestion feature<br>incomestion feature<br>incomestion feature<br>incomestion feature<br>incomestion feature<br>incomestions feature<br>incomestions feature<br>incomestions feature<br>incomestions feature<br>responses for the<br>response feature<br>response for the<br>sector of the<br>response feature<br>incomestions feature<br>incomestions for the<br>sector of the<br>sector of the sector<br>incomestion feature<br>incomestions for the<br>sector of the sector<br>incomestion feature<br>incomestions for the<br>sector of the sector<br>incomestic incomestic<br>incomestic incomestic<br>incomestic<br>incomestic | nns-history<br>peer,<br>refly failure<br>ired.<br>res.<br>efficients,<br>adamato.<br>res.<br>dismato.<br>res.<br>res | er.<br>puer.<br>THO. | NONECIS<br>NOLTHEN<br>OFFICONS<br>OFFICONS<br>INCERNA<br>NOTEDNA<br>NOTEDNA<br>NOTEDNA<br>NOTEDNA<br>NOTEDNA<br>STRUCTIONE<br>STANDOTTO<br>STRUCTOR<br>UNAUTHEL<br>VEORTELY<br>VEORTELY | - No off<br>- No off<br>- Noter<br>- Servet<br>- Receil<br>- Receil<br>- Farlou<br>- Farlou<br>- Farlou<br>- Farlou<br>- Farlou<br>- Farlou<br>- Vidge<br>- Vidge<br>- Vidge<br>- Vidge<br>- Vidge<br>- Farlou<br>- Vidge<br>- Vidge<br>- Farlou<br>- No off<br>- No off<br>- No | p in wma<br>d chassi<br>frce wro<br>r's peet<br>e Global<br>wrd Teas<br>Signatus<br>I Number<br>r to co<br>con art<br>n Probe<br>t a prope<br>CDject<br>1 Object<br>1 Objec | mage for device.<br>Is-musber entry 1<br>it oper amount<br>it oper amount<br>it oper a | n ZTP.<br>failed.<br>test.<br>server n<br>egister<br>ed peer. | ode.<br>840-                             |                                           |                                                          |                                                 |       |                                                                                                    |        |
|----------------------------------------------------------------------------------------------------|----------------------------------------------------------------------------------------------------|----------------------------------------------------------------------------------------------------|----------------------------------------------------------------------------------------------------|----------------------|----------------------------------------------------------------------------------------------------|----------------------------------------------------------------------------------------------------|----------------------------------------------------------------------------------------------------|----------------------------------------------------------------------------------------------------|---------------------------------------------------------------|------------------------------------------|-------------------------------------------|----------------------------------------------------------|-------------------------------------------------|-------|----------------------------------------------------------------------------------------------------|--------|
| PEER                                                                                                    | PROTOCOL                                                                                                    | SYSTEM IP                                                                                                    | SITE<br>ID                                                                                                    | 10<br>10             | PEER<br>PRIVATE IP                                                                                                    | 2                                                                                                    | RIVATE                                                                                                    | PEER<br>PUBLIC IP                                                                                                    | PUBLIC                                                        | LOCAL COLOR                              | STATE                                     | ERROR                                                    | REMOTE                                          | COUNT | DOWNTENE                                                                                                    |        |
| vbond<br>vbond<br>vmanage<br>vbond<br>LB-CSP54                                                                                                    | dtls<br>dtls<br>dtls<br>dtls<br>dtls                                                                                                    | 0.0.0<br>0.0.0<br>172.16.255.200<br>172.16.255.200<br>0.0.0                                                                                                    | 100<br>100<br>100                                                                                                    | :                    | 172.23.191.<br>172.23.191.<br>172.23.191.<br>172.23.191.<br>172.23.191.<br>172.23.191.                                                                                                  | 87 11<br>87 11<br>86 11<br>86 11<br>87 11                                                                                                    | 2346<br>2346<br>2446<br>2446<br>2346                                                                                                    | 172.23.191.87<br>172.23.191.87<br>172.23.191.87<br>172.23.191.86<br>172.23.191.86<br>172.23.191.87                                                                                                    | 12346<br>12346<br>12446<br>12446<br>12346                     | default<br>default<br>default<br>default | tear_down<br>up<br>tear_down<br>tear_down | DISCVIIO<br>RXTROWN<br>RXTROWN<br>SYSIPOING<br>SYSIPOING | NGERR<br>VECRTREV<br>VECRTREV<br>NGERR<br>NGERR | :     | 2018-12-20183113:28-0000<br>2018-13-20183112:44-0000<br>2018-13-20183112:44-0000<br>2018-13-20183112:30-0000<br>2018-13-20183112:30-0000<br>2018-13-20183:12:30-0000 | 100004 |

#### Action:

The following are the verifications that you can perform based on errors that you might encounter:

- vbond with error SERNTPRES-This error is caused, if the serial or token on device don't match with vBond serial or token. Check vManage to ensure that the device is in "valid" state and it was decommissioned properly.
- Cisco vManage with error NOVMCFG–This error is caused if the template wasn't attached to the device. Activating the cluster resolves this issue.
- On vBond, verify that the **show orchestrator valid-vedges** command shows the device correctly. This means that the device is valid with the same token that you had used.
- Ensure that the clocks on Cisco vManage and CSP devices are synchronized.

### **Failures with Control Connection**

The **show control connections-history** displays DCONFAIL. Open the firewall to view the ports that need to be opened.

#### Figure 40: Failure with Control Connection, DCONFAIL

| PEER<br>TYPE | PEER<br>PROTOCOL                                                    | PEER<br>SYSTEM IP                                                                                            | SITE<br>ID                                                                                                    | DOMAIN<br>ID                                                                                                    | PEER<br>PRIVATE IP                                                                                                    | PEER<br>PRIVATE<br>PORT                                                                                                    | PEER<br>PUBLIC IP                                                                                                    | PEER<br>PUBLIC<br>PORT                                                                                                    | REMOTE COLOR                                                                                                    | STATE                                                                                                    | ORGANIZATION<br>NAME                                                                                                    | UPTIME                                                                                                    |
|--------------|---------------------------------------------------------------------|----------------------------------------------------------------------------------------------------|----------------------------------------------------------------------------------------------------|----------------------------------------------------------------------------------------------------|----------------------------------------------------------------------------------------------------|----------------------------------------------------------------------------------------------------|----------------------------------------------------------------------------------------------------|----------------------------------------------------------------------------------------------------|----------------------------------------------------------------------------------------------------|----------------------------------------------------------------------------------------------------|----------------------------------------------------------------------------------------------------|----------------------------------------------------------------------------------------------------|
| vmanage      | dtls                                                                | 209.165.202.129                                                                                              | 4294950113                                                                                                    | 0                                                                                                    | 209.165.201.1                                                                                                    | 12346                                                                                                    | 209.165.201.1                                                                                                    | 12346                                                                                                    | default                                                                                                    | up                                                                                                    | jameslo_honeywell -                                                                                                    | 3053220:00:00:03                                                                                                    |
| vmanage      | dtls                                                                | 209.165.202.129                                                                                              | 4294950113                                                                                                    | 0                                                                                                    | 209.165.201.1                                                                                                    | 12446                                                                                                    | 209.165.201.1                                                                                                    | 12446                                                                                                    | defult                                                                                                    | up                                                                                                    | jameslo_honeywell -                                                                                                    | 3053220:00:00:03                                                                                                    |
| vmanage      | dtls                                                                | 209.165.202.129                                                                                              | 4294950113                                                                                                    | 0                                                                                                    | 209.165.201.1                                                                                                    | 12546                                                                                                    | 209.165.201.1                                                                                                    | 12546                                                                                                    | d fault                                                                                                    | up                                                                                                    | jameslo_honeywell -                                                                                                    | 3053220:00:00:02                                                                                                    |
| vmanage      | dtls                                                                | 209.165.202.129                                                                                              | 4294950113                                                                                                    | 0                                                                                                    | 209.165.201.1                                                                                                    | 12646                                                                                                    | 209.165.201.1                                                                                                    | 12646                                                                                                    | efault                                                                                                    | up                                                                                                    | jameslo_honeywell -                                                                                                    | 3053220:00:00:02                                                                                                    |
| vmanage      | dtls                                                                | 209.165.202.129                                                                                              | 4294950113                                                                                                    | 9                                                                                                    | 209.165.201.1                                                                                                    | 12746                                                                                                    | 209.165.201.1                                                                                                    | 12746                                                                                                    | default                                                                                                    | up                                                                                                    | jameslo_honeywell -                                                                                                    | 3053220:00:00:03                                                                                                    |
|              | PEER<br>TYPE<br>vmanage<br>vmanage<br>vmanage<br>vmanage<br>vmanage | PEER PEER<br>E TYPE PROTOCOL<br>vmanage dtls<br>vmanage dtls<br>vmanage dtls<br>vmanage dtls<br>vmanage dtls | PEER<br>TYPE         PEER<br>PROTOCOL SYSTEM IP           vmanage         dtls         209.165.202.129           vmanage         dtls         209.165.202.129           vmanage         dtls         209.165.202.129           vmanage         dtls         209.165.202.129           vmanage         dtls         209.165.202.129           vmanage         dtls         209.165.202.129           vmanage         dtls         209.165.202.129 | PEER         PEER         PEER         PEER         SITE           TYPE         PMOTOCOL         \$9715M IP         ID         ID           vmmnage         dtls         200 165 2021 20         4294098113           vmmnage         dtls         200 165 2021 20         4294098113           vmmnage         dtls         200 165 2021 20         4294098113           vmmnage         dtls         200 165 2021 20         4294098113           vmmnage         dtls         200 165 2021 20         4294098113           vmmnage         dtls         200 165 2021 20         4294098113 | PEER         PEER         PEER         PEER         DIMAIN           TYPE         PPER         DIMAIN         ID           vmanage         till         200 155.202 120         4294058113         0           vmanage         till         200 155.202 120         4294058113         0           vmanage         till         200 155.202 120         4294058113         0           vmanage         till         200 155.202 120         4294058113         0           vmanage         till         200 155.202 120         4294058113         0 | PEER         PEER         PEER         PEER         SITE         DOMAIN         PEER           TYPE         PMOTOCOL \$VSTEM IP         SITE         DOMAIN         PPERP         SITE         DOMAIN         PEER           Ymmange dtls         200 165.020 120         4294095113         0         200 165.021 10         4294095113         0         200 165.021 10           ymmange dtls         200 165.021 120         4294095113         0         200 165.021 1         Vmmange dtls         200 165.021 10         4294095113         0         200 165.021 1         Vmmange dtls         200 165.021 1         0         200 165.021 1         0         200 165.021 1         0         200 165.021 1         0         200 165.021 1         0         200 165.021 1         0         200 165.021 1         0         200 165.021 1         0         200 165.021 1         0         200 165.021 1         0         200 165.021 1         0         200 165.021 1         0         200 165.021 1         0         200 165.021 1         0         200 165.021 1         0         200 165.021 1         0         200 165.021 1         0         200 165.021 1         0         200 165.021 1         0         200 165.021 1         0         200 165.021 1         0         200 165.021 1         0< | PEER         PEER         PEER <th< th=""><th>PEER         PEER         PEER         PEER         PEER           TYPE         PROTOCOL \$V\$TEM IP         SITE         DOMAIN         PEER         PRIVATE IP         PRIVATE PUBLIC IP           Vmmanage dtls         200 165.001.10         4494961313         0         200 165.001.11         13346         200 165.001.12           vmmanage dtls         200 165.002.129         42949691313         0         200 165.001.1         12566         200 165.001.1           vmmanage dtls         200 165.002.129         42949691313         0         200 165.001.1         12566         200 165.001.1           vmmanage dtls         200 165.002.129         4294969133         0         200 165.001.1         12666         200 165.001.1           vmmanage dtls         200 165.002.129         4294969133         0         200 165.001.1         12664         200 165.001.1</th><th>Peer         Peer         <th< th=""><th>PEER<br/>TYPE         PEER<br/>PROTOCOL         PEER<br/>PROTOCOL         PEER<br/>PROTOCO</th><th>PEER         PEER         <th< th=""><th>PEER         PEER         <th< th=""></th<></th></th<></th></th<></th></th<> | PEER         PEER         PEER         PEER         PEER           TYPE         PROTOCOL \$V\$TEM IP         SITE         DOMAIN         PEER         PRIVATE IP         PRIVATE PUBLIC IP           Vmmanage dtls         200 165.001.10         4494961313         0         200 165.001.11         13346         200 165.001.12           vmmanage dtls         200 165.002.129         42949691313         0         200 165.001.1         12566         200 165.001.1           vmmanage dtls         200 165.002.129         42949691313         0         200 165.001.1         12566         200 165.001.1           vmmanage dtls         200 165.002.129         4294969133         0         200 165.001.1         12666         200 165.001.1           vmmanage dtls         200 165.002.129         4294969133         0         200 165.001.1         12664         200 165.001.1 | Peer         Peer         Peer <th< th=""><th>PEER<br/>TYPE         PEER<br/>PROTOCOL         PEER<br/>PROTOCOL         PEER<br/>PROTOCO</th><th>PEER         PEER         <th< th=""><th>PEER         PEER         <th< th=""></th<></th></th<></th></th<> | PEER<br>TYPE         PEER<br>PROTOCOL         PEER<br>PROTOCOL         PEER<br>PROTOCO | PEER         PEER         PEER <th< th=""><th>PEER         PEER         <th< th=""></th<></th></th<> | PEER         PEER         PEER <th< th=""></th<> |

#### Action:

The following ports need to be opened:

#### Table 44: UDS and TCP Ports to be Opened

| Core Number | Ports for DTLS (UDP) | Ports for TLS (TCP) |
|-------------|----------------------|---------------------|
| Core0       | 12346                | 23456               |
| Corel       | 12446                | 23556               |

| Core Number | Ports for DTLS (UDP) | Ports for TLS (TCP) |
|-------------|----------------------|---------------------|
| Core2       | 12546                | 23656               |
| Core3       | 12646                | 23756               |
| Core4       | 12746                | 23856               |
| Core5       | 12846                | 23956               |
| Core6       | 12946                | 24056               |
| Core7       | 13046                | 24156               |

#### CSP doesn't have a DHCP IP address

The CSP device doesn't get displayed in Cisco vManage as a connected device.

Action:

- 1. Connect to a CSP through the CIMC interface.
- 2. Verify if the CSP has an IP address by running the **show system:system settings** command on the Cloud OnRamp for Colocation management port.
- **3.** Verify if the DHCP server has IP addresses. To assign a static IP address and configure DHCP sticky IP, see DHCP IP Address Assignment, on page 148.
- 4. Verify that the PNP server is reachable by a ping.
- 5. From the PNP server, verify if the CSP device can be contacted and claimed, or redirection is successful. In the PNP portal, if it shows Pending Redirection for the device, verify if the serial number is same as CSP devices.
- 6. Use the **show platform-details** command on CSP to determine the serial number.
- 7. In the PNP portal, verify if it shows Connected.

#### CSP hasn't established connectivity with Cisco vManage

The CSP device doesn't get displayed in Cisco vManage as a connected device.

Action:

- 1. Verify if the CSP device has root CA installed from PNP by using the **show certificate** installed and **show certificate** root-ca-cert.
- 2. Verify if CSP can ping the vBond IP address. Then, attain the vBond IP by using the show running-config viptela-system: system
- 3. If ping to vBond fails, verify the network connectivity on the management interface.
- 4. If ping to vBond goes through, use the running-config vpn 0 to view the configuration for control connection.
- 5. If the control connection configuration exists, verify Cisco vManage settings.

- 6. In Cisco vManage, verify if a cluster is activated and device OTP information has been included by using the show control connections and show control local-properties commands.
- 7. Verify if the CSP token number has been manually entered by using the **request vedge-cloud activate chassi-number token-number** command. Rerun the command with the correct OTP.

#### Factory reset of CSP device

To reset a CSP device to factory default, use the following command.

### CSPxx# factory-default-reset all

The command deletes VMs and volumes, files including logs, notifications, images, and certificates. It erases all configuration. The connectivity is lost, admin password is changed to the factory default password. The system is rebooted automatically after reset and you must not perform any operation for 15- 20 minutes when factory reset is in progress. You can continue when prompted to proceed with the factory reset process.

# CSP with a bad storage disk

The control connection is brought up and cluster is activated. The Cisco vManage monitoring screen displays all the eight CSP disks are available and one of the disks that is faulty.

Action:

Replace the faulty disk.

#### CSP device has less memory or CPU

The control connection is brought up and cluster is activated. The Cisco vManage monitoring screen displays that the memory threshold has reached.

Action:

Upgrade the specific CSP device that matches the minimum requirements.

#### I/O cards on CSP device are on wrong slots

Action:

Verify the slot details from CIMC inventory.

### Colo Manager is not healthy on a CSP device

Action:

- 1. To verify Cisco Colo Manager state:
  - a. Verify the health of the container by using the **show container ColoMgr** command. See Troubleshoot Cisco Colo Manager Issues, on page 149.
  - b. View notifications about events from the Viptela device by using the **show notification stream viptela** command
- 2. To access Cisco Colo Manager, run the ccm console command on the CSP device where Cisco Colo Manager has been enabled.

This action takes you to the Cisco Colo Manager CLI. Run the **show running-config cluster** *cluster name* command.

3. Get the logs from Cisco vManage by using the **admin-tech** command. Alternatively, you can get the logs from the device directly. See Log Collection from CSP, on page 153.

### Day-0 configuration push to CSP fails

The failure can be either due to CSP not having the correct hardware or Day-0 configuration of VNF has wrong input.

Action:

- 1. Verify the hardware configuration of CSP and ensure that it's a supported configuration.
- 2. Verify service chain Day-0 configuration, and then retrigger configuration push.

# CSP doesn't get added to a cluster

Cluster state in the vManage > Cofigurationn > Cloud OnRamp for Colocation interface shows, "FAILED." The added CSP is depicted as "RED" in the Cloud OnRamp for Colocation graphical representation.

Action:

- 1. Verify the hardware configuration of CSP and ensure that it's supported.
- **2.** Retry activating the cluster again

#### IP connectivity with CSP can't be retained

When CSP devices renew its DHCP IP, the IP connectivity to the CSP can't be retained.

Action:

For DHCP IP address allocation, ensure that the DHCP server is always on the same subnet as the CSP devices.

### CSP devices aren't able to reach Cisco vManage

Action:

Perform the following steps:

- Install Cisco NFVIS on the CSP device by using the KVM console. See the Cisco Enterprise NFV Infrastructure Software Configuration Guide for information about installing NFVIS.
- 2. Log in to the NFVIS system and ping gateway

If it's not pinging or reachable, ensure OOB switch ports that are connected to the switch has port-channel configuration that is done.

a. If port-channel configuration on a switch is missing, run the nfvis# support ovs appctl bond-show mgmt-bond command. The output is as follows:

```
--- mgmt-bond ----
bond_mode: balance-slb
bond may use recirculation: no, Recirc-ID : -1
bond-hash-basis: 0
updelay: 0 ms
downdelay: 0 ms
```

**b.** If the port channel on a switch is configured, but eth0-2 isn't connected to the switch, run the nfvis# **support ovs appctl bond-show mgmt-bond** command. The following ouput now shows that eth0-2 isn't connected to switch:

```
---- mgmt-bond ----
bond_mode: balance-slb
bond may use recirculation: no, Recirc-ID : -1
bond-hash-basis: 0
updelay: 0 ms
downdelay: 0 ms
next rebalance: 4938 ms
lacp_status: off
active slave mac: 50:2f:a8:c7:64:c2(eth0-1)
slave eth0-1: enabled
active slave
```

may\_enable: true
hash 195: 2 kB load

slave eth0-2: disabled
may\_enable: false

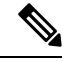

Note

Cisco vManage manages the CSP devices and therefore OOB configuration through NETCONF or REST API or CLI causes devices to be out of synchronization with Cisco vManage. Cisco vManage deletes this configuration when the next configuration is pushed from it. For any troubleshooting, to configure the Cisco CSP or NFVIS, use configuration only in shared mode or in NETCONF target candidate followed by commit. This configuration is required as in the Confd database, CDB is in a candidate mode on Cisco NFVIS for Cisco SD-WAN Cloud onRamp for Colocation solution. If the **confg t** CLI mode or NETCONF target running is used, the CDB database might not be in synchronization and cause strange behavior on the CSP devices and results into an unusable cluster.

# **DHCP IP Address Assignment**

To configure a static IP address:

- 1. After clean installation of the DHCP server, run confd cli.
- 2. Verify the existing configuration by using the nfvis# show running-config vm\_lifecycle command.

For example,

nfvis# show running-config vm\_lifecycle networks

```
vm_lifecycle networks network int-mgmt-net
!
```

3. Set up a static IPv4 address by using the nfvis# config shared command.

For example,

#### nfvis# config shared

```
Entering configuration mode terminal
nfvis(config) # vm_lifecycle networks network int-mgmt-net subnet int-mgmt-net-subnet
address <host-ip> gateway <host-ip-gateway> netmask <your-host-ip-netmask> dhcp false
nfvis(config-ip-receive-acl-0.0.0.0/0) # commit
Commit complete.
nfvis(config-ip-receive-acl-0.0.0.0/0) # end
nfvis#
```

# **Configure DHCP Sticky IP**

For sticky DHCP IP, configure the DHCP servers. Ensure that you have the serial number of the device readily available.

1. If you use CentOS 7.4 as the DHCP server, ensure that you have the following similar configuration in /etc/dhcp/dhcpd.conf.

```
host abcxxxx175 {
  option dhcp-client-identifier <serial number>;
}
```

**2.** If you use IOS as the DHCP server, ensure that you have the following similar configuration in an IOS DHCP server or pool.

```
ip dhcp pool P_112
host 209.165.201.12 255.255.255.0
client-identifier 4643.4832.3xxx.3256.3xxx.48
```

In this example, the IP address, 209.165.201.12 is the DHCP sticky IP for a client with identifier: 4643.4832.3xxx.3256.3xxx.48. Then, you can find out the client-identifier.

3. To find the client identifier, on an IOS DHCP server, turn on **debug ip dhcp server packet**.

From the debug console output, you can view DHCP client-identifier of the SD-WAN Cloud OnRamp for Colocation device.

# Troubleshoot Cisco Colo Manager Issues

This section covers some of the common Cisco Colo Manager problems and how to troubleshoot them.

General Cisco Colo Manager Issues

#### Verify Port Connectivity when SVL Formation Fails

After activating a cluster, to verify the SVL and uplink ports from CCM, perform the following steps:

- 1. From Cisco vManage, click Configuration > Cloud OnRamp for Colocation.
- 2. To verify the port connectivity of a cluster, choose the cluster from the table, click the **More Actions** icon to the right of the row, and then choose **Sync**.
- **3.** Under **Device Template**, click the colocation cluster, and then choose the CCM cluster from the drop-down list.

4. To view the CCM configuration, click the CCM cluster.

You can now view port connectivity details of both the switch devices in the cluster and determine the connectivity issues.

Figure 41: Verification of SVL and Uplink Ports

| CONFIGURATION   CLOUD ONRAMP FOR                | R COLOCATION                                                                                                    | 'Configure' action will be applied to 4 device(s) |         |        |
|-------------------------------------------------|----------------------------------------------------------------------------------------------------|---------------------------------------------------|---------|--------|
| Device Template Total<br>ccm-Cluster-Phase5 - 2 | Config Preview Config Diff                                                                                                    |                                                   |         | Intent |
| Device list (Total: 1 devices)                  | cluster Cluster-Phase5                                                                                                    |                                                   |         |        |
| Filter/Search                                   | device-id 2                                                                                                    |                                                   |         |        |
| com Cluster Phases<br>-11120                    | plattorm-type suitch<br>device-type netconf<br>ned-type netconf<br>sgm:t-pype netconf<br>sgm:t-pype netconf<br>sgm:t-pype netconf<br>suitch-model (2580-48/4C-6723361287<br>suitch-model (2580-48/4C<br>svi-ports 45<br>svi-ports 45<br>svi-ports 47<br>!<br>svi-ports 48<br>!<br>ingress-port 50<br>interfaces InPo<br>vlan 1030<br>vepp false<br>port-channel true<br>!<br>interfaces SuitPo<br>vlan 1030,1020,1100-1500<br>vepp false<br>port-channel true<br>! | 2<br>2mikno/LDN7CN                                |         |        |
|                                                 | :                                                                                                    | Configure                                         | Devices |        |

### Failure in Cisco Catalyst 9500 SVL Formation

1. Establish an SSH session with Cisco NFVIS as an admin user. Use the **ccm-console** command to log into Cisco Colo Manager and run the **show colo-config-status** command.

admin@ncs# show colo-config-status

Displays the recommended action.

```
colo-config-status status failure
colo-config-status description "Step 4 of 7:
Device c9500-2 : 192.168.6.252 (CAT2324L42L)
SVL ports specified by vmanage does not match with
actual cabled svl ports. Recommended action: Correct
the configured svl ports specified in cluster
configuration by vmanage in accordance with switch
SVL port cabling" colo-config-status severity critical
```

2. Ensure that the ports you choose for SVL on Cisco vManage match the physically cabled ports, and that they are detected by the Cisco Catalyst 9500 switches.

# Cisco Colo Manager is unhealthy while activating a cluster for Day-0, or Cisco CSP is deleted when Cisco Colo Manager is running. Also, the new Cisco Colo Manager on the newly added Cisco CSP device fails to instantiate or becomes unhealthy

Here Cisco Colo Manager is in unhealthy state at the host end, and Cisco Colo Manager internal state shows, "FAILURE." Cisco vManage monitoring also shows Cisco Colo Manager in "UNHEALTHY" state.

Action:

1. Verify the Cisco Colo Manager state on the newly added Cisco CSP device by running the **show container ColoMgr** command.

```
CSP1# show container ColoMgr
container ColoMgr
uuid 57b9b8646ff1066ba24707415b5449111d915664629f56221e141c1171ee283d
ip-address 172.31.232.182
netmask 24
default-gw 172.31.232.2
bridge int-mgmt-net-br
state healthy
error
CSP1#
```

- 2. Verify the reason for Cisco Colo Manager being in unhealthy state by looking at the error field as shown in the previous step.
- **3.** For failures that are related to pinging the gateway, verify the Cisco Colo Manager parameters such as, IP address, mask and gateway IP address are valid. Also, verify the physical connection reachability to the gateway.
- If any of the parameters are incorrect, fix them from Cisco vManage, and then retry activating cluster or synching.
- 5. If reason for Cisco Colo Manager being unhealthy are package errors, contact Technical Support.

# **Troubleshoot Service Chain Issues**

This section covers some of the common service chain problems and how to troubleshoot them.

General Service Chain Issues

### Service chain addition or deletion in to a service group fails

- Action:
- Cisco Colo Manager is in healthy state at the host end, and Cisco Colo Manager internal state shows, "FAILURE" for the configuration push. The configuration push fails, Cisco Colo Manager is in "FAILURE" state, and cluster is in "FAILURE" state.

Action:

1. To access Cisco Colo Manager, run the ccm console command on the CSP device where Cisco Colo Manager has been enabled.

This action takes you to the CLI on Cisco Colo Manager. Run the following commands:

a. show colo-config-status

This action enables you to view the reason for failure in the description.

- b. If more information is required to debug the failure, collect logs by using the admin-tech command on CSP hosting Cisco Colo Manager. Alternatively, you can get the logs from the device directly. See Log Collection from CSP, on page 153.
- 2. Verify the Day-0 configuration of VNF service chains.
- 3. Provision the VNF service chain again.

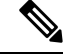

**Note** If service chain addition or deletion results in a failure on Cisco Colo Manager, there is an option to synchronize.

### During service chain addition, VNF goes into error state

VNF is shown as down on Cisco vManage.

Action:

- 1. Verify the Day-0 configuration of VNF.
- 2. SSH from Cisco vManage to go to the CSP hosting the VNF.

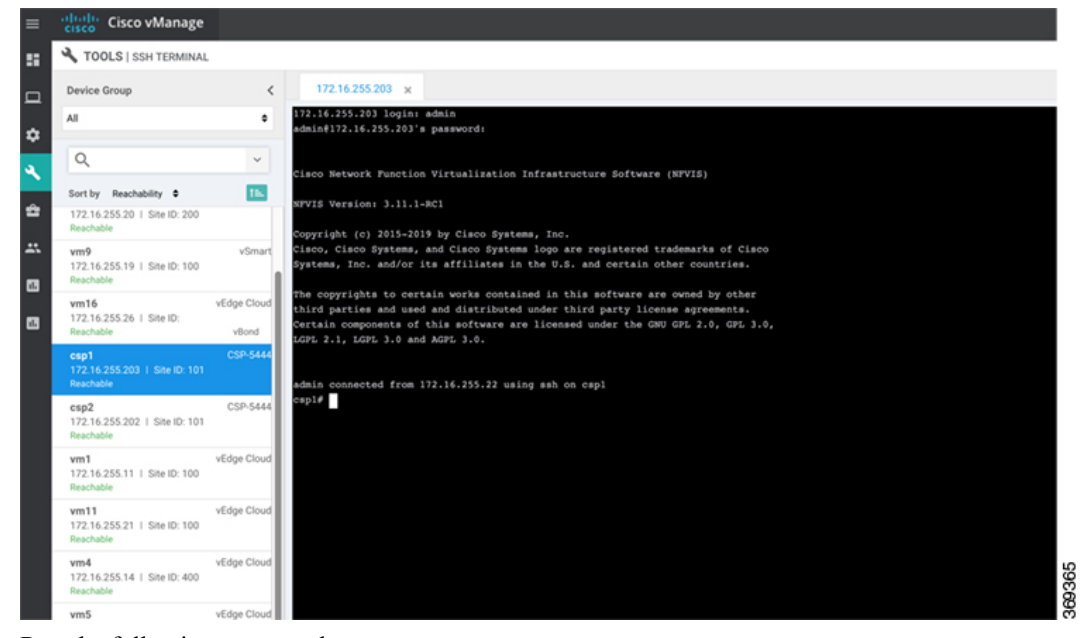

**3.** Run the following commands:

nfvis# show system:system deployments

nfvis# get the VNF ID

For example,

NAME ID STATE

-----

Firewall2\_SG-3 40 running

### nfvis# support show config-drive content 40

Ensure that all variables are properly replaced with key, value pairs.

# **Troubleshoot Physical Network Function Management Issues**

To troublehsoot the sharing of PNF devices, ensure that the following are considered:

- Cabling of PNF devices to Catalyst 9500 is correct and VLAN configurations are on the right ports of Catalyst 9500.
- 2. Verifying the LLDP enablement. By default, LLDP is enabled on Catalyst 9500. Ensure that you enable LLDP on PNF and check the LLDP neighbor and neighbor interface to confirm connectivity.
- 3. Verifying the missing configurations on PNF.

# Log Collection from CSP

If CSP is not reachable from Cisco vManage, and logs need to be collected for debugging, use the **tech-support** command from CSP.

The following example shows the usage of the tech-support command:

```
nfvis# tech-support
nfvis# show system:system file-list
system:system file-list disk local 1
name nfvis_scp.log
path /data/intdatastore/logs
size 2.1K
typ
```

To secure copying a log file from the Cisco NFVIS to an external system or from an external system to Cisco NFVIS, the admin user can use the scp command in privileged EXEC mode. The following example shows the scp techsupport command:

```
nfvis# scp techsupport:NFVIS_nfvis_2019-04-11T15-33-09.tar.gz
cisco@172.31.232.182:/home/cisco/.
```

# Troubleshoot Cisco vManage Issues

Use the following location to troubleshoot Cisco vManage issues,

SD-WAN Techzone Knowledge Base

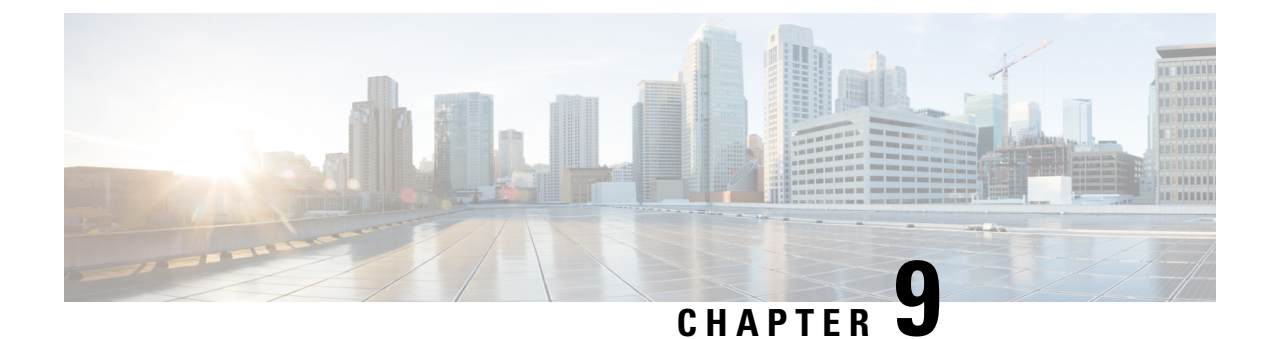

# **Custom Packaging Details for Shared VNF**

- Cisco vEdge Router Variable List, on page 155
- Cisco CSR1000V Variable List, on page 159
- ASAv Variable List, on page 163

# **Cisco vEdge Router Variable List**

In the following Cisco vEdge Router variable list, same variable names can be used for service chains five and six respectively with appropriate renumbering as mentioned for service chains.

### **Cisco vEdge Router Variable List**

#### Cisco vEdge Router is in StandAlone Mode and Neighbor is in HA Mode

The input to the first VNF is in access mode (hypervisor-tagged) and the neighbor (ASAv firewall) is in HA mode.

| User Variables           | System Variables                                            |                                 |  |  |  |  |
|--------------------------|-------------------------------------------------------------|---------------------------------|--|--|--|--|
|                          | Mandatory Variables when Service Chains 1 and 2 are Shared. | Optional Variables w<br>Shared. |  |  |  |  |
| DNS_SERVER               | OTP                                                         |                                 |  |  |  |  |
| UUID                     | VBOND_IP                                                    |                                 |  |  |  |  |
| INSIDE_PRIM              | ORG_NAME                                                    |                                 |  |  |  |  |
| INSIDE_DATA_MASK_LEN     | BGP_NO                                                      |                                 |  |  |  |  |
| INSIDE_PEER_DATA_IP_PRIM | SYSTEM_IP                                                   |                                 |  |  |  |  |
| INSIDE_AS                | MGMT_PRIM                                                   |                                 |  |  |  |  |
| LOCAL_INSIDE_AS          | MGMT_MASK_LEN                                               |                                 |  |  |  |  |
| INSIDE_GW                | MGMT_GW                                                     |                                 |  |  |  |  |
| SERVICE_VPN              | RCC                                                         |                                 |  |  |  |  |
| SERVICE_VPN_2            | VM_INSTANCE_NAME                                            |                                 |  |  |  |  |

I

| User Variables | System Variables            |                   |
|----------------|-----------------------------|-------------------|
| SERVICE_VPN_3  | OUTSIDE_PRIM                | OUTSIDE_PRIM_3    |
| SERVICE_VPN_4  | OUTSIDE_DATA_MASK_LEN       | OUTSIDE_DATA_MASK |
|                | OUTSIDE_PEER_DATA_IP_PRIM   | OUTSIDE_PEER_DATA |
|                | OUTSIDE_AS                  | OUTSIDE_AS_3      |
|                | OUTSIDE_VLAN_1              | OUTSIDE_VLAN_3    |
|                | OUTSIDE_PEER_DATA_IP_SEC    | OUTSIDE_PEER_DATA |
|                | OUTSIDE_PRIM_2              | OUTSIDE_PRIM_4    |
|                | OUTSIDE_DATA_MASK_LEN_2     | OUTSIDE_DATA_MASK |
|                | OUTSIDE_PEER_DATA_IP_PRIM_2 | OUTSIDE_PEER_DATA |
|                | OUTSIDE_AS_2                | OUTSIDE_AS_4      |
|                | OUTSIDE_VLAN_2              | OUTSIDE_VLAN_4    |
|                | OUTSIDE_PEER_DATA_IP_SEC_2  | OUTSIDE_PEER_DATA |
|                | 1                           | 1                 |

# **Cisco vEdge Router Variable List**

# Cisco vEdge Router is in StandAlone Mode and Neighbor is in StandAlone Mode

The input to the first VNF is in access mode (hypervisor-tagged) and the neighbor is in StandAlone mode.

| User Variables           | System Variables                                            |                                 |  |  |  |  |
|--------------------------|-------------------------------------------------------------|---------------------------------|--|--|--|--|
|                          | Mandatory Variables when Service Chains 1 and 2 are Shared. | Optional Variables when Shared. |  |  |  |  |
| DNS_SERVER               | OTP                                                         |                                 |  |  |  |  |
| UUID                     | VBOND_IP                                                    |                                 |  |  |  |  |
| INSIDE_PRIM              | ORG_NAME                                                    |                                 |  |  |  |  |
| INSIDE_DATA_MASK_LEN     | BGP_NO                                                      |                                 |  |  |  |  |
| INSIDE_PEER_DATA_IP_PRIM | SYSTEM_IP                                                   |                                 |  |  |  |  |
| INSIDE_AS                | MGMT_PRIM                                                   |                                 |  |  |  |  |
| LOCAL_INSIDE_AS          | MGMT_MASK_LEN                                               |                                 |  |  |  |  |
| INSIDE_GW                | MGMT_GW                                                     |                                 |  |  |  |  |
| SERVICE_VPN              | RCC                                                         |                                 |  |  |  |  |
| SERVICE_VPN_2            | VM_INSTANCE_NAME                                            |                                 |  |  |  |  |

| User Variables | System Variables            |                 |
|----------------|-----------------------------|-----------------|
| SERVICE_VPN_3  | OUTSIDE_PRIM                | OUTSIDE_PRIM_3  |
| SERVICE_VPN_4  | OUTSIDE_DATA_MASK_LEN       | OUTSIDE_DATA_MA |
|                | OUTSIDE_PEER_DATA_IP_PRIM   | OUTSIDE_PEER_DA |
|                | OUTSIDE_AS                  | OUTSIDE_AS_3    |
|                | OUTSIDE_VLAN_1              | OUTSIDE_VLAN_3  |
|                | OUTSIDE_PRIM_2              | OUTSIDE_PRIM_4  |
|                | OUTSIDE_DATA_MASK_LEN_2     | OUTSIDE_DATA_MA |
|                | OUTSIDE_PEER_DATA_IP_PRIM_2 | OUTSIDE_PEER_DA |
|                | OUTSIDE_AS_2                | OUTSIDE_AS_4    |
|                | OUTSIDE_VLAN_2              | OUTSIDE_VLAN_4  |

# **Cisco vEdge Router Variable List**

# Cisco vEdge Router is in StandAlone Mode and Neighbor is in StandAlone Mode

The input to the first VNF is in the trunk mode (VNF-tagged) and the neighbor is in StandAlone mode.

| User Variables         | System Variables                                            |                                |  |  |  |  |
|------------------------|-------------------------------------------------------------|--------------------------------|--|--|--|--|
|                        | Mandatory Variables when Service Chains 1 and 2 are Shared. | Optional Variables w<br>Shared |  |  |  |  |
| DNS_SERVER             | OTP                                                         |                                |  |  |  |  |
| UUID                   | VBOND_IP                                                    |                                |  |  |  |  |
| INSIDE_VLAN1           | ORG_NAME                                                    |                                |  |  |  |  |
| INSIDE_PRIM_SUBNET1_IP | BGP_NO                                                      |                                |  |  |  |  |
| INSIDE_DATA_MASK_LEN1  | SYSTEM_IP                                                   |                                |  |  |  |  |
| INSIDE_VLAN2           | MGMT_PRIM                                                   |                                |  |  |  |  |
| INSIDE_PRIM_SUBNET2_IP | MGMT_MASK_LEN                                               |                                |  |  |  |  |
| INSIDE_DATA_MASK_LEN2  | MGMT_GW                                                     |                                |  |  |  |  |
| INSIDE_GW1             | RCC                                                         |                                |  |  |  |  |
| INSIDE_GW2             | VM_INSTANCE_NAME                                            |                                |  |  |  |  |
| SERVICE_VPN            | OUTSIDE_PRIM                                                | OUTSIDE_PRIM_3                 |  |  |  |  |
| SERVICE_VPN_2          | OUTSIDE_DATA_MASK_LEN                                       | OUTSIDE_DATA_M                 |  |  |  |  |

| User Variables | System Variables            |                    |
|----------------|-----------------------------|--------------------|
| SERVICE_VPN_3  | OUTSIDE_PEER_DATA_IP_PRIM   | OUTSIDE_PEER_DATA_ |
| SERVICE_VPN_4  | OUTSIDE_AS                  | OUTSIDE_AS_3       |
|                | OUTSIDE_VLAN_1              | OUTSIDE_VLAN_3     |
|                | OUTSIDE_PRIM_2              | OUTSIDE_PRIM_4     |
|                | OUTSIDE_DATA_MASK_LEN_2     | OUTSIDE_DATA_MASK  |
|                | OUTSIDE_PEER_DATA_IP_PRIM_2 | OUTSIDE_PEER_DATA  |
|                | OUTSIDE_AS_2                | OUTSIDE_AS_4       |
|                | OUTSIDE_VLAN_2              | OUTSIDE_VLAN_4     |

# **Cisco vEdge Router Variable List**

# Cisco vEdge Router is in StandAlone Mode and Neighbor is in HA Mode

The input to the first VNF is in the trunk mode (VNF-tagged) and the neighbor is in HA mode.

| User Variables         | System Variables                                            |                                 |  |
|------------------------|-------------------------------------------------------------|---------------------------------|--|
|                        | Mandatory Variables when Service Chains 1 and 2 are Shared. | Optional Variables when Shared. |  |
| DNS_SERVER             | OTP                                                         |                                 |  |
| UUID                   | VBOND_IP                                                    |                                 |  |
| INSIDE_VLAN1           | ORG_NAME                                                    |                                 |  |
| INSIDE_PRIM_SUBNET1_IP | BGP_NO                                                      |                                 |  |
| INSIDE_DATA_MASK_LEN1  | SYSTEM_IP                                                   |                                 |  |
| INSIDE_VLAN2           | MGMT_PRIM                                                   |                                 |  |
| INSIDE_PRIM_SUBNET2_IP | MGMT_MASK_LEN                                               |                                 |  |
| INSIDE_DATA_MASK_LEN2  | MGMT_GW                                                     |                                 |  |
| INSIDE_GW1             | RCC                                                         |                                 |  |
| INSIDE_GW2             | VM_INSTANCE_NAME                                            |                                 |  |
| SERVICE_VPN            | OUTSIDE_PRIM                                                | OUTSIDE_PRIM_3                  |  |
| SERVICE_VPN_2          | OUTSIDE_DATA_MASK_LEN                                       | OUTSIDE_DATA_MASK               |  |
| SERVICE_VPN_3          | OUTSIDE_PEER_DATA_IP_PRIM                                   | OUTSIDE_PEER_DATA_              |  |
| SERVICE_VPN_4          | OUTSIDE_AS                                                  | OUTSIDE_AS_3                    |  |
| 1                      |                                                             |                                 |  |

| User Variables | System Variables            |                 |
|----------------|-----------------------------|-----------------|
|                | OUTSIDE_VLAN_1              | OUTSIDE_VLAN_3  |
|                | OUTSIDE_PEER_DATA_IP_SEC    | OUTSIDE_PEER_DA |
|                | OUTSIDE_PRIM_2              | OUTSIDE_PRIM_4  |
|                | OUTSIDE_DATA_MASK_LEN_2     | OUTSIDE_DATA_MA |
|                | OUTSIDE_PEER_DATA_IP_PRIM_2 | OUTSIDE_PEER_DA |
|                | OUTSIDE_AS_2                | OUTSIDE_AS_4    |
|                | OUTSIDE_VLAN_2              | OUTSIDE_VLAN_4  |
|                | OUTSIDE_PEER_DATA_IP_SEC_2  | OUTSIDE_PEER_DA |

# **Cisco CSR1000V Variable List**

# **Cisco CSR1000V Variable List**

# Last Cisco CSR1000V VNF is in HA Mode and Neighbor is in StandAlone Mode

The output from the last VNF is in access mode (hypervisor-tagged) and the neighbor (ASAv firewall) is in StandAlone mode.

| User Variables    | System Variables    |                    |
|-------------------|---------------------|--------------------|
|                   | Mandatory Variables | Optional Variables |
| DOMAIN_NAME       | VM_INSTANCE_NAME    |                    |
| DNS_SERVER        | TNAME               |                    |
| NTP_SERVER        | ORG_NAME            |                    |
| TIMEZONE          | BGP_NO              |                    |
| OFFSET            | SYSTEM_IP           |                    |
| SUMMER_TIMEZONE   | MGMT_PRIM           |                    |
| TECH_PACKAGE      | MGMT_MASK           |                    |
| THROUGHPUT_IN_MB  | MGMT_GW             |                    |
| TOKEN_VALUE       | MGMT_SEC            |                    |
| PASS              | INSIDE_VLAN_1       | INSIDE_VLAN_3      |
| OUTSIDE_PRIM      | INSIDE_PRIM         | INSIDE_PRIM_3      |
| OUTSIDE_DATA_MASK | INSIDE_DATA_MASK    | INSIDE_DATA_MAS    |

| User Variables            | System Variables           |                     |
|---------------------------|----------------------------|---------------------|
| OUTSIDE_PEER_DATA_IP_PRIM | INSIDE_PEER_DATA_IP_PRIM   | INSIDE_PEER_DATA_IF |
| OUTSIDE_AS                | INSIDE_AS                  | INSIDE_AS_3         |
| LOCAL_OUTSIDE_AS          | INSIDE_VLAN_2              | INSIDE_VLAN_4       |
| OUTSIDE_PEER_DATA_IP_SEC  | INSIDE_PRIM_2              | INSIDE_PRIM_4       |
| OUTSIDE_SEC               | INSIDE_DATA_MASK_2         | INSIDE_DATA_MASK_4  |
|                           | INSIDE_PEER_DATA_IP_PRIM_2 | INSIDE_PEER_DATA_IF |
|                           | INSIDE_AS_2                | INSIDE_AS_4         |

# **Cisco CSR1000V Variable List**

# Last Cisco CSR1000V VNF is in StandAlone Mode and Neighbor is in StandAlone Mode

The output from the last VNF is in access mode (hypervisor-tagged) and the neighbor is in StandAlone mode.

| User Variables            | System Variables         |                           |
|---------------------------|--------------------------|---------------------------|
|                           | Mandatory Variables      | <b>Optional Variables</b> |
| DOMAIN_NAME               | VM_INSTANCE_NAME         |                           |
| DNS_SERVER                | TNAME                    |                           |
| NTP_SERVER                | ORG_NAME                 |                           |
| TIMEZONE                  | BGP_NO                   |                           |
| OFFSET                    | SYSTEM_IP                |                           |
| SUMMER_TIMEZONE           | MGMT_PRIM                |                           |
| TECH_PACKAGE              | MGMT_MASK                |                           |
| THROUGHPUT_IN_MB          | MGMT_GW                  |                           |
| TOKEN_VALUE               | INSIDE_VLAN_1            | INSIDE_VLAN_3             |
| PASS                      | INSIDE_PRIM              | INSIDE_PRIM_3             |
| OUTSIDE_PRIM              | INSIDE_DATA_MASK         | INSIDE_DATA_MASK_3        |
| OUTSIDE_DATA_MASK         | INSIDE_PEER_DATA_IP_PRIM | INSIDE_PEER_DATA_I        |
| OUTSIDE_PEER_DATA_IP_PRIM | INSIDE_AS                | INSIDE_AS_3               |
| OUTSIDE_AS                | INSIDE_PEER_DATA_IP_SEC  | INSIDE_PEER_DATA_IF       |
| LOCAL_OUTSIDE_AS          | VIP_IP_ADDRESS           | VIP_IP_ADDRESS_3          |
|                           | INSIDE_SEC               | INSIDE_SEC_3              |

| User Variables | System Variables           |                  |
|----------------|----------------------------|------------------|
|                | INSIDE_VLAN_2              | INSIDE_VLAN_4    |
|                | INSIDE_PRIM_2              | INSIDE_PRIM_4    |
|                | INSIDE_DATA_MASK_2         | INSIDE_DATA_MAS  |
|                | INSIDE_PEER_DATA_IP_PRIM_2 | INSIDE_PEER_DATA |
|                | INSIDE_AS_2                | INSIDE_AS_4      |
|                | INSIDE_PEER_DATA_IP_SEC_2  | INSIDE_PEER_DATA |
|                | VIP_IP_ADDRESS_2           | VIP_IP_ADDRESS_4 |
|                | INSIDE_SEC_2               | INSIDE_SEC_4     |

# **Cisco CSR1000V Variable List**

# Last Cisco CSR1000V VNF is in StandAlone Mode and Neighbor is in HA Mode

The output from the last VNF is in access mode (hypervisor-tagged) and the neighbor is in HA mode.

| User Variables            | System Variables         |                           |
|---------------------------|--------------------------|---------------------------|
|                           | Mandatory Variables      | <b>Optional Variables</b> |
| DOMAIN_NAME               | VM_INSTANCE_NAME         |                           |
| DNS_SERVER                | TNAME                    |                           |
| NTP_SERVER                | ORG_NAME                 |                           |
| TIMEZONE                  | BGP_NO                   |                           |
| OFFSET                    | SYSTEM_IP                |                           |
| SUMMER_TIMEZONE           | MGMT_PRIM                |                           |
| TECH_PACKAGE              | MGMT_MASK                |                           |
| THROUGHPUT_IN_MB          | MGMT_GW                  |                           |
| TOKEN_VALUE               | INSIDE_VLAN_1            | INSIDE_VLAN_3             |
| PASS                      | INSIDE_PRIM              | INSIDE_PRIM_3             |
| OUTSIDE_PRIM              | INSIDE_DATA_MASK         | INSIDE_DATA_MAS           |
| OUTSIDE_DATA_MASK         | INSIDE_PEER_DATA_IP_PRIM | INSIDE_PEER_DATA          |
| OUTSIDE_PEER_DATA_IP_PRIM | INSIDE_AS                | INSIDE_AS_3               |
| OUTSIDE_AS                | INSIDE_VLAN_2            | INSIDE_VLAN_4             |
| LOCAL_OUTSIDE_AS          | INSIDE_PRIM_2            | INSIDE_PRIM_4             |

I

| User Variables | System Variables           |                     |
|----------------|----------------------------|---------------------|
|                | INSIDE_DATA_MASK_2         | INSIDE_DATA_MASK_4  |
|                | INSIDE_PEER_DATA_IP_PRIM_2 | INSIDE_PEER_DATA_IF |
|                | INSIDE_AS_2                | INSIDE_AS_4         |

# **Cisco CSR1000V Variable List**

# Last Cisco CSR1000V VNF is in HA Mode and Neighbor is in HA Mode

The output from the last VNF is in access mode (hypervisor-tagged) and the neighbor is in HA mode.

| User Variables            | System Variables         |                           |
|---------------------------|--------------------------|---------------------------|
|                           | Mandatory Variables      | <b>Optional Variables</b> |
| DOMAIN_NAME               | VM_INSTANCE_NAME         |                           |
| DNS_SERVER                | TNAME                    |                           |
| NTP_SERVER                | ORG_NAME                 |                           |
| TIMEZONE                  | BGP_NO                   |                           |
| OFFSET                    | SYSTEM_IP                |                           |
| SUMMER_TIMEZONE           | MGMT_PRIM                |                           |
| TECH_PACKAGE              | MGMT_MASK                |                           |
| THROUGHPUT_IN_MB          | MGMT_GW                  |                           |
| TOKEN_VALUE               | MGMT_SEC                 |                           |
| PASS                      | INSIDE_VLAN_1            | INSIDE_VLAN_3             |
| OUTSIDE_PRIM              | INSIDE_PRIM              | INSIDE_PRIM_3             |
| OUTSIDE_DATA_MASK         | INSIDE_DATA_MASK         | INSIDE_DATA_MASK_3        |
| OUTSIDE_PEER_DATA_IP_PRIM | INSIDE_PEER_DATA_IP_PRIM | INSIDE_PEER_DATA_IF       |
| OUTSIDE_AS                | INSIDE_AS                | INSIDE_AS_3               |
| LOCAL_OUTSIDE_AS          | INSIDE_PEER_DATA_IP_SEC  | INSIDE_PEER_DATA_II       |
| OUTSIDE_PEER_DATA_IP_SEC  | VIP_IP_ADDRESS           | VIP_IP_ADDRESS_3          |
| OUTSIDE_SEC               | INSIDE_SEC               | INSIDE_SEC_3              |
|                           | INSIDE_VLAN_2            | INSIDE_VLAN_4             |
|                           | INSIDE_PRIM_2            | INSIDE_PRIM_4             |
|                           | INSIDE_DATA_MASK_2       | INSIDE_DATA_MASK_4        |

| User Variables | System Variables           |                  |
|----------------|----------------------------|------------------|
|                | INSIDE_PEER_DATA_IP_PRIM_2 | INSIDE_PEER_DATA |
|                | INSIDE_AS_2                | INSIDE_AS_4      |
|                | INSIDE_PEER_DATA_IP_SEC_2  | INSIDE_PEER_DATA |
|                | VIP_IP_ADDRESS_2           | VIP_IP_ADDRESS_4 |

# **ASAv Variable List**

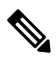

Note In the following ASAv variable list, same variable names can be used for service chains five and six respectively with appropriate renumbering as mentioned for service chains.

# **ASAv Variable List**

# First ASAv VNF is in HA Mode and Neighbor is in HA Mode

The input to the first VNF is in access mode (hypervisor-tagged) and the neighbor is in HA mode.

| User Variables           | System Variables                                            |                                 |
|--------------------------|-------------------------------------------------------------|---------------------------------|
|                          | Mandatory Variables when Service Chains 1 and 2 are Shared. | Optional Variables w<br>Shared. |
| DNS_SERVER               | OTP                                                         |                                 |
| OFFSET                   | VBOND_IP                                                    |                                 |
| SUMMER_TIMEZONE          | ORG_NAME                                                    |                                 |
| DOMAIN_NAME              | BGP_NO                                                      |                                 |
| NTP_SERVER_NAME          | SYSTEM_IP                                                   |                                 |
| LIC_LEVEL                | RCC                                                         |                                 |
| ID_TOKEN                 | VM_INSTANCE_NAME                                            |                                 |
| PASS                     | TNAME                                                       |                                 |
| TIMEZONE                 | HA_PRIM_IP                                                  |                                 |
| INSIDE_PRIM              | HA_SEC_IP                                                   |                                 |
| INSIDE_SEC               | HA_MASK                                                     |                                 |
| INSIDE_DATA_MASK         | MGMT_PRIM                                                   |                                 |
| INSIDE_PEER_DATA_IP_PRIM | MGMT_MASK                                                   |                                 |

| User Variables          | System Variables            |                    |
|-------------------------|-----------------------------|--------------------|
| INSIDE_PEER_DATA_IP_SEC | MGMT_GW                     |                    |
| INSIDE_AS               | MGMT_SEC                    |                    |
| LOCAL_INSIDE_AS         | OUTSIDE_PRIM                | OUTSIDE_PRIM_3     |
|                         | OUTSIDE_DATA_MASK           | OUTSIDE_DATA_MASK  |
|                         | OUTSIDE_PEER_DATA_IP_PRIM   | OUTSIDE_PEER_DATA_ |
|                         | OUTSIDE_AS                  | OUTSIDE_AS_3       |
|                         | OUTSIDE_VLAN_1              | OUTSIDE_VLAN_3     |
|                         | OUTSIDE_PEER_DATA_IP_SEC    | OUTSIDE_PEER_DATA_ |
|                         | OUTSIDE_SEC                 | OUTSIDE_SEC_3      |
|                         | OUTSIDE_PRIM_2              | OUTSIDE_PRIM_4     |
|                         | OUTSIDE_DATA_MASK_2         | OUTSIDE_DATA_MASK  |
|                         | OUTSIDE_PEER_DATA_IP_PRIM_2 | OUTSIDE_PEER_DATA_ |
|                         | OUTSIDE_AS_2                | OUTSIDE_AS_4       |
|                         | OUTSIDE_VLAN_2              | OUTSIDE_VLAN_4     |
|                         | OUTSIDE_PEER_DATA_IP_SEC_2  | OUTSIDE_PEER_DATA_ |
|                         | OUTSIDE_SEC_2               | OUTSIDE_SEC_4      |

# **ASAv Variable List**

# First ASAv VNF is in StandAlone Mode and Neighbor is in StandAlone Mode

The input to the first VNF is in access mode (hypervisor-tagged) and the neighbor is in StandAlone mode.

| User Variables  | System Variables                                            |                                 |
|-----------------|-------------------------------------------------------------|---------------------------------|
|                 | Mandatory Variables when Service Chains 1 and 2 are Shared. | Optional Variables when Shared. |
| DNS_SERVER      | OTP                                                         |                                 |
| OFFSET          | VBOND_IP                                                    |                                 |
| SUMMER_TIMEZONE | ORG_NAME                                                    |                                 |
| DOMAIN_NAME     | BGP_NO                                                      |                                 |
| NTP_SERVER_NAME | SYSTEM_IP                                                   |                                 |
| LIC_LEVEL       | RCC                                                         |                                 |

| User Variables           | System Variables            |                 |
|--------------------------|-----------------------------|-----------------|
| ID_TOKEN                 | VM_INSTANCE_NAME            |                 |
| PASS                     | TNAME                       |                 |
| TIMEZONE                 | MGMT_PRIM                   |                 |
| INSIDE_PRIM              | MGMT_MASK                   |                 |
| INSIDE_DATA_MASK         | MGMT_GW                     |                 |
| INSIDE_PEER_DATA_IP_PRIM | OUTSIDE_PRIM                | OUTSIDE_PRIM_3  |
| INSIDE_AS                | OUTSIDE_DATA_MASK           | OUTSIDE_DATA_MA |
| LOCAL_INSIDE_AS          | OUTSIDE_PEER_DATA_IP_PRIM   | OUTSIDE_PEER_DA |
|                          | OUTSIDE_AS                  | OUTSIDE_AS_3    |
|                          | OUTSIDE_VLAN_1              | OUTSIDE_VLAN_3  |
|                          | OUTSIDE_PRIM_2              | OUTSIDE_PRIM_4  |
|                          | OUTSIDE_DATA_MASK_2         | OUTSIDE_DATA_MA |
|                          | OUTSIDE_PEER_DATA_IP_PRIM_2 | OUTSIDE_PEER_DA |
|                          | OUTSIDE_AS_2                | OUTSIDE_AS_4    |
|                          | OUTSIDE_VLAN_2              | OUTSIDE_VLAN_4  |

# **ASAv Variable List**

# First ASAv VNF is in StandAlone Mode and Neighbor is in HA Mode

The input to the first VNF is in access mode (hypervisor-tagged) and the neighbor is in HA mode.

| User Variables  | System Variables                                            |                                 |
|-----------------|-------------------------------------------------------------|---------------------------------|
|                 | Mandatory Variables when Service Chains 1 and 2 are Shared. | Optional Variables w<br>Shared. |
| DNS_SERVER      | OTP                                                         |                                 |
| OFFSET          | VBOND_IP                                                    |                                 |
| SUMMER_TIMEZONE | ORG_NAME                                                    |                                 |
| DOMAIN_NAME     | BGP_NO                                                      |                                 |
| NTP_SERVER_NAME | SYSTEM_IP                                                   |                                 |
| LIC_LEVEL       | RCC                                                         |                                 |
| ID_TOKEN        | VM_INSTANCE_NAME                                            |                                 |

| User Variables           | System Variables            |                   |
|--------------------------|-----------------------------|-------------------|
| PASS                     | TNAME                       |                   |
| TIMEZONE                 | MGMT_PRIM                   |                   |
| INSIDE_PRIM              | MGMT_MASK                   |                   |
| INSIDE_DATA_MASK         | MGMT_GW                     |                   |
| INSIDE_PEER_DATA_IP_PRIM | OUTSIDE_PRIM                | OUTSIDE_PRIM_3    |
| INSIDE_AS                | OUTSIDE_DATA_MASK           | OUTSIDE_DATA_MASK |
| LOCAL_INSIDE_AS          | OUTSIDE_PEER_DATA_IP_PRIM   | OUTSIDE_PEER_DATA |
|                          | OUTSIDE_AS                  | OUTSIDE_AS_3      |
|                          | OUTSIDE_VLAN_1              | OUTSIDE_VLAN_3    |
|                          | OUTSIDE_PEER_DATA_IP_SEC    | OUTSIDE_PEER_DATA |
|                          | OUTSIDE_PRIM_2              | OUTSIDE_PRIM_4    |
|                          | OUTSIDE_DATA_MASK_2         | OUTSIDE_DATA_MASK |
|                          | OUTSIDE_PEER_DATA_IP_PRIM_2 | OUTSIDE_PEER_DATA |
|                          | OUTSIDE_AS_2                | OUTSIDE_AS_4      |
|                          | OUTSIDE_VLAN_2              | OUTSIDE_VLAN_4    |
|                          | OUTSIDE_PEER_DATA_IP_SEC_2  | OUTSIDE_PEER_DATA |

# **ASAv Variable List**

# First ASAv VNF is in HA Mode and Neighbor is in HA Mode

The input to the first VNF is in the trunk mode (vnf-tagged) and the neighbor is in HA mode.

| User Variables  | System Variables                                            |                                 |
|-----------------|-------------------------------------------------------------|---------------------------------|
|                 | Mandatory Variables when Service Chains 1 and 2 are Shared. | Optional Variables when Shared. |
| DNS_SERVER      | OTP                                                         |                                 |
| OFFSET          | VBOND_IP                                                    |                                 |
| SUMMER_TIMEZONE | ORG_NAME                                                    |                                 |
| DOMAIN_NAME     | BGP_NO                                                      |                                 |
| NTP_SERVER_NAME | SYSTEM_IP                                                   |                                 |
| LIC_LEVEL       | RCC                                                         |                                 |

| User Variables            | System Variables            |                 |
|---------------------------|-----------------------------|-----------------|
| ID_TOKEN                  | VM_INSTANCE_NAME            |                 |
| PASS                      | TNAME                       |                 |
| TIMEZONE                  | HA_PRIM_IP                  |                 |
| INSIDE_PRIM_SUBNET1_IP    | HA_SEC_IP                   |                 |
| INSIDE_PEER_DATA_IP_PRIM1 | HA_MASK                     |                 |
| INSIDE_AS1                | MGMT_PRIM                   |                 |
| LOCAL_INSIDE_AS1          | MGMT_MASK                   |                 |
| INSIDE_VLAN1              | MGMT_GW                     |                 |
| INSIDE_DATA_MASK_SUBNET1  | MGMT_GW                     |                 |
| INSIDE_PRIM_SUBNET2_IP    | OUTSIDE_PRIM                | OUTSIDE_PRIM_3  |
| INSIDE_PEER_DATA_IP_PRIM2 | OUTSIDE_DATA_MASK           | OUTSIDE_DATA_MA |
| INSIDE_AS2                | OUTSIDE_PEER_DATA_IP_PRIM   | OUTSIDE_PEER_DA |
| LOCAL_INSIDE_AS2          | OUTSIDE_AS                  | OUTSIDE_AS_3    |
| INSIDE_VLAN2              | OUTSIDE_VLAN_1              | OUTSIDE_VLAN_3  |
| INSIDE_DATA_MASK_SUBNET2  | OUTSIDE_PEER_DATA_IP_SEC    | OUTSIDE_PEER_DA |
| INSIDE_PRIM_SUBNET3_IP    | OUTSIDE_SEC                 | OUTSIDE_SEC_3   |
| INSIDE_PEER_DATA_IP_PRIM3 | OUTSIDE_PRIM_2              | OUTSIDE_PRIM_4  |
| INSIDE_AS3                | OUTSIDE_DATA_MASK_2         | OUTSIDE_DATA_MA |
| LOCAL_INSIDE_AS3          | OUTSIDE_PEER_DATA_IP_PRIM_2 | OUTSIDE_PEER_DA |
| INSIDE_VLAN3              | OUTSIDE_AS_2                | OUTSIDE_AS_4    |
| INSIDE_DATA_MASK_SUBNET3  | OUTSIDE_VLAN_2              | OUTSIDE_VLAN_4  |
| INSIDE_PRIM_SUBNET4_IP    | OUTSIDE_PEER_DATA_IP_SEC_2  | OUTSIDE_PEER_DA |
| INSIDE_PEER_DATA_IP_PRIM4 | OUTSIDE_SEC_2               | OUTSIDE_SEC_4   |
| INSIDE_AS4                |                             |                 |
| LOCAL_INSIDE_AS4          |                             |                 |
| INSIDE_VLAN4              |                             |                 |
| INSIDE_DATA_MASK_SUBNET4  |                             |                 |